# **INTRODUCCIÓN:**

En este documento se detalla toda la información para el uso del portal Saber y más de Santillana.

# ALCANCE:

El objetivo de la aplicación "Saber y más" es ofrecer a los profesores los contenidos de los que dispone Santillana (poner en valor el repositorio de recursos de los que dispone).

Este documento va dirigido a los usuarios finales, que podrán acceder a los contenidos de una forma fácil e intuitiva. Para ello se definen en el presente documento las siguientes funcionalidades del portal SY+:

- Registro de usuarios en el portal
- Visualización de Planes de Lección
- Visualización de recursos simples y complejos
- Pantalla Home del portal
- Pantalla: PLs Saber y más. Para la búsqueda de Planes de Lección
- Pantalla: Favoritos. Para la gestión de recursos Favoritos
- Pantalla: Índice Temático. Búsquedas mediante el Índice Temático
- Búsquedas utilizando la funcionalidad "Explora"
- Búsquedas sintácticas de recursos

# Contenido

| 1. REF | PRESENTACIONES GRÁFICAS EN EL PORTAL SABER Y MÁS: | 4  |
|--------|---------------------------------------------------|----|
| 1.1    | COLORES DE MATERIAS                               | 4  |
| 1.2    | ICONOS DE MATERIAS                                | 4  |
| 1.3    | ICONOS DE TIPOS DE RECURSOS                       | 4  |
| 2. REC | GISTRO DE USUARIOS                                | 5  |
| 2.1    | CAMPOS DEL FORMULARIO:                            | 5  |
| 2.2    | Registro:                                         | 7  |
| 2.2.   | .1 Recuperación de credenciales:                  |    |
| 3. VIS | UALIZACIÓN DE PLANES DE LECCIÓN                   | 16 |
| 3.1    | BLOQUE SUPERIOR                                   | 16 |
| 3.1.   | .1 Botón "Volver"                                 |    |
| 3.1.   | .2 Datos del PL                                   |    |
| 3.1.   | .3 Funcionalidades                                |    |
| 3      | 3.1.3.1 Añadir a favoritos                        |    |

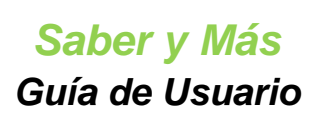

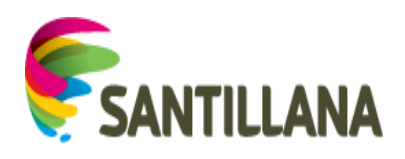

| 3                 | 3.1.3.2                                             | Ver en pantalla completa                                                      | 17       |
|-------------------|-----------------------------------------------------|-------------------------------------------------------------------------------|----------|
| 3.2               | Lista                                               | DE CONTENIDOS                                                                 | 18       |
| 3.3               | INFO                                                | RMACIÓN DE UN PLAN DE LECCIÓN                                                 | 18       |
|                   |                                                     |                                                                               | 20       |
| 4. VIS            | UALIZ                                               | ACION DE RECORSOS                                                             | 20       |
| 4.1               | DOC                                                 | UMENTO / ARTÍCULO                                                             | 21       |
| 4.1               | .1                                                  | Bloque superior                                                               |          |
| 41                | 2                                                   | Índice del documento:                                                         | 22       |
| <u>4.1</u><br>Л 1 | 2                                                   | Contenido del documento                                                       |          |
| 4.1               | .J<br>слрі                                          |                                                                               | 2J       |
| 4.2               | SABI                                                |                                                                               |          |
| 4.2               | .1                                                  | Bioque superior                                                               |          |
| 4.2               | .2                                                  | Contenido del recurso Sabias que                                              |          |
| 4.3               | IMA                                                 | GEN                                                                           | 25       |
| 4.3               | .1                                                  | Bloque superior                                                               |          |
| 4.3               | .2                                                  | Contenido de la Imagen                                                        | 26       |
| 4.4               | VÍDE                                                | 0                                                                             | 27       |
| 4.4               | .1                                                  | Bloque superior                                                               |          |
| 4.4               | .2                                                  | Contenido del Vídeo                                                           |          |
| 4.5               | VIDF                                                | ΟΙ ΕCCIÓΝ                                                                     |          |
| 4 5               | 1                                                   | Rloque superior                                                               | 28       |
| 4.5               | ·<br>2                                              | Contenido de las Videolecciones                                               | 20<br>20 |
| 4.5               |                                                     |                                                                               | 20       |
| 4.0               |                                                     |                                                                               | 28       |
| 4.6               | .1                                                  | Bioque superior                                                               |          |
| 4.6               | .2                                                  | Contenido del Interactivo                                                     |          |
| 4.7               | AUD                                                 | 10                                                                            | 29       |
| 4.7               | .1                                                  | Bloque superior                                                               | 30       |
| 4.7               | .2                                                  | Contenido del Audio                                                           | 30       |
| 4.8               | MAP                                                 | Α                                                                             | 30       |
| 4.8               | .1                                                  | Bloque superior                                                               | 30       |
| 4.8               | .2                                                  | Contenido del Mapa                                                            | 30       |
| 4.9               | URL.                                                |                                                                               |          |
| 49                | 1                                                   | Rloque superior                                                               | 31       |
| 4.5<br>1 0        | .1                                                  | Contanido de la LIPI                                                          |          |
| 4.9               |                                                     |                                                                               |          |
| 4.10              |                                                     |                                                                               |          |
| 4.1               | 0.1                                                 | Bioque superior                                                               |          |
| 4.1               | 0.2                                                 | Contenido de Y ahora explora                                                  |          |
| 5. HO             | MF                                                  |                                                                               |          |
|                   |                                                     |                                                                               |          |
| 5.1               | Mód                                                 | ULO DE CONTENIDOS RECOMENDADOS                                                | 33       |
| 5.2               | Mód                                                 | ULO DE PLANES DE LECCIÓN DESTACADOS                                           | 34       |
| 5.2               | .1                                                  | Formato de presentación:                                                      | 34       |
| 5.2               | .2                                                  | Funcionalidades                                                               | 34       |
| 5                 | 5.2.2.1                                             | Ver el contenido del plan de lección                                          |          |
| 5                 | 5.2.2.2                                             | Ir a los Planes de lección Saber y más                                        |          |
| 5.3               | Mód                                                 |                                                                               | 35       |
| 5.3               | .1                                                  | Formato de presentación                                                       |          |
| 5 3               | 2                                                   | Funcionalidades                                                               | 35       |
| 5.5               | . <u>~</u><br>; ; ; ; ; ; ; ; ; ; ; ; ; ; ; ; ; ; ; | Ver el contenido del recurso                                                  | رد<br>عد |
| -                 | 5327                                                | Ir a Favoritos                                                                | 36       |
| -                 |                                                     |                                                                               |          |
| 6. PLS            | SABE                                                | R Y MÁS                                                                       | 37       |
| 6.1               | Búsc                                                | ueda de PLs con "Edad mínima" y "Edad máxima":                                |          |
| 6.2               | Búsc                                                | ueda de PLs con "Edad mínima", "Edad máxima" y "Materia":                     | 39       |
| 63                | Brisc                                               | ΟΥΕΡΑ DE PLS CON "EDAD ΜΙΝΙΜΑ", "ΕΠΑΠ ΜΑΧΙΜΑ" "ΜΑΤΕΡΙΑ" ν "Surmateria"·       | 40       |
| б.J               | RECH                                                | ITADO DE RÚSQUIEDA DE PLANES DE LECCIÓN $- COMDONENTES DE CADA DE DE LA USTA$ | л1 л.    |
| 0.4<br>6 F        | DECU                                                |                                                                               | 41<br>11 |
| 0.5               | RESU                                                | LIADU DE BUSQUEDA DE PLANES DE LECCION - FUNCIONALIDADES                      |          |
| 6.5               | .1                                                  | Paginacion:                                                                   |          |

# Saber y Más Guía de Usuario

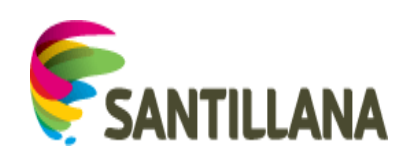

|                                                                                            | 653                                                                                                    |                                                                                                    | 41                                                                                                    |
|--------------------------------------------------------------------------------------------|----------------------------------------------------------------------------------------------------|----------------------------------------------------------------------------------------------------|----------------------------------------------------------------------------------------------------|
|                                                                                            | 0.5.2                                                                                                    | Filtrado por tema:                                                                                                    | 41                                                                                                    |
|                                                                                            | 0.5.3                                                                                                    | Ver el contenido de un recurso:                                                                                                    | 44                                                                                                    |
|                                                                                            | 0.5.4                                                                                                    | Andair ei recurso a javoritos                                                                                                    | 44                                                                                                    |
| 7.                                                                                         | FAVORIT                                                                                                    | OS                                                                                                    | 45                                                                                                    |
| 7                                                                                          | 1 VER                                                                                                    |                                                                                                    | 45                                                                                                    |
| , 7                                                                                        | 2 LISTA                                                                                                    | DO DE CARPETAS (BLOOLE 1)                                                                                                    | 46                                                                                                    |
| ,                                                                                          | 721                                                                                                    | Crear carnetas                                                                                                    | 46                                                                                                    |
|                                                                                            | 722                                                                                                    | Funcionalidades de carneta:                                                                                                    | <u>4</u> 7                                                                                                    |
|                                                                                            | 7.2.2.1                                                                                                    | Renombrar:                                                                                                    |                                                                                                    |
|                                                                                            | 7.2.2.2                                                                                                    | Eliminar:                                                                                                    |                                                                                                    |
| 7                                                                                          | .3 LISTA                                                                                                    | DO DE RECURSOS EN CARPETAS (BLOQUE 2)                                                                                                    | 50                                                                                                    |
|                                                                                            | 7.3.1                                                                                                    | Funcionalidades de la lista de recursos:                                                                                                    | 50                                                                                                    |
|                                                                                            | 7.3.1.1                                                                                                    | Paginación:                                                                                                    | 50                                                                                                    |
|                                                                                            | 7.3.1.2                                                                                                    | Ver el contenido de un recurso:                                                                                                    | 51                                                                                                    |
|                                                                                            | 7.3.1.3                                                                                                    | Mover un recurso a otra carpeta:                                                                                                    | 51                                                                                                    |
|                                                                                            | 7.3.1.4                                                                                                    | Eliminar un recurso:                                                                                                    | 52                                                                                                    |
|                                                                                            | 7.3.1.5                                                                                                    | Seleccionar o deseleccionar checkboxes:                                                                                                    | 52                                                                                                    |
|                                                                                            | 7.3.1.6                                                                                                    | Mover varios recursos a otra carpeta:                                                                                                    | 53                                                                                                    |
|                                                                                            | 7.3.1.7                                                                                                    | Eliminar varios recursos:                                                                                                    | 54                                                                                                    |
| 8.                                                                                         | ÍNDICE T                                                                                                    | EMÁTICO                                                                                                    | 56                                                                                                    |
|                                                                                            | 1 D=0                                                                                                    |                                                                                                    | <b>C</b> 1                                                                                                    |
| 8                                                                                          | .1 RESU                                                                                                    | LTADOS INDICE TEMATICO – COMPONEN I ES DE CADA RECURSO DE LA LISTA                                                                                                    |                                                                                                    |
| 8                                                                                          | .2 FUNG                                                                                                    | CIONALIDADES DE LA LISTA DE RESULTADOS DEL INDICE I EMATICO                                                                                                    | 61                                                                                                    |
|                                                                                            | 8.2.1                                                                                                    | Volver                                                                                                    | 61                                                                                                    |
|                                                                                            | 8.2.2                                                                                                    | Paginación                                                                                                    | 62                                                                                                    |
|                                                                                            | 823                                                                                                    | Ver el contenido de un recurso:                                                                                                    | 62                                                                                                    |
|                                                                                            | 0.2.5                                                                                                    | ver er contennad de un recurso.                                                                                                    |                                                                                                    |
|                                                                                            | 8.2.4                                                                                                    | Añadir el recurso a favoritos                                                                                                    | 63                                                                                                    |
| 9.                                                                                         | 8.2.4<br>EXPLORA                                                                                                    | Añadir el recurso a favoritos                                                                                                    | 63                                                                                                    |
| <b>9.</b>                                                                                  | 8.2.4<br>EXPLORA                                                                                                    | Añadir el recurso a favoritos                                                                                                    | 63                                                                                                    |
| <b>9.</b><br>9                                                                             | 8.2.4<br>EXPLORA                                                                                                    | Añadir el recurso a favoritos                                                                                                    | 63<br>64<br>64                                                                                                    |
| <b>9.</b><br>9                                                                             | 8.2.4<br>EXPLORA<br>.1 NAVI<br>9.1.1                                                                                                    | Añadir el recurso a favoritos<br>GACIÓN POR CONCEPTOS:<br>Diagrama de "bolas"                                                                                                    | 63<br>64<br>64<br>64                                                                                                    |
| <b>9.</b><br>9                                                                             | 8.2.4<br>EXPLORA<br>.1 NAVI<br>9.1.1<br>9.1.2                                                                                                    | Añadir el recurso a favoritos<br>EGACIÓN POR CONCEPTOS:<br>Diagrama de "bolas"<br>Funcionalidades:                                                                                                    | 63<br>64<br>64<br>64<br>65                                                                                                    |
| <b>9.</b><br>9                                                                             | 8.2.4<br>EXPLORA<br>1 NAVI<br>9.1.1<br>9.1.2<br>9.1.2.1<br>9.1.2.1                                                                                                    | Añadir el recurso a favoritos<br>GACIÓN POR CONCEPTOS:<br>Diagrama de "bolas"<br>Funcionalidades:<br>HISTORIAL:<br>CAMBIO DE DIAGRAMA:                                                                                                    | 63<br>64<br>64<br>64<br>65<br>65<br>65                                                                                                    |
| <b>9.</b><br>9                                                                             | 8.2.4<br>EXPLORA<br>1 NAVI<br>9.1.1<br>9.1.2<br>9.1.2.1<br>9.1.2.2<br>9.1.2.2<br>9.1.2.3                                                                                                    | Añadir el recurso a favoritos<br>EGACIÓN POR CONCEPTOS:<br>Diagrama de "bolas"<br>Funcionalidades:<br>HISTORIAL:<br>CAMBIO DE DIAGRAMA:<br>VOLVER A LA VISTA INICIAL DE EXPLORA:                                                                                                    | 63<br>64<br>64<br>65<br>65<br>66<br>67                                                                                                    |
| <b>9.</b><br>9                                                                             | 8.2.4<br><b>EXPLORA</b><br>.1 NAVI<br>9.1.1<br>9.1.2<br>9.1.2.1<br>9.1.2.2<br>9.1.2.3<br>9.1.2.4                                                                                                    | Añadir el recurso a favoritos<br>GACIÓN POR CONCEPTOS:<br>Diagrama de "bolas"<br>Funcionalidades:<br>HISTORIAL:<br>CAMBIO DE DIAGRAMA:<br>VOLVER A LA VISTA INICIAL DE EXPLORA:<br>INFORMACIÓN SOBRE LOS CONCEPTOS:                                                                                                    | 63<br>64<br>64<br>64<br>65<br>65<br>65<br>66<br>67<br>68                                                                                                    |
| <b>9.</b><br>9                                                                             | 8.2.4<br><b>EXPLORA</b><br>.1 NAVI<br>9.1.1<br>9.1.2<br>9.1.2.1<br>9.1.2.2<br>9.1.2.3<br>9.1.2.4<br>9.1.2.5                                                                                                    | Añadir el recurso a favoritos<br>GACIÓN POR CONCEPTOS:<br>Diagrama de "bolas"<br>Funcionalidades:<br>HISTORIAL:<br>CAMBIO DE DIAGRAMA:<br>VOLVER A LA VISTA INICIAL DE EXPLORA:<br>INFORMACIÓN SOBRE LOS CONCEPTOS:<br>PAGINACIÓN DE CONCEPTOS RELACIONADOS:                                                                                                    | 63<br>64<br>64<br>65<br>65<br>65<br>66<br>67<br>68<br>68                                                                                                    |
| <b>9</b> .<br>9                                                                            | 8.2.4<br><b>EXPLORA</b><br>1 NAVI<br>9.1.1<br>9.1.2<br>9.1.2.1<br>9.1.2.2<br>9.1.2.3<br>9.1.2.4<br>9.1.2.5<br>9.1.2.6                                                                                                    | Añadir el recurso a favoritos<br>EGACIÓN POR CONCEPTOS:<br>Diagrama de "bolas"<br>Funcionalidades:<br>HISTORIAL:<br>CAMBIO DE DIAGRAMA:<br>VOLVER A LA VISTA INICIAL DE EXPLORA:<br>INFORMACIÓN SOBRE LOS CONCEPTOS:<br>PAGINACIÓN DE CONCEPTOS RELACIONADOS:<br>FILTRADO DE LOS CONCEPTOS RELACIONADOS:                                                                                                    | 63<br>64<br>64<br>65<br>65<br>65<br>65<br>67<br>68<br>68<br>69                                                                                                 |
| <b>9.</b><br>9                                                                             | 8.2.4<br><b>EXPLORA</b><br>1 NAVI<br>9.1.1<br>9.1.2<br>9.1.2.1<br>9.1.2.2<br>9.1.2.3<br>9.1.2.4<br>9.1.2.5<br>9.1.2.6<br>9.1.2.7                                                                                                   | Añadir el recurso a favoritos<br>EGACIÓN POR CONCEPTOS:<br>Diagrama de "bolas"<br>Funcionalidades:<br>HISTORIAL:<br>CAMBIO DE DIAGRAMA:<br>VOLVER A LA VISTA INICIAL DE EXPLORA:<br>INFORMACIÓN SOBRE LOS CONCEPTOS:<br>PAGINACIÓN DE CONCEPTOS RELACIONADOS:<br>FILTRADO DE LOS CONCEPTOS RELACIONADOS:<br>VISTA EN PANTALLA COMPLETA:                                                                                                    | 63<br>64<br>64<br>65<br>65<br>65<br>66<br>67<br>68<br>68<br>69<br>70                                                                                           |
| <b>9</b> .                                                                                 | 8.2.4<br><b>EXPLORA</b><br>1 NAVI<br>9.1.1<br>9.1.2<br>9.1.2.1<br>9.1.2.2<br>9.1.2.3<br>9.1.2.4<br>9.1.2.5<br>9.1.2.6<br>9.1.2.7<br>9.1.2.8                                                                                        | Añadir el recurso a favoritos<br>EGACIÓN POR CONCEPTOS:<br>Diagrama de "bolas"<br>Funcionalidades:<br>HISTORIAL:<br>CAMBIO DE DIAGRAMA:<br>VOLVER A LA VISTA INICIAL DE EXPLORA:<br>INFORMACIÓN SOBRE LOS CONCEPTOS:<br>PAGINACIÓN DE CONCEPTOS RELACIONADOS:<br>FILTRADO DE LOS CONCEPTOS RELACIONADOS:<br>VISTA EN PANTALLA COMPLETA:<br>ACCESO A RECURSOS DESDE EXPLORA:                                                                                                    | 63<br>64<br>64<br>65<br>65<br>65<br>66<br>67<br>68<br>68<br>68<br>69<br>70<br>71                                                                               |
| <b>9.</b><br>9                                                                             | 8.2.4<br><b>EXPLORA</b><br>1 NAVI<br>9.1.1<br>9.1.2<br>9.1.2.1<br>9.1.2.2<br>9.1.2.3<br>9.1.2.4<br>9.1.2.5<br>9.1.2.6<br>9.1.2.7<br>9.1.2.8<br>9.1.3                                                                               | Añadir el recurso a favoritos<br>EGACIÓN POR CONCEPTOS:<br>Diagrama de "bolas"<br>Funcionalidades:<br>HISTORIAL:<br>CAMBIO DE DIAGRAMA:<br>VOLVER A LA VISTA INICIAL DE EXPLORA:<br>INFORMACIÓN SOBRE LOS CONCEPTOS:<br>PAGINACIÓN DE CONCEPTOS RELACIONADOS:<br>FILTRADO DE LOS CONCEPTOS RELACIONADOS:<br>VISTA EN PANTALLA COMPLETA:<br>ACCESO A RECURSOS DESDE EXPLORA:<br>Diagrama de "cajas".                                                                                                    | 63<br>64<br>64<br>65<br>65<br>65<br>66<br>67<br>68<br>68<br>68<br>69<br>70<br>71<br>72                                                                         |
| <b>9</b> .<br>9                                                                            | 8.2.4<br><b>EXPLORA</b><br>.1 NAVI<br>9.1.1<br>9.1.2<br>9.1.2.1<br>9.1.2.2<br>9.1.2.3<br>9.1.2.4<br>9.1.2.5<br>9.1.2.6<br>9.1.2.7<br>9.1.2.8<br>9.1.3<br>.2 BUSC                                                                   | Añadir el recurso a favoritos<br>EGACIÓN POR CONCEPTOS:<br>Diagrama de "bolas"<br>Funcionalidades:<br>HISTORIAL:<br>CAMBIO DE DIAGRAMA:<br>VOLVER A LA VISTA INICIAL DE EXPLORA:<br>INFORMACIÓN SOBRE LOS CONCEPTOS:<br>PAGINACIÓN DE CONCEPTOS RELACIONADOS:<br>FILTRADO DE LOS CONCEPTOS RELACIONADOS:<br>VISTA EN PANTALLA COMPLETA:<br>ACCESO A RECURSOS DESDE EXPLORA:<br>Diagrama de "cajas".                                                                                                    | 63<br>64<br>64<br>65<br>65<br>65<br>65<br>66<br>67<br>68<br>68<br>69<br>70<br>71<br>72<br>72                                                                   |
| <b>9</b> .<br>9                                                                            | 8.2.4<br><b>EXPLORA</b><br>9.1.1<br>9.1.2<br>9.1.2.1<br>9.1.2.2<br>9.1.2.3<br>9.1.2.4<br>9.1.2.5<br>9.1.2.6<br>9.1.2.7<br>9.1.2.8<br>9.1.3<br>2 BUSC<br>9.2.1                                                                      | Añadir el recurso a favoritos<br>EGACIÓN POR CONCEPTOS:<br>Diagrama de "bolas"<br>Funcionalidades:<br>HISTORIAL:<br>CAMBIO DE DIAGRAMA:<br>VOLVER A LA VISTA INICIAL DE EXPLORA:<br>INFORMACIÓN SOBRE LOS CONCEPTOS:<br>PAGINACIÓN DE CONCEPTOS RELACIONADOS:<br>FILTRADO DE LOS CONCEPTOS RELACIONADOS:<br>VISTA EN PANTALLA COMPLETA:<br>ACCESO A RECURSOS DESDE EXPLORA:<br>Diagrama de "cajas"                                                                                                    | 63<br>64<br>64<br>64<br>65<br>65<br>65<br>65<br>66<br>67<br>68<br>68<br>69<br>70<br>71<br>72<br>72<br>72                                                       |
| <b>9</b> .<br>9                                                                            | 8.2.4<br><b>EXPLORA</b><br>1 NAVI<br>9.1.1<br>9.1.2<br>9.1.2.1<br>9.1.2.2<br>9.1.2.3<br>9.1.2.4<br>9.1.2.5<br>9.1.2.6<br>9.1.2.7<br>9.1.2.8<br>9.1.3<br>2 Busc<br>9.2.1<br>9.2.2                                                   | Añadir el recurso a favoritos<br>EGACIÓN POR CONCEPTOS:<br>Diagrama de "bolas"<br>Funcionalidades:<br>HISTORIAL:<br>CAMBIO DE DIAGRAMA:<br>VOLVER A LA VISTA INICIAL DE EXPLORA:<br>INFORMACIÓN SOBRE LOS CONCEPTOS:<br>PAGINACIÓN DE CONCEPTOS RELACIONADOS:<br>FILTRADO DE LOS CONCEPTOS RELACIONADOS:<br>VISTA EN PANTALLA COMPLETA:<br>ACCESO A RECURSOS DESDE EXPLORA:<br>Diagrama de "cajas"<br>ADOR DE EXPLORA:<br>Sugerencias de conceptos en "Explora".<br>Elección de una sugerencia:                                                                                                    | 63<br>64<br>64<br>65<br>65<br>65<br>66<br>67<br>68<br>68<br>69<br>70<br>71<br>72<br>72<br>72<br>72<br>73                                                       |
| <b>9</b> .99                                                                               | 8.2.4<br>8.2.4<br>EXPLORA<br>1 NAVI<br>9.1.1<br>9.1.2<br>9.1.2.1<br>9.1.2.2<br>9.1.2.3<br>9.1.2.4<br>9.1.2.5<br>9.1.2.6<br>9.1.2.7<br>9.1.2.8<br>9.1.3<br>2 BUSC<br>9.2.1<br>9.2.2<br>BUSC                                         | Añadir el recurso a favoritos<br>EGACIÓN POR CONCEPTOS:<br>Diagrama de "bolas"<br>Funcionalidades:<br>HISTORIAL:<br>CAMBIO DE DIAGRAMA:<br>VOLVER A LA VISTA INICIAL DE EXPLORA:<br>INFORMACIÓN SOBRE LOS CONCEPTOS:<br>PAGINACIÓN DE CONCEPTOS RELACIONADOS:<br>FILTRADO DE LOS CONCEPTOS RELACIONADOS:<br>VISTA EN PANTALLA COMPLETA:<br>ACCESO A RECURSOS DESDE EXPLORA:<br>Diagrama de "cajas"<br>ADOR DE EXPLORA:<br>Sugerencias de conceptos en "Explora"<br>Elección de una sugerencia:                                                                                                    |                                                                                                    |
| <b>9</b> .99                                                                               | 8.2.4<br><b>EXPLORA</b><br>1 NAVI<br>9.1.1<br>9.1.2<br>9.1.2.1<br>9.1.2.2<br>9.1.2.3<br>9.1.2.4<br>9.1.2.5<br>9.1.2.6<br>9.1.2.7<br>9.1.2.8<br>9.1.3<br>2 BUSCA                                                                    | Añadir el recurso a favoritos<br>EGACIÓN POR CONCEPTOS:                                                                                                    | 63<br>64<br>64<br>65<br>65<br>65<br>65<br>66<br>67<br>68<br>68<br>70<br>71<br>72<br>72<br>72<br>73<br>75                                                       |
| <ul> <li>9</li> <li>9</li> <li>10.</li> </ul>                                              | 8.2.4<br>8.2.4<br>EXPLORA<br>9.1.1<br>9.1.2<br>9.1.2.1<br>9.1.2.2<br>9.1.2.3<br>9.1.2.4<br>9.1.2.5<br>9.1.2.6<br>9.1.2.7<br>9.1.2.8<br>9.1.3<br>2 BUSCA<br>0.1 ELEC                                                                | Añadir el recurso a favoritos<br>EGACIÓN POR CONCEPTOS:<br>Diagrama de "bolas"<br>Funcionalidades:<br>HISTORIAL:<br>CAMBIO DE DIAGRAMA:<br>VOLVER A LA VISTA INICIAL DE EXPLORA:<br>INFORMACIÓN SOBRE LOS CONCEPTOS:<br>PAGINACIÓN NOBRE LOS CONCEPTOS:<br>PAGINACIÓN DE CONCEPTOS RELACIONADOS:<br>FILTRADO DE LOS CONCEPTOS RELACIONADOS:<br>VISTA EN PANTALLA COMPLETA:<br>ACCESO A RECURSOS DESDE EXPLORA:<br>Diagrama de "cajas"<br>ADOR DE EXPLORA:<br>Sugerencias de conceptos en "Explora"<br>Elección de una sugerencia:                                                                                                    | 63<br>64<br>64<br>64<br>65<br>65<br>65<br>66<br>67<br>68<br>68<br>69<br>70<br>71<br>72<br>72<br>72<br>73<br>75                                                 |
| 9.<br>9<br>10.                                                                             | 8.2.4<br>8.2.4<br>EXPLORA<br>9.1.1<br>9.1.2<br>9.1.2.1<br>9.1.2.2<br>9.1.2.3<br>9.1.2.4<br>9.1.2.5<br>9.1.2.6<br>9.1.2.7<br>9.1.2.8<br>9.1.3<br>2. BUSCA<br>0.1 ELEC<br>0.2 CON                                                    | Añadir el recurso a favoritos<br>EGACIÓN POR CONCEPTOS:<br>Diagrama de "bolas"<br>Funcionalidades:<br>HISTORIAL:<br>CAMBIO DE DIAGRAMA:<br>VOLVER A LA VISTA INICIAL DE EXPLORA:<br>INFORMACIÓN SOBRE LOS CONCEPTOS:<br>PAGINACIÓN DE CONCEPTOS RELACIONADOS:<br>FILTRADO DE LOS CONCEPTOS RELACIONADOS:<br>VISTA EN PANTALLA COMPLETA:<br>ACCESO A RECURSOS DESDE EXPLORA:<br>Diagrama de "cajas"                                                                                                    |                                                                                                    |
| <ul> <li>9.</li> <li>9</li> <li>9</li> <li>10.</li> <li>1</li> <li>1</li> <li>1</li> </ul> | 8.2.4<br>8.2.4<br>EXPLORA<br>9.1.1<br>9.1.2<br>9.1.2<br>9.1.2.1<br>9.1.2.2<br>9.1.2.3<br>9.1.2.4<br>9.1.2.5<br>9.1.2.6<br>9.1.2.7<br>9.1.2.8<br>9.1.3<br>2 BUSCA<br>0.1 ELEC<br>0.2 CON<br>0.3 FUNC                                | Añadir el recurso a favoritos                                                                                                    | 63<br>64<br>64<br>65<br>65<br>65<br>65<br>66<br>67<br>68<br>68<br>68<br>68<br>70<br>71<br>72<br>72<br>72<br>73<br>75<br>77<br>77                               |
| 9<br>9<br>10.<br>1<br>1                                                                    | 8.2.4<br>8.2.4<br>EXPLORA<br>9.1.1<br>9.1.2<br>9.1.2.1<br>9.1.2.2<br>9.1.2.3<br>9.1.2.4<br>9.1.2.5<br>9.1.2.6<br>9.1.2.7<br>9.1.2.8<br>9.1.3<br>2 BUSCA<br>0.2 CON<br>0.3 FUNC<br>10.3.1                                           | Añadir el recurso a favoritos<br>EGACIÓN POR CONCEPTOS:<br>Diagrama de "bolas"<br>Funcionalidades:<br>HISTORIAL:<br>CAMBIO DE DIAGRAMA:<br>VOLVER A LA VISTA INICIAL DE EXPLORA:<br>INFORMACIÓN SOBRE LOS CONCEPTOS:<br>PAGINACIÓN DE CONCEPTOS RELACIONADOS:<br>FILTRADO DE LOS CONCEPTOS RELACIONADOS:<br>VISTA EN PANTALLA COMPLETA:<br>ACCESO A RECURSOS DESDE EXPLORA:<br>Diagrama de "cajas"                                                                                                    | 63<br>64<br>64<br>65<br>65<br>65<br>65<br>66<br>67<br>68<br>68<br>68<br>68<br>69<br>70<br>71<br>72<br>72<br>72<br>73<br>75<br>77<br>77<br>77                   |
| 9.99<br>9<br>10.11111                                                                      | 8.2.4<br>8.2.4<br>EXPLORA<br>9.1.1<br>9.1.2<br>9.1.2<br>9.1.2.1<br>9.1.2.2<br>9.1.2.3<br>9.1.2.3<br>9.1.2.4<br>9.1.2.5<br>9.1.2.6<br>9.1.2.7<br>9.1.2.8<br>9.1.3<br>2 BUSCA<br>0.1 ELEC<br>0.2 CON<br>0.3 FUNC<br>10.3.1<br>10.3.2 | Añadir el recurso a favoritos<br>Añadir el recurso a favoritos<br>Diagrama de "bolas"<br>Funcionalidades:<br>HISTORIAL:<br>CAMBIO DE DIAGRAMA:<br>VOLVER A LA VISTA INICIAL DE EXPLORA:<br>INFORMACIÓN SOBRE LOS CONCEPTOS:<br>PAGINACIÓN DE CONCEPTOS RELACIONADOS:<br>FILTRADO DE LOS CONCEPTOS RELACIONADOS:<br>VISTA EN PANTALLA COMPLETA:<br>ACCESO A RECURSOS DESDE EXPLORA:<br>Diagrama de "cajas"<br>ADOR DE EXPLORA:<br>Sugerencias de conceptos en "Explora"<br>Elección de una sugerencia:<br>DOR:<br>CIÓN DE UNA SUGERENCIA:<br>INFONENTES DE CADA RECURSO DE LA LISTA DE RESULTADOS DEL BUSCADOR<br>CIONALIDADES DE LA LISTA DE RESULTADOS DEL BUSCADOR<br>Paginación<br>Ver el contenido de un recurso: | 63<br>64<br>64<br>65<br>65<br>65<br>65<br>66<br>67<br>68<br>68<br>68<br>68<br>68<br>70<br>71<br>72<br>72<br>72<br>73<br>75<br>77<br>77<br>77<br>78             |
| 9.99<br>9<br>10.11111                                                                      | 8.2.4<br>8.2.4<br>EXPLORA<br>9.1.1<br>9.1.2<br>9.1.21<br>9.1.2.2<br>9.1.2.3<br>9.1.2.4<br>9.1.2.5<br>9.1.2.6<br>9.1.2.7<br>9.1.2.8<br>9.1.3<br>2 BUSCA<br>0.1 ELEC<br>0.2 CON<br>0.3 FUNC<br>10.3.1<br>10.3.2<br>10.3.3            | Añadir el recurso a favoritos                                                                                                    | 63<br>64<br>64<br>65<br>65<br>65<br>65<br>66<br>67<br>68<br>68<br>68<br>68<br>69<br>70<br>71<br>72<br>72<br>72<br>72<br>75<br>77<br>77<br>77<br>78<br>78<br>78 |
| 9.99<br>9<br>10.111111111111111111111111111111                                             | 8.2.4<br>8.2.4<br>EXPLORA<br>9.1.1<br>9.1.2<br>9.1.21<br>9.1.22<br>9.1.2.3<br>9.1.2.4<br>9.1.2.5<br>9.1.2.6<br>9.1.2.7<br>9.1.2.8<br>9.1.3<br>2 BUSCA<br>0.1 ELEC<br>0.2 CON<br>0.3 FUNC<br>10.3.1<br>10.3.2<br>10.3.3<br>0.4 ADE  | Añadir el recurso a favoritos                                                                                                    | 63<br>64<br>64<br>65<br>65<br>65<br>65<br>65<br>67<br>68<br>68<br>69<br>70<br>71<br>72<br>72<br>72<br>72<br>73<br>75<br>77<br>77<br>77<br>78<br>78<br>79       |

# Saber y Más

Guía de Usuario

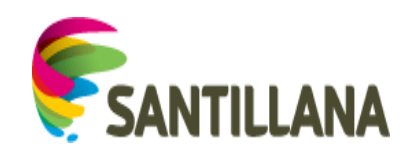

# 1. <u>Representaciones gráficas en el portal Saber y</u> <u>más:</u>

## 1.1 Colores de materias

- ✓ Lengua: Naranja
- ✓ Literatura: Amarillo
- ✓ Geografía: Morado
- ✓ Historia: Rojo
- ✓ Ciencias: Verde claro
- ✓ Matemáticas: Azul
- ✓ Pensamiento, religión y cultura: Verde oscuro
- ✓ Artes: Malva
- ✓ Tecnología: Gris

## 1.2 Iconos de materias

| A <sup>B</sup> C |            | ₩<br>E    |          | <b>A</b> |
|------------------|------------|-----------|----------|----------|
| Lengua           | Literatura | Geografía | Historia | Ciencias |

| 2+2                                         | 0 | ¢.    | Ø          |
|---------------------------------------------|---|-------|------------|
| Matemáticas Pensamiento, religión y cultura |   | Artes | Tecnología |

## 1.3 Iconos de tipos de recursos

|        |       | ••    | ä            | ۹           | G                      | 2?            |
|--------|-------|-------|--------------|-------------|------------------------|---------------|
| Imagen | Audio | Video | Videolección | Interactivo | Galería<br>fotográfica | Sabías<br>qué |

|           | ww  | ۲    | PL                 | ١ď                 |
|-----------|-----|------|--------------------|--------------------|
| Documento | URL | Мара | Plan de<br>lección | Y ahora<br>explora |

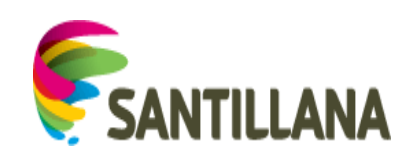

# 2. <u>REGISTRO DE USUARIOS</u>

Para que un usuario pueda acceder al portal, primero ha de registrarse. Para ello accede a la URL: <u>http://epson.saberymas.com/web/saber-y-mas/registro</u>.

Para proceder al registro, los usuarios deben disponer de un código promocional vigente y único.

🔰 Saber y más Registro Nombre (\*) Apellidos (\*) Correo electrónico (\*) Repetir correo electrónico (\* Contraseña (\*) Formulario para introducir los datos Repetir contraseña (\*) del usuario Minimo 6 caract País (\*) Provincia (\*) Seleccione I Centro educativo (\*) Código promocional vigente y único para cada usuario roducir código pr onal (\*) Número de serie del proyector ie del proyector EPSON (\* al que se asocia el registro Aceptación He leido y acepto las condici de cláusulas de privacidad nos verificar que es l Captcha (prueba para determinar A si el usuario es o no humano) Saber y más

Aparecerá la siguiente página con el formulario de registro:

## 2.1 Campos del formulario:

- ✓ Los asteriscos indican que el campo es obligatorio (no se puede dejar en blanco).
- ✓ Si alguno de los campos se rellena de modo incorrecto, al quitar el foco de él, aparecerá un mensaje de aviso para que se corrija o se rellene, en caso de haberse dejado vacío.

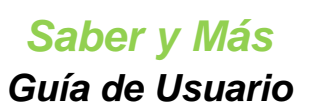

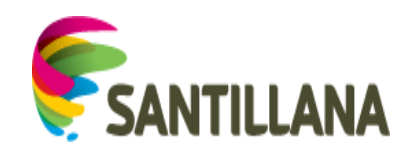

| Registro                       |   |                                            |
|--------------------------------|---|--------------------------------------------|
| Nombre (*)                     |   |                                            |
| El3na                          |   | Por favor, introduzca sólo letras y espaci |
| Apellidos (*)                  |   |                                            |
| Escriba sus apellidos          |   | Este campo es obligatorio.                 |
| Correo electrónico (*)         |   |                                            |
| Escriba su correo electrónico  |   | )                                          |
| Repetir correo electrónico (*) |   |                                            |
| Repita su correo electrónico   |   |                                            |
|                                |   |                                            |
| Contraseña (*)                 |   |                                            |
| Mínimo 6 caracteres            |   |                                            |
| Repetir contraseña (*)         |   |                                            |
| Minimo 6 caracteres            |   |                                            |
| País (*)                       |   |                                            |
| Seleccione País                |   |                                            |
|                                |   |                                            |
| Provincia (^)                  | - |                                            |
| Seleccione Provincia           |   |                                            |
| Centro educativo (*)           |   |                                            |
| Escriba su centro educativo    |   |                                            |
|                                |   |                                            |

- ✓ La contraseña ha de tener un mínimo de 6 caracteres.
- ✓ El campo "Provincia" aparecerá deshabilitado hasta que se elija un país.
- El código promocional utilizado en el campo "Introducir código promocional" del formulario de registro ha de ser único para cada registro y ha de estar vigente en la fecha en que se realice el registro.
- ✓ El número de serie del campo "Introducir número de serie del proyector EPSON" no es único, sino que admite el registro de hasta 5 usuarios.
- ✓ Hay que aceptar las cláusulas de privacidad para poder finalizar el registro.
- ✓ Hay que realizar el *captcha* correctamente. En este caso, se desplaza el deslizador desde la posición A a la B. Si es correcto, saldrá un mensaje de éxito y, si es incorrecto, saldrá un mensaje de error:

| <ul> <li>Necesitamos verificar</li> </ul> | r que es humano                                |  |
|-------------------------------------------|------------------------------------------------|--|
|                                           | Por favor, lleve el deslizador desde A hasta B |  |
|                                           | i <sup>p</sup> erfecto!                        |  |
|                                           | A B                                            |  |

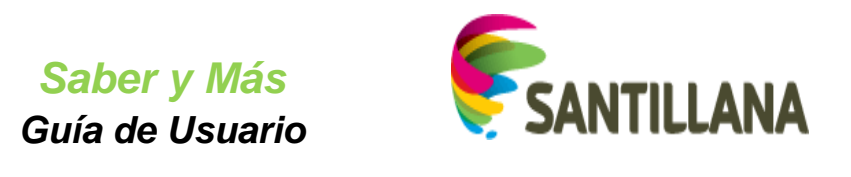

| Necesitamos verifica | que es humano                                  |  |
|----------------------|------------------------------------------------|--|
|                      | Por favor, lleve el deslizador desde A hasta B |  |
|                      | jUps! Vuelva a intentarlo.                     |  |
|                      | A B                                            |  |

## 2.2 Registro:

Si se han rellenado correctamente todos los campos y se ha realizado el *captcha*, la pantalla de registro presentará el siguiente aspecto:

| -<br>                                             | la de la companya de la companya de la companya de la companya de la companya de la companya de la companya de |
|---------------------------------------------------|----------------------------------------------------------------------------------------------------|
| legistro                                          |                                                                                                    |
| ombre (*)                                         |                                                                                                    |
| Andrés                                            |                                                                                                    |
|                                                   |                                                                                                    |
| pellidos (*)<br>Sánchez Canitán Guila             |                                                                                                    |
| Gancinez-Capitan Guijo                            |                                                                                                    |
| orreo electrónico (*)                             |                                                                                                    |
| j1297076@trbvm.com                                |                                                                                                    |
| enetic corres electrónico (*)                     |                                                                                                    |
| 1297076@trbvm.com                                 |                                                                                                    |
|                                                   |                                                                                                    |
| iontraseña (*)                                    |                                                                                                    |
| *****                                             |                                                                                                    |
| epetir contraseña (*)                             |                                                                                                    |
| *****                                             |                                                                                                    |
|                                                   |                                                                                                    |
| ais (*)                                           |                                                                                                    |
| Colombia                                          | v                                                                                                    |
| Provincia (*)                                     |                                                                                                    |
| Meta                                              | ×                                                                                                    |
|                                                   |                                                                                                    |
| entro educativo (*)<br>Martín Gresno VII          |                                                                                                    |
|                                                   |                                                                                                    |
| ntroducir código promocional (*)                  |                                                                                                    |
| PUUQYFRG                                          |                                                                                                    |
| ntroducir número de serie del proyector EPSON (*) |                                                                                                    |
| EP50N1EGM                                         |                                                                                                    |
|                                                   |                                                                                                    |
| He leido y acepto las condiciones de privacidad   |                                                                                                    |
|                                                   |                                                                                                    |
| Necesitamos verificar que es humano               |                                                                                                    |
| Por favor, lleve el deslizador desde A hasta B.   |                                                                                                    |
| (Perfecto)                                        |                                                                                                    |
|                                                   |                                                                                                    |
| B                                                 |                                                                                                    |
|                                                   |                                                                                                    |
| Continuar                                         |                                                                                                    |
|                                                   |                                                                                                    |
|                                                   |                                                                                                    |
|                                                   |                                                                                                    |

Al pulsar "Continuar", se ve el formulario y sobre él aparece un mensaje de éxito:

| El registro se ha completado con éxito. Para continuar debes validar tu cuenta mediante el enlace que recibirás en tu correo electrónico. Comprueba la bandeja de entrada y la de correo no deseado (SPAM).  Registro Nombre (*) Andrés Apelidos (*) Societar a canada Guian | V Saber y más                                                                                                |                                                                                                  |
|----------------------------------------------------------------------------------------------------|----------------------------------------------------------------------------------------------------|--------------------------------------------------------------------------------------------------|
| Registro Nombre (*) Andrés Apelidos (*) Apelidos (*)                                                                                                    | El registro se ha completado con éxito. Para continuar debes validar tu cuenta mediante el enlace que recibi | irás en tu correo electrónico. Comprueba la bandeja de entrada y la de correo no deseado (SPAM). |
| Nombre (*) Andrés Apellidos (*) Sacchez Candin Guin                                                                                                    | Registro                                                                                                    |                                                                                                  |
| Andrés Apellidos (*) Sacchez Candin Guin                                                                                                    | Nombre (*)                                                                                                   |                                                                                                  |
| Apellidos (*)<br>Sánchez Cantán Guin                                                                                                    | Andrés                                                                                                    |                                                                                                  |
| Sánchez-Canitán Guija                                                                                                    | Apellidos (*)                                                                                                |                                                                                                  |
| ouronez-ouplant ouro                                                                                                    | Sánchez-Capitán Guijo                                                                                        |                                                                                                  |
| Correo electrónico (*)                                                                                                    | Correo electrónico (*)                                                                                       |                                                                                                  |
|                                                                                                    |                                                                                                    |                                                                                                  |

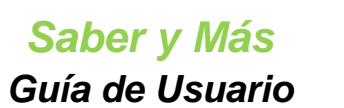

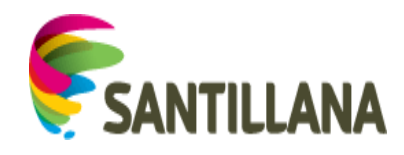

Se recibe un e-mail en la dirección de correo electrónico indicada por el usuario. En caso de no estar en el buzón de entrada, se deberá revisar la carpeta de correo no deseado:

| N | Mensajes:≡ |                                |                   |              |                         |  |  |  |
|---|------------|--------------------------------|-------------------|--------------|-------------------------|--|--|--|
|   | Leído      | De                             | Asunto            | Vista Previa | Fecha                   |  |  |  |
|   |            | no-reply@santillanaconnect.com | <u>Bienvenido</u> |              | Dec 29, 2015 6:59:34 AM |  |  |  |

El mensaje que recibe el usuario es el siguiente:

| echa: Dec 29,                           | 2015 6:59:34 A | M       |       |   |  |
|-----------------------------------------|----------------|---------|-------|---|--|
| sunto: Bienvo                           | enido          |         |       |   |  |
|                                         |                |         |       |   |  |
|                                         |                |         |       |   |  |
|                                         |                |         |       |   |  |
|                                         |                |         |       |   |  |
|                                         |                |         |       |   |  |
|                                         |                |         |       |   |  |
|                                         |                |         |       |   |  |
| SA                                      | NTILL          | ANA C   | ONNEC | Г |  |
| SA SA                                   | NTILL          | ANAC    | ONNEC | Г |  |
| <b>SA</b>                               | NTILL          | ANAC    | ONNEC | Г |  |
| Bienvenido                              |                |         | ONNEC | Г |  |
| Bienvenido                              | a SantillanaC  |         | ONNEC | Г |  |
| Bienvenido<br>Acceda al si              | ANTILL         | ANA C   | ONNEC | Г |  |
| Bienvenido<br>Acceda al si              | a SantillanaC  | Connect | ONNEC | Г |  |
| Bienvenido<br>Acceda al si<br>iGracias! | a SantillanaC  | ANA C   | ONNEC | Г |  |

Si la activación no es inmediata, este enlace puede expirar. En ese caso, al pulsar sobre "enlace", la siguiente pantalla le permitirá generar uno, que volverá a recibir por email:

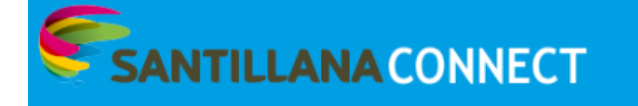

#### Error confirmando cuenta

Su cuenta no se ha podido activar correctamente, el enlace de activación ha expirado. Puede volver a un nuevo enlace. Enviar nuevo enlace

©2016 Santillana | FAQ | Política de cookies

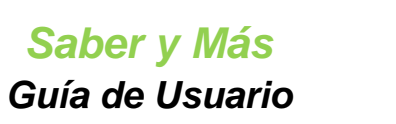

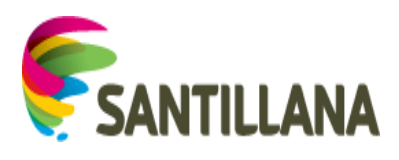

Por el contrario, si su enlace sigue activo, lo conducirá a la siguiente página:

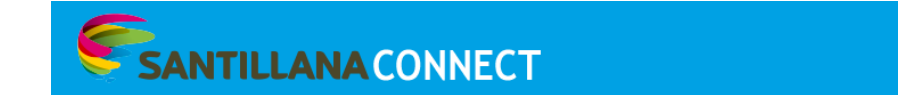

#### Cuenta confirmada

Su cuenta ha sido activada correctamente, puede acceder con su usuario y contraseña Página de login

©2015 Santillana | FAQ | Política de cookies

Al pulsar sobre el enlace "Página de login", se muestra la página de acceso al portal, que le permitirá entrar con las credenciales indicadas en el registro: "Correo electrónico" y "Contraseña".

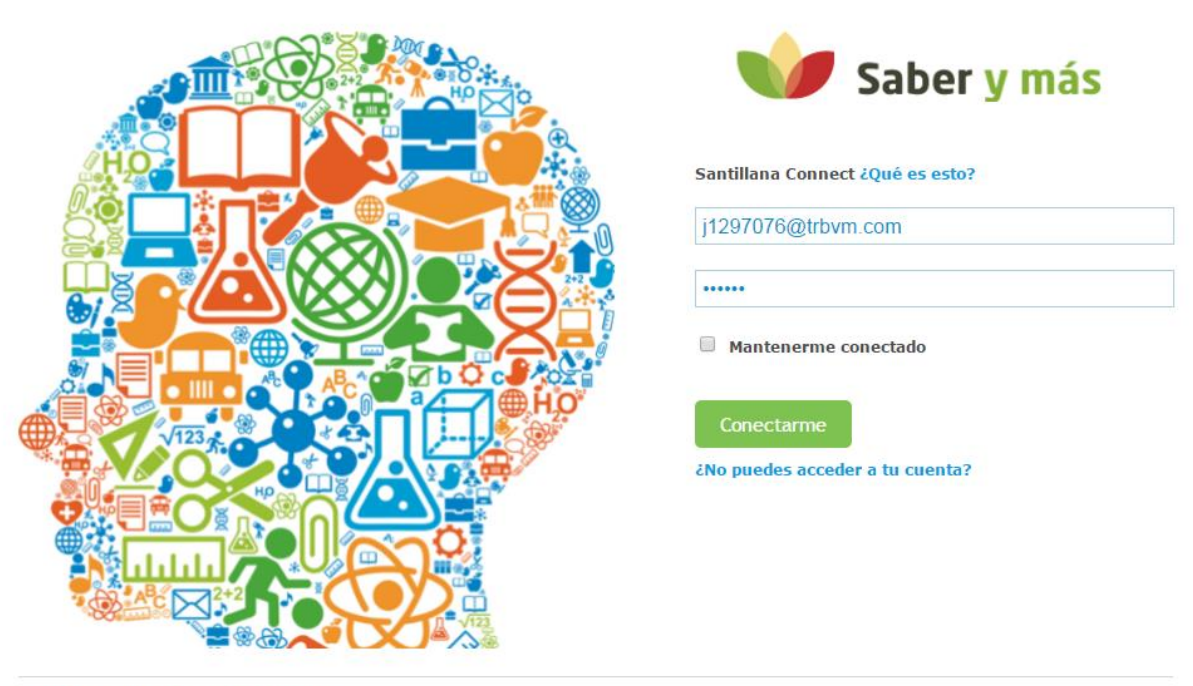

©2015 Santillana | FAQ | Política de cookies

Tras pulsar en "Conectarme", el usuario registrado accede al portal:

Saber y Más Guía de Usuario

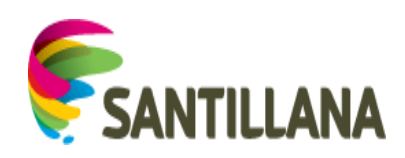

| Jaicia                                                                                      | Die Sabaru mie            | Faueritan                                                                                                    | Evolori                                                                                                    | Índico Tomósico                                                        |                                                                        |
|---------------------------------------------------------------------------------------------|---------------------------|----------------------------------------------------------------------------------------------------|----------------------------------------------------------------------------------------------------|------------------------------------------------------------------------|------------------------------------------------------------------------|
| 2 Qué quiere                                                                                | buscar?                   | Pavontos                                                                                                    | Схрюга                                                                                                    | more remairco                                                          |                                                                        |
| tenidos recomendados                                                                        |                           |                                                                                                    |                                                                                                    |                                                                        |                                                                        |
|                                                                                             |                           |                                                                                                    |                                                                                                    |                                                                        |                                                                        |
|                                                                                             | . A la constantion of the |                                                                                                    |                                                                                                    |                                                                        |                                                                        |
|                                                                                             |                           | ALL PARTY                                                                                                    |                                                                                                    |                                                                        |                                                                        |
|                                                                                             |                           | A REAL PROPERTY AND A REAL PROPERTY AND A REAL | and the second second second second second second second second second second second second second second second |                                                                        | 823                                                                    |
|                                                                                             |                           | ALC: NO                                                                                                    | and the second                                                                                                   |                                                                        |                                                                        |
|                                                                                             |                           | No. Contraction                                                                                                    | All subscriptions                                                                                                | el antes                                                               | *                                                                      |
| modelado cárstico en 30                                                                     |                           |                                                                                                    | AL-MAR                                                                                                    | and and a state of the second                                          |                                                                        |
| modelado cárstico en 30                                                                     |                           | • •                                                                                                    |                                                                                                    | Colorent Martin                                                        |                                                                        |
| modelado cárstico en 3D<br>Planes de lección destac                                         | ados                      | • •                                                                                                    |                                                                                                    |                                                                        | Tra PLs Saber y m                                                      |
| modelado cárstico en 30<br>Planes de lección destac<br>8 A Sistema Solar                    | ados                      | ginges                                                                                                    | La formación de las rocas                                                                                        | en en en estado esta en estado esta esta esta esta esta esta esta esta | Ir a PLS Saber y m                                                     |
| modelado cárstico en 3D<br>Planes de lección destac<br>B Sistema Solar<br>Últimos favoritos | ados                      | gidge                                                                                                    | La formación de las rocas                                                                                        | en el en el en el el el el el el el el el el el el el                  | Ir a PLS Saber y m<br>Irs vessos de un poema<br>Irs vessos de un poema |

Si se introduce algún dato de forma errónea en la página de acceso al portal, se mostrarán los mensajes de error correspondientes:

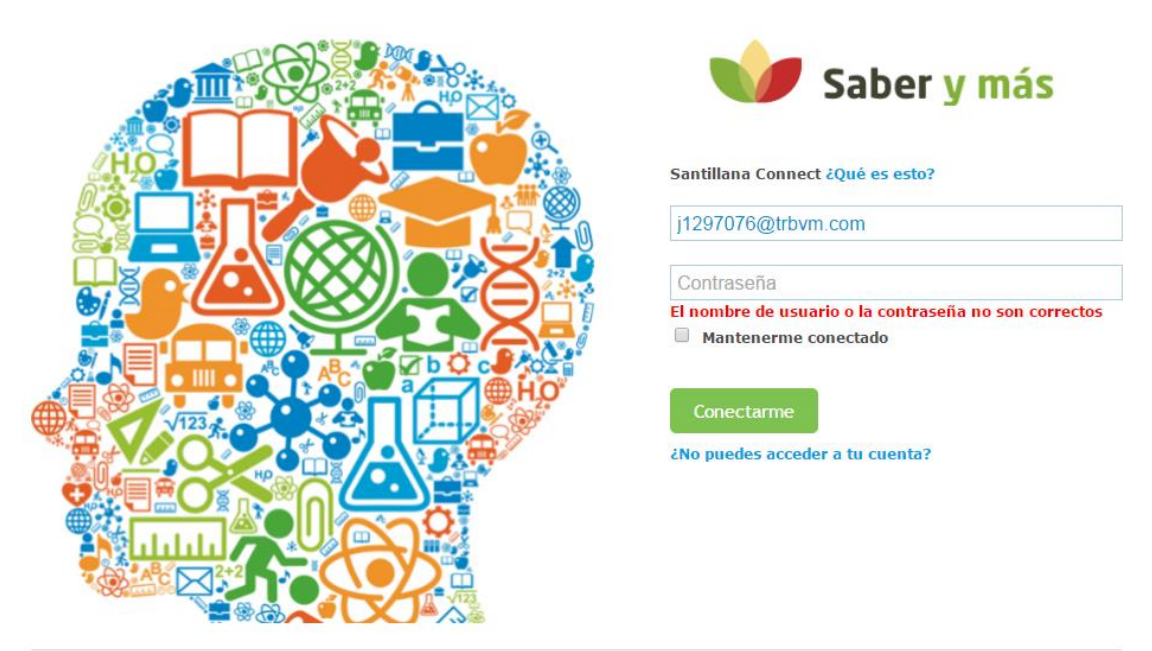

©2015 Santillana | FAQ | Política de cookies

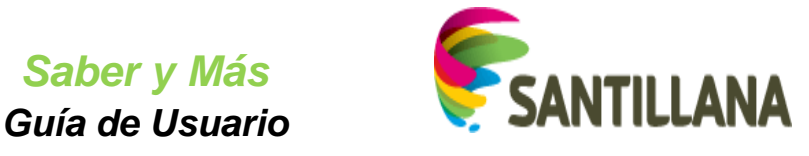

### 2.2.1 Recuperación de credenciales:

Si ha olvidado la contraseña, pulse sobre el enlace "¿No puede acceder a su cuenta?" en la página de acceso al portal.

| Santillana Connect ¿Qué es esto? |
|----------------------------------|
| Nombre de usuario                |
| Contraseña                       |
| ✓ Mantenerme conectado           |
| Conectarme                       |
|                                  |

El enlace nos llevará a un formulario de recuperación de contraseñas:

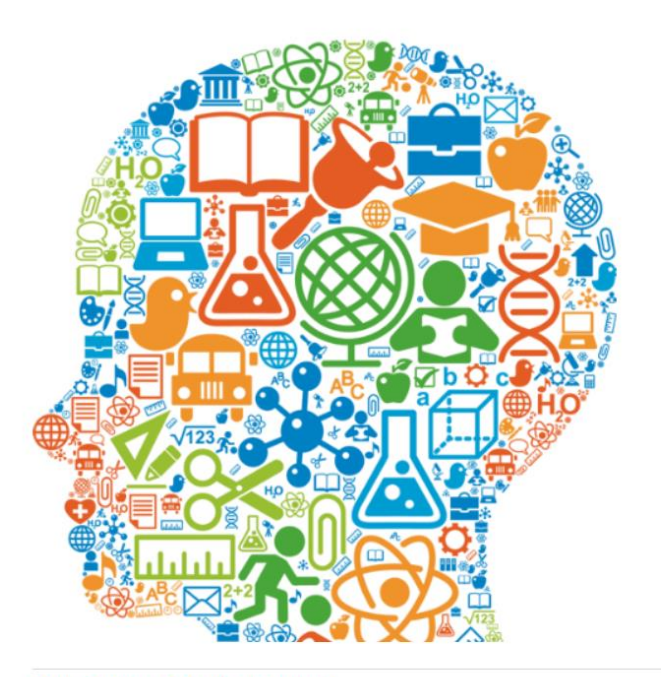

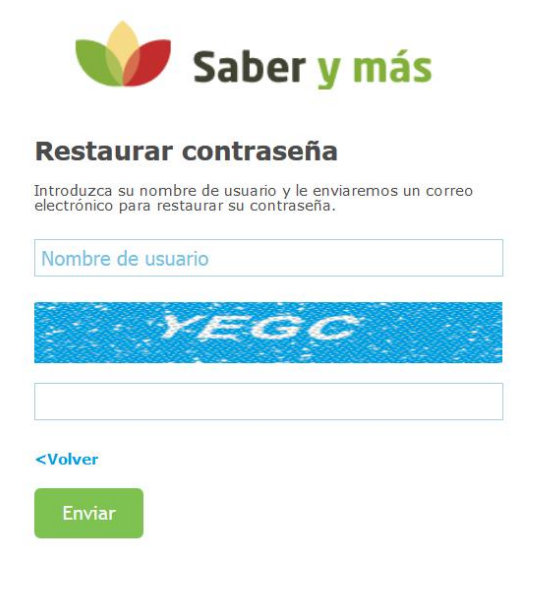

©2016 Santillana | FAQ | Política de cookies

<sup>©2015</sup> Santillana | FAQ | Política de cookies

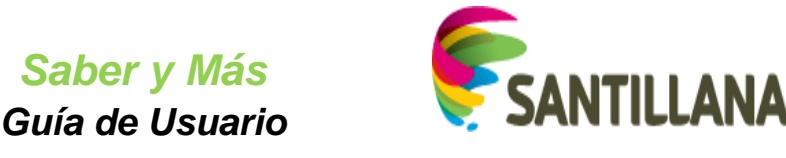

En este formulario, habrá que indicar el correo electrónico que se usó en el registro e introducir el texto que se muestra en la imagen. Una vez relleno, se pulsará "Enviar".

Si algún campo no se rellena correctamente, aparecerá el mensaje de error correspondiente o el campo se iluminará.

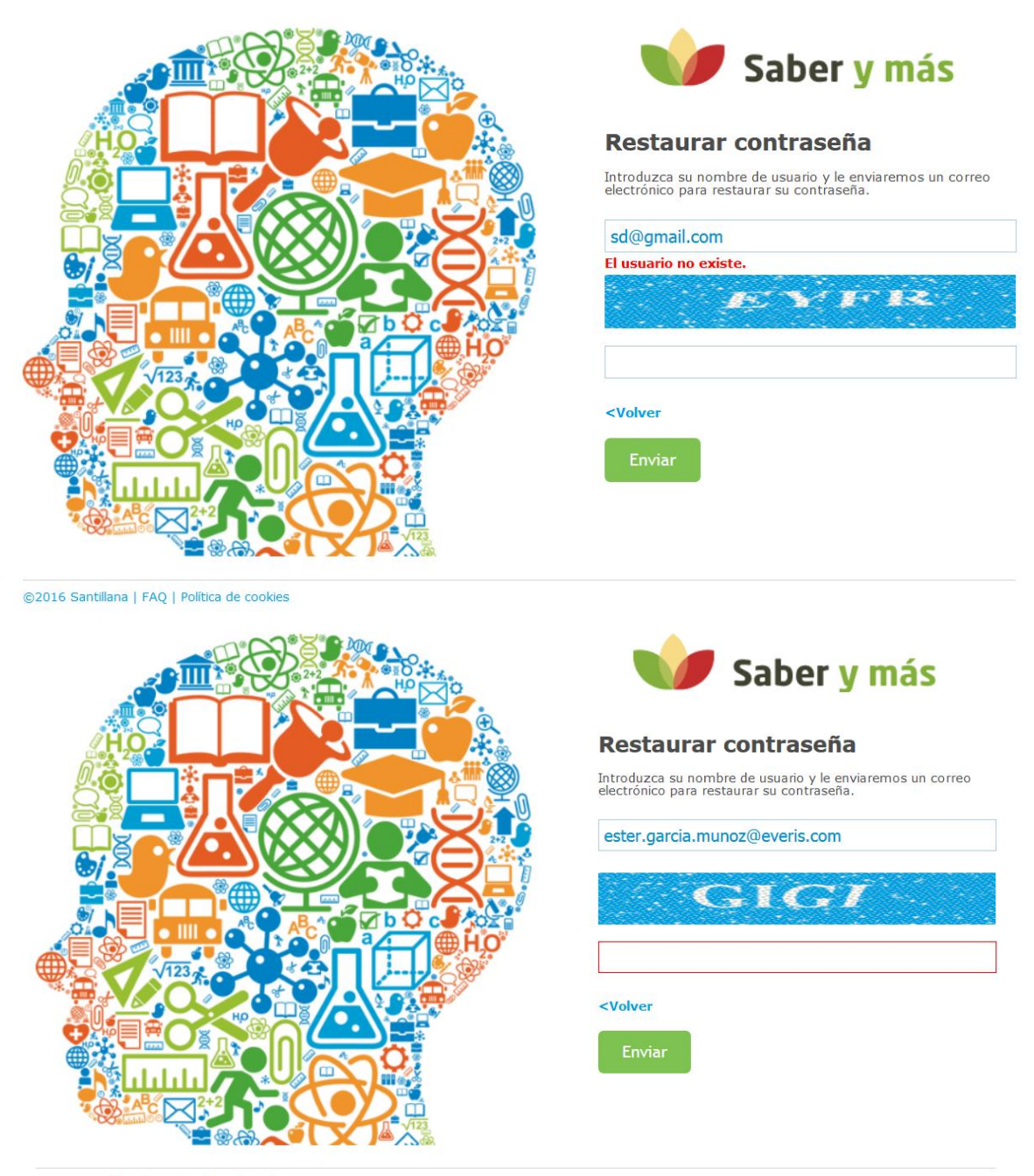

©2016 Santillana | FAQ | Política de cookies

Si los campos se cumplimentan correctamente, aparece el siguiente mensaje de Gestión de contraseñas, que avisa de que se ha enviado un mail:

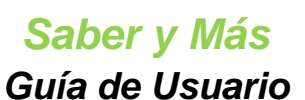

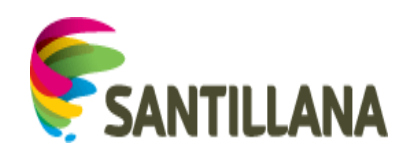

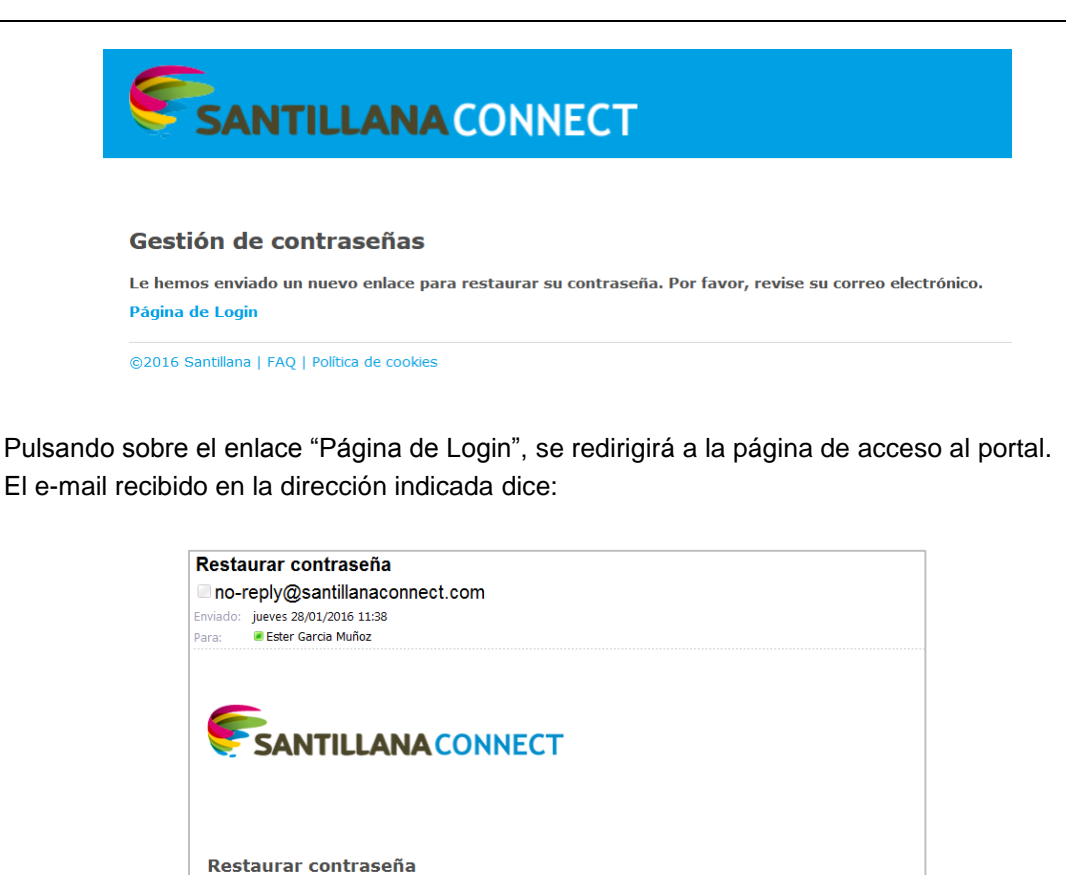

Si la contraseña no se restablece de forma inmediata, este enlace en su correo puede expirar. En ese caso, al pulsar "enlace", se le mostrará el siguiente mensaje para que genere uno nuevo:

Bienvenido al servicio de restablecimiento de contraseña de Santillana Connect.

Puede definir una nueva contraseña siguiendo este enlace:

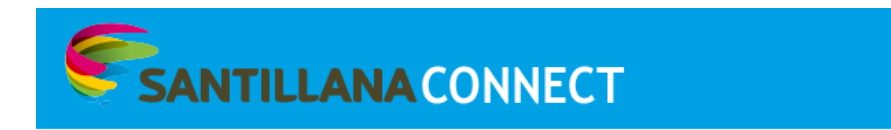

©2016 Santillana | FAQ | Política de cookies

#### Gestión de contraseñas

Su enlace de restauración ha expirado. A continuación, puede generar un nuevo enlace para restaurar su contraseña. Generar nuevo enlace

©2016 Santillana | FAQ | Política de cookies | Términos legales

Restaurar contraseña

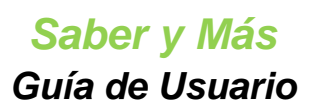

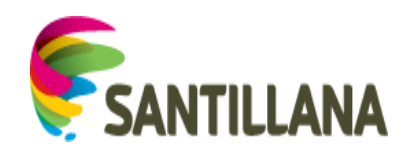

Al pulsar sobre "Restaurar contraseña" en el email recibido, aparecerá la siguiente página de cambio de contraseña:

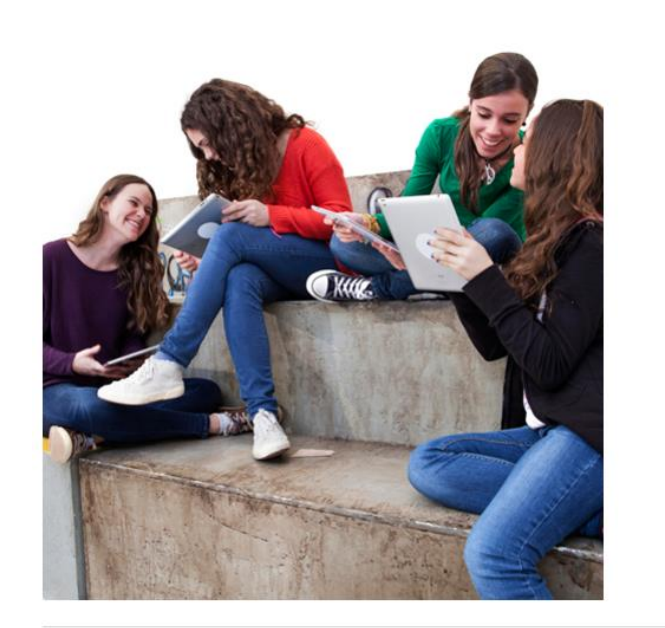

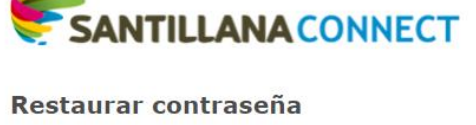

| Contras                                                                | eña        |       |   |    |  |
|------------------------------------------------------------------------|------------|-------|---|----|--|
| Confirm                                                                | ar contra  | aseña |   |    |  |
|                                                                        |            | 55    | 9 | ×. |  |
|                                                                        |            |       |   |    |  |
| <volver< td=""><td></td><td></td><td></td><td></td><td></td></volver<> |            |       |   |    |  |
| Cambi                                                                  | iar contra | aseña |   |    |  |
|                                                                        |            |       |   |    |  |

©2016 Santillana | FAQ | Política de cookies

En esta página, se define la nueva contraseña de acceso al portal.

Si algún campo no se rellena o se cumplimenta de forma incorrecta, aparecerá el mensaje de error correspondiente:

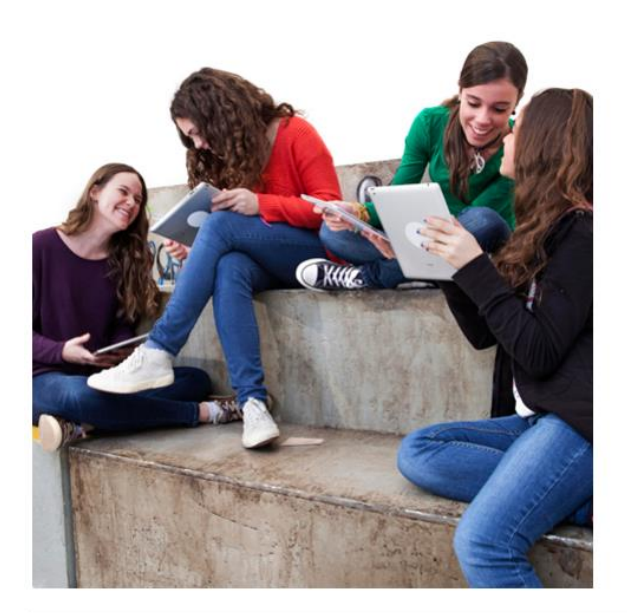

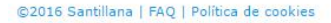

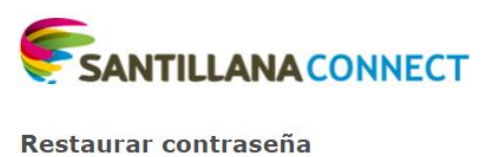

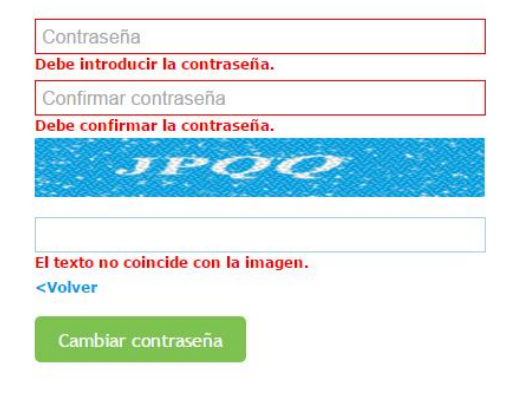

Saber y Más Guía de Usuario

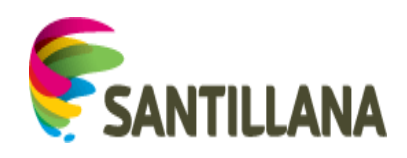

Si todo es correcto, aparece un mensaje de Gestión de contraseñas, que avisa de que la contraseña se ha actualizado correctamente y remite a la página de acceso al portal:

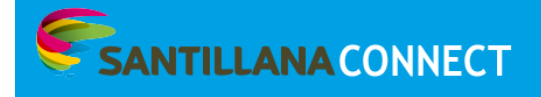

Mi Perfil | Desconectarme

#### Gestión de contraseñas

Su contraseña ha sido actualizada correctamente. Puede iniciar sesión con su usuario y nueva contraseña. Página de Login

©2016 Santillana | FAQ | Política de cookies

Al pulsar el enlace "Página de Login", se vuelve a ver la página de acceso al portal con los campos vacíos y se podrá acceder utilizando la nueva contraseña definida.

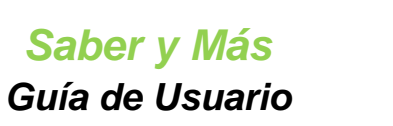

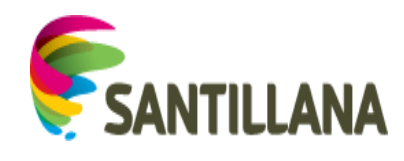

# 3. Visualización de PLANES DE LECCIÓN

El contenido de los planes de lección se divide en tres bloques:

| CENCLAS > CENCLAS DE LA TIERRA Y C<br>El Sistema<br>¿Cuántos planet | a Solar as giran airededor del Soi? ¿Cuánto dura un año en Neptuno? ¿Quieres conocer algunas de las características más relevantes de nuestra estrella?                                                                                                    |  |
|---------------------------------------------------------------------|----------------------------------------------------------------------------------------------------|--|
| Plan de lección                                                     |                                                                                                    |  |
| Objetivos de aprendizaje                                            | Objetivos de aprendizaje                                                                                                    |  |
| Desarrollo<br>Práctica                                              | Objetivos                                                                                                    |  |
| Evaluación                                                          | Observar el movimiento de los planetas alrededor del Sol.                                                                                                    |  |
|                                                                     | Conocer las características básicas de nuestra estrella y de los planetas que giran en torno a ella.                                                                                                    |  |
|                                                                     | Puntos de interés                                                                                                    |  |
|                                                                     | Te proponemos algunos temas sobre los que debes reflexionar:                                                                                                    |  |
|                                                                     | <ul> <li>Observa que las órbitas de todos los planetas son elípticas y que los planetas más alejados giran a menor velocidad y tardan más tiempo en completar una vuelta completa.</li> </ul>                                                                                                    |  |
|                                                                     | <ul> <li>Conoce algunas de las características más importantes del Sol, de los planetas más grandes y del más cercano a nosotros.</li> </ul>                                                                                                    |  |
|                                                                     | Itinerario de trabajo                                                                                                    |  |
|                                                                     | Desde Saber y más te proponemos una serie de recursos que seguro te van a ayudar, en primer lugar, a ampliar tus conocimientos sobre las diferentes características de algunos de los<br>astros que componen el Sistema Salar dentro del Universo. A continuación, retuerza los contenidos relativos a la dientificación de los distintos componentes del Sistema Solar practicando<br>con las actividades ous teo proponemos. Para finalaza, compute alo aprendido mediante un sencinilo test que pondrá a prueba tus conocimientos. |  |

## 3.1 Bloque superior

### 3.1.1 Botón "Volver"

| A Volv | er   |                                                                                                    |     |
|--------|------|----------------------------------------------------------------------------------------------------|-----|
| PL     | Cien | ncas > Cences de la Tema y del Universo > 8 Universo y el Statema Solar                                                                                                    |     |
| Ś      | Ż    | El Sistema Solar 76 visitas<br>¿Cuántos planetas glian alrededor del 507 ¿Cuánto dura un año en Neptuno? ¿Quieres conocer algunas de las características más relevantes de nuestra estrella? | ♡ 🚥 |

Este botón permite volver a la página que se haya visitado inmediatamente antes de entrar al contenido del plan de lección.

#### 3.1.2 Datos del PL

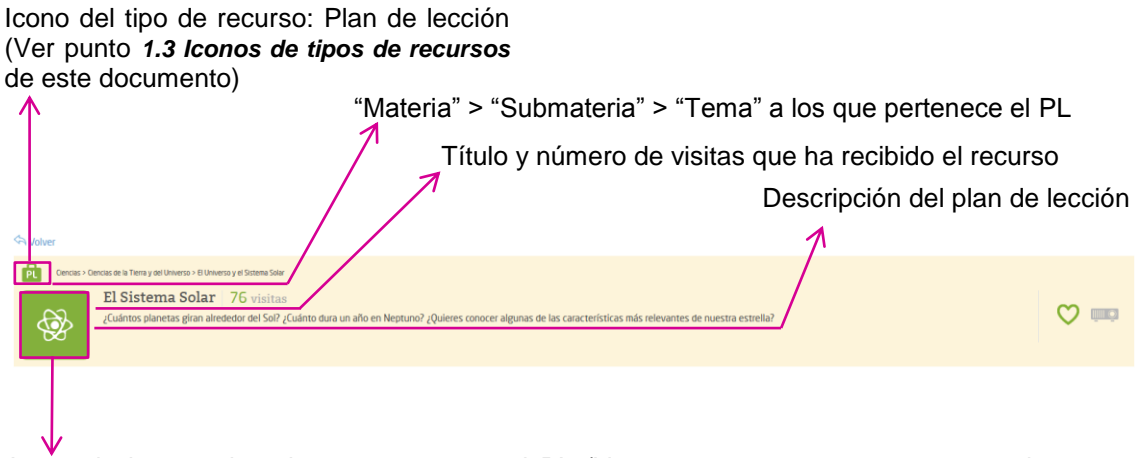

Icono de la materia a la que pertenece el PL (Ver punto: 1.2 Iconos de materias de este documento)

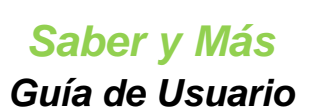

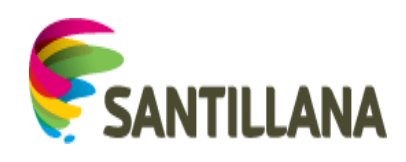

#### 3.1.3 Funcionalidades

3.1.3.1 Añadir a favoritos

| 4 Wolver                                                                                                    |  |
|----------------------------------------------------------------------------------------------------|--|
| Cencias -> Cencias de la Tiena y del Utinesso > 8 Utinesso > 8 Utiness |  |
| El Sistema Solar   76 visitas<br>¿Cuántos planetas giran alredesdor del Sol? ¿Cuánto dura un año en Neptuno? ¿Quieres conocer algunas de las características más relevantes de nuestra estrella?                                                                                                    |  |

Si el icono *corazón* del recurso está en gris, este recurso no es favorito del usuario. Pulsando sobre el icono, éste se marca en color verde y el recurso se añade a la lista de favoritos:

- Dentro de la sección "Favoritos" del portal, se colocará el primero en la carpeta "Inicio". (Ver punto *7. FAVORITOS* de este documento)
- En el bloque de últimos favoritos de la HOME (pestaña "Inicio"), se colocará en el primer lugar del conjunto de recursos favoritos por ser el más reciente. (Ver punto 5.3 Módulo de Últimos favoritos de este documento)

Si el *corazón* aparece en verde (el usuario ya tiene el recurso añadido a su lista de favoritos) y se pulsa en él, el icono pierde el color verde y el recurso desaparece de la carpeta "Inicio" de la pestaña "Favoritos" y del bloque de "Últimos Favoritos" de la HOME.

#### 3.1.3.2 Ver en pantalla completa

| ¢ | Volver           |                                                                                                    |   |
|---|------------------|----------------------------------------------------------------------------------------------------|---|
| 1 | PL Orencias > Or | tencias de la Tierra y del Universo > El Universo y el Sistema Solar                                                                                                    |   |
|   | <b>`</b>         | El Sistema Solar   76 visitas<br>¿Cuántos planetas giran alrededor del Sol? ¿Cuánto dura un año en Neptuno? ¿Quieres conocer algunas de las características más relevantes de nuestra estrella? | ♡ |

Para proyectar el contenido del recurso, tenemos el botón *proyector*. Al pulsar este botón, su color cambia a verde y se muestra el contenido del recurso en pantalla completa:

| Inicio                                                                                                | PL Saber y más                                                                                                    | Favoritos                                                                                                    | Explora                                                                                                   | Indice Temático                                                                                                    | Q                                                                           |
|----------------------------------------------------------------------------------------------------|----------------------------------------------------------------------------------------------------|----------------------------------------------------------------------------------------------------|----------------------------------------------------------------------------------------------------|----------------------------------------------------------------------------------------------------|-----------------------------------------------------------------------------|
| L   ¿Qué quieres b                                                                                    | ouscar?                                                                                                    |                                                                                                    |                                                                                                    |                                                                                                    | Х                                                                           |
| folver                                                                                                |                                                                                                    |                                                                                                    |                                                                                                    |                                                                                                    |                                                                             |
| Cencies > Gencies on la Tierra y cel Universo > 80 U<br>El Sistema Solar<br>(Cuántos planetas giran a | wens y et Stemma Saw $r = 77~{\rm visitas}$ irrededor det Soff "Culánto dura un año en Neptuno? "Quiere                        | es conocer algunas de las características más releva                                                          | ntes de nuestra estrella?                                                                                 |                                                                                                    | v ==                                                                        |
| te lección                                                                                            | Obietivos de aprendiz                                                                                                    | aie                                                                                                    |                                                                                                    |                                                                                                    |                                                                             |
| arrollo                                                                                               |                                                                                                    |                                                                                                    |                                                                                                    |                                                                                                    | 13                                                                          |
| rtica                                                                                                 | Objetivos                                                                                                    |                                                                                                    |                                                                                                    |                                                                                                    |                                                                             |
| uación                                                                                                | <ul> <li>Observar el movimiento de los planetas a</li> </ul>                                                                   | alrededor del Sol.                                                                                            |                                                                                                    |                                                                                                    |                                                                             |
|                                                                                                    | <ul> <li>Conocer las características básicas de nu</li> </ul>                                                                  | uestra estrella y de los planetas que giran en torno a                                                        | a ella.                                                                                                   |                                                                                                    |                                                                             |
|                                                                                                    | Puntos de interés                                                                                                    |                                                                                                    |                                                                                                    |                                                                                                    |                                                                             |
|                                                                                                    | Te proponemos algunos temas sobre los qu                                                                                       | e debes reflexionar:                                                                                          |                                                                                                    |                                                                                                    |                                                                             |
|                                                                                                    | <ul> <li>Observa que las órbitas de todos los plan</li> </ul>                                                                  | netas son elípticas y que los planetas más alejados i                                                         | giran a menor velocidad y tardan más tiempo en o                                                          | ompletar una vuelta completa.                                                                                             |                                                                             |
|                                                                                                    | <ul> <li>Conoce algunas de las características má</li> </ul>                                                                   | ás importantes del Sol, de los planetas más grandes                                                           | y del más cercano a nosotros.                                                                             |                                                                                                    |                                                                             |
|                                                                                                    | Itinerario de trabajo                                                                                                    |                                                                                                    |                                                                                                    |                                                                                                    |                                                                             |
|                                                                                                    | Desde Saber y más te proponemos una seri<br>A continuación, refuerza los contenidos rela<br>pondrá a prueba tus conocimientos. | ie de recursos que seguro te van a ayudar, en prime<br>ativos a la identificación de los distintos componente | r lugar, a ampliar tus conocimientos sobre las dife<br>es del Sistema Solar practicando con las actividad | entes características de algunos de los astros que compone<br>es que te proponemos. Para finalizar, comprueba lo aprendid | n el Sistema Solar dentro del Universo.<br>lo mediante un sencillo test que |
| Saber y más                                                                                           |                                                                                                    |                                                                                                    | B                                                                                                    |                                                                                                    | Santillana                                                                  |

Saber y Más Guía de Usuario

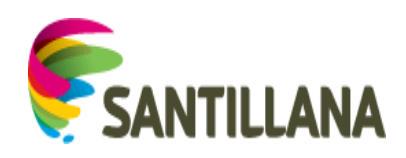

| Cender - Cender on Terrary and University - Biblio<br>El Sistema Solar<br>¿Cuártos planetas giran alredeo | enns yf fanna llew<br>77 visitaa:<br>dor del 507 (Colimo dura un afle en Neptune) (Quieres conocer algunas de las características más relevantes de nuestra estrelia?                                                                                                    | ♡ 🚥         |  |  |  |
|----------------------------------------------------------------------------------------------------|----------------------------------------------------------------------------------------------------|-------------|--|--|--|
| Plan de lección                                                                                           |                                                                                                    |             |  |  |  |
| Objetivos de aprendizaje                                                                                  | Objetivos de aprendizaje                                                                                                    | <b>9</b> .  |  |  |  |
| Desarrollo<br>Práctica                                                                                    | Objetivos                                                                                                    | 191         |  |  |  |
| Evaluación                                                                                                | Observar el movimiento de los planetas alrededor del 50.                                                                                                    |             |  |  |  |
|                                                                                                    | <ul> <li>Conocer las características básicas de nuestro estrella y de los planetas que gizan en torno a ella.</li> </ul>                                                                                                    |             |  |  |  |
|                                                                                                    | Puntos de interés                                                                                                    |             |  |  |  |
|                                                                                                    | Te proponentos algunos temas sobre los que debes reflexionar:                                                                                                    |             |  |  |  |
|                                                                                                    | <ul> <li>Dotsensa que las órbitas de todos los planetas son elipticas y que los planetas más alejados grian a menor velocidad y tardar más tiempo en completar una vuelta completa.</li> </ul>                                                                                                    |             |  |  |  |
|                                                                                                    | Conoce algunas de las características más importantes del Sol, de los planetas más grandes y del más cercano a nosotros.                                                                                                    |             |  |  |  |
|                                                                                                    | Itinerario de trabajo                                                                                                    |             |  |  |  |
|                                                                                                    | Deads Sper y mult te proponentor una serie de recursor que segure te van a ayudar, en primer lagar, a ampliar tus conocimientos sobre las diferentes características de algunos de los astors que componen el Stema Solar demo del Universo. A continuación, in<br>contenidos relativos a la identificación de los distintos componentes del Stetena Solar gentra de las precisiones estas de las antes que te proponenos. Para finalizar, comprueba lo agrendido mediante un sercillo test que pondi a prueba tus conocimientos. | rfuerza los |  |  |  |

Para salir de la visualización en pantalla completa, basta con pulsar de nuevo el icono proyector.

### 3.2 Lista de contenidos

El bloque de la izquierda (bloque 2) enumera las secciones o conjuntos de contenidos en los que se dividen los planes de lección:

| Objetivos de aprendizaje |  |
|--------------------------|--|
| Desarrollo               |  |
| Práctica                 |  |
| Evaluación               |  |

En esta lista, aparece destacada en verde la sección que se está viendo en el bloque de la derecha (bloque 3). Pulsando sobre cualquier otra sección, se cambia el contenido mostrado a la derecha por el de la sección elegida (ver punto **3.3** Información de un Plan de lección de este documento).

### 3.3 Información de un plan de lección

A la derecha, se muestra el contenido de la sección elegida en la lista izquierda (bloque 2):

|                          | Objectives de aprendizaie                                                                                                    |
|--------------------------|----------------------------------------------------------------------------------------------------|
| Objetivos de aprendizaje | Objetivos de aprendizaje                                                                                                    |
| Desarrollo               |                                                                                                    |
| Práctica                 | Objetivos                                                                                                    |
| Evaluación               | Observar el movimiento de los planetas alrededor del Sol.                                                                                                    |
|                          | Concorr las características de nuestra estrella y de los planetas que gran en torno a ella.                                                                                                    |
|                          | Puntos de interés                                                                                                    |
|                          | Te proponentos algunos tiemas sobre los que debes reflexionar;                                                                                                    |
|                          | <ul> <li>Observa que las órbitas de todos los planetas son elípticas y que los planetas más alejados giran a menor velocidad y tardan más tiempo en completar una vuelta completa.</li> </ul>                                                                                                    |
|                          | Conoce algunas de las características más importantes del Sol, de los planetas más grandes y del más cercano a nosotros.                                                                                                    |
|                          | Itinerario de trabajo                                                                                                    |
|                          | Desde Saber y mår te proponenos una serie de recursos que seguro te van a ayodar, en primer lagar, a ampliar tus conocimientos sobre las diferentes características de algunos de los actores que componen el Sistema Salar dentro del Universo.<br>A continuación, releverza los comenidos estativos a la identificación de los distintos componentes del Sistema Salar practicando con las actividades que te proponenos. Para finalizar, comprueba lo agrendo mediante un sencillo test que<br>protifia arueba hos consciencientos. |

Al seleccionar otra sección de la lista de la izquierda, este bloque de contenido cambia:

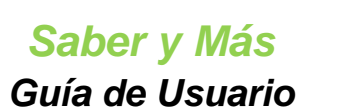

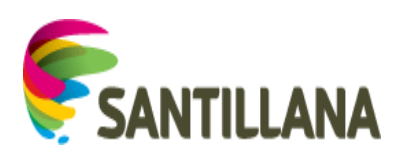

| Plan de lección                                    |                                                                                                    |    |
|----------------------------------------------------|----------------------------------------------------------------------------------------------------|----|
| Objetivos de aprendizaje<br>Desarrollo<br>Práctica | Práctica<br>Estas actividades van a ayudante a entender cômo es el Sistema Solar y a conocer algunas características especiales de los planetas. Además, podrás conocer un poco sobre la exploración espacial. | PL |
| Evaluación                                         | Les planetas<br>Podenos ordenar los planetas del Sistema Solar según la distancia que separa sus órbitas del Sol.                                                                                              | Q  |
|                                                    | Componentes del universo<br>El universo es el espado en el cual se encuentra todo lo que conocemos. En el universo hay miles de galaxías como la nuestra.                                                      | æ  |
|                                                    | El universo<br>En el universo hay miles de galaxías como la nuestra, la Via Láctea.                                                                                                    | Q  |
|                                                    | La exploración espacial<br>Durante el siglo XX dio comienzo la exploración humana del espacio. Diferentes naves orbitaron la Tierra y muchas aterrizaron en la Luna.                                           | Q  |

Estos contenidos pueden tener enlaces a otros recursos, los cuales se representan como se ve en la figura superior: rodeados por un rectángulo sombreado con un icono *lupa* a la derecha. Si se pulsa en cualquier parte dentro del rectángulo se accede a la visualización del recurso pulsado. (Ver punto *4. Visualización de RECURSOS* de este documento)

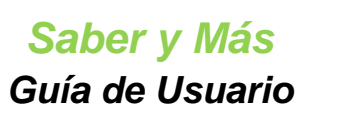

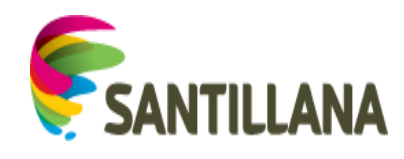

# 4. Visualización de RECURSOS

El bloque superior de la visualización de recursos contiene la misma información para todos los tipos de recursos (incluido el plan de lección), con las variaciones propias de cada uno de ellos.

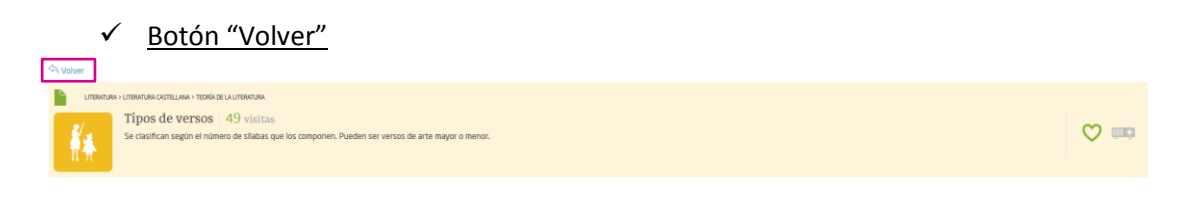

Este botón permite volver a la página que se ha visitado inmediatamente antes de entrar al contenido del recurso.

✓ Datos del recurso

Icono del tipo de recurso (Ver punto: 1.3 Iconos de tipos de recursos de este documento)

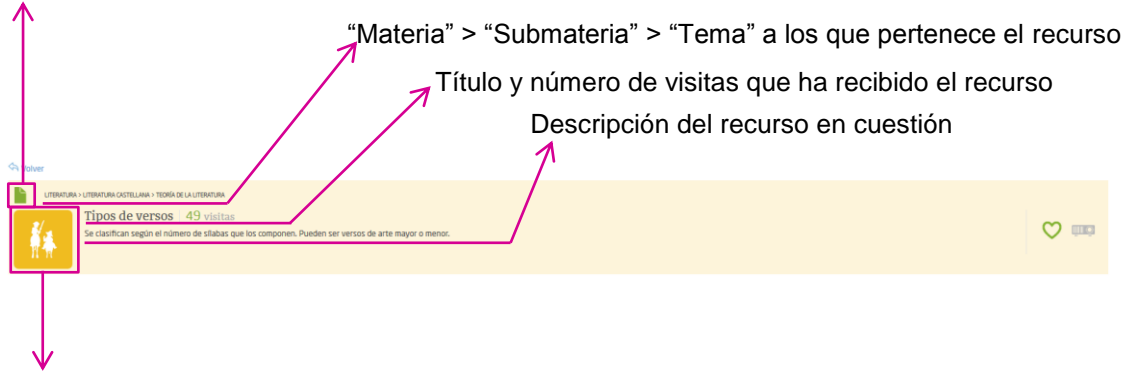

Icono de la materia a la que pertenece el recurso (Ver punto: 1.2 Iconos de materias de este documento)

| ~        | <ul> <li>✓ <u>Funcionalidades</u></li> <li>○ <u>Añadir a favoritos</u></li> </ul>                                                                                                    |     |
|----------|----------------------------------------------------------------------------------------------------|-----|
| S Volver |                                                                                                    |     |
|          | NTURO L'ITINICURA L'ITINICURA I TORI DE L'ALTINICURA<br>TIpos de versos 49 visitas<br>Se clasifican según el número de sílabas que los componen. Pueden ser versos de arte mayor o menor. | (m) |

Si el icono *corazón* del recurso está en gris, este recurso no es favorito del usuario. Pulsando sobre el icono, éste se marca en color verde y el recurso se añade a la lista de favoritos:

- Dentro de la sección "Favoritos" del portal, se colocará el primero en la carpeta "Inicio". (Ver punto *7. FAVORITOS* de este documento)
- En el bloque de últimos favoritos de la HOME (pestaña "Inicio"), se colocará en el primer lugar del conjunto de recursos favoritos por ser el más reciente. (Ver punto **5.3** *Módulo de Últimos favoritos* de este documento)

Si el *corazón* aparece en verde (el usuario ya tiene el recurso añadido a su lista de favoritos) y se pulsa en él, el icono pierde el color verde y el recurso desaparece de la carpeta "Inicio" de la pestaña "Favoritos" y del bloque de "Últimos Favoritos" de la HOME.

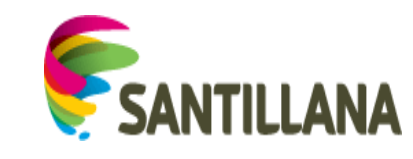

o Ver en pantalla completa

Saber y Más

Guía de Usuario

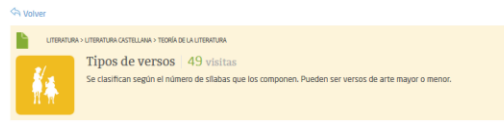

♥ 📖

Para proyectar el contenido del recurso, tenemos el botón *proyector*. Al pulsar este botón, su color cambia a verde y se muestra el contenido del recurso en pantalla completa. Para volver a la visualización normal, basta con pulsar de nuevo el icono del proyector.

# 4.1 DOCUMENTO / ARTÍCULO

El contenido de los recursos del tipo "Documento" se divide en varios bloques:

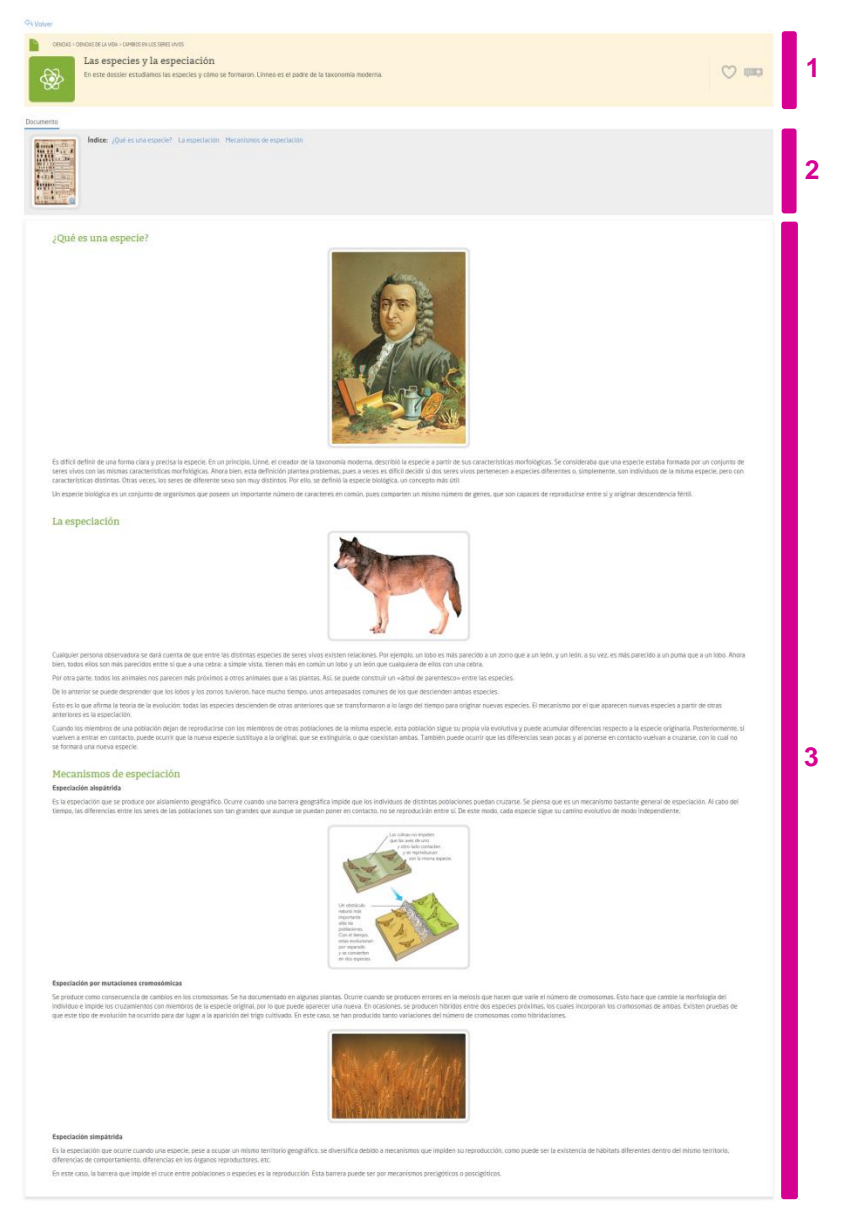

#### 4.1.1 Bloque superior

Ver punto 4. Visualización de RECURSOS de este documento.

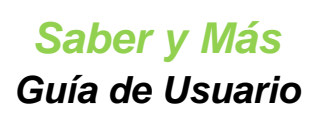

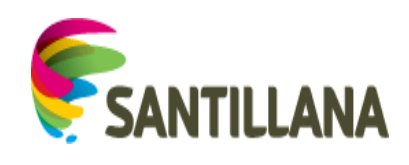

## 4.1.2 Índice del documento:

Sobre el contenido del recurso aparece una parte sombreada que puede contener:

• una imagen que se amplía pulsando sobre ella

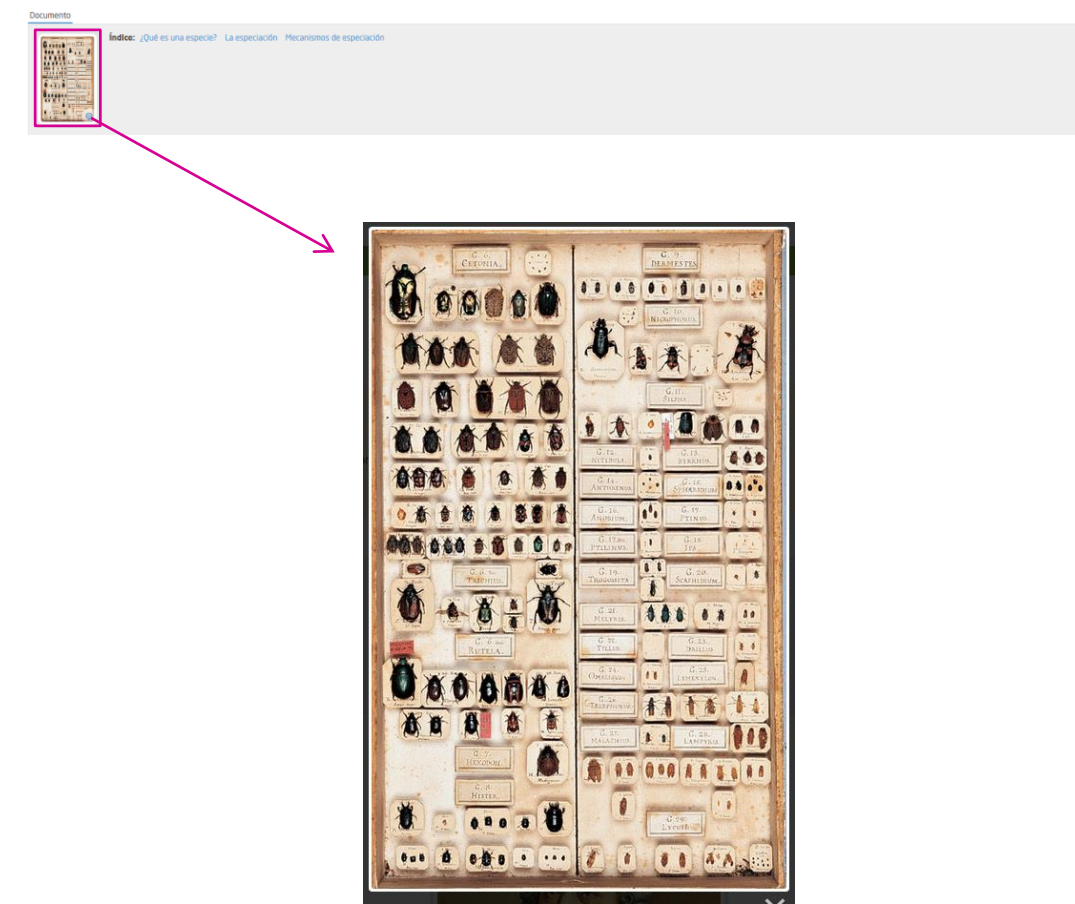

uno o varios títulos de apartados. Al pulsar en uno de ellos, se minimiza la parte sombreada y se oculta la imagen (si la hubiera). La visualización mostrada debajo se redirige al apartado correspondiente.

| ÷   | Indice: ¿Qué es una especie? La especiación Mecanismos de especiación                                                                                                    |
|-----|----------------------------------------------------------------------------------------------------|
|     |                                                                                                    |
| Ind | Res: (Qui es una especie): La espectación Mocanismos de especiación                                                                                                    |
|     | La especiación                                                                                                    |
|     |                                                                                                    |
|     | Cualquer persona dosternados se dad Loterna da que entre las distintais especies de sees vivos existem relaciones. Por ejempla, un lobo e a un león, y un león, a su vez, es más parecolo a un puna que a un lobo. Ahora bien, todos ellos son más parecidos entre si que a un activa a uniçõe varia, terem entre e cinque a un león, a su vez, es más parecolo a un puna que a un lobo. Ahora bien, todos ellos son más parecidos entre si que a un activa a uniçõe varia, terem entre e cinque a un activa a single varia, terem entre e cinque a un activa a single varia, terem entre entre que a una celora a single varia.                                                                                                    |
|     | Por otra parte, todos los animales nos parecen más próximos a otros animales que a las plantas. Así, se puede construir un «alibol de parentesco» entre las especies.                                                                                                    |
|     | De lo anterior se puede despender que los lobos y los zorros tuvieron, hace mucho tiempo, unos anteparados comunes de los que descienden ambas especies.                                                                                                    |
|     |                                                                                                    |
|     | Esto es lo que afirma la teoría de la evolución: todas las especies descienden de ofras anteriores que se transformaron a lo largo del tiempo para originar nuevas especies. El mecanismo por el que aparecen nuevas especies a partir de otras anteriores es la especiación.                                                                                                    |
|     | Etto es to parafina la fento de la esolución toda se especiando de otras alternores que se transmismano a la laga de tempo para angene revues especials, li incanciona por el que aquencion nuess repecies a parte de otras atenciones es las especiandos.<br>Cancelo las meteorias de una polícicio finance de respectivo de las manses receivas a parte de otras atenciones es una polícicio finance de respectivo ante especies atenciano este especialmente es una tenciona de estudio a para angene revues especies a para este esta atenciando este especialmente esta especialmente es una tención de estudio a para angene esta especialmente esta especialmente esta<br>esta especialmente esta especialmente esta especialmente esta especialmente esta especialmente esta especialmente<br>esta especialmente esta especialmente esta especialmente esta especialmente esta especialmente esta especinte esta especia |
|     | It is to be autimus a tends of an evolution that are expected descendence of extra antiferrors age to the target of tends of age of tends of age of tends of age of tends of age of tends of tends of ten          |
|     | Ette be to au Anteu la fenda de la exolución totala las especies descuendes de total autornores que las tratemananas a la large de tendera para angenar neves especies, a lancación por el que aquención munes repecies a parte de otras antences e las especiescos.<br>Cando las memorias de la especiesción de total autornores de ette paradocumentos a la vegeta contracto para angenar neves especies, a parte de otras antences este especiescos.<br>Cando las memorias de la especiesción de las especiesciones de estas paradocumentos a vegeta para angenar anover especies, tenderanas reportes especies a formada antences e las especiesciones.<br>Servir que la neve aspecie estas para de las estas de la especiesción e estas de las estas de las estas |

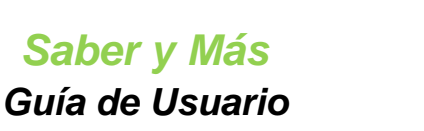

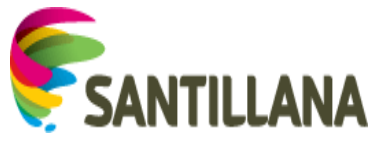

### 4.1.3 Contenido del documento

El contenido del documento se divide en varios apartados, cuyos títulos aparecen en el índice. (Ver punto *4.1.2 Índice del documento*)

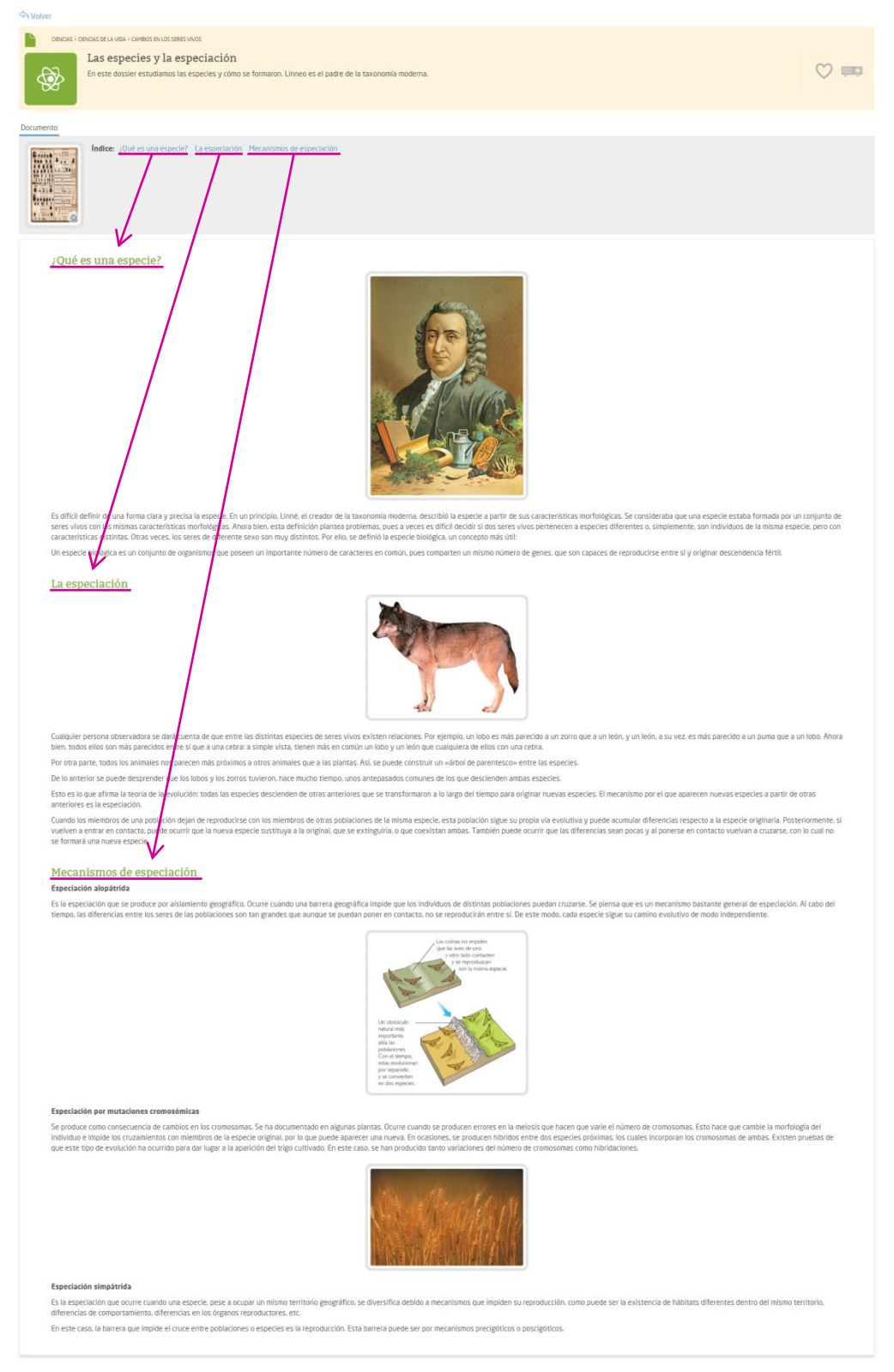

Los artículos pueden contener:

 diferentes enlaces a otros recursos, que se presentan como se muestra en la figura inferior, rodeados por un rectángulo sombreado y con un icono *lupa* a la derecha.

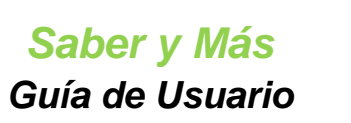

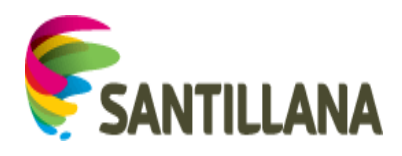

Si se pulsa en cualquier parte dentro del rectángulo, se accede a la visualización del recurso correspondiente.

|                                                           | urburuw centuuw - trok acu urburuw<br>Tipos de versos 50 visitas<br>Se clasifican segón el número de sitabas que los componen. Pueden ser versos de arte mayor o menor.                                                                                                    | ♡ .               |
|-----------------------------------------------------------|----------------------------------------------------------------------------------------------------|-------------------|
| mento                                                     |                                                                                                    |                   |
| Contraction of                                            | Indice: La medida del verso Clustificación de los versos según su medida                                                                                                    |                   |
| La med<br>Los versos<br>añadir una<br>Verso e<br>Es el mu | iida del verso<br>pueden tener una medita muy variados. El verso más pregueño tene dos situítoss No hay versos de una sola situíto, puesto que los monosituítos son paíadora agudas y, según las normas der cómputo sitúlico, cuando un verso temena en una paíadora aguda, h<br>situíto:                                                | <b>Ø</b><br>A dne |
| Frente a es<br>ideas. Amb                                 | ios versos, en la poesta moderna hay composiciones formadas por versos de distinta medida y sin rima, a los que llamamos versos libres. Los versos libres marcan el ritimo mediante otros mecanismos, como la repetición de palabras o de estructuras sintácticas y la r<br>os procedimientos están presentes en el siguiente fragmento. | iteración de      |
| Versos<br>Se cara                                         | libres<br>Centran por no tener rima y por ser de diferente tamaño sitúbico.                                                                                                    | Q                 |
| Algunos po                                                | semas en verso libre muestran procedimientos muy innovadores: los autores prescinden de signos de puntuación, juegan con los espacios en blanco o emplean versos muy largos, llamados versiculos.                                                                                                    |                   |

imágenes, las cuales se pueden ampliar haciendo clic sobre ellas.

¿Qué es una especie?

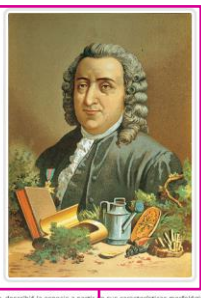

Es diffi defen el una foma clara y procesa la especie. En u projecu, Line, el creador de la tuanomía moderna adorador parte le sus caracterriticas antivigandes especies a parte le sus caracterriticas antivigandes. Se considenda que una especie estada formada da por un osigundo de eser sivos con las mismas caracterriticas controlipantes poletanas parte aveces el diffici decidir el dos seres vivos permenente a especie si defenentes a. singuententes, son individuos de la misma especie, especie a caracterriticas antivigandes en las desenses desenses a especie si defenente serio parte al especie a parte el se defenente serio parte al especie a parte el se defenente serio parte antividante de la misma especie, bios perses individantes. Otras veces, los series de efferente serio parte en las especies a parte el se defenente series de series en las mona especies biologica, un accessibilitada da contrada de la misma especie biologica, un accessibilitada da contrada de la misma especie biologica, un accessibilitada da contrada de la misma especies biologica, un accessibilitada da contrada de la misma especies biologica, un accessibilitada da contrada de la misma especies de defenentes esens de la misma especie biologica, un accessibilitada da contrada de la misma especies de defenentes esens de la misma especies de defenentes esens de l

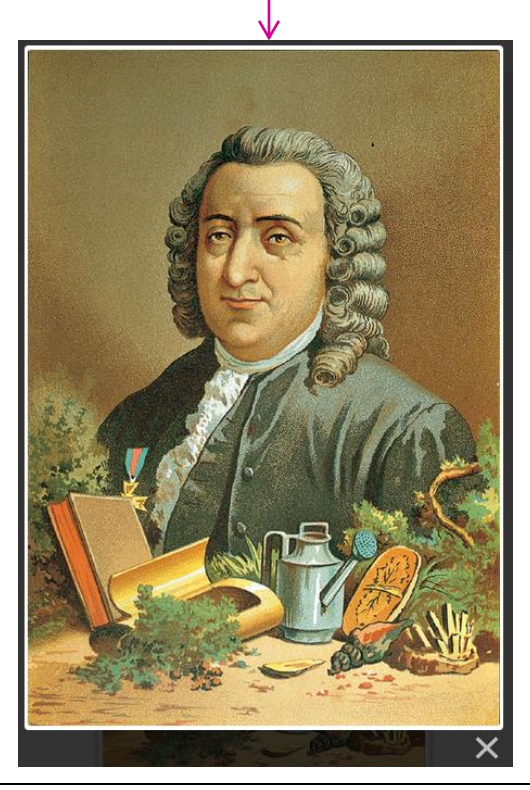

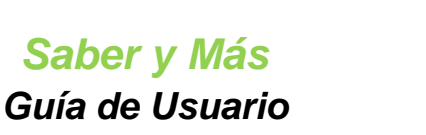

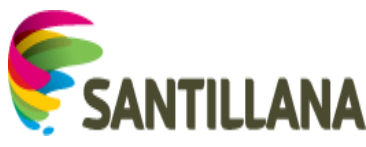

# 4.2 <u>SABÍAS QUE...</u>

Los recursos del tipo "Sabías que..." se dividen en dos bloques:

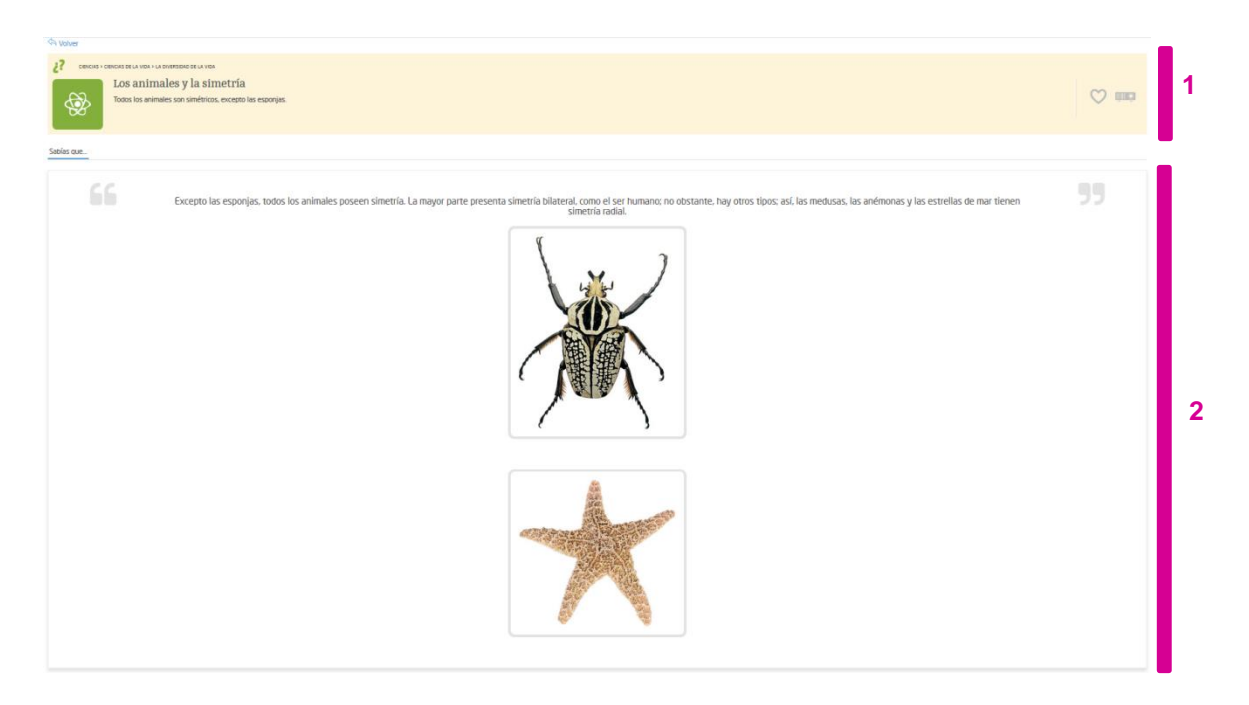

### 4.2.1 Bloque superior

Ver punto 4. Visualización de RECURSOS de este documento.

### 4.2.2 Contenido del recurso Sabías que...

Los contenido de tipo "Sabías que..." son recursos textuales breves a modo de *píldoras* o curiosidades que pueden contener imágenes.

Al pulsar sobre las imágenes, éstas se amplían:

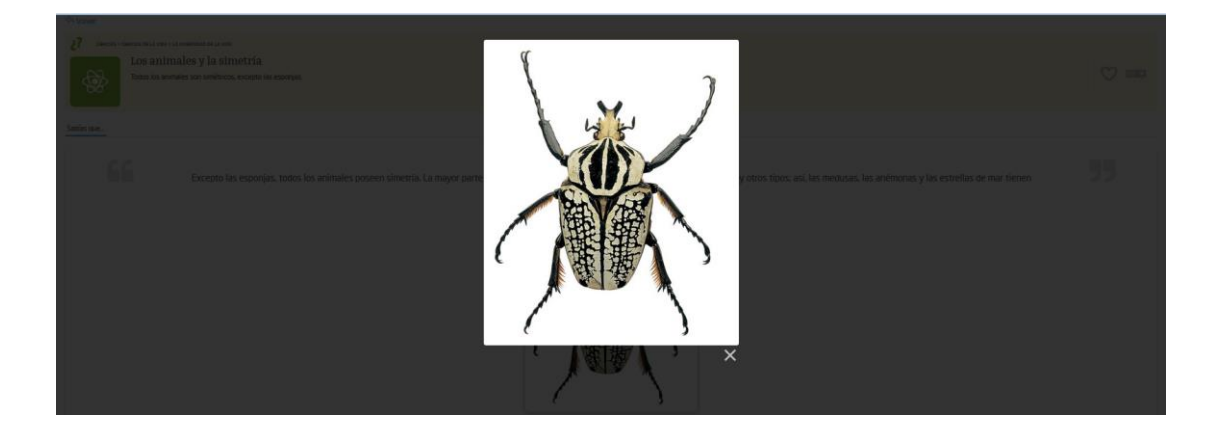

## 4.3 <u>IMAGEN</u>

Las imágenes se dividen en dos bloques:

Saber y Más Guía de Usuario

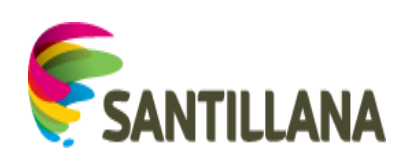

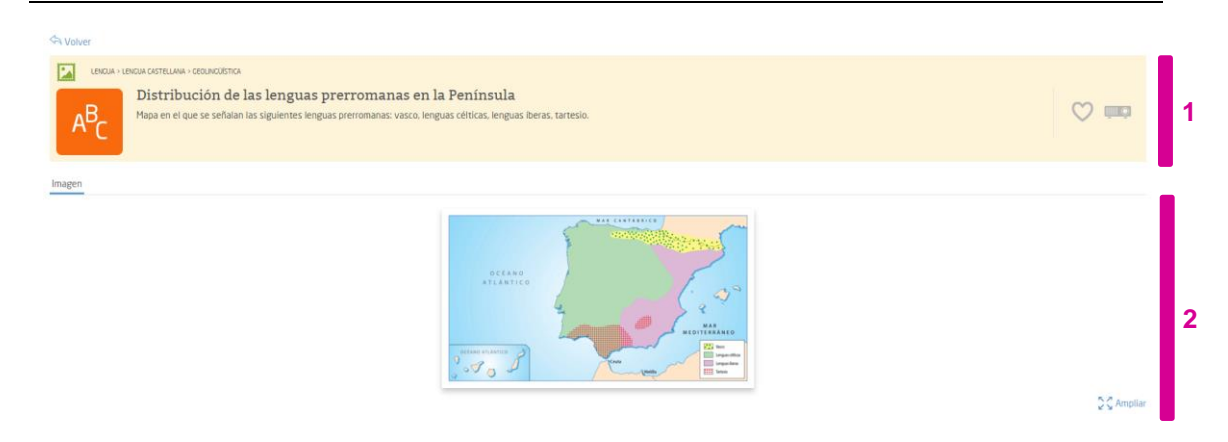

#### 4.3.1 Bloque superior

Imagen

Ver punto 4. Visualización de RECURSOS de este documento.

#### 4.3.2 Contenido de la Imagen

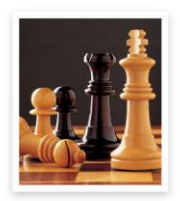

S C Ampliar

Bajo el título: "Imagen", se muestra el contenido y, debajo de él, alineado a la derecha, aparece un vínculo "Ampliar"..

Si se pulsa sobre la imagen o sobre dicho botón "Ampliar", la imagen se amplía:

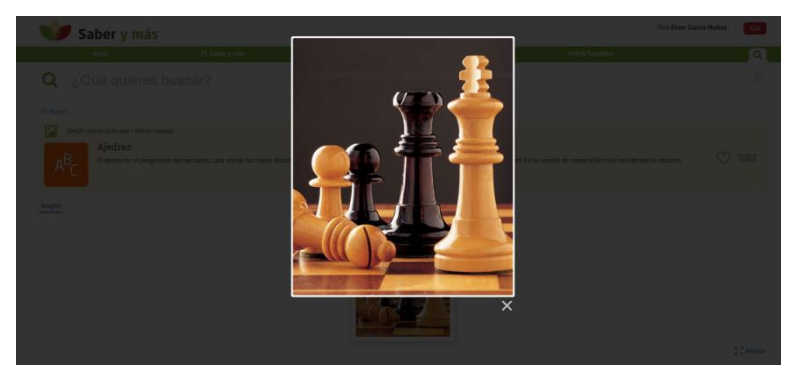

Entre los recursos de tipo "Imagen", encontramos también galerías fotográficas, en las que una serie de imágenes relacionadas se suceden a modo de carrusel.

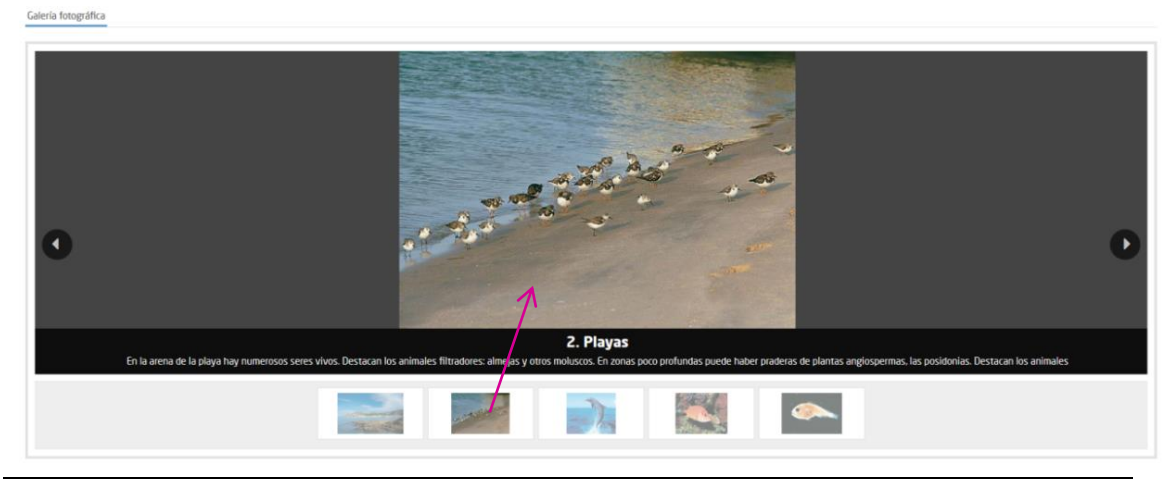

Saber y Más – SANTILLANA - Guía de Usuario

Página 26 de 86

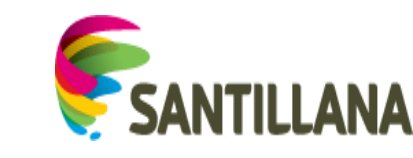

# 4.4 <u>VÍDEO</u>

Los vídeos se dividen en dos bloques:

Saber y Más Guía de Usuario

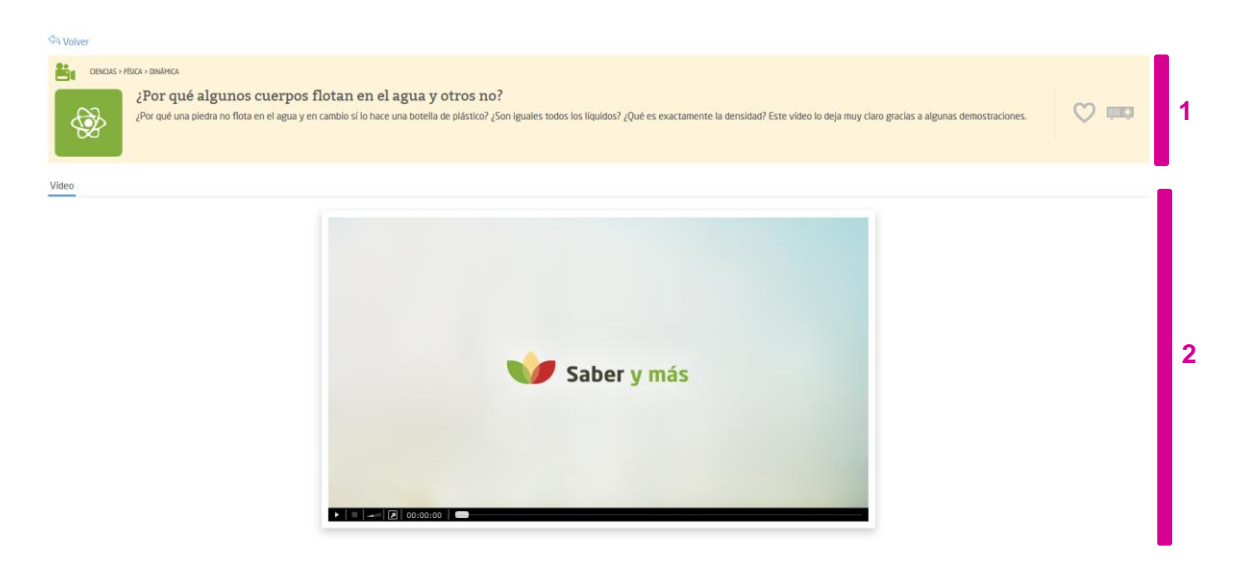

### 4.4.1 Bloque superior

Ver punto 4. Visualización de RECURSOS de este documento.

### 4.4.2 Contenido del Vídeo

| 4. EVERSEAN NUMERODS EN NOTACIÓN CENTRICA         Crease an manche continue las aquantes contras.         a) mar       0 - 0000 ffic. Los capacitas contras.         a) mar       0 - 0000 ffic. Los capacitas contras.         a) mar       0 - 0000 ffic. Los capacitas contras.         a) mar       0 - 0000 ffic. Los capacitas contras.         a) mar       0 - 0000 ffic. Los capacitas contras.         a) mar       0 - 0000 ffic. Los capacitas contras.         a) mar       0 - 0000 ffic. Los capacitas contras.         b) mar       0 - 0000 ffic. Los capacitas contras.         a) mar       0 - 0000 ffic. Los capacitas contras.         b) mar       0 - 0000 ffic. Los capacitas contras.         c) mar       0 - 0000 ffic. Los capacitas contras.         c) mar       0 - 0000 ffic. Los capacitas contras.         c) mar       0 - 0000 ffic. Los capacitas contras.         c) mar       0 - 0000 ffic. Los capacitas contras.         c) mar       0 - 00000 ffic. Los capacitas contras.         c) mar       0 - 0000 ffic. Los capacitas contras.         c) mar       0 - 0000 ffic. Los capacitas contras.         c) mar       0 - 0000 ffic. Los capacitas contras.         c) mar       0 - 0000 ffic. Los capacitas contras.         c) mar       0 - 0000 ffic. Los capacitas contras.     < |
|----------------------------------------------------------------------------------------------------|
| a) 20300                                                                                                    |
| c) 0,000348                                                                                                    |
| d) -0,000002                                                                                                    |
| 1 » 0 • 1                                                                                                    |

Bajo el título "Vídeo", se muestra el contenido del recurso, consistente en un rectángulo de visualización con funcionalidades propias de reproducción, pausa, etc.

## 4.5 VIDEOLECCIÓN

Las videolecciones se dividen en dos bloques:

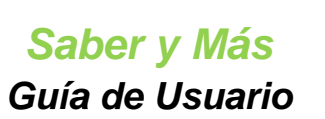

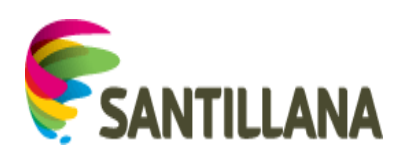

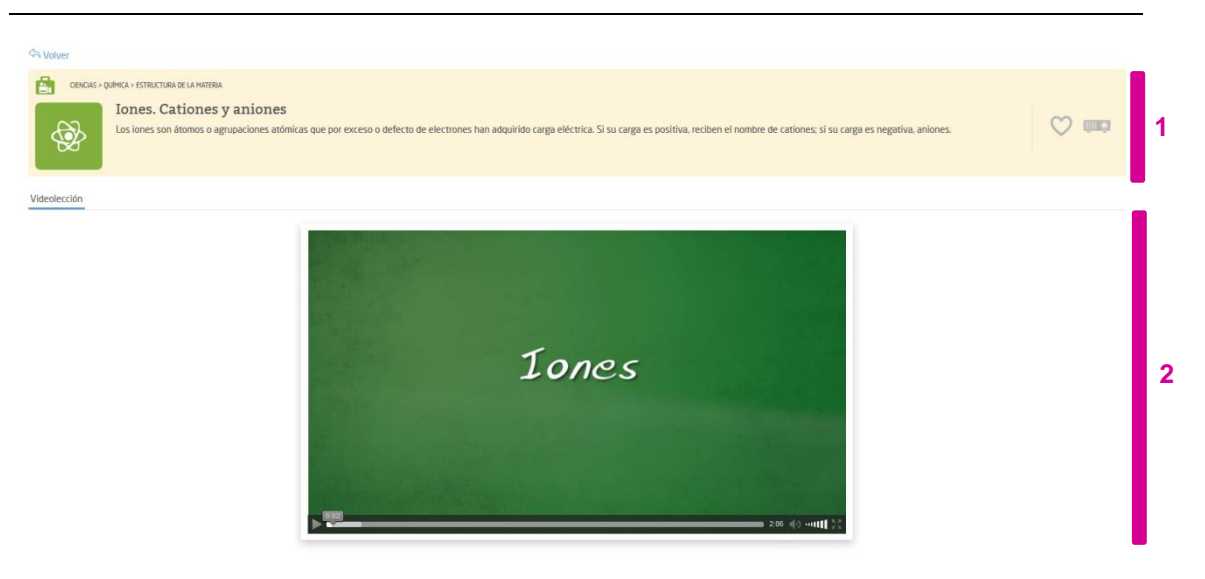

### 4.5.1 Bloque superior

Ver punto 4. Visualización de RECURSOS de este documento.

### 4.5.2 Contenido de las Videolecciones

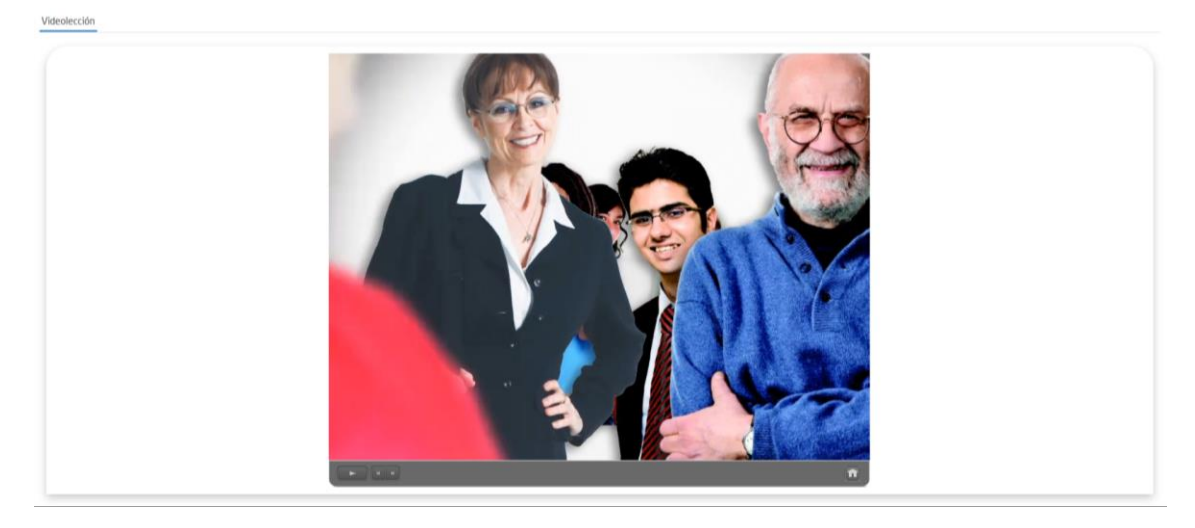

Bajo el título "Videolección", se muestra el contenido del recurso, consistente en un rectángulo de visualización con las funcionalidades propias de reproducción, pausa, etc.

## 4.6 INTERACTIVO

Los contenidos de tipo Interactivo se dividen en dos bloques:

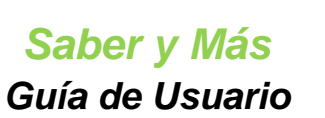

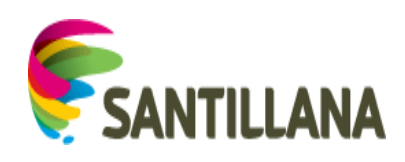

| Coccavia - coccavia - coccavia - coccavia risoca  Coccavia - coccavia - coccavia - coccavia risoca  El curso de un río 6 visitas  El curso de un rio se divide en tres partes diferenciadas: alto, medi                                                                                                    | o y bajo.                           | ♡ 🚥 |
|----------------------------------------------------------------------------------------------------|-------------------------------------|-----|
| Interactivo                                                                                                    |                                     |     |
| Complete el cocquis con los elementos del curso de un no.<br>Meandro abandonado Curso medio Encuramiente Desembocadura<br>Nacimiento Cascadas Curso bajo Aluentes<br>Unitoria de la complete de la curso bajo Aluentes<br>Cascadas Curso bajo Aluentes<br>Cascadas Curso bajo Aluentes<br>Nacimiento Cascadas Curso bajo Aluentes<br>Nacimiento Cascadas Curso bajo Aluentes<br>Cascadas Curso bajo Aluentes<br>Nacimiento Cascadas Curso bajo Aluentes<br>Cascadas Curso bajo Aluentes<br>Cascadas Curso bajo Aluentes<br>Nacimiento Cascadas Curso bajo Aluentes<br>Nacimiento Cascadas Curso bajo Aluentes<br>Cascadas Curso bajo Aluentes<br>Nacimiento Cascadas Curso bajo Aluentes<br>Nacimiento Casca | Curso alto Meandros<br>Deta Embalse |     |

#### 4.6.1 Bloque superior

Ver punto 4. Visualización de RECURSOS de este documento.

#### 4.6.2 Contenido del Interactivo

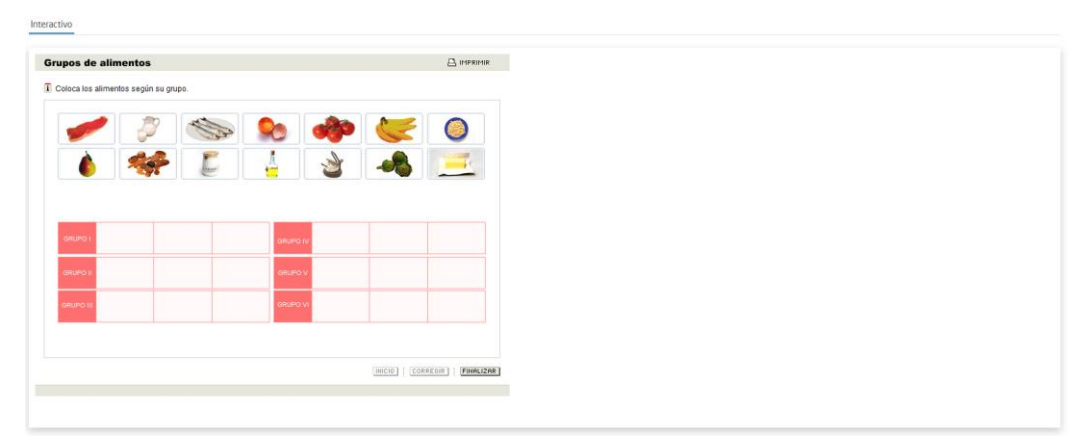

La particularidad de este tipo de recursos es, como su propio nombre indica, que se puede interactuar con su información para resolver los ejercicios y actividades propuestos (mover, arrastrar, seleccionar, etc.).

## 4.7 <u>AUDIO</u>

Los audios se dividen en dos bloques:

| I HESTORIA - HESTORIA URWERKL, HESTORIA URWERKL, USHTOPROBARA Sala de los Nombres Ariel Sharon habia en la inauguración de la Sala de los Nombres del Museo del Holocausto en Jerusalén, en marzo de 2005. | , mo | 1 |
|----------------------------------------------------------------------------------------------------|------|---|

Saber y Más – SANTILLANA - Guía de Usuario

Página 29 de 86

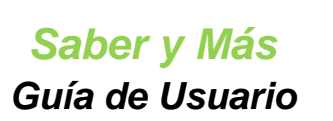

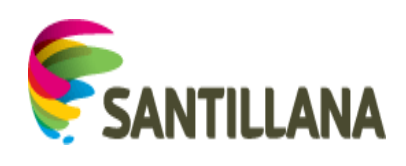

### 4.7.1 Bloque superior

Ver punto 4. Visualización de RECURSOS de este documento.

### 4.7.2 Contenido del Audio

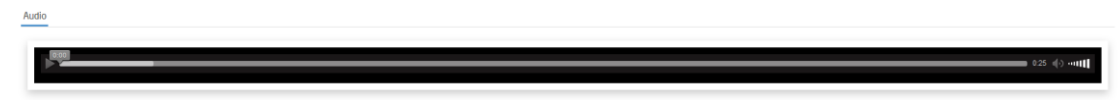

Bajo el título "Audio", se muestra el contenido del recurso, consistente en una barra de reproducción de audio con las funcionalidades básicas.

## 4.8 <u>MAPA</u>

Los mapas se dividen en dos bloques:

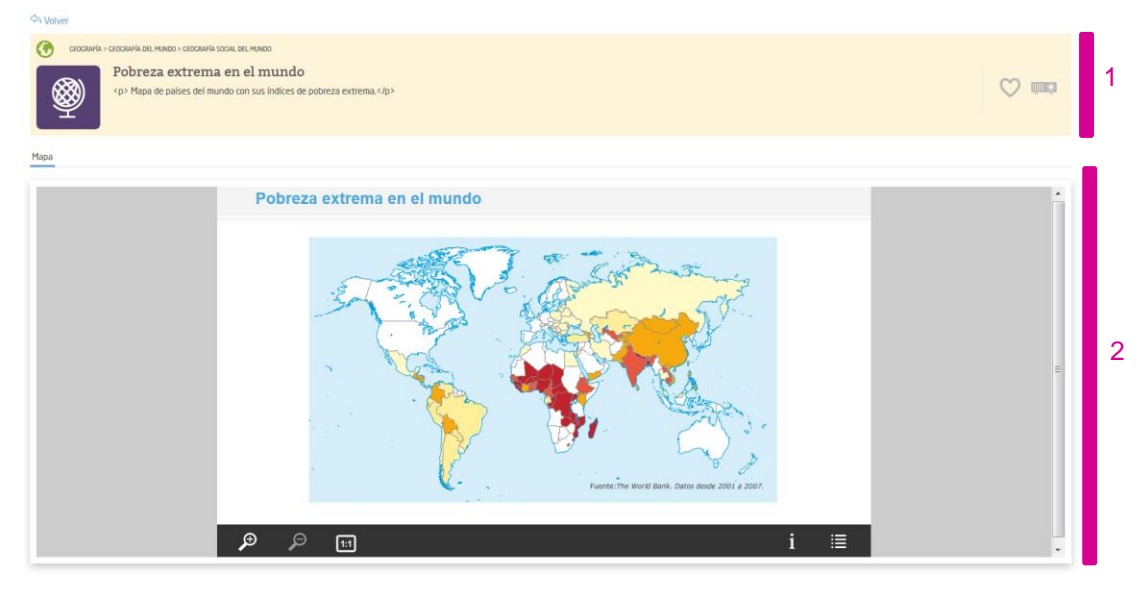

#### 4.8.1 Bloque superior

Ver punto 4. Visualización de RECURSOS de este documento.

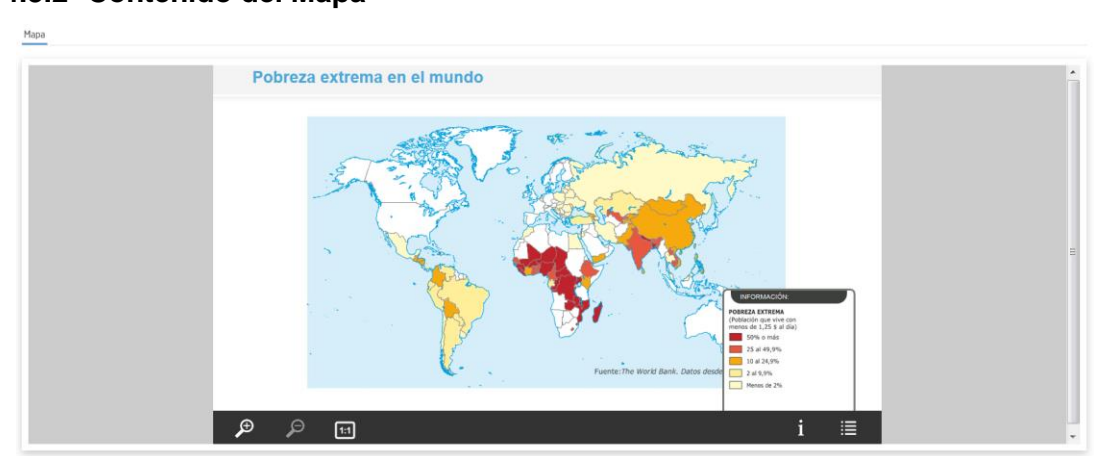

### 4.8.2 Contenido del Mapa

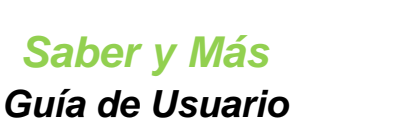

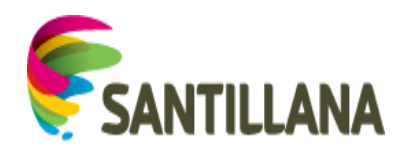

Bajo el título "Mapa", se muestra el contenido del recurso, consistente en un rectángulo con el contenido del mapa bajo el que se ve una barra con sus funcionalidades propias (ampliar, disminuir, destacar contenidos, etc).

# 4.9 <u>URL</u>

Los contenidos del tipo URL se dividen en dos bloques:

| Sector Volver                                                                                                    | _                                                                                                    |
|----------------------------------------------------------------------------------------------------|----------------------------------------------------------------------------------------------------|
| Number         TERNALOGIA + ELECTRENCA - DEBIS           Fotones para mayor velocidad         Este artículo de 2001 describe la importancia estrarlégica de las investigaciones actuales para la sustituc                                                                                                    | de la corriente eléctrica por la luz como vehículo para transmitir los datos en los circuítos integrados. 💟 📖 1 |
| URL                                                                                                    | Abrir pågina en nueva ventana 🗗                                                                                 |
| EL PAIS<br>COORES ERECON HAMBLESS<br>COORES ERECON HAMBLESS<br>EL PAIS / LE MONTOLESS<br>COURSE COORES ERECON HAMBLESS<br>EL PAIS / LE MONTOLESS<br>EL PAIS<br>FONDERS ERECON HAMBLESS<br>EL PAIS<br>FONDERS ERECON HAMBLESS<br>EL PAIS<br>FONDERS ERECON HAMBLESS<br>EL PAIS<br>EL PAIS | SECCORES                                                                                                    |

#### 4.9.1 Bloque superior

Ver punto 4. Visualización de RECURSOS de este documento.

#### 4.9.2 Contenido de la URL

El recurso de tipo URL consiste en un rectángulo en el que se reproduce el contenido web que se quiere mostrar.

En la esquina superior derecha hay un botón: "Abrir página en nueva ventana". Al pulsar este botón, se abre la página web en la que está el recurso en una ventana de navegación nueva.

| EL PAIS SECCIONES ©                                                                                                    |  |
|----------------------------------------------------------------------------------------------------|--|
| SECCIONES EDICIÓN IMPRESA                                                                                                    |  |
| Fotones para mayor velocidad                                                                                                    |  |
| EL PHO INATURE / LE MONDE<br>31 DM 2001                                                                                                    |  |
| ¿Qué obstáculo podrá ralentizar la alocada carrera de los fabricantes de<br>microchips en pos de mayores prestaciones? Aunque se mencionan a<br>menudo, el hacho es que los límites en la ministurización de las máscaras<br>en los chips de silicio no dejan de aumentar. Sin embargo, otra dificultad<br>puede surgir. "Apy, los plazos para el tratamiento y la transmisión de datos<br>en un microprocesador y as on del mismo orden de magnitud", indica<br>Frédéric Gattiot, investigador francés. |  |
| PUBLICIDAD                                                                                                    |  |
|                                                                                                    |  |

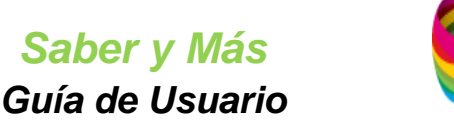

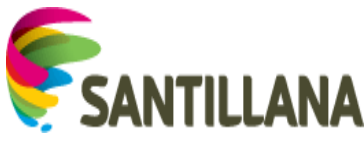

# 4.10 YAHORA EXPLORA

Los recursos del tipo "Y ahora explora" se dividen en dos bloques:

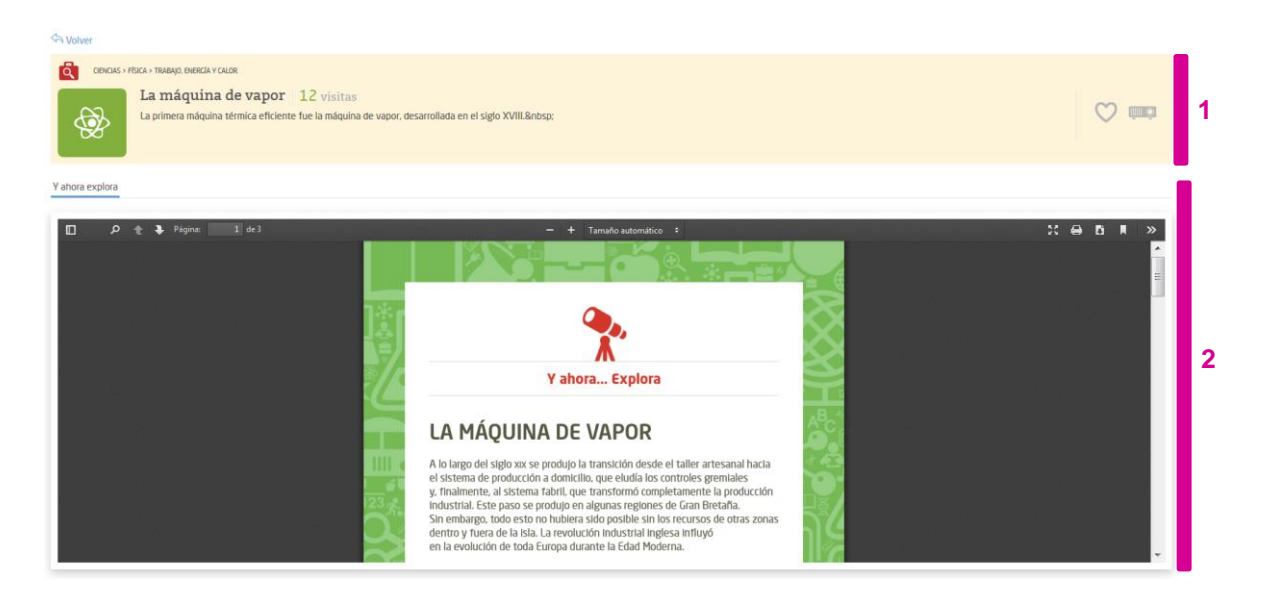

### 4.10.1 Bloque superior

Ver punto 4. Visualización de RECURSOS de este documento.

### 4.10.2 Contenido de Y ahora explora

El contenido del "Y ahora explora" consiste en un rectángulo en el que se reproduce el contenido que se quiere mostrar con las funcionalidades propias de los *pdf*. Estas funcionalidades pueden aparecen en la esquina inferior derecha al pasar el puntero sobre el documento o bien en la barra superior. Con ellas podremos ajustar el contenido, aumentar o disminuir la imagen, guardar, imprimir, etc.

| Y anora expiora       |                                                                                                    |           |
|-----------------------|----------------------------------------------------------------------------------------------------|-----------|
| 258120_YAE_258120.pdf | 1/3                                                                                                    | ୍ ତ 🛚 🗢 ୍ |
|                       | V ahora Explora                                                                                                    |           |
|                       | A lo largo dei siglo sos se produça lo transistân desde el taller artesandi hacia<br>in finalmente. Si sistema fadri, qui esta discontralis, que eludi la locarantelas generales<br>in finalmente. Si sistema fadri, qui esta toriso discontrale la producción<br>indistruia. Este para se aproduce en algunas regiones de Gran Bretaña.<br>Sistema de produce de toris o haviarsa sologidar en la genaras regiones de toris as masse<br>en la evolución de toris du parase as polos de initos reusos<br>en la evolución de toris Gurgon durante la Edad Medarma.<br>El caso británico es un caso modifico de industruiación (capitales privados,<br>la industria ter una caso modifico de industruiación (capitales privados,<br>la industria ter una caso mendifico de industruitación (capitales privados,<br>la industria ter una caso mendifico de industruitación (capitales privados,<br>la industria ter dunas as modifico de industruitación (capitales privados,<br>la industria ter dunas as modifico de industruitación (capitales privados,<br>la industria ter dunas as modificos de industruitación (capitales privados,<br>la dudasta terrativados unas as estas estas e | ⊕         |

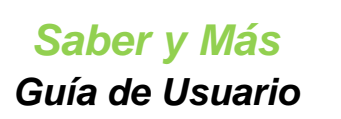

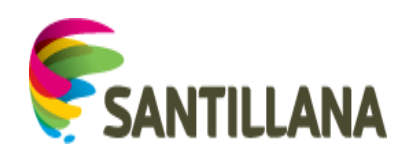

# 5. <u>HOME</u>

La página "Inicio" del portal está compuesta por tres bloques fundamentales:

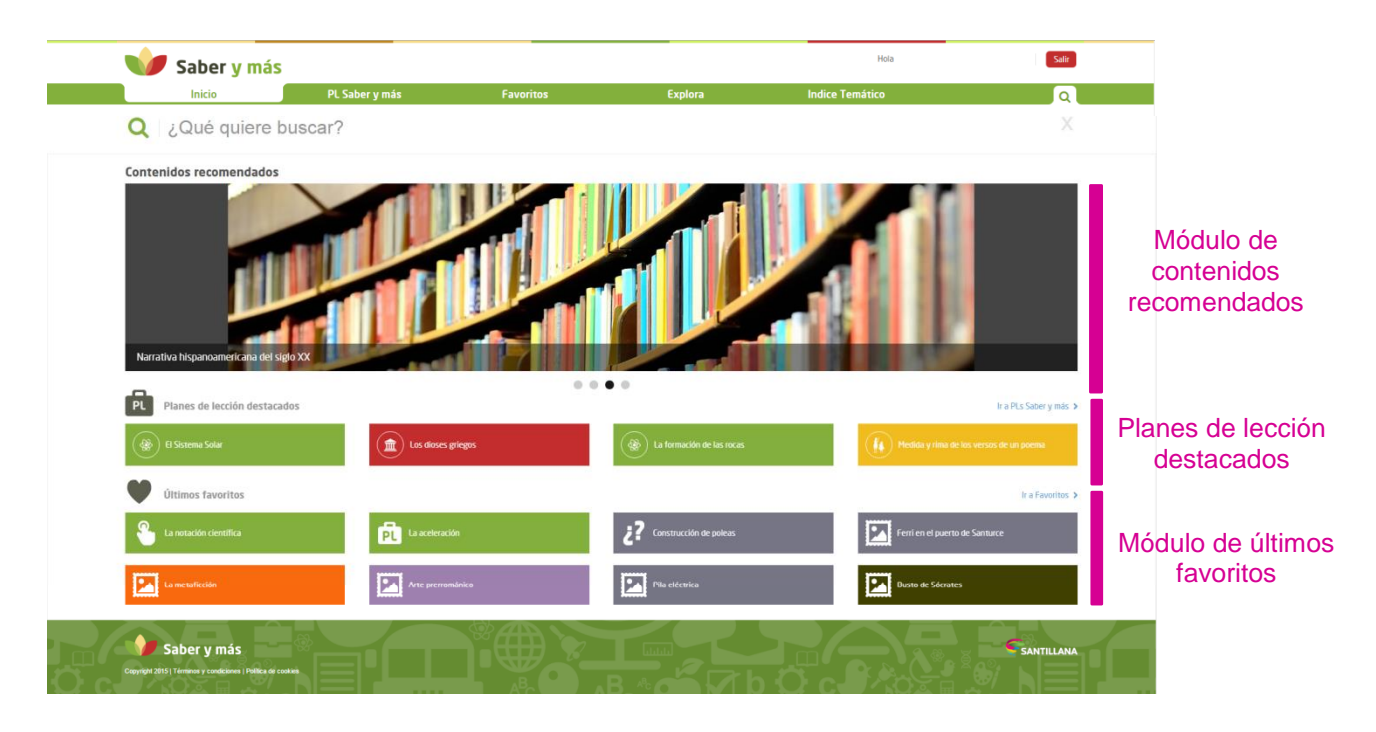

## 5.1 Módulo de contenidos recomendados

La parte superior de la página "Inicio" de *Saber y más* muestra un bloque de contenidos recomendados en forma de carrusel. Para los distintos contenidos recomendados, se ve: Contenidos recomendados

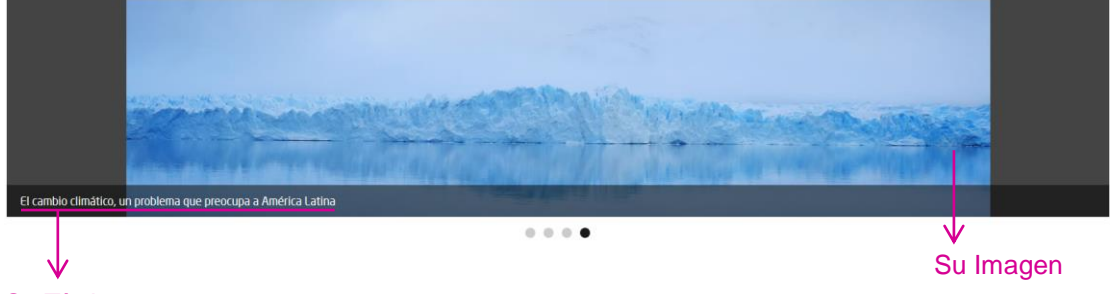

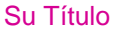

Para desplazarse por los contenidos del carrusel, se pulsa sobre las flechas que aparecen al situar el puntero encima de la imagen o sobre las bolas de navegación inferiores.

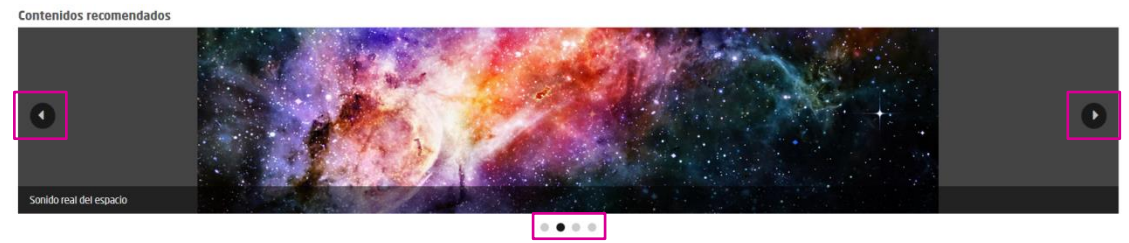

Al pulsar sobre el título o la imagen del contenido se accede a él (ver punto 3. Visualización de PLANES DE LECCIÓN y 4. Visualización de RECURSOS de este documento).

Saber y Más Guía de Usuario

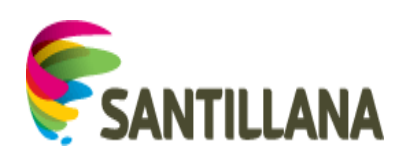

| Inicio                                                                                         | PLs Saber y más                                                                                                    | Favoritos            | Explora | Índice Temático | Q                           |
|------------------------------------------------------------------------------------------------|----------------------------------------------------------------------------------------------------|----------------------|---------|-----------------|-----------------------------|
| Q   ¿Qué quieres                                                                               | buscar?                                                                                                    |                      |         |                 |                             |
| A Volver                                                                                       |                                                                                                    |                      |         |                 |                             |
| CORICUS > CORICUS DE LA TERMA Y DEL UNIVERE     Sonido real del     Sonido real del espacio. I | so + RLIANNESOVEL SSTEM SOLAE<br>  <u>espacio</u>   28 visitas<br>Frecuencias del Sol, la Luna y los planetas grabados por la M | NASA en el año 2012. |         |                 | ()<br>()                    |
| Audio                                                                                          |                                                                                                    |                      |         |                 |                             |
| 000                                                                                            |                                                                                                    |                      |         |                 | <br>8:05 ((·) +a <b>tt)</b> |
|                                                                                                |                                                                                                    |                      |         |                 |                             |
|                                                                                                |                                                                                                    |                      |         |                 | -                           |

## 5.2 Módulo de Planes de lección destacados

Hacia la mitad de la pantalla, la página de inicio de Saber y más muestra entre uno y cuatro planes de lección:

| PL Planes de lección destacados |                        |                        | Ir a PL Saber y más 👂                   |
|---------------------------------|------------------------|------------------------|-----------------------------------------|
| ( Bi Sistema Solar              | (n) Los dioses griegos | (m) Los dioses griegos | Medida y rima de los versos de un poema |

### 5.2.1 Formato de presentación:

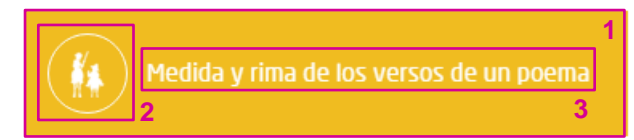

- 1. Color: El color de fondo del rectángulo corresponde a la materia del recurso. (Ver el apartado *1.1 Colores de materias* de este documento)
- 2. Icono: El icono que aparece es también el característico de la materia a la que pertenece el recurso. (Ver el apartado *1.2 Iconos de materias* de este documento)
- 3. Texto: Título del plan de lección.

#### 5.2.2 Funcionalidades

#### 5.2.2.1 Ver el contenido del plan de lección

Para acceder al contenido de uno de los planes de lección de la lista, basta con pulsar sobre cualquier parte de su rectángulo gráfico (ya sea sobre el título, el icono o el fondo). (Ver el apartado *3. Visualización de PLANES DE LECCIÓN* de este documento).

#### 5.2.2.2 Ir a los Planes de lección Saber y más

El enlace de la esquina superior derecha del bloque redirige a la pestaña "PLs Saber y más" del portal (Ver punto *6. PLs SABER Y MÁS* de este documento y sus apartados).

| PL | Planes de lección destacados |                    |                          | Ir a PLs Saber y más 👂                  |
|----|------------------------------|--------------------|--------------------------|-----------------------------------------|
|    | ) El Sistema Solar           | Los dioses griegos | A formación de las rocas | Medida y rima de los versos de un poema |
|    |                              |                    |                          |                                         |

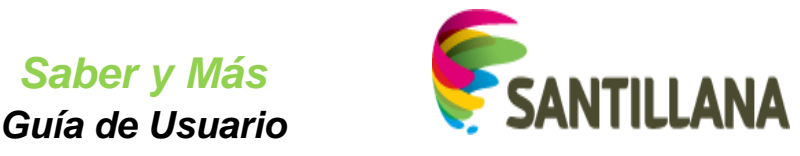

## 5.3 Módulo de Últimos favoritos

En la parte inferior de la pestaña "Inicio", se muestra el bloque de "Últimos favoritos". Aquí aparecerán hasta 8 recursos: los últimos que hayan sido marcados como favoritos por el usuario.

| Últimos favoritos |                                   |                          | Ir a Favoritos >              |
|-------------------|-----------------------------------|--------------------------|-------------------------------|
| Biomas marinos    | Tipos de descripción              | Probabilidad             | Area de un trapecio           |
| Funciones         | Aproximación de números decimales | El complemento indirecto | La evolución de los hominidos |

Si el usuario aún no ha marcado como favorito ningún recurso del portal, el bloque aparecerá vacío con un mensaje que indica que no tiene recursos favoritos.

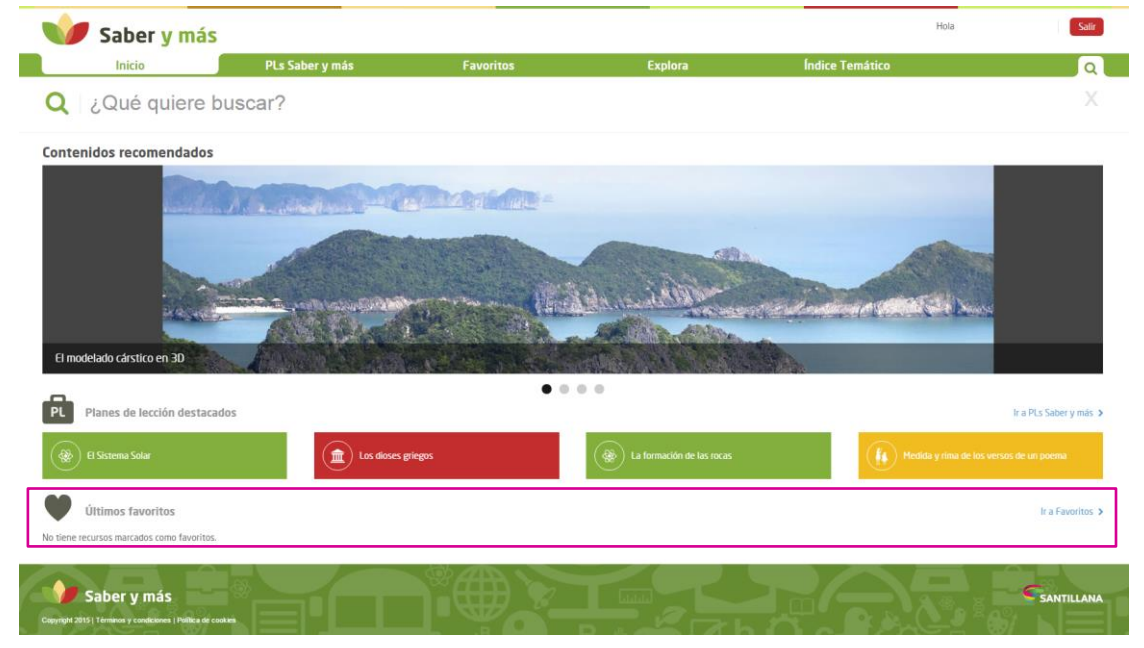

#### 5.3.1 Formato de presentación

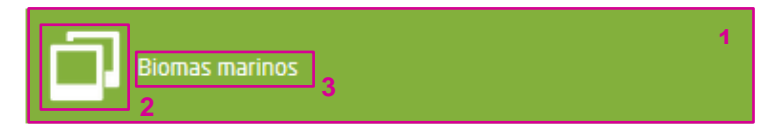

- 1. Color: El color de fondo del rectángulo corresponde a la materia del recurso. (Ver el apartado. (Ver el apartado *1.1 Colores de materias* de este documento)
- Icono: El icono que aparece es el que representa el tipo de recurso del que se trata (audio, vídeo, etc.). (Ver el apartado 1.3 Iconos de tipos de recursos de este documento)
- 3. Texto: Título del recurso.

#### 5.3.2 Funcionalidades

#### 5.3.2.1 Ver el contenido del recurso

Para acceder al contenido de un recurso de la lista, basta con pulsar sobre cualquier parte de su rectángulo gráfico (ya sea sobre el título, el icono o el fondo). (Ver punto **3.** Visualización de PLANES DE LECCIÓN y **4.** Visualización de RECURSOS de este documento)

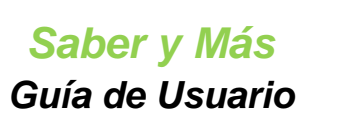

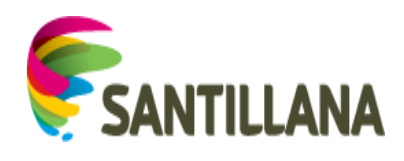

#### 5.3.2.2 Ir a Favoritos

El enlace de la esquina superior derecha del bloque redirige a la sección "Favoritos" del usuario. (Ver punto *7. FAVORITOS* de este documento y sus apartados)

| Últimos favoritos |                                   |                          | Ir a Favoritos >              |
|-------------------|-----------------------------------|--------------------------|-------------------------------|
| Biomas marinos    | Tipos de descripción              | Probabilidad             | Area de un trapecio           |
| Functones         | Aproximación de números decimales | El complemento indirecto | La evolución de los hominidos |
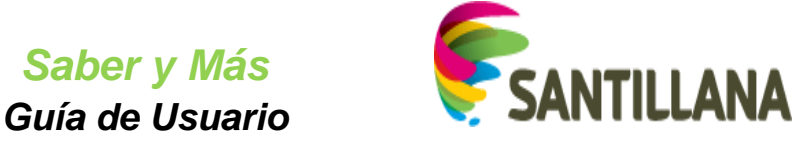

# 6. PLs SABER Y MÁS

Al acceder a la sección de Planes de lección Saber y más, seleccionaremos los filtros necesarios para obtener los planes de lección más relevantes:

| 🔰 Saber y más              |     |                             |          |                        |   |                           | Hola Nuño Ag | güera Pérez Salir |
|----------------------------|-----|-----------------------------|----------|------------------------|---|---------------------------|--------------|-------------------|
| Inicio                     |     | PLs Saber y más             | Favorito | is Explora             | r | Índice Temático           |              | Q                 |
| Planes de Lección Saber y  | más |                             |          |                        |   |                           |              |                   |
| Edad mínima                |     | Edad máxima                 |          | Materia                |   | Submateria                |              |                   |
| Seleccione una edad minima |     | Calacciona una actad máxima | ~        | Seleccione una materia | ~ | Seleccione una submateria |              | Seloceinnar       |

A medida que apliquemos un filtro, se habilitará el siguiente.

# 6.1 <u>Búsqueda de PLs con "Edad mínima" y "Edad máxima":</u>

Si se selecciona una edad mínima, se habilita el filtro por edad máxima:

| Inicio                                                         | PLs Saber y más                                                     | Favoritos                                  | Explora              | Índice Temático                                            |                        |              |
|----------------------------------------------------------------|---------------------------------------------------------------------|--------------------------------------------|----------------------|------------------------------------------------------------|------------------------|--------------|
| anes de Lección Saber y                                        | más                                                                 |                                            |                      |                                                            |                        |              |
| ad mínima                                                      | Edad máxima                                                         | Materia                                    |                      | Submateria                                                 |                        |              |
| eleccione una edad mínima                                      | ✓ Seleccione una edad máxima                                        | ✓ Seleccione una                           | a materia            | Seleccione una submateria                                  | ~                      | Seleccionar  |
| eleccione una edad mínima<br>)                                 |                                                                     |                                            |                      |                                                            |                        |              |
|                                                                |                                                                     |                                            |                      |                                                            |                        |              |
|                                                                |                                                                     |                                            |                      |                                                            |                        | SANTILL      |
| Film You'rd Lipson ar Lanuardau I Louira ag ra                 |                                                                     |                                            |                      |                                                            |                        |              |
|                                                                |                                                                     |                                            |                      |                                                            | $\sim - \sim$          |              |
|                                                                |                                                                     |                                            |                      |                                                            | VY n V                 |              |
|                                                                |                                                                     |                                            |                      |                                                            | tyn v                  |              |
| $\mathbf{\nabla}$                                              |                                                                     |                                            |                      |                                                            | ųμ <sub>Π</sub> Ψ      |              |
|                                                                |                                                                     |                                            |                      |                                                            | Holo Nuño Beñ          | era Dérez    |
| Saber y más                                                    |                                                                     |                                            |                      |                                                            | Hola <b>Nuño Agü</b> r | era Pérez Sa |
| Saber y más                                                    | PLs Saber y más                                                     | Favoritos                                  | Explora              | Índice Temático                                            | Hola <b>Nuño Agü</b> r | era Pérez 💽  |
| Saber y más                                                    | PLs Saber y más                                                     | Favoritos                                  | Explora              | Índice Temático                                            | Hola Nuño Agür         | era Pérez S  |
| Saber y más<br>Inicio                                          | PLs Saber y más                                                     | Favoritos                                  | Explora              | Indice Temático                                            | Hola Nuño Agür         | era Pérez    |
| Saber y más<br>Inicio                                          | PLs Saber y más<br>nás                                              | Favoritos                                  | Explora              | Indice Temático<br>Submateria                              | Hola Nuño Agür         | era Pérez    |
| Saber y más<br>Inicio                                          | PLs Saber y más<br>nás<br>Edad máxima                               | Favoritos<br>Materia                       | Explora              | Indice Temático<br>Submateria<br>Seleccione una submateria | Hola Nuño Agú          | era Pérez S  |
| Saber y más<br>Inicio<br>anes de Lección Saber y n<br>diminima | PLs Saber y más<br>nás<br>Edad máxima<br>Seleccione una edad máxima | Favoritos<br>Materia                       | Explora<br>materia 🗸 | Índice Temático<br>Submateria<br>Seleccione una submateria | Hola Nuño Agû          | era Pérez S  |
| Saber y más<br>Inicio<br>Ines de Lección Saber y n<br>I mírina | PLs Saber y más<br>más<br>Edad máxima<br>Seleccone una edad máxima  | Favoritos<br>Materia<br>V Seleccione una 1 | Explora<br>materia   | Índice Temático<br>Submateria<br>Seleccione una submateria | Hola Nuño Agú          | era Pérez S  |

Cuando se selecciona una edad máxima, se habilita el filtro por materia y el botón "Seleccionar":

| Inicio                 |          | PLs Saber y más                                                      | Favorit | tos Explora            |   | Índice Temático           |   | 0           |
|------------------------|----------|----------------------------------------------------------------------|---------|------------------------|---|---------------------------|---|-------------|
| Planes de Lección Sabo | er y más |                                                                      |         |                        |   |                           |   |             |
| dad mínima             |          | Edad máxima                                                          |         | Materia                |   | Submateria                |   |             |
| 13                     | ~        | Seleccione una edad máxima<br>Seleccione una edad máxima<br>14<br>15 | ~       | Seleccione una materia | ~ | Seleccione una submateria | ~ | Seleccionar |
| Saber y más            |          | 16<br>17<br>18                                                       |         |                        |   |                           |   | SANTILLAN   |

Saber y Más – SANTILLANA - Guía de Usuario

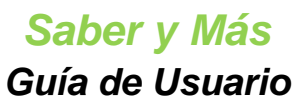

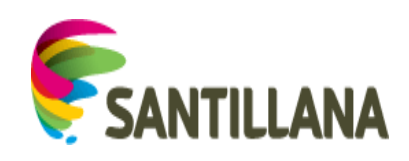

| 🔰 Saber y más                |        |           |         |                        |   |                           | Hola Nuño A | Agüera Pérez Sali |
|------------------------------|--------|-----------|---------|------------------------|---|---------------------------|-------------|-------------------|
| Inicio                       | PLs Sa | ber y más | Favorit | os Explora             | 9 | Índice Temático           |             | 0                 |
| Planes de Lección Saber y má | s      |           |         |                        |   |                           |             |                   |
| dad m/nima                   | Edad   | náxima    |         | Materia                |   | Submateria                |             |                   |
| 13                           | ✓ 16   |           | ~       | Seleccione una materia | ~ | Seleccione una submateria | ~           | Seleccionar       |

Al pulsar "Seleccionar", aparece la lista de planes de lección diseñados para las edades del rango seleccionado:

| Inicio                         | and the second second | PLs Saber y mas                                                                                                    | Favoritos                                                                                          | Explora                                                             | Indice Tematico                                  |                | L.         |
|--------------------------------|-----------------------|----------------------------------------------------------------------------------------------------|----------------------------------------------------------------------------------------------------|---------------------------------------------------------------------|--------------------------------------------------|----------------|------------|
| Planes de Lecció               | in Saber y má         | ás                                                                                                    |                                                                                                    |                                                                     |                                                  |                |            |
| Edad minima                    |                       | Edad māxima                                                                                                    | Materia                                                                                            |                                                                     | Submateria                                       |                |            |
| 13                             |                       | ♥ 16                                                                                                    | Seleccione una c                                                                                   | ategoria 🗸 🗸                                                        | Seleccione una submateria                        | ~              | electionar |
|                                | Planes de l           | lección                                                                                                    |                                                                                                    |                                                                     |                                                  |                |            |
|                                | R Orac                | ciones transitivas e intransitiva                                                                                                    | /as                                                                                                |                                                                     |                                                  |                |            |
|                                | ABC                   | La presencia o ausencia de objeto direct                                                                                                    | ct en la oración es la base para clasificar las ora                                                | aciones en transitivas e intransitiva                               | es.                                              |                |            |
|                                | LENGUA CAST           | TELLANA   PLANLECCION   DE 13 A 14                                                                                                    |                                                                                                    |                                                                     |                                                  |                |            |
|                                | R Las c               | oraciones reflexivas y recíproc                                                                                                    | cas                                                                                                |                                                                     |                                                  |                |            |
|                                | ABC                   | Los verbos pronominales son aquellos q<br>pueden distinguir tres clases de oracion                                                                                                    | que se conjugan con el apoyo de un pronombre<br>ines con verbo pronominal: reflexivas, reciproce   | e personal átono (me. te, se) que<br>as y seudorreflejas.           | representa al mismo ser que realiza la acción ve | irbal. Se      |            |
|                                | LENGUA CAST           | TELLANA   PLANLECCION   DE 13 A 14                                                                                                    |                                                                                                    |                                                                     |                                                  |                |            |
|                                | Form                  | nulación inorgánica                                                                                                    |                                                                                                    |                                                                     |                                                  |                |            |
|                                | <b>\$</b>             | En química recurrimos a las fórmulas par                                                                                                    | ara representar las sustancias. Estas fórmulas i                                                   | responden a unas reglas que han v                                   | variado a lo largo del tiempo.                   |                |            |
|                                | QUÍMICA P             | PLANLECCION   DE 14 A 15 🛇                                                                                                    |                                                                                                    |                                                                     |                                                  |                |            |
|                                | 🛍 La el               | electricidad en casa                                                                                                    |                                                                                                    |                                                                     |                                                  |                |            |
|                                | <b>\$</b>             | El recibo de la luz que pagamos en casa                                                                                                    | a dependerá de la potencia eléctrica contratada                                                    | a y del consumo realizado.                                          |                                                  |                |            |
|                                | FISICA   PLA          | ANLECCION   DE 14 A 15 🖤                                                                                                    |                                                                                                    |                                                                     |                                                  |                |            |
|                                | Efect                 | ctos de la electricidad                                                                                                    |                                                                                                    |                                                                     |                                                  |                |            |
|                                | <b>\$</b>             | Solemos aprovechar la electricidad en b                                                                                                    | tombillas, radiadores o motores para producir li                                                   | uz, calor o movimiento.                                             |                                                  |                |            |
|                                | FISICA   PLA          | ANLECCION   DE 14 A 15 🖤                                                                                                    |                                                                                                    |                                                                     |                                                  |                |            |
|                                | Cumt                  | bres de España     Después de Suiza, España es el país m                                                                                                    | nác montañoso de Europa.                                                                           |                                                                     |                                                  |                |            |
|                                | <b>\$</b>             | Displanation of the second second sec | Al 10500807845 www.www.www.                                                                        |                                                                     |                                                  |                |            |
|                                | GEOGRAFÍA DI          | JE ESPAÑA   PLANLECCION   DE 14 A 15                                                                                                    | 1 🗢                                                                                                |                                                                     |                                                  |                |            |
|                                | PL La gi              | Iobalización                                                                                                    | cia al proceso hacia una mayor interdependenci                                                     | ia e integración de las economías m                                 | undiales. No es un fenômeno nuevo, pero se ha    | a acelerado de |            |
|                                |                       | forma muy pronunciada en las últimas d                                                                                                    | décadas.                                                                                           |                                                                     |                                                  |                |            |
|                                | Eler                  | mentos teatrales: el monólogo                                                                                                    | ×                                                                                                  |                                                                     |                                                  |                |            |
|                                | <b>#</b> *            | En los textos textrales, el diálogo es el i<br>que un personaje realiza en voz alta cu                                                                                                    | I conjunto de palabras que intercambian los per<br>uando está solo en escena, sin otra presencia o | rsonajes al comunicarse entre si. El<br>que la del público.         | Imonólogo es la exposición de sentímientos y p   | sensamientos   |            |
|                                | Literatura cas        | stellana   PLANLECCION   DE 13 A 14                                                                                                    |                                                                                                    |                                                                     |                                                  |                |            |
|                                | El co-                | omplemento predicativo                                                                                                    |                                                                                                    |                                                                     |                                                  |                |            |
|                                | ABC                   | El complemento predicativo es aquer qu<br>complementos predicativos los adjetivo                                                                                                    | ue en las oraciones de predicado verbai acomp<br>os, los sintagmas nominales con preposición o     | iaña al verbo expresando una cuano<br>sin ella y algunos adverbios. | dad o un estado del sustantivo al que se remere  | . Pueden ser   |            |
|                                | Lengua castel         | allana   PLANLECCION   DE 13 A 14 ♡                                                                                                    |                                                                                                    |                                                                     |                                                  |                |            |
|                                | 🛍 La cé               | élula eucariota                                                                                                    |                                                                                                    |                                                                     |                                                  |                |            |
|                                | \$                    | El material genetico de una celula escas                                                                                                    | ,fiota se encuentra separado der resto de nos co                                                   | omponentes celulares.                                               |                                                  |                |            |
| Novembra el internatio 1.10 de | CIENCIAS DE L         | LA VIDA   PLANLECCION   DE 13 A 14                                                                                                    |                                                                                                    |                                                                     |                                                  |                |            |
| Mostando el macrado a las os   | 704 resultation       |                                                                                                    |                                                                                                    |                                                                     |                                                  |                |            |

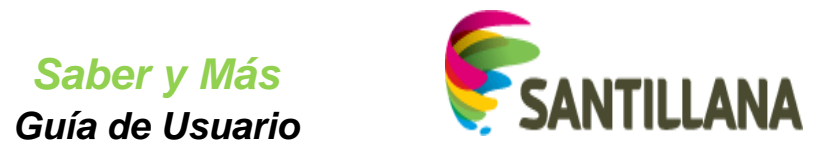

# 6.2 <u>Búsqueda de PLs con "Edad mínima", "Edad máxima" y "Materia":</u>

Si queremos ver los planes de lección pertenecientes a una determinada materia, desplegaremos el filtro y seleccionaremos una materia.

| Inicio                                                            | PLs Saber y más                                      | Favoritos                           | Explora   | Índice Temático                                           |                         |
|-------------------------------------------------------------------|------------------------------------------------------|-------------------------------------|-----------|-----------------------------------------------------------|-------------------------|
| lanes de Lección Saber                                            | y más                                                |                                     |           |                                                           |                         |
| fad minima                                                        | Edad máxima                                          | Materia                             |           | Submateria                                                |                         |
| 13                                                                | ▼ 16                                                 | Seleccione una r Lengua Literatura  | materia 🗸 | Seleccione una submateria                                 | Seleccionar             |
| 🎾 Saber y más                                                     |                                                      | Historia<br>Ciencias<br>Matemáticas |           |                                                           | Santil                  |
| yright 2015 (Términes y condicience   Policie d                   |                                                      | Artes                               |           |                                                           |                         |
| ynght 2016 (Térmes y condicionen i Pulica s                       |                                                      | Artes                               |           |                                                           | Hola Nuño Agüera Pérez  |
| nget 2015 i Terrera y exotocena i Polen e<br>Saber y má<br>Inicio | S<br>PLs Saber y más                                 | Artes                               | Explora   | Índice Temático                                           | Holo Nuño Agüera Pérez  |
| Saber y má<br>Inicio                                              | S<br>PLs Saber y más                                 | Favoritos                           | Explora   | Índice Temático                                           | Hola Nuño Agüera Perez  |
| Saber y má<br>Inicio                                              | S<br>PLs Saber y más<br>y más<br>Edad máxima         | Artes<br>Favoritos<br>Materia       | Explora   | Índice Temático<br>Submateria                             | Hola Nuño Agüera Pérez  |
| Saber y má<br>Inicio<br>Ines de Lección Saber y<br>Inirima        | S<br>PLs Saber y más<br>y más<br>Edad máxima<br>V 16 | Favoritos<br>Materia<br>Historia    | Explora   | Indice Temático<br>Submateria<br>Seleccone una submateria | Hola Nulis Agüera Pérez |

Al pulsar el botón "Seleccionar", aparece la lista de planes de lección que pertenecen a la materia elegida y a las edades del rango pasado como filtro:

| 💓 Saber y más                                                 |                                                                                               |                                                                                                |                                                                                 |                                                                                     | Hola Naño Agüera Pérez | Salt    |
|---------------------------------------------------------------|-----------------------------------------------------------------------------------------------|------------------------------------------------------------------------------------------------|---------------------------------------------------------------------------------|-------------------------------------------------------------------------------------|------------------------|---------|
| Inicio                                                        | PLs Saber y más                                                                               | Favoritos                                                                                      | Explora                                                                         | Índice Ternático                                                                    |                        |         |
| Planes de Lección Saber y más                                 |                                                                                               |                                                                                                |                                                                                 |                                                                                     |                        |         |
| Edad minima                                                   | Edad mäxima                                                                                   | Materia                                                                                        | Subm                                                                            | natoria                                                                             |                        |         |
| 13                                                            | <b>v</b> 16                                                                                   | ✓ Historia                                                                                     | v See                                                                           | eccione una submateria                                                              | ♥ Sector               | nar     |
| Planes de lecc                                                | ión                                                                                           |                                                                                                |                                                                                 |                                                                                     |                        |         |
| 🖄 Los bañ                                                     | ios árabes                                                                                    |                                                                                                |                                                                                 |                                                                                     |                        |         |
| <b>_</b>                                                      | ¿Sabes lo que es un «hamman»? ¿Te gusta                                                       | ria «visitar» uno?                                                                             |                                                                                 |                                                                                     |                        |         |
| <b>—</b>                                                      |                                                                                               |                                                                                                |                                                                                 |                                                                                     |                        |         |
| Historia universa                                             | PLANLECCION   DE 13 A 14 ♡                                                                    |                                                                                                |                                                                                 |                                                                                     |                        |         |
| La mez                                                        | quita<br>La nezquita, cuvo nombre deriva de masvic                                            | 1. lugar donde arrodillarse, es el espacio religio                                             | so musulmán destinado a la oración en cr                                        | amunidad, por lo que no exige més que un                                            | especio                |         |
|                                                               | ampilo y relativamente uniforme.                                                              |                                                                                                |                                                                                 |                                                                                     |                        |         |
| HISTORIA UNIVER                                               | KAL   PLANLECCION   DE 13 A 14 🖤                                                              |                                                                                                |                                                                                 |                                                                                     |                        |         |
| 🖻 El Impe                                                     | rio Islámico                                                                                  |                                                                                                |                                                                                 |                                                                                     |                        |         |
|                                                               | Los omeya dominaron todo el Mediternáneo                                                      | o meridional y, en su expansión hacia oriente,                                                 | legaron incluso a la India.                                                     |                                                                                     |                        |         |
| <u> </u>                                                      |                                                                                               |                                                                                                |                                                                                 |                                                                                     |                        |         |
| HISTORIA UNIVER                                               | KSAL   PLANLECCION   DE 13 A 14 🗢                                                             |                                                                                                |                                                                                 |                                                                                     |                        |         |
| 🔂 La mez                                                      | quita de Córdoba                                                                              |                                                                                                |                                                                                 |                                                                                     |                        |         |
| <b>m</b>                                                      | El monumento istamico mas importante de                                                       | Occidente bene mil bescentas columnas y er                                                     | su interior alberga la catedial catolica de                                     | C00006                                                                              |                        |         |
|                                                               |                                                                                               |                                                                                                |                                                                                 |                                                                                     |                        |         |
| El esplo                                                      | endor de al-Ándalus                                                                           |                                                                                                |                                                                                 |                                                                                     |                        |         |
|                                                               | En el año 750, el califa orneya de Domasco<br>destraín, rumó a la nereferada ibérira. En la n | fue destrorado y su familia asesinada. Abden<br>simauro de 255 se seor lami emir de Cóstola    | amán, un joven principe de 20 años, esca                                        | pó de la masacre, se refugili en Marruecos<br>más de 250 años, los omeso enternaros | у.                     |         |
| 重                                                             | N-Jodahus.                                                                                    |                                                                                                |                                                                                 |                                                                                     |                        |         |
| Historia de Españ                                             | Na   PLANLECCION   DE 13 A 14 ♡                                                               |                                                                                                |                                                                                 |                                                                                     |                        |         |
| 🖻 El reino                                                    | nazari de Granada y la Alham                                                                  | ibra                                                                                           |                                                                                 |                                                                                     |                        |         |
| <b></b>                                                       | El centro político y administrativo de Granar                                                 | da era la Alhambra que recibe su nombre por e                                                  | i color de sus munos, rojizos («qa'lat al·Ha                                    | imra'ı», Castillo Rojo).                                                            |                        |         |
|                                                               |                                                                                               |                                                                                                |                                                                                 |                                                                                     |                        |         |
| INSTORIA UNIVER                                               | ISAL   PUNLECCON   DE13A14 🛇                                                                  | ricanos                                                                                        |                                                                                 |                                                                                     |                        |         |
|                                                               | La desaparición de Almanzor en 1002 supu                                                      | so el comienzo de la crisis del califato de Córd                                               | bba.que concluyó en 1031. En 1009, siet                                         | te años después, la aristocracia se sublevé                                         | y                      |         |
| 氲                                                             | reinos o tallas.                                                                              | ener um kons annen in erhans mine g                                                            | er ser deposo al crisnio canta de condosa e                                     | n 1051 yer canalo quido dividio en na                                               | HIGH.                  |         |
| HISTORIA UNIVER                                               | KAN.   PLANLECCION   DE 13 A 14 🗢                                                             |                                                                                                |                                                                                 |                                                                                     |                        |         |
| 🖄 El Impe                                                     | rio bizantino                                                                                 |                                                                                                |                                                                                 |                                                                                     |                        |         |
| €                                                             | En el año 395 Teotosio dividió el Imperio ro<br>por los turcos en 1453.                       | amano: la parte occidental sucumbió ante las l                                                 | nvesiones de los germanos, mientras la o                                        | riental subsistió hasta la toma de Constan                                          | tinopia                |         |
| HISTORIA UNIVER                                               | BEAL   PLANLECCON   DE 13 A 14 🖤                                                              |                                                                                                |                                                                                 |                                                                                     |                        |         |
| 🖻 El Impe                                                     | rio carolingio                                                                                |                                                                                                |                                                                                 |                                                                                     |                        |         |
|                                                               | Carlomagne extendió su dominio por la may<br>Navidad del año 800, el pape saldaba su de       | yor parte de Europa. Ante la presión de los lon<br>suda con Carlomegno, coronándole en Roma co | bardos en Italia, acudió a la liamada del p<br>mo nuevo emperador de Occidente. | aga y conquiszó el mino kombardo. El día d                                          | •                      |         |
| HISTORIA UNIVER                                               | ESAL   PLANLECCION   DE13A14 💬                                                                |                                                                                                |                                                                                 |                                                                                     |                        |         |
| 🔂 Las cru:                                                    | zadas                                                                                         |                                                                                                |                                                                                 |                                                                                     |                        |         |
| <b>_</b>                                                      | En les sigles XI y XII son slete les cuzadas<br>Jerusalén entre 1099 y 1107.                  | que se dirigen a reconquistar los santos lugar                                                 | es del dominio turco. Solo la primera logra                                     | rd instaurar un reino cristiano permanente                                          | 1 (21)                 |         |
|                                                               | KAL   PLANLECCION   DE 13 A 14                                                                |                                                                                                |                                                                                 |                                                                                     |                        |         |
| Mostrando el intervalo 1-10 de 87 resultados.                 |                                                                                               |                                                                                                |                                                                                 |                                                                                     |                        |         |
|                                                               |                                                                                               | -Prmero Antenor 1 2 3 4 5                                                                      | Squarte Útero                                                                   |                                                                                     |                        |         |
| Saber y más<br>George fört Timme y konsterne i höks in Jonese |                                                                                               |                                                                                                |                                                                                 |                                                                                     |                        | TILLANA |

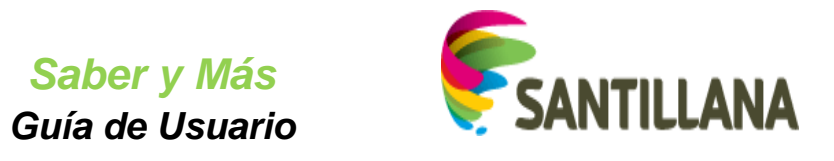

# 6.3 <u>Búsqueda de PLs con "Edad mínima", "Edad máxima", "Materia" y "Submateria":</u>

Si queremos ver los planes de lección pertenecientes a una determinada submateria, desplegaremos el filtro de submateria y seleccionaremos una de ellas:

| Inicio                                                                                                    | PLs Saber y más                               | Favoritos      | Explora | Índice Temático                                                                             |                                    |
|----------------------------------------------------------------------------------------------------|-----------------------------------------------|----------------|---------|---------------------------------------------------------------------------------------------|------------------------------------|
| anes de Lección Saber y                                                                                        | más                                           |                |         |                                                                                             |                                    |
| ad mínima                                                                                                    | Edad máxima                                   | Materia        |         | Submateria                                                                                  |                                    |
| 3                                                                                                    | ₩ 16                                          | ✓ Historia     | ×       | Historia de España<br>Seleccione una submateria<br>Historia universal<br>Historia de España | Seleccionar                        |
|                                                                                                    |                                               |                |         |                                                                                             |                                    |
| 🥖 Saber y más                                                                                                  |                                               |                |         |                                                                                             | SANTILL                            |
| Saber y más<br>get 2015 j Térmes y conduceres i Politics de                                                    |                                               | ]• <b>₩</b> 6- |         |                                                                                             | SANTILL                            |
| Saber y más                                                                                                    |                                               | ]•∰. <b>~</b>  |         |                                                                                             | Hola Nuño Agúera Pérez             |
| Saber y más<br>Saber y más<br>Inicio                                                                           | ás<br>PLs Saber y más                         | Favoritos      | Explora | Indice Temático                                                                             | Santilla<br>Hola Nuño Agûera Pérez |
| Saber y más<br>Saber y más<br>Saber y ma<br>Inicio                                                             | ás<br>PLs Saber y más<br>y más                | Favoritos      | Explora | Indice Temático                                                                             | Hola Nuño Agüera Pérez             |
| Saber y más<br>stratistické versional Park de<br>Saber y ma<br>Inicio<br>Planes de Lección Saber<br>dad minima | ás<br>PLs Saber y más<br>y más<br>Edad máxima | Favoritos      | Explora | Indice Temático                                                                             | Hola Nuño Agüera Pérez             |

Al pulsar "Seleccionar", aparecerán dos bloques:

|                                       | 💋 Saber y más                                                                                                    |                                                                                                    |                                                                                                    |                                                                                                    | Hola Natio Agüera Pérez                                                                               |
|---------------------------------------|----------------------------------------------------------------------------------------------------|----------------------------------------------------------------------------------------------------|----------------------------------------------------------------------------------------------------|----------------------------------------------------------------------------------------------------|----------------------------------------------------------------------------------------------------|
|                                       | Inicio                                                                                                    | PLs Saber y más                                                                                                    | Favoritos                                                                                                    | Explora Índice Temático                                                                                                    | Q                                                                                                    |
| P                                     | lanes de Lección Saber y más                                                                                     |                                                                                                    |                                                                                                    |                                                                                                    |                                                                                                    |
| 8                                     | tad minima                                                                                                    | Edad mikilma                                                                                                    | Hateria                                                                                                    | Submateria                                                                                                    |                                                                                                    |
|                                       | 5                                                                                                    | 10                                                                                                    | V Hotona                                                                                                    | <ul> <li>Instant shorts at</li> </ul>                                                                                                    | Sectore .                                                                                             |
| 70                                    | ina                                                                                                    | Planes de la                                                                                                    | cclón                                                                                                    |                                                                                                    |                                                                                                    |
| 16                                    | istoria universal moderna                                                                                        | Los t                                                                                                    | años árabos                                                                                                    |                                                                                                    |                                                                                                    |
| 90                                    | istoria universal contemporársea                                                                                 | 俞                                                                                                    |                                                                                                    |                                                                                                    |                                                                                                    |
| R                                     | lando artual                                                                                                    | Historia unive                                                                                                    | mai PUNNERCON DE 19 A 14 ♡                                                                                         |                                                                                                    |                                                                                                    |
| · · · · · · · · · · · · · · · · · · · | 7                                                                                                    | 😰 La m                                                                                                    | ezquita                                                                                                    |                                                                                                    |                                                                                                    |
|                                       |                                                                                                    |                                                                                                    | La mezquita, cuyo nontère deriva de masyid, lugar doro<br>espacia amplio y rotativamente antitorne.                | te arrodillarse, es el espacio religioso musulmán destinado a lo oració                                                                        | n en comunidad, por lo que no exige mils que un                                                       |
| Lista do Tomas para lo                |                                                                                                    | The second second secon |                                                                                                    |                                                                                                    |                                                                                                    |
| Lista de Tellias para ic              | 15                                                                                                    | HISTORIA UNI                                                                                                    | MERETAL   PLANLECCION   DE 19.4.14 🖤                                                                               |                                                                                                    |                                                                                                    |
| filtros marcados                      |                                                                                                    | El Im                                                                                                    | perio islâmico<br>Los amesa danisario indo el Medianciono metidanal                                                | u en su espansión bacia criette. Jesecon incluso a la India                                                                                    |                                                                                                    |
|                                       |                                                                                                    | 俞                                                                                                    |                                                                                                    |                                                                                                    |                                                                                                    |
|                                       |                                                                                                    | HISTORIA UNI                                                                                                    | MERIAL   PLANECCOM   DE 13 A 14                                                                                    |                                                                                                    |                                                                                                    |
|                                       |                                                                                                    | 💼 La m                                                                                                    | ezquita de Córdoba                                                                                                 |                                                                                                    |                                                                                                    |
|                                       |                                                                                                    |                                                                                                    | El monumente islamen más importante de Occidente s                                                                 | erie mil trescientas columnas y en su interior alberga la catedral cati                                                                        | ica de Córecito.                                                                                      |
|                                       |                                                                                                    | <b>—</b>                                                                                                    |                                                                                                    |                                                                                                    |                                                                                                    |
|                                       |                                                                                                    | Historia unive                                                                                                    | mal   PLANEECOON   DE LUA LA 😒                                                                                     |                                                                                                    |                                                                                                    |
|                                       |                                                                                                    | El rel                                                                                                    | no nazari de Granada y la Alhambra                                                                                 | annes nus cortus su contra nor al criste de sos muses: sistem Scialit                                                                          | ratificantes Castilo Boles                                                                            |
|                                       |                                                                                                    | 俞                                                                                                    |                                                                                                    |                                                                                                    |                                                                                                    |
|                                       |                                                                                                    | HISTORIA UNI                                                                                                    | VERSAL   PLANLECCION   DE 13 A 14 🖤                                                                                |                                                                                                    |                                                                                                    |
|                                       |                                                                                                    | 🙆 Los r                                                                                                    | einos de talfas y los imperios africanos                                                                           |                                                                                                    |                                                                                                    |
|                                       |                                                                                                    |                                                                                                    | La desaparición de Almanzor en 1002 supuso el comier<br>destruyó la ciudad palaciega de Medina Azahara. Las la     | uro de la crisis del califato de Córdona, que concluyel en 1031. En 10<br>chas esolaron AX-Rodalus hasta que se depuso al último califa de Cór | 19, siete años después, la arkitocracia se sublevé y<br>dobe en 1031 y el califato quetit dividido en |
|                                       |                                                                                                    | m                                                                                                    | namenisais reinais o tartas                                                                                        |                                                                                                    |                                                                                                    |
|                                       |                                                                                                    | HISTORIA UNI                                                                                                    | VERSAL   PLANEECCION   DE 13 A 14 🙄                                                                                |                                                                                                    |                                                                                                    |
|                                       |                                                                                                    | El Im                                                                                                    | perio bizantino                                                                                                    | en orrideered susceptibleere las investigates de las enverances entretes                                                                       | as la aciental substituit hanta la turna de                                                           |
|                                       |                                                                                                    | <b> </b>                                                                                                    | Constantinople por los turcos en 1453.                                                                             |                                                                                                    |                                                                                                    |
| Lista de Plar                         | nes de 🗕                                                                                                    | HISTORIA UNI                                                                                                    | VERSAL   PLANLESCION   DE 19A14 🗇                                                                                  |                                                                                                    |                                                                                                    |
| locción na                            | ira loc                                                                                                    | 🙆 El Im                                                                                                    | perio carolingio                                                                                                   |                                                                                                    |                                                                                                    |
|                                       | 105                                                                                                    |                                                                                                    | Carlornagno extendió su dominio por la mayor parte de<br>Nanidad del año 1000, el paga salitata su desata con Carl | Europa. Anne la presión de los lombantos en Italia, acudió a la llamad<br>tomagna, coronándole en Roma como marvo empenador de Occidente       | a del papa y conquistó el reino londanto. El cla de                                                   |
| filtros mar                           | cados                                                                                                    | <u> </u>                                                                                                    |                                                                                                    |                                                                                                    |                                                                                                    |
|                                       |                                                                                                    | HISTORIA UNI                                                                                                    | REFAL   PLANECOON   DE 13 A 14 😳                                                                                   |                                                                                                    |                                                                                                    |
|                                       |                                                                                                    | 🔝 Las d                                                                                                    | ruzadas<br>En los siglos XI y XII con viene las cruzadas que se deig                                               | en a reconquictar los sarros lugares del deminio turco. Solo la primer                                                                         | a lograci instaurar un reino cristiano permanente en                                                  |
|                                       |                                                                                                    | 盦                                                                                                    | jeruszkie entre 1099 y 1187.                                                                                       |                                                                                                    |                                                                                                    |
|                                       |                                                                                                    | HISTORIA UNI                                                                                                    | ERIAL   PLANECCON   DE 13 A 14 🗢                                                                                   |                                                                                                    |                                                                                                    |
|                                       |                                                                                                    | 💼 El ca                                                                                                    | tillo medieval                                                                                                    |                                                                                                    |                                                                                                    |
|                                       |                                                                                                    |                                                                                                    | Los castillos eron construcciones donde vivian los repe                                                            | s o los caballenos jurno con su familia, su ejército y las personas que l                                                                      | rs servian.                                                                                           |
|                                       |                                                                                                    |                                                                                                    |                                                                                                    |                                                                                                    |                                                                                                    |
| _                                     |                                                                                                    | HISTORIA UNI                                                                                                    | ATRIAL   PLANEECCON   DE 13 A 14 🖤                                                                                 |                                                                                                    |                                                                                                    |
| Pic.                                  | and an a second by L of the PC of Stationers.                                                                    |                                                                                                    |                                                                                                    |                                                                                                    |                                                                                                    |
|                                       |                                                                                                    |                                                                                                    |                                                                                                    |                                                                                                    |                                                                                                    |
| 6                                     | 🞾 Saber y más                                                                                                    |                                                                                                    |                                                                                                    |                                                                                                    | SANTILLANA                                                                                            |
|                                       | and the second second second second second second second second second second second second second second second |                                                                                                    |                                                                                                    |                                                                                                    |                                                                                                    |

Saber y Más – SANTILLANA - Guía de Usuario

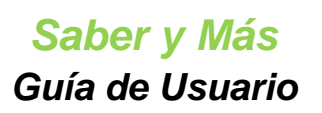

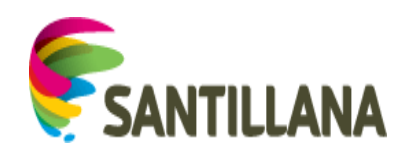

1.- A la izquierda, aparece el listado de temas que hay dentro de la submateria elegida y que contienen planes de lección para las edades marcadas en los filtros.

2.- A la derecha, se muestra la lista de planes de lección que encajan dentro de las edades, materia y submateria que se han marcado. Si no se selecciona ningún tema a la izquierda, estos planes de lección serán de todos los temas inscritos en la submateria.

# 6.4 <u>Resultado de búsqueda de Planes de lección – COMPONENTES</u> <u>de cada PL de la lista</u>

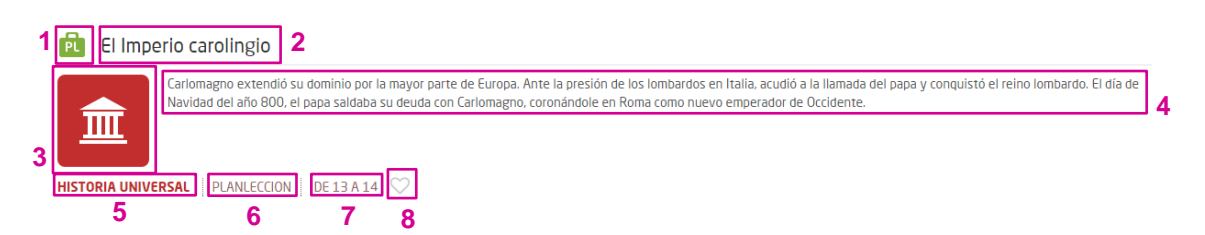

- 1. Icono del tipo de recurso: Plan de lección. (Ver el apartado 1.3 Iconos de tipos de recursos de este documento)
- 2. Título del recurso.
- 3. Icono de la materia a la que pertenece el recurso: en el ejemplo de la imagen, la materia es Historia. (Ver el apartado *1.2 Iconos de materias* de este documento)
- 4. Descripción del recurso.
- 5. Submateria a la que pertenece el recurso.
- 6. Tipo de recurso.
- 7. Rango de edad a la que se destina el contenido del recurso.
- 8. Icono para añadir el recurso a favoritos (si está en gris como en la imagen, el recurso no es un favorito del usuario).

# 6.5 <u>Resultado de búsqueda de Planes de lección –</u> FUNCIONALIDADES

#### 6.5.1 Paginación:

Mostrando el intervalo 1-10 de 60 resultados.

Bajo la lista de planes de lección que cumplen los filtros marcados, aparece la paginación:

Rango de resultados mostrado en pantalla

- Se muestran las páginas de resultados en bloques de 5.
- Para cambiar de página, se pulsa sobre los números de página o los botones de navegación.

 $\leftarrow$  Primero ) (Anterior ) **1** 2 3 4 5 (Siguiente ) (Último  $\rightarrow$ 

#### 6.5.2 Filtrado por tema:

Si se elige un tema de la lista de temas de la izquierda, el listado de PLs se actualizará mostrando únicamente aquellos que cumplan los filtros iniciales y que, además, pertenezcan al tema elegido.

Saber y Más Guía de Usuario

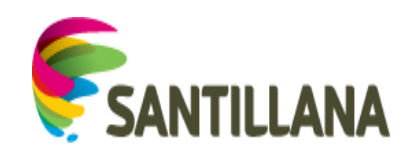

| Inicio                                        | PLs Saber y más | Favoritos                                                                                    | Explora                                                                | Índice Temático                                                                            |                                              |
|-----------------------------------------------|-----------------|----------------------------------------------------------------------------------------------|------------------------------------------------------------------------|--------------------------------------------------------------------------------------------|----------------------------------------------|
| Planes de Lección Saber v más                 |                 |                                                                                              |                                                                        |                                                                                            |                                              |
| Edad minima                                   | Edad máxima     | Materia                                                                                      |                                                                        | Submateria                                                                                 |                                              |
| 13                                            | 16              | ► Historia                                                                                   |                                                                        | Historia universal                                                                         | Selecciona                                   |
| Tema                                          | Planes de le    | ección                                                                                       |                                                                        |                                                                                            |                                              |
| Historia universal medieval                   | 💼 Los bi        | años árabes                                                                                  |                                                                        |                                                                                            |                                              |
| Historia universal moderna                    |                 | ¿Sabes lo que es un «hamman»? ¿Te gustaria                                                   | «visitar» uno?                                                         |                                                                                            |                                              |
| Historia universal contemporánea              |                 |                                                                                              |                                                                        |                                                                                            |                                              |
| Plando actuar                                 | Historia univer | rsal   PLANLECCION   DE 13 A 14 🛇                                                            |                                                                        |                                                                                            |                                              |
|                                               | 💼 La me         | ezquita                                                                                      |                                                                        |                                                                                            |                                              |
| ecciona                                       |                 | La mezquita, cuyo nombre deriva de masyid, l<br>espacio amolio y relativamente uniforme.     | ugar donde arrodillarse, es el espai                                   | cio religioso musulmán destinado a la oración e                                            | en comunidad, por lo que no exige más que    |
| a                                             | 重               | capico ampilo y contraincine amornici                                                        |                                                                        |                                                                                            |                                              |
| ~                                             | HISTORIA UNIV   | VERSAL   PLANLECCION   DE 13 A 14 🖤                                                          |                                                                        |                                                                                            |                                              |
|                                               | 💼 El Imp        | perio islámico                                                                               |                                                                        |                                                                                            |                                              |
|                                               |                 | Los omeya dominaron todo el Mediterráneo m                                                   | eridional y, en su expansión hacia                                     | oriente. llegaron incluso a la India.                                                      |                                              |
|                                               | Ⅲ               |                                                                                              |                                                                        |                                                                                            |                                              |
|                                               | HISTORIA UNIV   | VERSAL   PLANLECCION   DE 13 A 14 ♡                                                          |                                                                        |                                                                                            |                                              |
|                                               | 💼 La me         | ezquita de Córdoba                                                                           |                                                                        |                                                                                            |                                              |
|                                               |                 | El monumento islámico más importante de Oc                                                   | cidente tiene mil trescientas colum                                    | inas y en su interior alberga la catedral católic                                          | a de Córdoba.                                |
|                                               |                 |                                                                                              |                                                                        |                                                                                            |                                              |
|                                               | Historia univer | rsal   PLANLECCION   DE 13 A 14 ♡                                                            |                                                                        |                                                                                            |                                              |
|                                               | 🖻 El reir       | no nazarí de Granada y la Alhamb                                                             | ra                                                                     |                                                                                            |                                              |
|                                               | <b>m</b>        | El centro político y administrativo de Granada                                               | era la Alhambra que recibe su nom                                      | bre por el color de sus muros, rojizos («qa'lat a                                          | I-Hamra'», Castillo Rojo).                   |
|                                               | _ <u></u>       |                                                                                              |                                                                        |                                                                                            |                                              |
|                                               |                 | VERSAL   PLANLECCION   DE 13 A 14 ♡                                                          |                                                                        |                                                                                            |                                              |
|                                               | PL Los re       | einos de taitas y los imperios atric                                                         | el comienzo de la crisis del califato                                  | o de Córdoba, que concluvó en 1031. En 1009                                                | siete años después, la aristocracia se subi  |
|                                               | 俞               | destruyó la ciudad palaciega de Medina Azaha<br>numerosos reinos o taifas.                   | ra. Las luchas asolaron Al-Ándalus                                     | hasta que se depuso al último califa de Córdo                                              | ba en 1031 y el califato quedó dividido en   |
|                                               | HISTORIA LINIU  |                                                                                              |                                                                        |                                                                                            |                                              |
|                                               | El Imo          | perio bizantino                                                                              |                                                                        |                                                                                            |                                              |
|                                               |                 | En el año 395 Teodosio dividió el Imperio rom                                                | ano: la parte occidental sucumbió a                                    | ante las invasiones de los germanos, mientras                                              | la oriental subsistió hasta la toma de       |
|                                               |                 | Constantinopla por los turcos en 1453.                                                       |                                                                        |                                                                                            |                                              |
|                                               | HISTORIA UNIV   | VERSAL   PLANLECCION   DE 13 A 14                                                            |                                                                        |                                                                                            |                                              |
|                                               | 🖻 El Imp        | perio carolingio                                                                             |                                                                        |                                                                                            |                                              |
|                                               |                 | Carlomagno extendió su dominio por la mayor<br>Navirtad del año 800, el papa saldaha su deud | parte de Europa. Ante la presión d<br>a con Carlomagno, coronántole en | e los lombardos en Italia, acudió a la llamada o<br>Roma como pueso emperados de Orcidente | tel papa y conquistó el reino lombardo. El d |
|                                               | 重               | Human act and octo, cripape and the action                                                   | a con canonagno, coronantone en                                        | Torna como macio empeñadar de occacine.                                                    |                                              |
|                                               | HISTORIA UNIV   | VERSAL   PLANLECCION   DE 13 A 14 ♡                                                          |                                                                        |                                                                                            |                                              |
|                                               | 🖻 Las cr        | ruzadas                                                                                      |                                                                        |                                                                                            |                                              |
|                                               |                 | En los siglos XI y XII son siete las cruzadas qu<br>Jerusalén entre 1099 y 1187.             | e se dirigen a reconquistar los san                                    | tos lugares del dominio turco. Solo la primera l                                           | ograră instaurar un reino cristiano permane  |
|                                               | m               |                                                                                              |                                                                        |                                                                                            |                                              |
|                                               | HISTORIA UNIV   | VERSAL   PLANLECCION   DE 13 A 14 🖤                                                          |                                                                        |                                                                                            |                                              |
|                                               | 🖻 El cas        | stillo medieval                                                                              |                                                                        |                                                                                            |                                              |
|                                               |                 | Los castillos eran construcciones donde viviar                                               | los reyes o los caballeros junto co                                    | n su familia, su ejército y las personas que les                                           | servían.                                     |
|                                               | ш               |                                                                                              |                                                                        |                                                                                            |                                              |
|                                               | HISTORIA UNIV   | VERSAL   PLANLECCION   DE 13 A 14                                                            |                                                                        |                                                                                            |                                              |
| Mostrando el intervalo 1-10 de 60 resultados. |                 |                                                                                              |                                                                        |                                                                                            |                                              |
|                                               |                 | ( Primero ) Anterior ) 1 2 3 4                                                               | S Siguiente Último →                                                   |                                                                                            |                                              |

Una vez seleccionado un tema, al final de la primera página de resultados, tras los planes de lección, aparece una lista de recursos del tipo "Y Ahora explora" que se ajustan a los filtros elegidos.

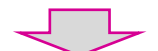

Saber y Más Guía de Usuario

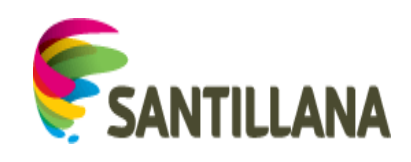

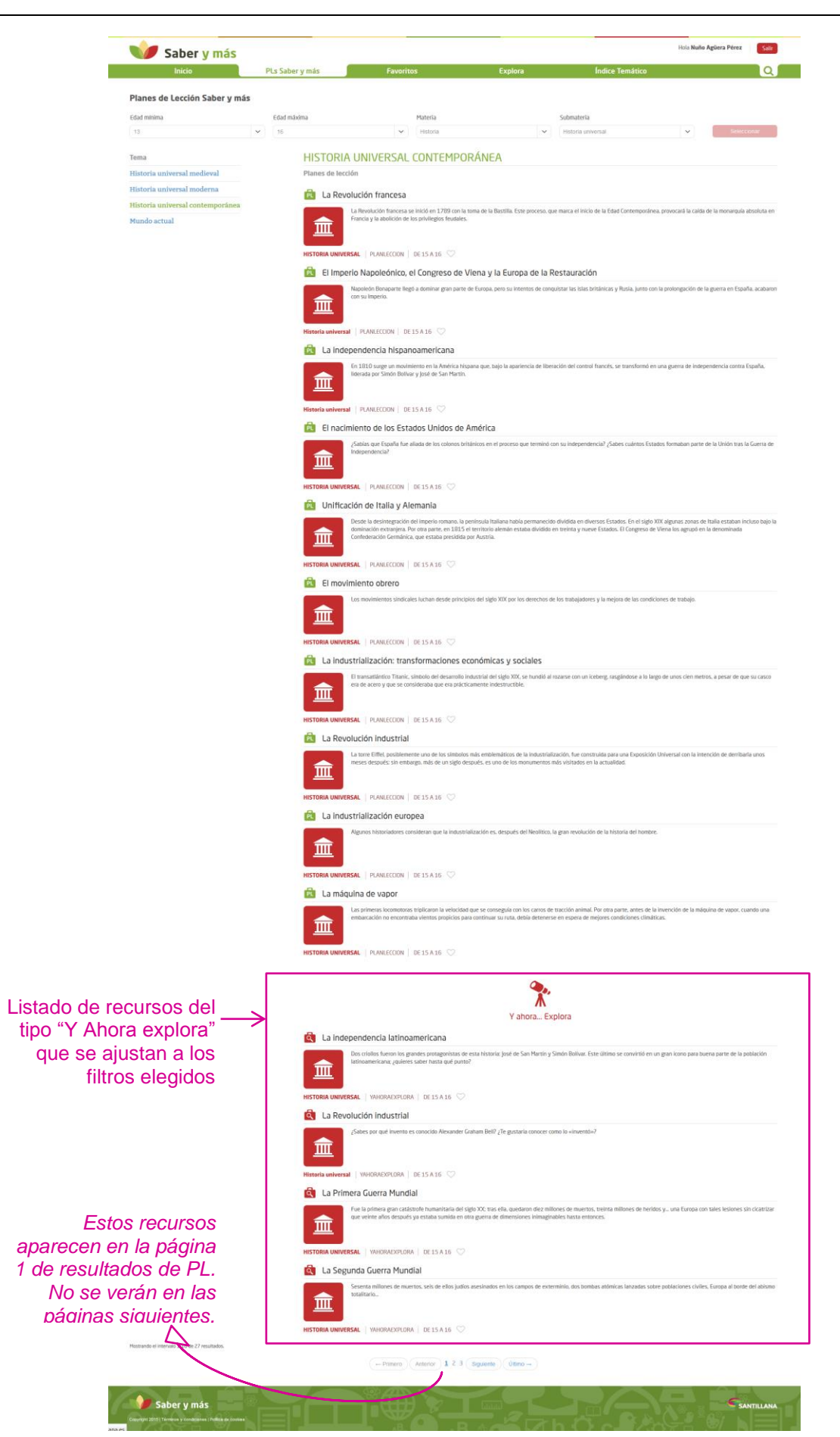

Saber y Más – SANTILLANA - Guía de Usuario

Página 43 de 86

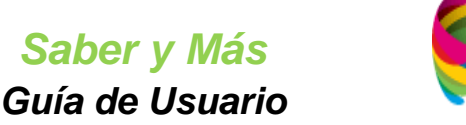

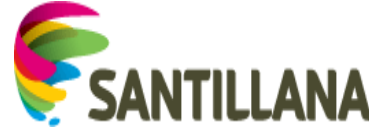

# 6.5.3 Ver el contenido de un recurso:

Pulsando sobre el título de los planes de lección (o de los recursos del tipo "Y Ahora explora", se puede ver el contenido del recurso. (Ver punto *3. Visualización de PLANES DE LECCIÓN* y *4. Visualización de RECURSOS* de este documento)

# 6.5.4 Añadir el recurso a favoritos

Si el icono *corazón* del recurso en la lista está en gris, dicho recurso no es favorito del usuario.

Al pulsar sobre ese icono *corazón*, el borde de éste se ilumina en color verde y el recurso se añade a la lista de favoritos:

| 🔍 La Revolución industrial                                                                        |
|---------------------------------------------------------------------------------------------------|
| ¿Sabes por qué invento es conocido Alexander Graham Bell? ¿Te gustaria conocer como lo "inventó"? |
| HISTORIA UNIVERSAL   YAHORAEXPLORA   DE 15 A 16 💟                                                 |
| ¿Sabes por qué invento es conocido Alexander Graham Bell? ¿Te gustaría conocer como lo "inventó"? |

- Dentro de la sección "Favoritos" del portal, se colocará el primero en la carpeta "Inicio". (Ver punto *7. FAVORITOS* de este documento)
- En el bloque de últimos favoritos de la HOME (pestaña "Inicio"), se colocará en el primer lugar del conjunto de recursos favoritos por ser el más reciente. (Ver punto **5.3** *Módulo de Últimos favoritos* de este documento)

Si el icono *corazón* del recurso en la lista está en verde, dicho recurso ya es favorito del usuario. Si se pulsa el icono, perderá el color verde y el recurso correspondiente desaparecerá de la sección "Favoritos" y del bloque de "Últimos favoritos" de la HOME.

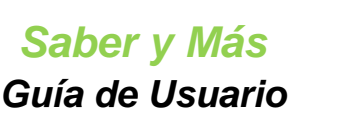

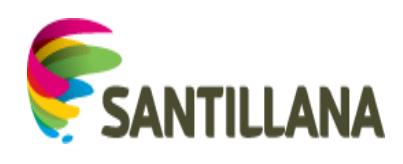

# 7. FAVORITOS

En la Sección de "Favoritos", se archivan todos aquellos recursos que el usuario tiene marcados como favoritos en el portal.

#### Se divide en dos partes:

| Inicio                    | PLs Saber y más                                                                                                    | Favoritos                                      | Explora                               | Índice Temático | O          | recursos                  |
|---------------------------|----------------------------------------------------------------------------------------------------|------------------------------------------------|---------------------------------------|-----------------|------------|---------------------------|
| Q ¿Qué quieres            | buscar?                                                                                                    |                                                |                                       |                 | X          | favoritos de l<br>carpeta |
| Favoritos                 |                                                                                                    |                                                |                                       |                 |            | seleccionada              |
| FAVORITOS                 | Nombre                                                                                                    |                                                |                                       |                 |            | (en adelante,             |
| Inicio (15)               | La presión atmosférica                                                                                                    |                                                |                                       |                 | + *        | Bloque 2)                 |
| Bloque 3 (7)              | Las fuerzas y las deformadores                                                                                                    | maciones                                       |                                       |                 | + =        | 1                         |
| Selección 09_12 (0)       | La dinámica del univers                                                                                                    | 50                                             |                                       |                 | + 😑        |                           |
| Nueva carpeta             | El universo que observa                                                                                                    | amos                                           |                                       |                 | + 😑        | K                         |
| 1                         | Los doce astros más grademas do companya do companya do company | andes del Sistema Solar                        |                                       |                 | 4          |                           |
|                           | Barco sobre el río Missi                                                                                                    | issippi. En el estado de Mississippi ubica Fau | kner su imaginario condado de Yoknapa | itawpha.        | 4 🖹        |                           |
| Deque de correctes        | La comunicación y sus                                                                                                    | elementos                                      |                                       |                 | 4 🛛        |                           |
| Sloque de carpetas        | El orden alfabético                                                                                                    |                                                |                                       |                 | 4 🐵        |                           |
| situado a la izquierda    | La piel de los mamífero                                                                                                    | IS                                             |                                       |                 | + 🗇        |                           |
| de la pantalla <i>(en</i> | 🗌 Julio Verne, padre de la                                                                                                    | ciencia ficción                                |                                       |                 | + 🝵        |                           |
| adelante, Bloque 1)       |                                                                                                    | (-P                                            | imero Anterior 1 2 Siguiente          | Último →        |            |                           |
|                           |                                                                                                    |                                                |                                       |                 |            | -                         |
| Saber v más               |                                                                                                    |                                                |                                       |                 | SANTILLANA |                           |

Al entrar por primera vez en esta sección, el bloque 1 sólo muestra una carpeta con el nombre "Inicio". Si el usuario aún no ha marcado ninguno de los recursos del portal como favorito, esta carpeta mostrará un 0 entre paréntesis y la lista del bloque 2 estará vacía:

| 👽 Saber y más                                               |                                    |           |         |                 | Hola        |
|-------------------------------------------------------------|------------------------------------|-----------|---------|-----------------|-------------|
| Inicio                                                      | PLs Saber y más                    | Favoritos | Explora | Índice Temático | <u>م</u>    |
| Q ¿Qué quieres b                                            | ouscar?                            |           |         |                 |             |
| Favoritos                                                   |                                    |           |         |                 |             |
| FAVORITOS                                                   | No tiene recursos marcados como fa | avoritos  |         |                 |             |
| Inicio (0)                                                  |                                    |           |         |                 |             |
| Nueva carpeta                                               |                                    |           |         |                 |             |
| Saber y más                                                 |                                    |           |         |                 | Santill     |
| Copyright 2015   Terminos y condiciones   Política de cooks |                                    |           |         |                 | 2 9 8 6 V L |

Cada uno de los recursos que el usuario marca como favorito en el portal se guarda inicialmente en la carpeta "Inicio". Desde esta carpeta, los recursos se pueden mover a otras.

# 7.1 Ver los recursos de las carpetas:

En el bloque 2 se muestra la lista de recursos que contiene la carpeta que se encuentra marcada en el bloque 1.

Por defecto, se verán los recursos de la carpeta "Inicio". Para ver los recursos de otra de las carpetas basta con pulsar sobre ella, con lo que cambiará de color y sus recursos se mostrarán el bloque 2.

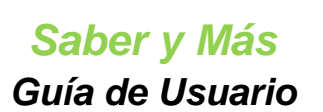

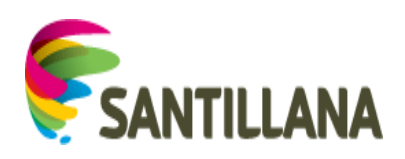

| 👽 Saber y más                                                             |                                      |           |         |                 | Hola | Salir      |
|---------------------------------------------------------------------------|--------------------------------------|-----------|---------|-----------------|------|------------|
| inicio                                                                    | PLs Saber y más                      | Favoritos | Explora | Índice Temático |      | ٩          |
| Q ¿Qué quieres bus                                                        | car?                                 |           |         |                 |      |            |
| Favoritos                                                                 |                                      |           |         |                 |      | _          |
| <b>FAVORITOS</b>                                                          | No tiene recursos marcados como favo | nitos     |         |                 |      |            |
| Inicio (13)                                                               |                                      |           |         |                 |      |            |
| Matemáticas (0)                                                           |                                      |           |         |                 |      |            |
| Prices (o)                                                                |                                      |           |         |                 |      |            |
| Saber y más<br>Deprijel 2015   Térmeos y vordeveres   Política de custeus |                                      |           | BACT    |                 |      | SANTILLANA |

# 7.2 Listado de carpetas (Bloque 1)

El **bloque 1** muestra la lista de carpetas que tiene el usuario, cada una con el número de recursos que contiene entre paréntesis. En estas carpetas, podrá archivar los recursos que marque como favoritos en el portal.

La carpeta "Inicio" siempre estará colocada en primer lugar. El resto de carpetas se ordenará debajo de manera descendente de acuerdo con el número de recursos que contenga cada una.

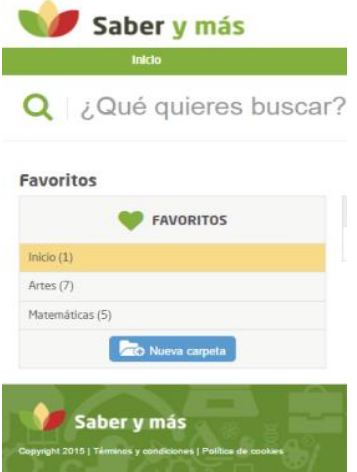

# 7.2.1 Crear carpetas

Para crear nuevas carpetas en las que archivar los recursos favoritos, hay que pulsar sobre el botón "Nueva Carpeta" que se encuentra bajo la lista:

|                    |              | FAVORITOS     |                                    |                     |   |
|--------------------|--------------|---------------|------------------------------------|---------------------|---|
|                    | Inicio (0)   |               |                                    |                     |   |
|                    |              | Nueva carpeta |                                    |                     |   |
| Aparecerá el sigui | iente cuadro | de diálogo:   |                                    |                     |   |
|                    |              | Saber y más   | there is take                      |                     |   |
|                    |              |               |                                    |                     |   |
|                    |              |               | ne recursos quecastos como veronos |                     |   |
|                    |              |               |                                    |                     |   |
|                    |              |               |                                    | Crear nueva carpeta | × |
|                    |              |               |                                    | Cancelar Control    |   |
|                    |              |               |                                    |                     |   |
|                    |              |               |                                    | L                   |   |

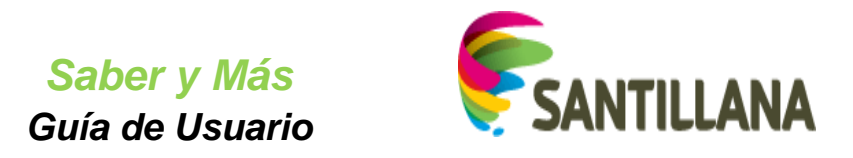

En el cuadro de texto, habrá que indicar el nombre de la nueva carpeta y pulsar "Continuar". Se cerrará el cuadro de diálogo y la nueva carpeta aparecerá en el listado del bloque 1 con un "0" entre paréntesis.

| Crear nueva carpeta                                                                                                    | ×         |         |                 |      |            |
|----------------------------------------------------------------------------------------------------|-----------|---------|-----------------|------|------------|
| Matemáticas                                                                                                    |           |         |                 |      |            |
| Cancelar Continuar                                                                                                    |           |         |                 |      |            |
| Saber y más                                                                                                    |           |         |                 | Hola | Salir      |
| Inicio PLs Saber y más                                                                                                    | Favoritos | Explora | Índice Temático |      | Q          |
| Q ¿Qué quieres byscar?                                                                                                    |           |         |                 |      |            |
| Favoritos  Favoroos  Favoroos  Facoroos  Facor |           |         |                 |      |            |
| Saber y más<br>Ceptret 2015   Terretory gondajons   Futura es galena                                                                                                    |           |         |                 |      | SANTILLANA |

# 7.2.2 Funcionalidades de carpeta:

La carpeta "Inicio" no puede eliminarse ni cambiar de nombre, ya que es la carpeta en la que se guardan por defecto los recursos que el usuario va marcando como favoritos. Si se pulsa sobre cualquier otra carpeta, junto a su nombre aparece un símbolo desplegable de opciones:

| Favoritos        |                                           |
|------------------|-------------------------------------------|
| <b>FAVORITOS</b> | No tiene recursos marcados como favoritos |
| Inicio (0)       |                                           |
| Matemáticas (0)  |                                           |
| Nueva carpeta    |                                           |

Al pulsarlo, aparecerán las opciones de carpeta:

| Favoritos 🖤 Favoritos | No tiene recursos marcados como favoritos |
|-----------------------|-------------------------------------------|
| Inicio (0)            |                                           |
| Matemáticas (0)       | 🕼 Renombrar 📾 Eliminar                    |
| Nueva carpeta         |                                           |

Para ocultar estas opciones, basta con volver a pulsar el icono o seleccionar cualquier otra carpeta de la lista.

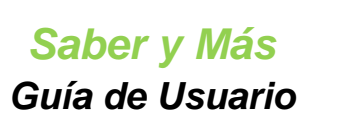

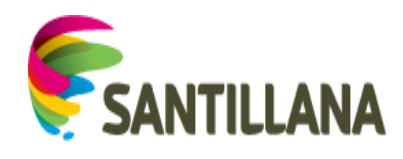

#### 7.2.2.1 Renombrar:

Si se pulsa sobre la opción "Renombrar", aparece un cuadro de diálogo que permite escribir un nuevo nombre para la carpeta. Al pulsar "Continuar", se cerrará el cuadro de diálogo y la carpeta cambiará de nombre en la lista del bloque 1.

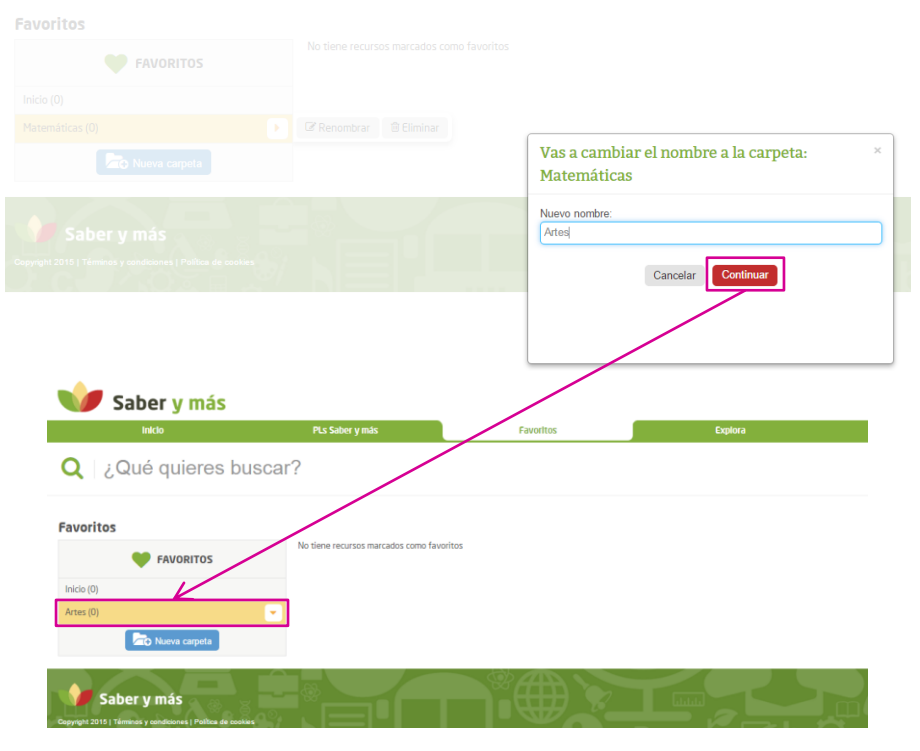

# 7.2.2.2 Eliminar:

Si se pulsa sobre la opción "Eliminar", aparece un cuadro de diálogo para proceder al borrado. Al pulsar "Continuar", se cerrará y la carpeta eliminada desaparecerá de la lista de carpetas del bloque 1.

|                                                                                                    |                                                                          | Eliminar          |                   |
|----------------------------------------------------------------------------------------------------|--------------------------------------------------------------------------|-------------------|-------------------|
|                                                                                                    |                                                                          | asociados?:<br>Ca | ancelar Continuar |
|                                                                                                    |                                                                          |                   |                   |
| Saber y más                                                                                                  |                                                                          |                   | feeton            |
| Saber y más                                                                                                  | PLS Saber y m2                                                           | Favoritos         | Explora           |
| Saber y más<br>Into<br>Q   ¿Qué quieres l                                                                    | PLs Saber y ms-                                                          | Fevoritos         | Explora           |
| Saber y más<br>Inco<br>Q ¿Qué quieres l<br>Favoritos                                                         | PLS Saber y m>=                                                          | Favoritos         | Explora           |
| Saber y más<br>Into<br>Q ¿Qué quieres l<br>Favoritos                                                         | PLS Suber y msz<br>DUISCAL?<br>No tiene recursos marcados como favoritos | Favoritos         | Explora           |
| Saber y más<br>Inko<br>Q ¿Qué quieres P<br>Favoritos<br>Favoritos<br>Inicio (0)                              | PLS Saber y m*>                                                          | Favoritos         | Explora           |
| Saber y más<br>Inicio<br>Constant<br>Favoritos<br>Favoritos<br>Favoritos<br>Inicio (0)<br>Ento Naeva carpeta | PLS Sabler y INS<br>DUSCAT?<br>No tiene recursos marcados como favoritos | Favoritos         | Explora           |

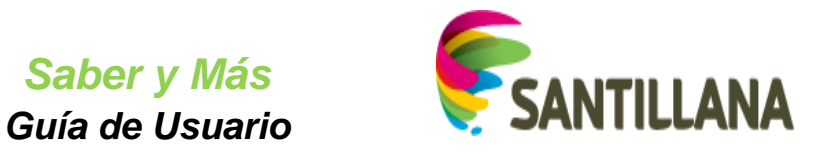

Si la carpeta que se elimina contiene algún recurso, dichos recursos también se eliminarán de la sección "Favoritos", con lo que dejarán de estar marcados como favoritos para el usuario:

| Favoritos                                                                                                    |                                                                                                    |            |
|----------------------------------------------------------------------------------------------------|----------------------------------------------------------------------------------------------------|------------|
| FAVORITOS                                                                                                    | Nombre                                                                                              |            |
| Inicio (10)                                                                                                    | Arquimedes y la corona de oro                                                                       | +          |
| Matemáticas (2)                                                                                                    | Corona circular                                                                                     | + 🙂        |
| Ares (1)<br>Constant Constant<br>Constant Constant Constant<br>Constant Constant<br>Constant Constant Constant<br>Constant Constant Constant<br>Constant Constant<br>Constant Constant<br>Constant Constant<br>Constant Constant<br>Constant Constant<br>Constant Constant<br>Constant Constant<br>Constant Constant<br>Constant Constant<br>Constant<br>Con | Precursos de la carpeta<br>s" están marcados como<br>accedemos a su contenido,<br>aparece en verde. |            |
| Imagen                                                                                                    |                                                                                                    |            |
|                                                                                                    | R                                                                                                   | St Angitar |

#### Si se elimina esta carpeta "Matemáticas"...

|  | Liminar                                                                               | ^ |
|--|---------------------------------------------------------------------------------------|---|
|  | ¿Estas seguro que deseas eliminar la carpeta: Matemáticas y sus favoritos asociados?: |   |
|  | Cancelar                                                                              |   |
|  |                                                                                       |   |

#### ... sus dos recursos ya no serán favoritos.

| Inicio                     | PLs Saber y más                     | Favoritos | Explora                       | Índice Temático |   | C |
|----------------------------|-------------------------------------|-----------|-------------------------------|-----------------|---|---|
| <b>ຊ</b> ∣ ¿Qué quieres bu | scar?                               |           |                               |                 |   | X |
| avoritos                   |                                     |           |                               |                 |   |   |
| FAVORITOS                  | Nombre                              |           |                               |                 |   |   |
| nicio (10)                 | Extranjerismos                      |           |                               |                 | + | â |
| rtes (1)                   | Las lenguas                         |           |                               |                 | + | 8 |
| Narva cameta               | Medida y rima de los versos de un   | poema     |                               |                 | + | 8 |
|                            | Corona de plumas                    |           |                               |                 | + | 8 |
|                            | Una corona                          |           |                               |                 | + | 8 |
|                            | Corona de cartulina                 |           |                               |                 | + | 8 |
|                            | Corona hecha de laurel              |           |                               |                 | + | 8 |
|                            | Corona dorada de cartulina          |           |                               |                 | + | 8 |
|                            | Corona imperial de Rodolfo II de Pr | 969       |                               |                 | + | 8 |
|                            | Corona imperial austriaca           |           |                               |                 | + | 8 |
|                            |                                     |           | Primero Anterior 1 Siguiante  | Última -+       |   |   |
|                            |                                     |           | - Finning Finning & Silvining | Chanto -        |   |   |

Saber y Más – SANTILLANA - Guía de Usuario

Página 49 de 86

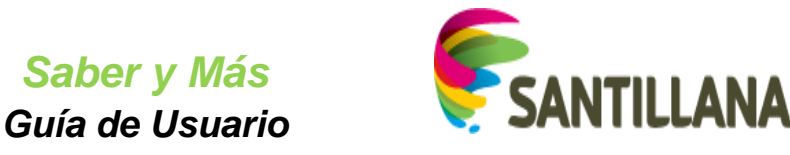

Y al acceder al contenido, su corazón será gris:

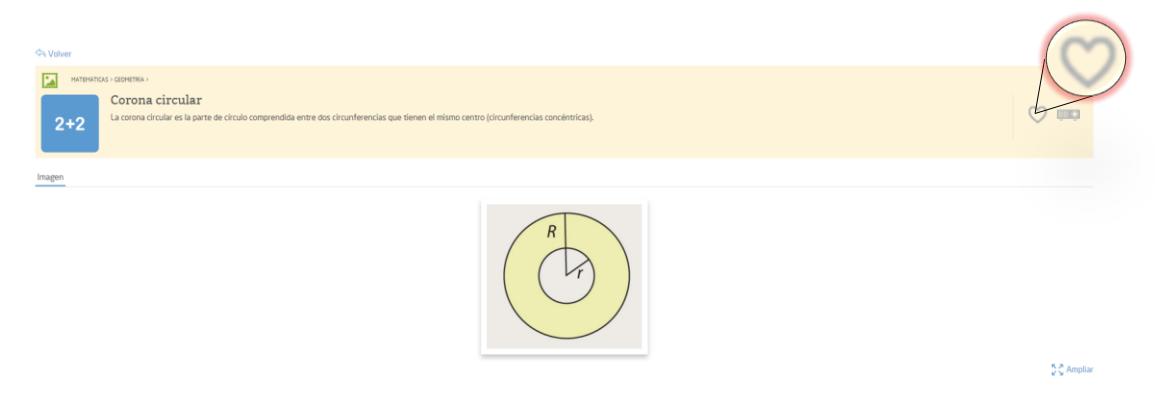

# 7.3 Listado de recursos en carpetas (Bloque 2)

El **bloque 2** muestra la lista de recursos que contiene la carpeta marcada en el bloque 1. Dicha lista se divide en páginas que contienen un máximo de 10 recursos cada una. Bajo la lista de recursos, podremos movernos a otra página.

Cada recurso de la lista de favoritos presenta los siguientes elementos:

| avoritos      |                                                  |       |      |
|---------------|--------------------------------------------------|-------|------|
| FAVORITOS     | Nombre                                           |       |      |
|               | Extranjerismos                                   |       | + 8  |
| Artes (0)     | 🗌 Las lenguas                                    |       | 4 8  |
| Nueva carpeta | Medida y rima de los versos de un poema          |       | 4 8  |
|               | Corona de plumas                                 |       | + 8  |
|               | Una corona                                       |       | + 8  |
|               | Corona de cartulina                              |       | 4 8  |
|               | Corona hecha de laurel                           |       | + 8  |
|               | Corona dorada de cartulina                       |       | 4 8  |
|               | Decoración de azulejos de la Sala de la Corona   |       | + 8  |
|               | Corona imperial de Rodolfo II de Praga           |       | + 8  |
|               | (← Primera) (Anterior) 1 2 (Siguiente) (Último → | /     | ″ Λ  |
| Checkbox      | Título                                           | Mover |      |
| Oncorbox      | T ILUIO                                          |       | Elim |
|               |                                                  |       | Elim |

# 7.3.1 Funcionalidades de la lista de recursos:

#### 7.3.1.1 Paginación:

Bajo la lista de recursos, aparece la paginación:

| Favoritos       |                                                      |            |
|-----------------|------------------------------------------------------|------------|
| FAVORITOS       | Nombre                                               |            |
| Inizio (EO)     | Wolfgang Amadeus Mozart, «Las bodas de Fígaro»       | + 8        |
| Artes (0)       | Franz Joseph Haydn, «La Creación»                    | + 8        |
| Co Nueva cameta | Johann Sebastian Bach. «La Pasión según San Mateo»   | + 8        |
|                 | Coreografia de danza Rainforest                      | + 8        |
|                 | «Los Picapiedra»                                     | + 8        |
|                 | «Himno de la alegría»                                | + 8        |
|                 | Henry Purcell, «Dido y Eneas»                        | + 8        |
|                 | «Canción de cuna»                                    | + 8        |
|                 | Gaudio Monteverdi, «Orfeo»                           | 4 8        |
|                 | Disco con obras de Miguel Capilonch                  | + 8        |
|                 | ← Primero Anterior 1, 2, 3, 4, 5 Siguiente Uttimo →  |            |
|                 |                                                      |            |
|                 |                                                      |            |
|                 |                                                      |            |
| •               | Se muestran las paginas de resultados que hay en bio | ques de 5. |
|                 |                                                      |            |

 Para cambiar de página, pulsaremos sobre los números de página o los botones de navegación.

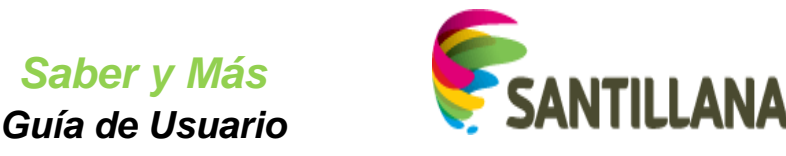

#### 7.3.1.2 Ver el contenido de un recurso:

Cada uno de los títulos del listado de recursos es un vínculo a su contenido. Al pulsarlo, se verá el contenido del recurso correspondiente. (Ver punto 3. Visualización de PLANES DE LECCIÓN y 4. Visualización de RECURSOS de este documento)

#### 7.3.1.3 Mover un recurso a otra carpeta:

Para mover un recurso a otra carpeta, se pulsa el icono de "Mover" que hay a la derecha en su línea:

| Favoritos       |                                                                                             |     |
|-----------------|---------------------------------------------------------------------------------------------|-----|
| FAVORITOS       | Nombre                                                                                      |     |
| Inicio (58)     | Josquin des Prés, «Ave María»                                                               | 4 8 |
| Matemáticas (1) | «Las notas que conoces»                                                                     | + 0 |
| Artes (1)       | - Uuis Llach                                                                                | +   |
| Nueva carpeta   | Operas para bailar                                                                          | + 8 |
|                 | Plácido Domingo canta «Divinas palabras» en el «primer» estreno del Real                    | + 8 |
|                 | Directores de orquesta y cantantes alaban la belleza y la acústica del teatro               | + 🗉 |
|                 | El Liceo desagravia a Benjamin Britten en el nuevo teatro recuperando su ópera «Billy Budd» | + 🗉 |
|                 | El Real rinde homenaje a Montsalvatge con su ópera sobre el mestizaje                       | + 🗉 |
|                 | La única ópera de Eduard Toldrà vuelve al Palau de la Música                                | + 🗉 |
|                 | Salzburgo: un festival con historia                                                         | + 🗉 |
|                 | ← Primero Anterior 1 2 3 4 5 Siguiente Útrimo →                                             |     |

Aparecerá un cuadro de diálogo con el listado de carpetas que tiene el usuario logado (bloque 1), ordenadas según el número de recursos que contienen:

| U. Jonatio del Prés, «Ané Parla-            |        |     |
|---------------------------------------------|--------|-----|
| - All star relative times                   |        | + 9 |
| Mover a la carpet                           | a:     | 4 9 |
| Inicio (58)<br>Matemáticas (3)              |        | 4 3 |
| Artes (1)                                   |        | + 8 |
| The time dependents y contains              | Cerrar |     |
| Cl. El Lices desagravita a Despanin Den     |        | + 8 |
| III III El Real I Inde transmaje a Montsáho |        | + 0 |
| C. La brita ópera de Eduard Tollica vo      |        | + 0 |
| Settorge to festivation historia            |        | + 3 |

Al elegir la carpeta de destino, se cerrará el cuadro de diálogo y se reorganiza el contenido:

- el recurso que se ha movido desparece de la lista de recursos de la carpeta actual (bloque 2).

- se actualizan los números entre paréntesis al lado de las carpetas (bloque 1) que indican los recursos que contiene cada una.

- se ordenan las carpetas del bloque 1 en función del nuevo número de recursos que contiene cada una:

| Tavontos        |                                                      |     |
|-----------------|------------------------------------------------------|-----|
| FAVORITOS       | Nombre                                               |     |
| Inicia (57)     | Uvolfgang Amadeus Mozart, «Las bodas de Figaro»      | + 8 |
| Arte (2)        | 🗌 Johann Sebastian Bach, «La Pasión según San Mateo» | + 8 |
| Matemáticas (1) | Coreografia de danza Rainforest                      | + = |
| Nueva carpeta   | «Los Picapiedra»                                     | + 8 |
|                 | Himno de la alegría»                                 | + 8 |
|                 | Henry Purcell, «Dido y Eneas»                        | + 8 |
|                 | «Candón de cuna»                                     | + 8 |
|                 | Disco con obras de Miquel Capilonch                  | + 8 |
|                 | Gaudio Monteverdi, «Orfeo»                           | 4 8 |
|                 | Actuación del coro en una iglesia                    | + 8 |
|                 | ← Primero) (Acterior) 1 2 3 4 5 (Siguiente) Último → |     |

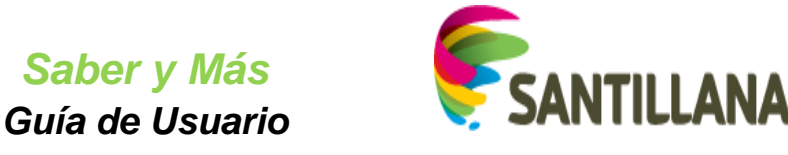

#### 7.3.1.4 Eliminar un recurso:

Para que un recurso deje de ser favorito del usuario, se pulsa el icono "Eliminar" que hay a la derecha en su línea:

| Favoritos                                                                                                    |                                         |     |
|----------------------------------------------------------------------------------------------------|-----------------------------------------|-----|
| Vertex Control Control |                                         |     |
|                                                                                                    | Oft. When the Saints.                   | 4 8 |
| Inicio (57)                                                                                                    | Luis Lash                               | 4 0 |
| Artes (2)                                                                                                    |                                         | · · |
| Matemáticas (1)                                                                                                    | ← Primero Anterior 1 Siguiente Úttimo → |     |
| Nueva carpeta                                                                                                    |                                         |     |

#### Al hacerlo, aparece el siguiente cuadro de diálogo:

|  |                                               |   |                                     | + 11 |
|--|-----------------------------------------------|---|-------------------------------------|------|
|  |                                               |   |                                     | + 0  |
|  | Eliminar                                      | × | Austra Clime -                      |      |
|  | ¿Estas seguro que desea eliminar el favorito? |   |                                     |      |
|  | Cancelar Continuar                            |   |                                     |      |
|  |                                               |   |                                     |      |
|  |                                               |   | the state of the state of the state |      |
|  |                                               |   |                                     |      |
|  |                                               |   |                                     |      |

Al pulsar "Continuar", se cierra el cuadro de diálogo y se reorganiza el contenido:

El recurso eliminado desaparece de la lista de recursos de la carpeta actual (bloque 2).

Se actualizan los números entre paréntesis al lado de las carpetas (bloque 1) que indican los recursos que contiene cada una.

Se ordenan las carpetas del bloque 1 en función del nuevo número de recursos que contendrá cada una.

| Favoritos       |                                            |
|-----------------|--------------------------------------------|
|                 | Nombre                                     |
| Inicia (57)     | • «On, When the Saints»                    |
| Matemática: (1) | ← Primero Anterior 1 (Siquiente ) Último → |
| Arte: (1)       |                                            |
| Nueva carpeta   |                                            |

Al eliminar un recurso de la lista de recursos de una carpeta, dicho recurso se elimina de la lista de favoritos, con lo que dejará de estar marcado como tal.

7.3.1.5 Seleccionar o deseleccionar checkboxes:

Al marcar alguno de los *checkboxes* de la lista, aparecen estas opciones:

| Favoritos        | Indicación del número de recursos seleccionados | Mover recursos seleccionados | seleccionados      |
|------------------|-------------------------------------------------|------------------------------|--------------------|
| <b>FAVORITOS</b> | Archivos seleccionados: 4                       |                              | + Mover 🕆 Eliminar |
| Inicio (37)      | Nombre                                          |                              |                    |
| Matemáticas (1)  | Soy monógama con mi Stradivarius»               |                              | + 8                |
| Artes (1)        | 🐼 Musicograma: Sali de La Habana.               |                              | <b>+</b> B         |
| Nueva carpeta    | 🕑 El año de la música checa                     |                              | + 8                |
|                  | ✓ Musicograma: El minueto.                      |                              | + 8                |
|                  | Tarantela napolitana                            |                              | + 8                |
|                  | Disco de Miles Davis                            |                              | + 8                |
|                  | Extranjerismos                                  |                              | + 8                |
|                  | ✓ Las lenguas                                   |                              | + 8                |
|                  | Medida y rima de los versos de un poema         |                              | + 8                |
|                  | Corona de plumas                                |                              | + 8                |
|                  | Binner Antonier 1.2.3.4                         | Similaria (Bitma             |                    |

Eliminar

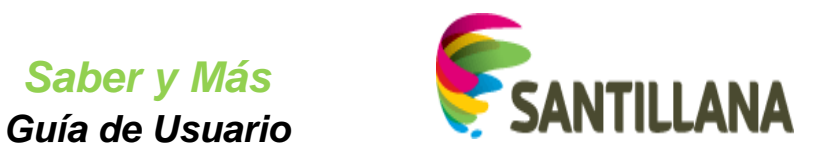

Si se marca o desmarca el *checkbox* de la cabecera, se seleccionan o deseleccionan todos los recursos de la página mostrada:

| FAVORITOS                                                                                                    | 0 Nombre                                                                                                    |                                                                                                    |
|----------------------------------------------------------------------------------------------------|----------------------------------------------------------------------------------------------------|----------------------------------------------------------------------------------------------------|
| - 070                                                                                                    | «Soy monógama con mi Stradivarius»                                                                                                    | + 8                                                                                                    |
| temáticas (1)                                                                                                    | Musicograma: Salí de La Habana.                                                                                                    | + 8                                                                                                    |
| es (1)                                                                                                    | El año de la música checa                                                                                                    | + 8                                                                                                    |
| Nueva carpeta                                                                                                    | Musicograma: El minueto.                                                                                                    | + 8                                                                                                    |
|                                                                                                    | Tarantela napolitana                                                                                                    | +                                                                                                    |
|                                                                                                    | Disco de Miles Davis                                                                                                    | + 8                                                                                                    |
|                                                                                                    | Extranjerismos                                                                                                    | 4                                                                                                    |
|                                                                                                    | Las lenguas                                                                                                    | + 8                                                                                                    |
|                                                                                                    | Medida y rima de los versos de un poema                                                                                                    | + 8                                                                                                    |
|                                                                                                    | Corona de plumas                                                                                                    | + =                                                                                                    |
| voritos                                                                                                    | - Phaero Actualor 1 2 3 4 Siguiente                                                                                                    | (Útino →                                                                                                    |
| Voritos                                                                                                    | - Phoners Acteor 1 2 ] 4 Siguiente<br>Archives seleccionades: 10                                                                                                    | ( Utmo )                                                                                                    |
| oritos<br>♥ FAVORITOS<br>¤(37)                                                                                                    | Phone (Acteor) 1 2 ] 4 Siguiente  Archivos seleccionados: 10      Montre                                                                                                    | (Utimo)<br>₱ Hover □ B Eina                                                                                                    |
| e (27)                                                                                                    | Phranero Acteolor 1 2 ] 4 Siguiente      Archivos seleccionados: 10      Montre      Somme      Constraints                                                                                                    | (Utmo)<br>+ Hover □ 8 Eini<br>+ □ 8                                                                                                    |
| e (37)<br>e (37)<br>e (1)                                                                                                    | Phranov Acteor 1 2 3 4 Sigularite      Archivos seleccionados: 10      Montore      Soymonoguma con ni Stradivarius»      Minicoguma: Sail de La Hatana.                                                                                                    | (Utmo)<br>+ Hover □ B Bini<br>+ □<br>+ □                                                                                                    |
| e (37)<br>e (37)<br>e (1)<br>e (1)<br>e (1)<br>e (1)<br>e (1)<br>e (2)<br>e (2) | Phranov Acteor 1 2 3 4 Sigularite      Archivos seleccionados: 10      Montore      Soymonoguma con ni Stradivarius>      Mixicagrama: Sail de La Habana.      Mixicagrama: Sail de La Habana.      Mixicagrama: Sail de La Mixicagrama: Sail de La Habana.      Mixicagrama: Sail de La Mixicagrama: Sail de La Habana.      Mixicagrama: Sail de La Mixicagrama: Sail de La Mixicagrama: Sail de La Habana.      Mixicagrama: Sail de La Mixicagrama: Sail de La M    | (Utimo)<br>+ Mover ■ B Bini<br>+ ■<br>+ ■<br>+ ■<br>+ ■                                                                                                    |
| e (27)<br>(1)<br>(2)<br>(2)<br>(2)<br>(2)<br>(2)<br>(2)<br>(2)<br>(2                                                                                                    | Phenory Acteor 1 2 3 4 Seguence      Archivos seleccionados: 10      Montore      Soymonogema con ni Stradivarius>      Misicograma: Sail de La Histona.      Se Baño de la música checa      Misicograma: Gil minueto.                                                                                                    | (Utimo →)<br>+ Mover (B Binin<br>+ B<br>+ B<br>+ B<br>+ B<br>+ B<br>+ B<br>+ B<br>+ B                                                                                                    |
| e (27)<br>se (27)<br>se (                                                                                                    | Phenory Acteor 1 2 3 4 Seguence      Archivos seleccionados: 10      Montore      Soy mondgema con ni Stradivarius>      Misicograma: Sail de La Histona.      Biaño de la música checa      Misicograma: Gi minueto.      Misicograma: Gi minueto.      Tarantela napolitana                                                                                                    | Utimo                                                                                                    |
| e (27)<br>se (1)<br>El Soloria Cargeta<br>Soloria Cargeta                                                                                                    | Phenory Acteory 1 2 3 4 Seguence      Archivos seleccionados: 10      Montore      Montore      Montore      Mosicograma: Sali de La Hatana.      Misicograma: Sali de La Hatana.      Misicograma: Sali de La Hatana.      Misicograma: El minueto.      Tarantela napolitana      Misicograma: El minueto.      Tarantela napolitana      Misicograma: El minueto.      Tarantela napolitana      Misicograma: El minueto.      Tarantela napolitana      Misicograma: El minueto.      Tarantela napolitana      Misicograma: El minueto.      Misicograma: El minueto.      Misicograma | Utimo                                                                                                    |
| eraticas (1)<br>(2)<br>(37)<br>eraticas (1)<br>(2)<br>News cargets                                                                                                    | Phenory Acteory 1 2 3 4 Seguence      Archivos seleccionados: 10      Archivos seleccionados: 10      Montore      Soy mondgema con mi Strativarius>      Misicograma: Sail de La Hutana.      Baño de la música checa      Misicograma: El minueto.      Tarantela napolitana      Disco de Mies Davis      E Citranjerismos                                                                                                    | Utimo                                                                                                    |
| e (27)<br>(1)<br>(2)<br>(2)<br>(2)<br>(2)<br>(2)<br>(2)<br>(2)<br>(2                                                                                                    | Phenory Acteory 1 2 3 4 Seguence      Archivos seleccionados: 10      Archivos seleccionados: 10      Montore      Montore      Mo |                                                                                                    |
| environal competers                                                                                                    | Phenory Actedor 1 2 ] 4 Seguente     Activos seleccionados: 10     Activos seleccionados: 10     Activos seleccionados    | Dimo      Hour Dimo      Hour Dimo      Hou |

#### 7.3.1.6 Mover varios recursos a otra carpeta:

Para mover varios recursos a otra carpeta, se marcan los *checkboxes* de esos recursos (o el *checkbox* superior si queremos mover todos los recursos de la página) y se pulsa el icono "Mover" que aparece a la derecha de la fila superior:

| Favoritos       |                                               |         |         |       |
|-----------------|-----------------------------------------------|---------|---------|-------|
| FAVORITOS       | Archivos seleccionados: 10                    | + Mover | 18 Elim | ninar |
| Inicio (37)     | ☑ Nombre                                      |         |         |       |
| Matemáticas (1) | Soy mondgama con mi Stradivarius»             |         | + 1     | 8     |
| Artes (1)       | ✓ Musicograma: Salí de La Habana.             |         | +       | 8     |
| Nueva carpeta   | 🗭 El año de la música checa                   |         | +       | 8     |
|                 | 😪 Musicograma: El minueto.                    |         | +       | 8     |
|                 | ☑ Tarantela napolitana                        |         | +       | 8     |
|                 | ☑ Disco de Miles Davis                        |         | +       | 8     |
|                 | C Extranjerismos                              |         | +       | 8     |
|                 | 😪 Las lenguas                                 |         | +       | 8     |
|                 | C Medida y rima de los versos de un poema     |         | + 1     | 8     |
|                 | ☑ Corona de plumas                            |         | +       | 8     |
|                 | ← Primero Anterior 1 2 3 4 Siquiente Úttimo → |         |         |       |

Al hacerlo, aparece un cuadro de diálogo con el listado de carpetas del usuario (bloque 1), ordenadas según el número de recursos que contienen.

|                                                                  | 1 Mover 🗟 Elimit |
|------------------------------------------------------------------|------------------|
| S Nombre                                                         |                  |
| Soy monogama con mi Stradivaria Mover los recursos seleccionados | * * 8            |
| Musicograma: Sali de La Habana. Mover a la carpeta;              | + 8              |
| El año de la música checa     Inicio (37)     Matamólicas (1)    | 4 8              |
| Musicograma: El minueto.                                         | + 8              |
| S Tarantela napolitana Cerrar                                    | + 8              |
| S Disco de Miles Davis                                           | + 8              |
| S Extranjerismos                                                 | + 0              |
| 🐼 Las lenguas                                                    | + 8              |
| S Medida y rima de los versos de un p                            | + 8              |
|                                                                  | + 8              |

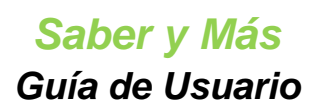

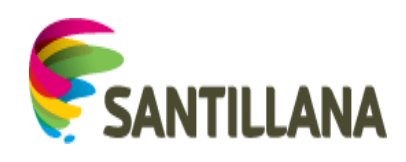

Al elegir la carpeta de destino, el cuadro de diálogo se cierra y se reorganiza el contenido:

Los recursos que se han movido desaparecen de la lista de recursos de la carpeta actual (bloque 2).

Se actualizan los números entre paréntesis al lado de las carpetas (bloque 1) que indican los recursos que contiene cada una.

Se ordenan las carpetas del bloque 1 en función del nuevo número de recursos que contiene cada una.

| Favoritos      |                                                   |   |   |
|----------------|---------------------------------------------------|---|---|
|                | Nombre                                            |   |   |
| Inicia 27)     | Actuación del coro en una iglesia                 | + | 8 |
| Artes 11)      | Grabado con una escena de «El barbero de Sevilla» | + | 8 |
| Matemáticas 1) | «El blues del do», de M. de la Ossa               | + | 8 |
| Nueva carpeta  | 🔷 «La próxima estación»                           | + | 8 |
|                | Antonio Vivaldi, «Las cuetro estaciones»          | + | 8 |
|                | Portada del disco de los Beatles. "Abbey Road"    | + | 8 |
|                | Guillaume de Machaut, «Misa de Notre Dame»        | + | 8 |
|                | Secuencia «Victimae paschali laudes»              | + | 8 |
|                | Orquesta de RTVE                                  | + | 8 |
|                | Portada de un disco de jazz de Thelonious Monk    | + | 8 |
|                | ( Pitners) Acterior 1, 2, 3 (Siguente) (Utimo     |   |   |

#### 7.3.1.7 Eliminar varios recursos:

Para que varios recursos dejen de ser favoritos del usuario, se marcan los *checkboxes* de esos recursos (o el *checkbox* superior si se quieren eliminar todos los recursos de la página) y se pulsa el icono de "Eliminar" que aparece a la derecha de la fila superior.

| Favoritos        |                                                   |         |       |        |
|------------------|---------------------------------------------------|---------|-------|--------|
| <b>FAVORITOS</b> | Archivos seleccionados: 7                         | 4 Mover | 18 El | iminar |
| Inicio (27)      | Nombre                                            |         |       |        |
| Artes (11)       | Cruación del coro en una iglesia                  |         | +     | 8      |
| Matemáticas (1)  | Grabado con una escena de «El barbero de Sevilla» |         | +     | 8      |
| Nueva carpeta    | 😿 «El blues del do», de M. de la Ossa             |         | +     | 8      |
|                  | «La próxima estación»                             |         | +     | 8      |
|                  | Antonio Vivaidi, «Las cuatro estaciones»          |         | +     | 8      |
|                  | Portada del disco de los Beatles, "Abbey Road"    |         | +     | 8      |
|                  | Guillaume de Machaut, «Hisa de Notre Dame»        |         | +     | 8      |
|                  | Secuencia «Victimae paschali laudes»              |         | +     | 8      |
|                  | Crquesta de RTVE                                  |         | +     | 8      |
|                  | C Portada de un disco de jazz de Thelonious Monk  |         | +     | 8      |
|                  |                                                   |         |       |        |

← Primero Anterior 1 2 3 Siguiente Ultimo →

Al hacerlo aparece el siguiente cuadro de diálogo:

|                                          |                                                                      | Hetbyer DiEliminar |
|------------------------------------------|----------------------------------------------------------------------|--------------------|
|                                          |                                                                      |                    |
|                                          |                                                                      |                    |
|                                          | Eliminar                                                             | 4 0                |
|                                          | ¿Estas seguro que desea eliminar todos los favoritos seleccionados?. | + 8                |
|                                          | Cancolar Continuar                                                   |                    |
|                                          |                                                                      | Ф. В.              |
|                                          |                                                                      | + 2                |
|                                          |                                                                      |                    |
| TT Sociencia «Victoria» paricival laudes |                                                                      | 4 α                |
|                                          |                                                                      | + 1                |

Al pulsar "Continuar", el cuadro de diálogo se cierra y se reorganiza el contenido:

Los recursos eliminados desaparecen de la lista de recursos de la carpeta actual (bloque 2).

Se actualizan los números entre paréntesis al lado de las carpetas (bloque 1) que indican los recursos que contiene cada una.

Se ordenan las carpetas del bloque 1 en función del nuevo número de recursos que contiene cada una.

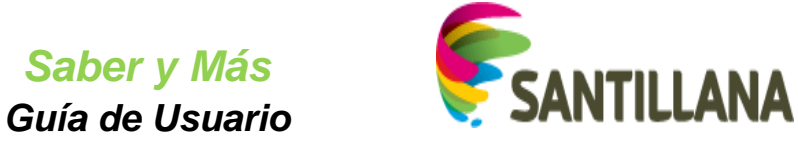

| avoritos       |                                                           |     |
|----------------|-----------------------------------------------------------|-----|
| FAVORITOS      | Nombre                                                    |     |
|                | 🗌 «La próxima estación»                                   | + 3 |
| Artes (11)     | Guillaume de Machaut, «Hisa de Notre Dame»                | + 8 |
| Matemática ( ) | Secuencia «Victimae paschail laudes»                      | + 3 |
| Nueva carpeta  | Contraportada dei disco «In a Silent Way», de Miles Davis | 4 8 |
|                | RNE publica las grabaciones inéditas de Ataúlfo Argenta   | + 3 |
|                | Guía de orquesta para jóvenes                             | 4 8 |
|                | «Commentaire», de Pierre Boulez                           | 4 8 |
|                | «Danza del fuego», de Manuel de Falla                     | 4 8 |
|                | Esku dantza                                               | 4 🛾 |
|                | C «Debajo un botón»                                       | + 8 |
|                | ( Primero) (Antarior) 1, 2 (Sigularita) (Último)          |     |

Al eliminar los recursos de la lista de una carpeta, dichos recursos se eliminan de la lista de favoritos, con lo que dejarán de estar marcados como tal.

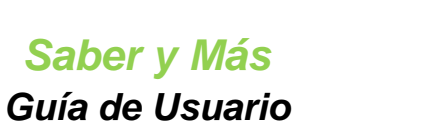

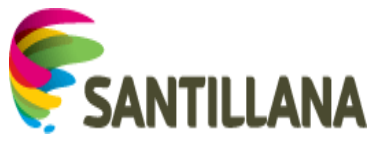

# 8. ÍNDICE TEMÁTICO

Índice temático

Al acceder a la sección "Índice temático" del portal Saber y más, se ve el listado de todas las materias.

| 👽 Saber y m          | ás                | Hola      | Salir   |                 |            |
|----------------------|-------------------|-----------|---------|-----------------|------------|
| Inicio               | PLs Saber y más   | Favoritos | Explora | Índice Temático | ٩          |
| <b>Q</b> ¿Qué quiere | es buscar?        |           |         |                 |            |
| Índice temático      |                   |           |         |                 |            |
|                      |                   |           |         |                 |            |
| Rengua               |                   |           |         |                 | ~          |
| 🚺 Literatura         |                   |           |         |                 | ~          |
| Geografía            |                   |           |         |                 | ~          |
| 💼 Historia           |                   |           |         |                 | ~          |
| Oiencias             |                   |           |         |                 | ~          |
| 202 Matemáticas      |                   |           |         |                 | ~          |
| O Pensamiento, R     | eligión y Cultura |           |         |                 | ~          |
| 6 Artes              |                   |           |         |                 | ×          |
| 📀 Tecnología         |                   |           |         |                 | ~          |
|                      |                   |           |         |                 |            |
| Saber y más          |                   |           |         |                 | SANTILLANA |

Para poder ver las submaterias existentes para cada una de las materias, se pulsa sobre estas últimas:

| R Lengua                                                                                               | ~          |
|----------------------------------------------------------------------------------------------------|------------|
| 🚯 Literatura                                                                                           | ^          |
| LITERATURA CASTELLANA ~                                                                                |            |
| Geografía                                                                                              | ~          |
| Historia                                                                                               | ~          |
| Ciencias                                                                                               | ^          |
| CIENCIAS DE LA VIDA ~<br>CIENCIAS DE LA TIERRA Y DEL UNIVERSO ~<br>ECOLOGÍA ~<br>QUÍMICA ~<br>FÍSICA ~ |            |
| 🕺 Matemáticas                                                                                          | ~          |
| Pensamiento, Religión y Cultura                                                                        | ~          |
| S Artes                                                                                                | ^          |
|                                                                                                    |            |
| S Tecnología                                                                                           | ~          |
|                                                                                                    |            |
| Saber y más                                                                                            | SANTILLANA |

Saber y Más – SANTILLANA - Guía de Usuario

Página 56 de 86

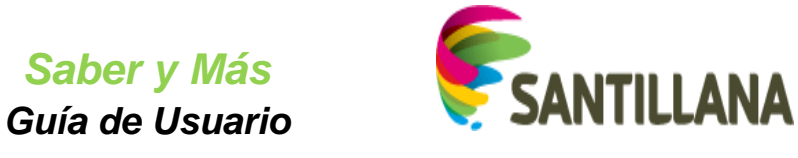

Asimismo, pulsaremos sobre una determinada submateria para ver los temas asociados a ella:

| R          |                                                                                                    |  |
|------------|----------------------------------------------------------------------------------------------------|--|
| A°C        | rengua                                                                                                    |  |
| 0          | Literatura                                                                                                    |  |
| L          | LITERATURA CASTELLANA Toria de la literatura Uteratura medieval Uteratura nencentista Uteratura enacentista Uteratura enacentista Uteratura enacentista Uteratura enacentista Uteratura enacentista Uteratura enacentista Uteratura enacentista Uteratura enalista Uteratura enalista                                                                                                    |  |
|            | LITERATURA UNIVERSAL 🐱                                                                                                    |  |
| 9          | Geografía                                                                                                    |  |
| Î          | Historia                                                                                                    |  |
| *          | Ciencias                                                                                                    |  |
| L          | CLENCIAS DE LA TIERRA Y DEL UNIVERSO I<br>La Tierra, nuestro planeta<br>La geosfera, parte solida de la Tierra<br>El modelado del relieve<br>Actividad interna de la Tierra<br>Historia de la Tierra<br>Historia de la Tie |  |
| 2+2        | Matemáticas<br>ARITMÉTICA<br>ALGEBRA<br>GEOMETRIA<br>GEOMETRIA<br>FUNCIONES ~<br>CENTERIA                                                                                                    |  |
|            | Pensamiento, Religión y Cultura                                                                                                    |  |
|            | Artes                                                                                                    |  |
|            | MÚSICA ~<br>HISTORIA DEL ARTE ~                                                                                                    |  |
| <b>0</b> 0 | Tecnología                                                                                                    |  |
|            | Materiales ~<br>Mecanismos, motores y energía ~<br>electricidad ~<br>electricidad ~<br>No contienen temas                                                                                                    |  |

El índice temático totalmente desplegado se vería del siguiente modo:

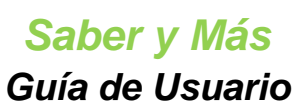

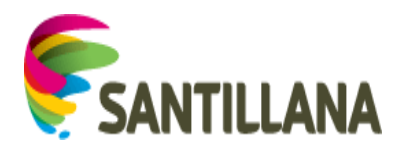

|          | Saber y más               |                                                                                                    |                                                                                                    |         | 2 20 000 million | Hola Nuño Agüera Pérez | Salir |
|----------|---------------------------|----------------------------------------------------------------------------------------------------|----------------------------------------------------------------------------------------------------|---------|------------------|------------------------|-------|
|          | Inicio                    | PLs Saber y más                                                                                                    | Favoritos                                                                                                   | Explora | Índice Temático  |                        | Q     |
| ndice te | emático                   |                                                                                                    |                                                                                                    |         |                  |                        |       |
|          |                           |                                                                                                    |                                                                                                    |         |                  |                        |       |
|          | 4 C 10 C                  |                                                                                                    |                                                                                                    |         |                  |                        |       |
| Atte     | Lengua                    |                                                                                                    |                                                                                                    |         |                  |                        |       |
|          | LENGUA CASTELLANA >       | Lingüística<br>Sociolingüística                                                                                                    |                                                                                                    |         |                  |                        |       |
|          |                           | Geolingüística<br>Historia de la lengua                                                                                                  |                                                                                                    |         |                  |                        |       |
|          |                           | Fonología                                                                                                    |                                                                                                    |         |                  |                        |       |
|          |                           | Sintaxis                                                                                                    |                                                                                                    |         |                  |                        |       |
|          |                           | Lexicología y semántica                                                                                                    |                                                                                                    |         |                  |                        |       |
|          |                           | Gramática textual<br>El texto y sus tipos                                                                                                |                                                                                                    |         |                  |                        |       |
|          |                           | Tipos de lenguajes<br>Redacción de textos                                                                                                |                                                                                                    |         |                  |                        |       |
|          |                           | Tratamiento de la información<br>Ortografía                                                                                              |                                                                                                    |         |                  |                        |       |
| 0        | Literatura                |                                                                                                    |                                                                                                    |         |                  |                        | ~     |
| •        |                           | > Toorfa de la literatura                                                                                                    |                                                                                                    |         |                  |                        |       |
|          |                           | Literatura medieval                                                                                                    |                                                                                                    |         |                  |                        |       |
|          |                           | Literatura prenenacentista                                                                                                    |                                                                                                    |         |                  |                        |       |
|          |                           | Literatura barroca<br>Literatura neoclásica                                                                                              |                                                                                                    |         |                  |                        |       |
|          |                           | Literatura romântica<br>Literatura realista                                                                                              |                                                                                                    |         |                  |                        |       |
|          |                           | Literatura en la Edad de Plata<br>Literatura desde 1936                                                                                  |                                                                                                    |         |                  |                        |       |
|          |                           | Literatura hispanoamericana                                                                                                    |                                                                                                    |         |                  |                        |       |
|          | LITERATURA UNIVERSAL      | <ul> <li>Literatura antigua oriental</li> <li>Literatura clásica</li> </ul>                                                              |                                                                                                    |         |                  |                        |       |
|          |                           | Literatura universal medieval<br>Literatura universal renacentista                                                                       |                                                                                                    |         |                  |                        |       |
|          |                           | Literatura universal barroca<br>Literatura universal neoclásica                                                                          |                                                                                                    |         |                  |                        |       |
|          |                           | Literatura universal romántica<br>Literatura del siglo XIX                                                                               |                                                                                                    |         |                  |                        |       |
|          |                           | Literatura contemporánea                                                                                                    |                                                                                                    |         |                  |                        |       |
|          | Geografía                 |                                                                                                    |                                                                                                    |         |                  |                        | ^     |
|          | GEOGRAFÍA GENERAL >       | Geografía física<br>Geografía de la población                                                                                            |                                                                                                    |         |                  |                        |       |
|          |                           | Geografía urbana                                                                                                    |                                                                                                    |         |                  |                        |       |
|          |                           | Geografía económica                                                                                                    |                                                                                                    |         |                  |                        |       |
|          |                           | Ciudades, palses y regiones                                                                                                    |                                                                                                    |         |                  |                        |       |
|          | GEOGRAFÍA DEL MUNDO       | Geografia física del mundo<br>Geografia de la población del mund                                                                         | lo                                                                                                    |         |                  |                        |       |
|          |                           | Geografía urbana del mundo<br>Geografía política del mundo                                                                               |                                                                                                    |         |                  |                        |       |
|          |                           | Geografia económica del mundo<br>Geografía social del mundo                                                                              |                                                                                                    |         |                  |                        |       |
|          |                           | Ciudades, países y regiones del mu                                                                                                    | ndo                                                                                                    |         |                  |                        |       |
|          | Historia                  |                                                                                                    |                                                                                                    |         |                  |                        | ^     |
|          | HISTORIA UNIVERSAL >      | Prehistoria                                                                                                    |                                                                                                    |         |                  |                        |       |
|          |                           | Historia universal antigua<br>Historia universal medieval                                                                                |                                                                                                    |         |                  |                        |       |
|          |                           | Historia universal moderna<br>Historia universal contemporánea                                                                           |                                                                                                    |         |                  |                        |       |
|          |                           | Mundo actual                                                                                                    |                                                                                                    |         |                  |                        |       |
| ۲        | Ciencias                  |                                                                                                    |                                                                                                    |         |                  |                        | ^     |
|          | CIENCIAS DE LA VIDA >     | La materia viva<br>La diversidad de la vida                                                                                              |                                                                                                    |         |                  |                        |       |
|          |                           | La función de nutrición<br>Relación y coordinación                                                                                       |                                                                                                    |         |                  |                        |       |
|          |                           | La función de reproducción                                                                                                    |                                                                                                    |         |                  |                        |       |
|          |                           | Genética<br>Cambios en los correctulores                                                                                                 |                                                                                                    |         |                  |                        |       |
|          |                           | campios en los serês VIVos                                                                                                    | o planeta                                                                                                   |         |                  |                        |       |
|          | CIENCIAS DE LA TIERRA Y D | EL UNIVERSO > La Tierra, nuestro                                                                                                    |                                                                                                    |         |                  |                        |       |
|          | CIENCIAS DE LA TIERRA Y D | EL UNIVERSO > La Tierra, nuestro<br>La geosfera, part<br>Las capas fluidas                                                               | te sólida de la Tierra<br>5 de la Tierra                                                                    |         |                  |                        |       |
|          | CIENCIAS DE LA TIERRA Y D | EL UNIVERSO > La Tierra, nuestro<br>La geosfera, part<br>Las capas fluidas<br>El modelado del r<br>Actividad interna                     | e sólida de la Tierra<br>s de la Tierra<br>relieve<br>de la Tierra                                          |         |                  |                        |       |
|          | CIENCIAS DE LA TIERRA Y D | EL UNIVERSO  La Tierra, nuestro<br>La geostrea, part<br>Las capas fluidas<br>El modelado de l<br>Actividad interna<br>Historia de la Tie | te sólida de la Tierra<br>s de la Tierra<br>relieve<br>s de la Tierra<br>erra y de la vida<br>Sistema Solar |         |                  |                        |       |

Saber y Más – SANTILLANA - Guía de Usuario

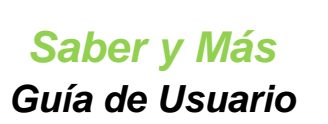

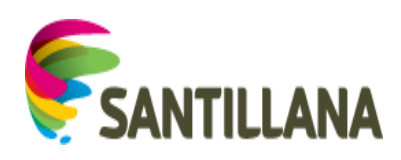

| <pre>sector sector sect</pre>                                                                                                    |    | ECOLOGÍA > La biosfera y los ecosistemas                                                                                                    |             |
|----------------------------------------------------------------------------------------------------|----|----------------------------------------------------------------------------------------------------|-------------|
| <pre>ender set and set and set</pre>                                                                                                    |    | El medio físico y la biocenosis                                                                                                    |             |
| <pre>interpretention if you interpretention if you interpretention i</pre>                                                                                                    |    | Dinámica de los ecosistemas<br>Recursos naturales                                                                                                    |             |
| <ul> <li>For the second second</li></ul>                                                                                                    |    | reculsus induitantes<br>Ecologia y medicambiente                                                                                                    |             |
| <pre>Qief &gt; instande in ander<br/>instance in a decision<br/>instance in a decision<br/>instance in a d</pre>                                                                                                    |    | Especies amenazadas                                                                                                    |             |
| <ul> <li>Barrier Barrier Barri</li></ul>                                                                                                    |    | QUÍMICA > Estructura de la materia                                                                                                    |             |
| <code-block><pre>ref 2 remains the result of the result of the result</pre></code-block>                                                                                                    |    | Reactions quinkas Dunna de los senses visos                                                                                                    |             |
| <ul> <li>More with the second second</li></ul>                                                                                                    |    | Contract in the second second s |             |
| <text></text>                                                                                                    |    | FIGURE PROVIDENTUS                                                                                                    |             |
| <page-header>Particular Section 2015          Presentee         Presentee         Pre</page-header>                                                                                                    |    | Trabajo, energía y calor                                                                                                    |             |
| <pre>Version  Version  Version</pre>                                                                                                    |    | Electricidad y magnetismo<br>Ordras                                                                                                    |             |
| <ul> <li>Patentics</li> <li>Patentics</li></ul>                                                                                                    |    |                                                                                                    |             |
| <pre>Altrinue, a summaries<br/>Materinue, a summaries<br/>Materinue, a summaries<br/>Ma</pre>                                                                                                    | +2 | Matemáticas                                                                                                    |             |
| <pre>March will be address of the second second sec</pre>                                                                                                    |    | ARITMÉTICA > Números naturales                                                                                                    |             |
| <ul> <li>service state state s</li></ul>                                                                                                    |    | Números enteros                                                                                                    |             |
| <pre>reconstant and the set of the set of th</pre>                                                                                                    |    | Numeros aconteros<br>Números reales                                                                                                    |             |
| <pre>space set set set set set set set set set se</pre>                                                                                                    |    | Proporcionalidad numérica                                                                                                    |             |
| <pre>Networks Networks Network</pre>                                                                                                    |    | cugarinnos<br>Números combinatorios                                                                                                    |             |
| <pre>start of the start of the start of the</pre>                                                                                                    |    | Progresiones aritméticas                                                                                                    |             |
| <pre>rules of response sequences as a response sequences as a response sequences are response as a response response are response are r</pre>                                                                                                    |    | Unitades                                                                                                    |             |
| <pre>Starting the starting<br/>Bingetwome starting<br/>Bingetwome starting</pre>                                                                                                    |    | ALLEURA / Polinomios<br>Ecuaciones                                                                                                    |             |
| <pre>statutions in the integrates and integrates in the integrates in the integrates in the integrates in the integrates integrates in the integrates integrates inte</pre>                                                                                                    |    | Sistemas de ecuaciones                                                                                                    |             |
| CORETIA * Appeny restar<br>GORETIA * Appeny restar<br>Program<br>Program                                                                                                    |    | Inecuaciones<br>Promosiones atmbraicas                                                                                                    |             |
| <pre>improve mode<br/>improve mode<br/>improve mode</pre> |    | GEOMETRÍA > Annulos y rentas                                                                                                    |             |
| <pre>caddems:<br/>Gadems:<br/>Gadems:</pre>                                                                                                    |    | George (1977) - Angulada y textus<br>Triángulas                                                                                                    |             |
| <pre>regions in the status is in the status is in the sta</pre>                                                                                                    |    | Quadrititeros                                                                                                    |             |
| Presentation of the set of the set of the                                                                                                    |    | Poligonos<br>Circunterencia y circutos                                                                                                    |             |
| Series Series                                                                                                    |    | Perfinetros y áreas                                                                                                    |             |
| <pre>constant workshi<br/>Way workship<br/>Way workship<br/>Way</pre>                                                                                                    |    | Semejanza<br>Poliedros                                                                                                    |             |
| Area y under<br>Generating and the generating<br>Generating and the generating<br>Markey controlled<br>Markey controlled<br>Markey contro                                                                                                    |    | Cuerpos de revolución                                                                                                    |             |
| <pre>comparison in comparison in comparison</pre>                                                                                                    |    | Areas y volúmenes<br>Trieonometría                                                                                                    |             |
| PURCING S       Produces strukt         PURCING S       Produces strukt         PURCING S       Produces strukted addrugters         PURCING S       Produces strukted addrugters         PURCING S       Produces strukted addrugters         PURCING S       Produce strukted addrugters         PURCING S       Produce strukted addrugters         PURCING S       Produce strukted addrugters         PURCING S       Produce strukted addrugters         PURCING S       Produce strukted addrugters         PURCING S       Produce strukted addrugters         PURCING S       Produce strukted addrugters         PURCING S       Produce strukted addrugters         PURCING S       Produce strukters         PURCING S       Produce strukters         PURCING S       Produce strukters         PURCING S       Produce strukters         PURCING S       Produce strukters         PURCING S       Produce strukters         PURCING S       Produce strukters         PURCING S       Produce strukters         PURCING S       Produce strukters         PURCING S       Produce strukters         PURCING S       Produce strukters         PURCING S       Produce strukters                                                                                                    |    | Geometría analítica                                                                                                    |             |
| <pre>/ LNLOWS &gt; functions and the unities y calculated secondaria functions potentialed y calculated as functions approximated by significance for the unities of calculated as functions approximated by significance function for the unities of calculated as functions approximated by significance function for the unities of calculated as functions and the unities of calculated as functions approximated by significance function for the unities of calculated as functions and the unities of calculated as functions and the unities of the unities of the unities</pre>                                                                                                    |    | Movimientos en el plano                                                                                                    |             |
| <ul> <li>Processe space space</li></ul>                                                                                                    |    | FUNCIONES > Funciones reales<br>Limites y continuidad                                                                                                    |             |
| Storey más                                                                                                    |    | Funciones potenciales y racionales                                                                                                    |             |
| Stabustick Y Produktion 00 * 1 stabutical descriptions<br>Control data is a stabulications<br>Control data is a stabulication of the control data is negloopers<br>Response with the control data is negloopers<br>as a stabulication of the control data is negloopers<br>as a stabulication of the control data is negloopers<br>as a stabulication of the control moderna<br>is a stabulication of the control moderna<br>is a stabulicati                                                                                                    |    | Funciones exponenciales y logaritmicas                                                                                                    |             |
| Pensamiento. Religión y Cultures         RELIGIONES Y CULTURAS *       ************************************                                                                                                    |    | ESTADISTICA Y PROBABILIDAD > Estadistica descriptiva<br>Combinatoria                                                                                                    |             |
| <ul> <li>Pensamiento, Religión y Cultura</li> <li>PELGUONES Y CULTURAS ( ) instata y presente de las religiones<br/>Religiones entenais<br/>Las religiones de tilas<br/>Las religiones de tilas<br/>Las religiones de tilas</li> <li>PENSIONA DE LA FRUSSIONA ( ) de las pressonativos al internativo<br/>de la tada de las atexaciantes<br/>La mostanda y et sigo xx</li> <li>Terros</li> <li>PENSIONA DE LA FRUSSIONA ( ) de las pressonativos al internativo<br/>de las de las oxiz</li> <li>Terros</li> <li>Terros</li> <li>Maternativos</li> <li>Maternativos y negovines ( negovines y negovines ( negovines y negovines ( negovines y negovines ( negovines y negovines ( negovines y negovines ( negovines y negovines ( negovines y negovines ( negovines y negovines ( negovines y negovines ( negovines y negovines ( negovines y negovines ( negovines y negovines ( negovines ( negovines ( negovines y negovines ( negovines ( negvines ( negovines ( negovines ( negovines ( negvines ( negovines</li></ul>                                                                                                    |    | Cálculo de probabilidades                                                                                                    |             |
| RELICIONESY CULTURAS ( ) instanta y presente de las religiones<br>Religiones relitatas<br>Las religiones de labo<br>Las religiones de labo<br>Las religiones de labo<br>Las religiones de labo<br>De la Edd Media al francaciento<br>De la Edd Media al francaciento<br>La mosta del sigo XX         MISTORIA DE LA FILOSOFIA ( ) de los presocráticos al internano<br>De la Edd Media al francaciento<br>La mosta del sigo XX         MISTORIA DE LA FILOSOFIA ( ) de los presocráticos al internano<br>De la Edd Media al francaciento<br>La mosta del sigo XX         MISTORIA DE LA FILOSOFIA ( ) de los presocráticos al internano<br>De la Edd Media al francaciento<br>La mosta del sigo XX         MISTORIA DE LA FILOSOFIA ( ) de los presocráticos al internano<br>De la Edd Media al francaciento<br>La mosta del sigo XX         MISTORIA DE LA FILOSOFIA ( ) de los presocráticos al internano<br>Conceptos musicares         MISTORIA DE LA FILOSOFIA ( ) de los presocráticos al internano<br>Conceptos musicares         MISTORIA DE LA FILOSOFIA ( ) de los presocráticos al internano<br>Conceptos musicares         MISTORIA DE LA FILOSOFIA ( ) de los revolución de los sigo XX         MISTORIA DE LA FILOSOFIA ( ) de los presocráticos al internano<br>Alter contempositicos         MISTORIA DE LA FILOSOFIA ( ) de los presocráticos al internano<br>Alter contempositicos         MISTORIA DE LA FILOSOFIA ( ) de los presocráticos al internano<br>Alter contempositicos         MISTORIA DE LA FILOSOFIA ( )<br>ELECTRICIANO ( )<br>ELECTRICIANO (                                                                                                    | 3  | Pensamiento, Religión y Cultura                                                                                                    |             |
| Regiones prehistoricus y deticus<br>Regiones antipas<br>Su trajectos contratos<br>Las regiones detitas<br>Las regiones detitas<br>De la recotación científica a la filosota moderna<br>La instructión y el sigo XX<br>La trasota det sigo XX<br>La trasota det sigo XX<br>La trasota det sigo XX<br>La trasota det sigo XX<br>La trasota det sigo XX<br>La trasota det sigo XX<br>De secontación<br>Concepto municalis<br>HISTORIA DELAFIE Y<br>Atte medieval<br>Atte medieval<br>Atte medieval<br>Atte medieval<br>Reconserio<br>Tecnología<br>Miterial A<br>HISTORIA DELAFIE Y<br>Atte medieval<br>Atte medieval<br>Atte medieval<br>Tecnología<br>Electrolico A<br>Electrolico X<br>Recontación Y Adquitectura x                                                                                                    |    | RELICIONES Y CULTURAS >> Historia y presente de las religiones                                                                                                    |             |
| Religiones antiques<br>Las religiones centrales<br>Las religiones del titro<br>La actualida de las religiones<br>Mistoria De La Fendado de las religiones<br>La natuadión y submotoria<br>De la fedad Media al Renachmiento<br>De la fedad Media al Renachmiento<br>De la fe                                                                                                    |    | Religiones prehistóricas y étnicas                                                                                                    |             |
| Los regiones de labor<br>La actualidad de las regiones<br>HISTORIA DE LA FILOSOFIA ( De la seredición de resolución de restanción<br>De la resolución de estino de la sejo x X<br>Artes<br>MÚSICA ( Manuel Antes Seredición de la medicia<br>Obras y audiciones<br>Conceptos musicales<br>HISTORIA DELARTE ( Manuel Antes Seredición de la medición<br>De la resolución de restanción de la medicia<br>Obras y audiciones<br>Conceptos musicales<br>HISTORIA DELARTE ( Manuel Antes Seredición de la medición<br>De la resolución de la medicia<br>Obras y audiciones<br>Conceptos musicales<br>HISTORIA DELARTE ( Manuel Antes Seredición de la medición<br>Delarizado y el la de la delarizado y el la de la delarizado y el la de la delarizado y el la de la delarizado y el la de la delarizado y el la de la delarizado y el la de la delarizado y el la de la delarizado y el la de la delarizado y el la de la delarizado y el la de la delarizado y el la de la delarizado y el la delarizado y el la delarizado y                                                                                                    |    | Religiones antiguas                                                                                                    |             |
| La stualidad de las religiones<br>HISTORIA DE LA FILOSOFÁ * 0 beis pesecatitora al helenhama<br>De la teredución científica a la mosofía moderna<br>La mosofía del signo XX<br>Tecnología<br>MATERIALES ~<br>MECANISHOS, MOTORES Y ENERGÍA ~<br>ELECTRIONA ><br>ELECTRIONA >                                                                                                    |    | Las religiones del libro                                                                                                    |             |
| HISTORIA DE LA FLOSOFÍA > De los persocatitos al hetenismo<br>De la estad Media al Renacimiento<br>De la revolución clentitina a la missica<br>La hustración y el sigio XX<br>La misoria del sigio XX<br>La misoria del sigio XX<br>La mostra de la música<br>Otras y auditones<br>Conceptos musicales<br>HISTORIA DEL ARTE 1 Arte antiguo<br>Arte moderno<br>Arte moderno<br>Arte contemportaneo<br>Tecnología<br>MATERIALES ~<br>MECANISMOS, MOTORES Y ENERGÍA ~<br>ELECTRÓNICA ~<br>DIBUJO ~<br>ESTRUCTURAS Y ARQUITECTURA ~                                                                                                    |    | La actualidad de las religiones                                                                                                    |             |
| De la sedución dentitiva a la función moderna<br>La funciona de sigio XX<br>La funciona de la sigio XX<br>La funciona de la sigio XX<br>La funciona de la sigio XX<br>MISICA 2 Mistoria de la música<br>Otras y sudiciones<br>Conceptos musicales<br>HISTORIA DEL ARTE 2 Arte antiguo<br>Arte moderno<br>Arte contemporaneo<br>Tecnología<br>MATERIALES 4<br>MECRIALES 4<br>MECRIAL                                                                                                    |    | HISTORIA DE LA FILOSOFÍA > De los presocráticos al heienismo                                                                                                    |             |
| La hustrackén y el siglo XX<br>La mosofia del siglo XX<br>MÍSICA 2 Historia de la mósica<br>Otras y subliciones<br>Conceptos musicales<br>HISTORIA DEL ARTE 2 A tra entigion<br>Arte moderno<br>Arte moderno<br>Arte contemporaneo<br>Tecnología<br>MITERIALES =<br>MECANISMOS, MOTORES Y ENERGÍA ~<br>ELECTRÓNICA =<br>DIBUJO =<br>ESTRUCTURAS Y ARQUITECTURA =                                                                                                    |    | De la Edad Media al Renacimiento<br>De la revolución científica a la filosofía moderna                                                                                                    |             |
| Artes<br>MÚSKA > Historia de la música<br>Otras y subiciones<br>Conceptos musicales<br>HISTORIA DELARTE > Arte antiguo<br>Arte moderno<br>Arte notemporaneo<br>Tecnología<br>MATERIALES ~<br>MECANISMOS, MOTORES Y ENERGÍA ~<br>ELECTROMOA ~<br>DIBUJO ~<br>ESTRUCTURAS Y ARQUITECTURA ~                                                                                                    |    | La Ilustración y el siglo XIX                                                                                                    |             |
| <ul> <li>Artes</li> <li>MÚSKA * Historia de la móska<br/>Obras y audiciones<br/>Concetos musicales     </li> <li>HISTORIA DEL ARTE * Arte antiguo<br/>Arte moderno<br/>Arte noderno<br/>Arte noderno</li></ul>                                                                                                    |    | La filosofia del siglo XX                                                                                                    |             |
| MÚSICA > Historia de la mósca<br>Otras y sudiciones<br>Conceptos musicales<br>HISTORIA DEL ARTE > Arte antiguo<br>Arte moderno<br>Arte contemporaneo<br>Tecnología<br>MATERIALES ~<br>MECANISMOS, MOTORES Y ENERGÍA ~<br>ELECTRICIDAD ~<br>ELECTRICIDAD ~<br>ELECTRICIDAD ~<br>ESTRUCTURAS Y ARQUITECTURA ~                                                                                                    | 7  | Artes                                                                                                    |             |
| Obras y audiciones<br>Conceptos musicales         HISTORIA DELARTE *       Arte andieval<br>Arte moderno<br>Arte contemporaneo         Tecnología         MATERIALES ~         MECANISMOS, MOTORES Y ENERGÍA ~         ELECTRICIDAD ~         ELECTRIÓNICA ~         DIBUJO ~         ESTRUCTURAS Y ARQUITECTURA ~                                                                                                    |    | MÚSICA > Historia de la música                                                                                                    |             |
| HISTORIA DEL ARTE * Arte antiguo<br>Arte moderno<br>Arte moderno<br>Arte contemporáneo<br>Tecnología<br>MATERIALES ~<br>MECANISMOS, MOTORES Y ENERGÍA ~<br>ELECTRICIDAD ~<br>ELECTRICIDAD ~<br>ELECTRICIDAD ~<br>ESTRUCTURAS Y ARQUITECTURA ~                                                                                                    |    | Obras y audiciones                                                                                                    |             |
| msturon UELANTE       Arte antiguo         Arte moderno       Arte moderno         Arte nonderno       Arte nonderno         Arte nonderno       Arte nonderno         Mteriales ~       Micanismos Motores y energía ~         ELECTRICIDAD ~       ELECTRÓNICA ~         DIBUJO ~       ESTRUCTURAS Y ARQUITECTURA ~                                                                                                    |    | conceptos musicales                                                                                                    |             |
| Attemoderno<br>Atte contemporaneo<br>Tecnología<br>MATERIALES ~<br>MECANISMOS, MOTORES Y ENERGÍA ~<br>ELECTRICIDAD ~<br>ELECTRÓNICA ~<br>DIBUJO ~<br>ESTRUCTURAS Y ARQUITECTURA ~                                                                                                    |    | HISTURIA DEL ARTE 2 Arte antiguo<br>Arte medieval                                                                                                    |             |
| Atte contemporaneo         Tecnología         MATERALES ~         MECANISMOS, MOTORES Y ENERGIA ~         ELECTRICIDAD ~         ELECTRÓNICA ~         DIBUJO ~         ESTRUCTURAS Y ARQUITECTURA ~                                                                                                    |    | Arte moderno                                                                                                    |             |
| Tecnología MATERIALES  MECANISMOS, MOTORES Y ENERGÍA  ELECTRICIDAD  ELECTRICIDAD  ELECTRÓNICA  DIBUJO  ESTRUCTURAS Y ARQUITECTURA  Saber y más                                                                                                    |    | Arte contemporáneo                                                                                                    |             |
| MATERIALES ~<br>MECANISMOS, MOTORES Y ENERGÍA ~<br>ELECTRICIDAD ~<br>ELECTRÓNICA ~<br>DIBUJO ~<br>ESTRUCTURAS Y ARQUITECTURA ~<br>Saber y más                                                                                                    | 2  | Tecnología                                                                                                    |             |
| MECANISMOS, MOTORES Y ENERGÍA 🗢<br>ELECTRICIDAD ~<br>ELECTRÓNICA ~<br>DIBUJO ~<br>ESTRUCTURAS Y ARQUITECTURA ~                                                                                                    |    | MATERIALES ~                                                                                                    |             |
| ELECTRICIDAD ~<br>ELECTRÓNICA ~<br>DIBUJO ~<br>ESTRUCTURAS Y ARQUITECTURA ~<br>Saber y más                                                                                                    |    | MECANISMOS, MOTORES Y ENERGÍA 🐱                                                                                                    |             |
| ELECTRÓNICA ~<br>DIBUJO ~<br>ESTRUCTURAS Y ARQUITECTURA ~<br>Saber y más                                                                                                    |    | ELECTRICIDAD 🗸                                                                                                    |             |
| DIBUJO ~<br>ESTRUCTURAS Y ARQUITECTURA ~<br>Saber y más                                                                                                    |    | ELECTRÓNICA 🐱                                                                                                    |             |
| ESTRUCTURAS Y ARQUITECTURA S                                                                                                    |    | DIBUJO 🖌                                                                                                    |             |
| Saber y más                                                                                                    |    | estructuras y arquitectura 🐱                                                                                                    |             |
| Saber y más                                                                                                    |    |                                                                                                    |             |
| Saber y más                                                                                                    |    |                                                                                                    |             |
|                                                                                                    |    |                                                                                                    | <b>C</b> 35 |

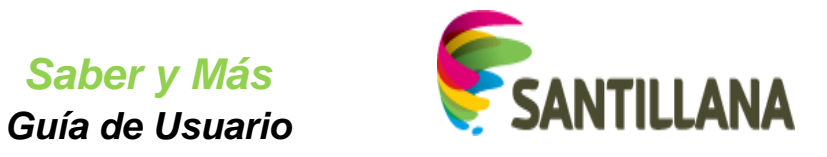

Al seleccionar un tema de la lista del tercer nivel (o la submateria Tecnología, que no tiene temas asociados), aparecerá un listado de los recursos relacionados con el tema o la submateria elegidos.

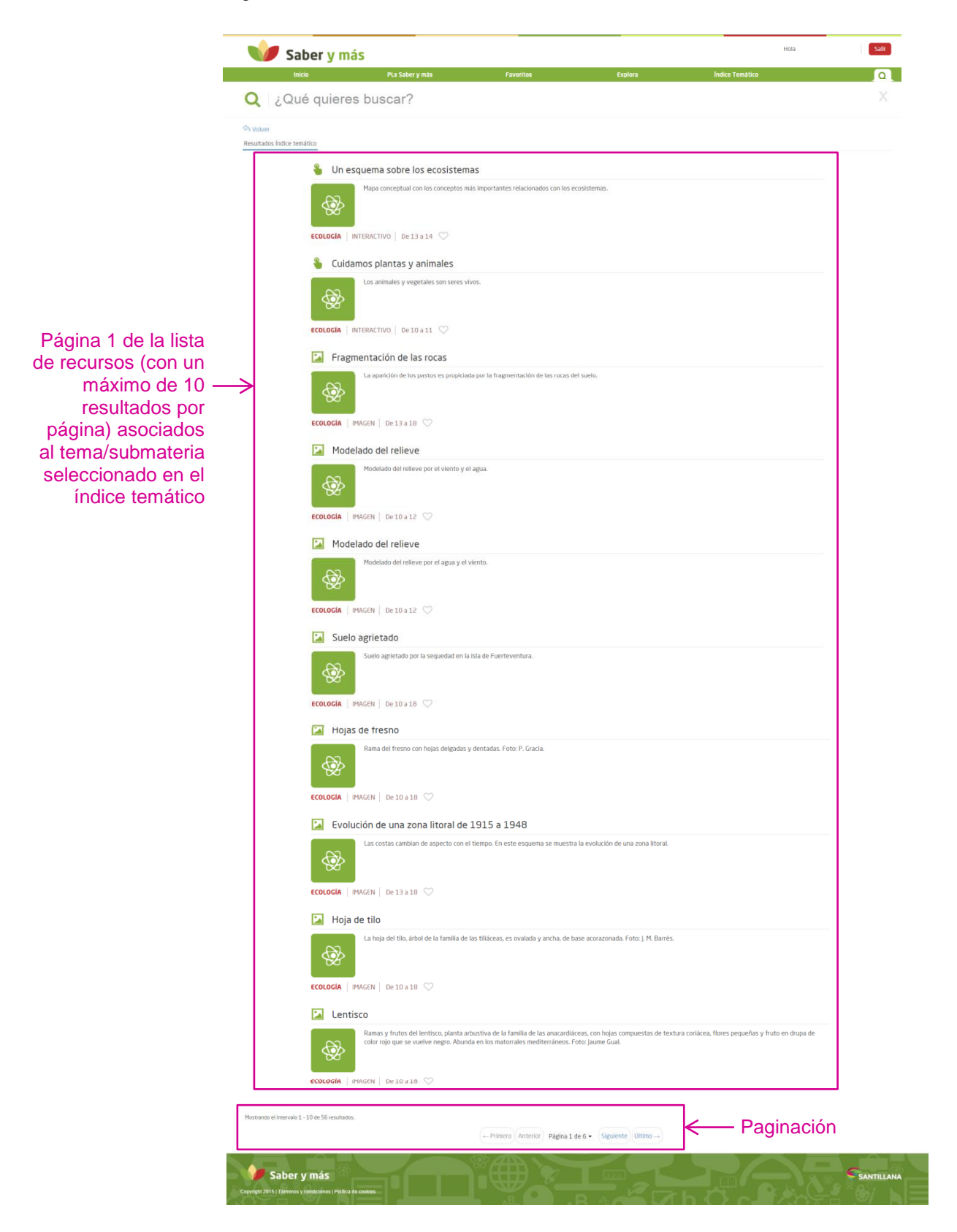

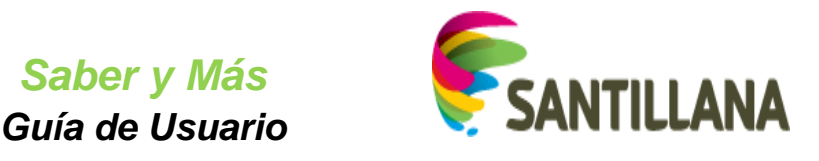

# 8.1 <u>Resultados Índice temático – COMPONENTES de cada recurso de la lista</u>

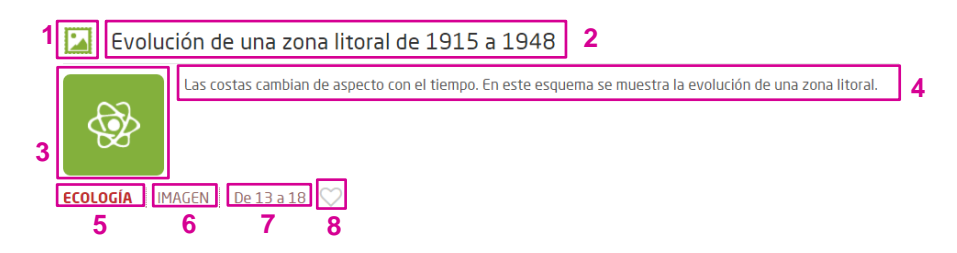

- 1. Icono del tipo de recurso (Ver el apartado 1.3 Iconos de tipos de recursos de este documento)
- 2. Título del recurso
- 3. Icono de la materia a la que pertenece el recurso (Ver el apartado 1.2 Iconos de materias de este documento)
- 4. Descripción del recurso
- 5. Submateria a la que pertenece el recurso
- 6. Tipo de recurso
- 7. Rango de edad a la que se destina el contenido del recurso
- 8. Icono para añadir el recurso a favoritos (si está en gris como en la imagen, el recurso no es un favorito del usuario).

# 8.2 Funcionalidades de la lista de resultados del Índice temático

# 8.2.1 Volver

Al pulsar el botón "Volver" de la lista de resultados, se regresa al Índice temático y se verá desplegada la misma ruta que se había seguido hasta llegar a los resultados del tema o la submateria seleccionada:

| Inicio    | PLs Saber y más                      | Favoritos                                 | Explora                                | Índice Temático  |   |
|-----------|--------------------------------------|-------------------------------------------|----------------------------------------|------------------|---|
| Q ¿Qué qu | ieres buscar?                        |                                           |                                        |                  | X |
| Volver    |                                      |                                           |                                        |                  |   |
|           | Sectores circulares                  |                                           |                                        |                  |   |
| 2         | +2                                   | a fracción del total que le corresponde : | a cada parte dividiendo un área circul | ar en porciones. |   |
| ESTAD     | DÍSTICA Y PROBABILIDAD IMAGEN De 1   | 10a14 🛇                                   |                                        |                  |   |
| 2         | +2                                   | uencia absoluta.                          |                                        |                  |   |
| ESTAL     | DISTICA Y PROBABILIDAD PLANLECCION   | De11a12 🛇                                 |                                        |                  |   |
| 8         | Diagramas de barras y sectore        | S                                         |                                        |                  |   |
|           | A partir de los datos dados, elabora | a los diagramas.                          |                                        |                  |   |

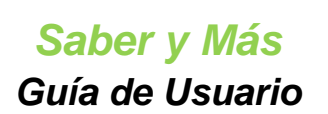

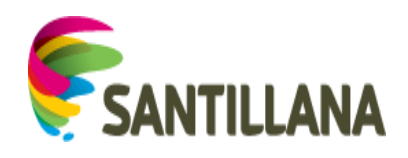

| Índice te        | emático                                                              |   |
|------------------|----------------------------------------------------------------------|---|
|                  |                                                                      |   |
| A <sup>B</sup> C | Lengua                                                               | ~ |
|                  | Literatura                                                           | ~ |
| ۲                | Geografía                                                            | ~ |
|                  | Historia                                                             | ~ |
| *                | Ciencias                                                             | ~ |
| 2+2              | Matemáticas                                                          | ^ |
|                  | aritmética 🗸                                                         |   |
|                  | ÁLGEBRA 🗸                                                            |   |
|                  | GEOMETRÍA 🗸                                                          |   |
|                  | FUNCIONES V                                                          |   |
|                  | ESTADISTICA Y PROBABILIDAD > Estadística descriptiva<br>Combinatoria |   |
|                  | Cálculo de probabilidades                                            |   |
| 0                | Pensamiento, Religión y Cultura                                      | ~ |
| 6/               | Artes                                                                | ~ |
| <b>Q</b> 0       | Tecnología                                                           | ~ |
|                  |                                                                      |   |

# 8.2.2 Paginación

Bajo la lista de los recursos mostrados al elegir un tema del índice temático, aparece la paginación:

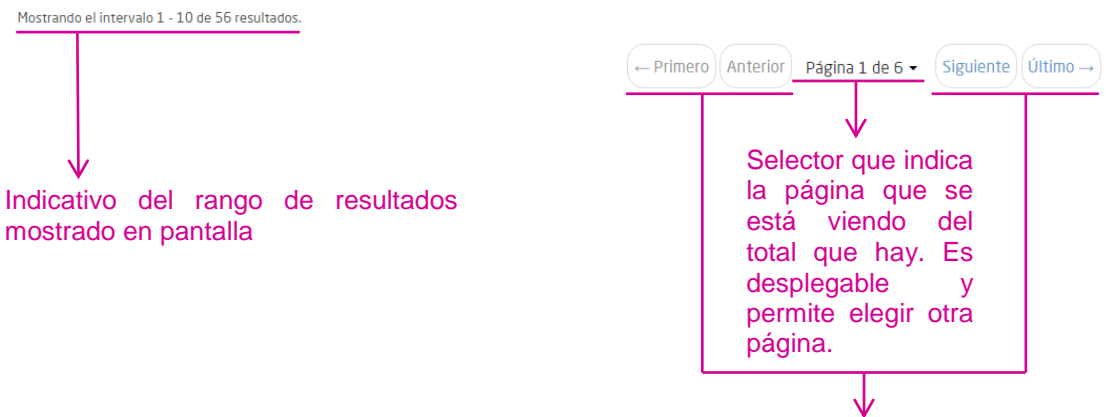

Botones de navegación

# 8.2.3 Ver el contenido de un recurso:

Al pulsar sobre el título de un recurso de la lista de resultados del índice temático, se puede ver el contenido de dicho recurso. (Ver punto 3. Visualización de PLANES DE LECCIÓN y 4. Visualización de RECURSOS de este documento)

Al pulsar el botón "Volver" de la parte superior del contenido de los recursos, se regresa a la lista de resultados de índice temático que se estaba viendo antes de entrar a ver el recurso. (Ver punto **8.2.1 Volver** de este documento)

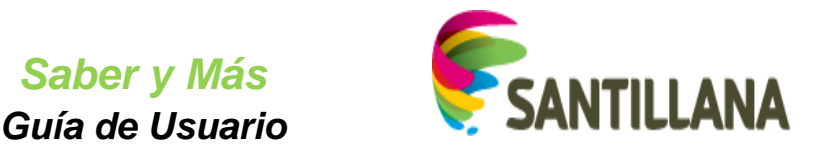

# 8.2.4 Añadir el recurso a favoritos

Si el icono *corazón* del recurso en la lista está en gris, dicho recurso no es favorito del usuario:

Si pulsamos sobre ese icono *corazón*, el borde de éste se ilumina en color verde y el recurso se añade a la lista de favoritos.

|                       | Estudio geométrico de azulejos de la Alhambra                                                   |
|-----------------------|-------------------------------------------------------------------------------------------------|
|                       | Dibujo con un estudio geométrico de azulejos de la Alhambra de Granada. Foto: José Luis Ferrer. |
| Posultados Índico tor | DIBUJO   IMAGEN   De 10 a 18                                                                    |
| Resultatos indice ten | Estudio geométrico de azulejos de la Alhambra                                                   |
|                       | Dibujo con un estudio geométrico de azulejos de la Alhambra de Granada. Foto: José Luis Ferrer. |

- Dentro de la sección "Favoritos" del portal, se colocará el primero en la carpeta "Inicio". (Ver punto *7. FAVORITOS* de este documento)
- En el bloque de últimos favoritos de la HOME (pestaña "Inicio"), se colocará en el primer lugar del conjunto de recursos favoritos por ser el más reciente. (Ver punto **5.3** *Módulo de Últimos favoritos* de este documento)

Si el icono *corazón* del recurso en la lista está iluminado en verde, dicho recurso ya es favorito del usuario. Si se pulsa en el icono, éste pierde el color verde y el recurso correspondiente desaparece de la sección "Favoritos" y del bloque de "Últimos favoritos" de la HOME.

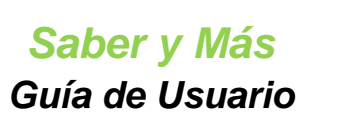

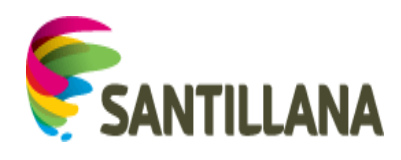

# 9. EXPLORA

Al acceder a la sección "Explora", la pantalla inicial presenta el siguiente aspecto:

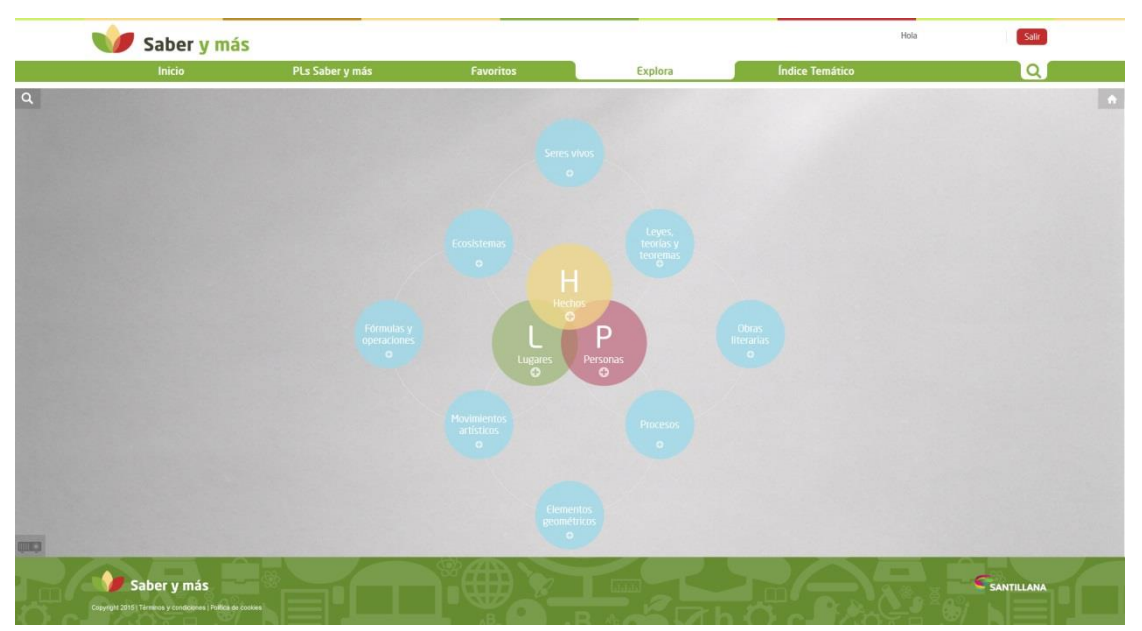

De entrada, Explora propone una exploración a partir de clases de conceptos, como Hechos, Lugares, Personas, Fórmulas y operaciones, Procesos, etc.

# 9.1 Navegación por conceptos:

# 9.1.1 Diagrama de "bolas"

Para navegar por los distintos conceptos o clases de conceptos, simplemente pulsaremos sobre ellos. Al hacerlo, se mostrará el concepto seleccionado y sus relaciones con otros conceptos.

Por ejemplo, si pulsamos sobre la bola periférica "Fórmulas y operaciones", se nos presentará la división de esa clase de conceptos:

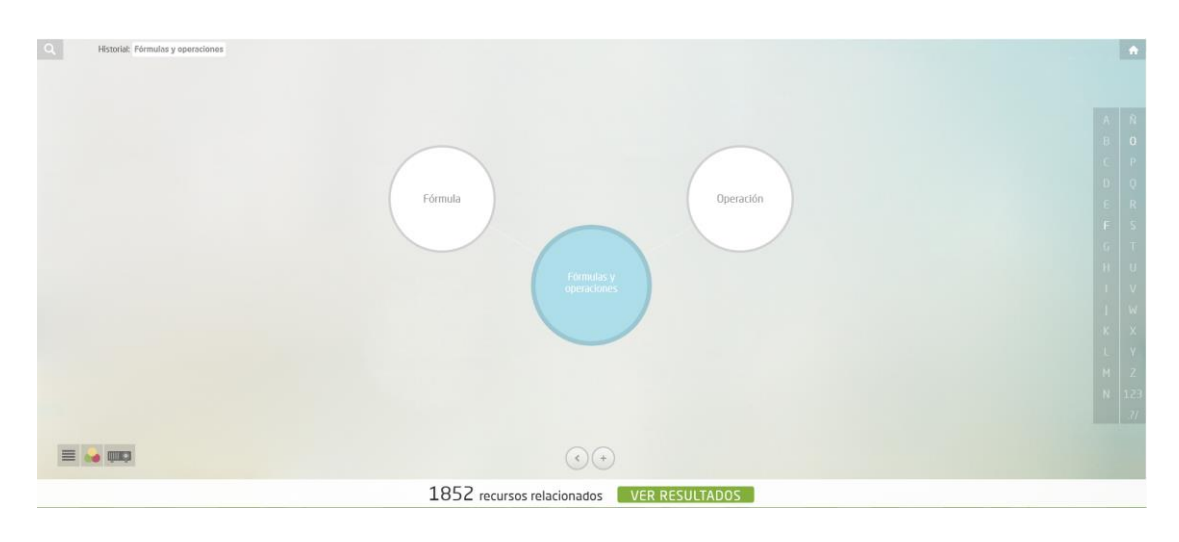

De las dos subclases de conceptos propuestas, seleccionaremos ahora "Operación":

Saber y Más Guía de Usuario

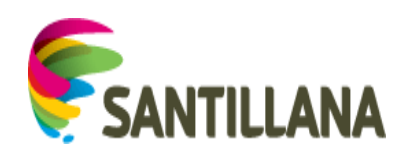

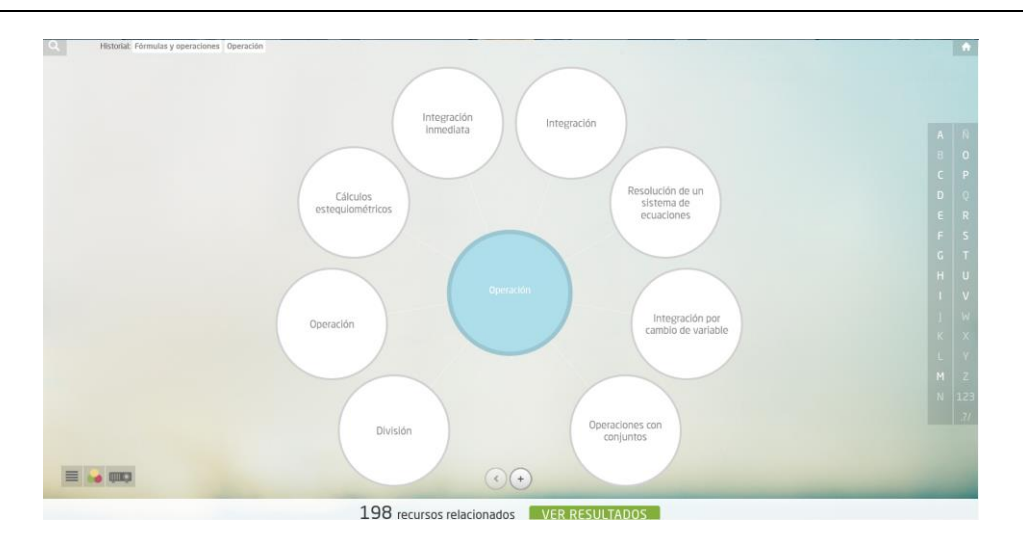

"Operación" se coloca en el centro de Explora y, a su alrededor, encontramos ahora los conceptos (operaciones concretas) que tienen relación con ella.

# 9.1.2 Funcionalidades:

#### 9.1.2.1 HISTORIAL:

En la parte superior del diagrama, el *Historial* nos va presentando en forma de *migas* la ruta de conceptos que se ha ido seleccionando, hasta un máximo de cuatro.

Si se pulsa sobre alguna de esas cajas, se vuelve a representar gráficamente el diagrama con el concepto seleccionado en el centro.

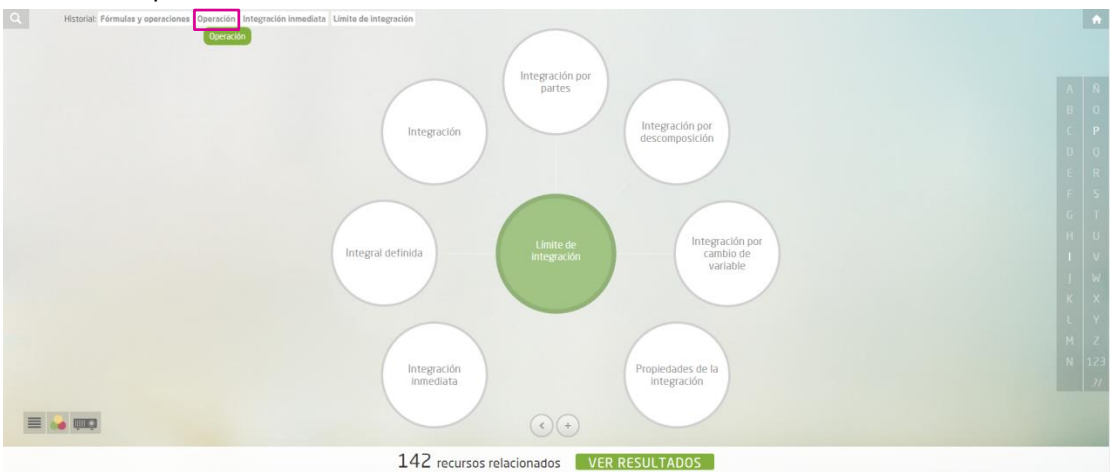

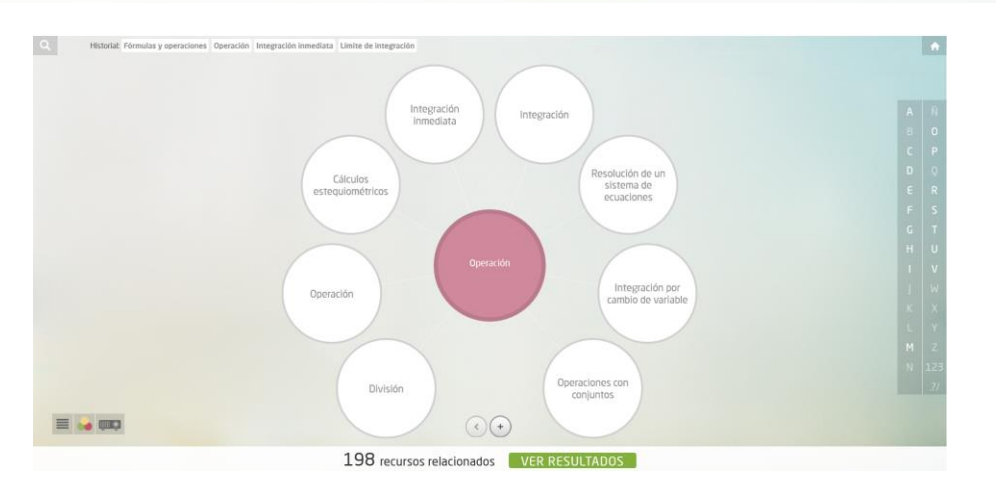

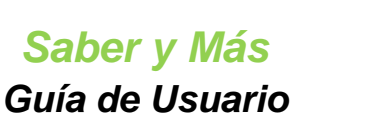

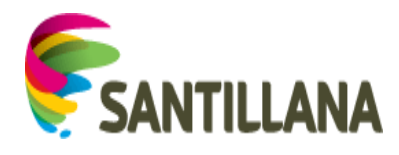

#### 9.1.2.2 CAMBIO DE DIAGRAMA:

Si se está navegando con la visualización de "bolas" y se quiere cambiar al modo de "cajas", se ha de pulsar el icono habilitado a tal efecto que se encuentra en la esquina inferior izquierda de la representación.

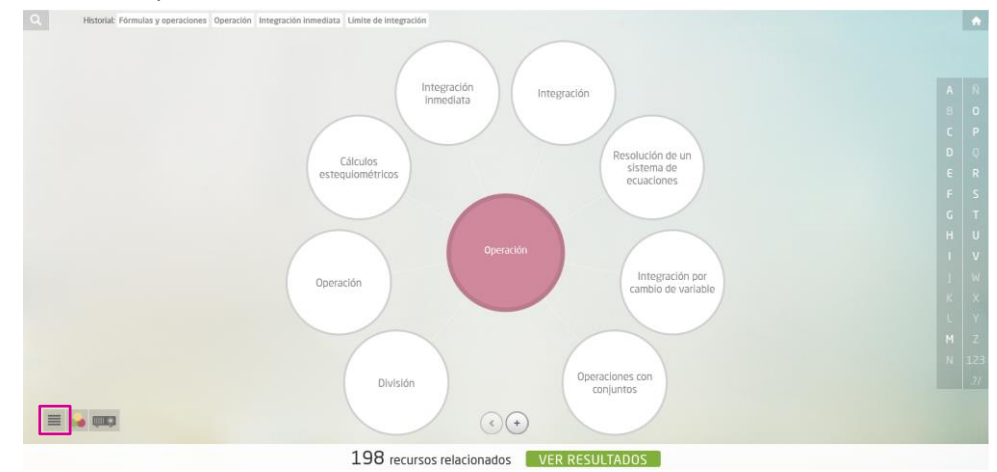

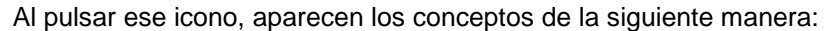

| ۹                                                                                                    | Historial: Formulas y operaciones Operación Integración inmediata Limite de integración                                                                                                    | • |
|----------------------------------------------------------------------------------------------------|----------------------------------------------------------------------------------------------------|---|
| Ope                                                                                                    | eración                                                                                                    |   |
| División<br>Operaci<br>Multipli<br>División<br>Operaci<br>Product<br>Product<br>Transfo<br>Paso de<br>Transfo<br>Paso de<br>Transfo<br>Operaci<br>Operaci | Operación Cálculos estequiométricos Integración inmediata Integración Resolución de un sistema de ecuaciones Integración por cambio de variable<br>ones con conjuntos Integración por descomposición. Derivada de una función en un punto Integración por partes Resolución de una ecuación<br>calción de números decimales. Resta de números enteros. Petendia (matemáticas) Operaciones con matricos Redondose de un número decimala<br>de polinomios Operaciones con radicales División de números decimales. Multiplicación de números naturales<br>de reducción para la resolución de un sistema de ecuaciones lineales con dos incógnitas Traslación (Geometría) División entera de números enteros<br>nons básicas con números enteros. Mevimiento en el plano Intersección de conjuntos. Operaciones en el sistema sexagesimal (Cuadrado de un número<br>o escalar de dos vectores) Aproximaciones de medida. Operaciones con derivadas Intersección de planos División entera de números<br>nes con monomos) Producto vectorial de dos vectores. Aproximaciones declimales de un número lineación por defecto Dividendo<br>o mixto de tres vectores) Aproximación por exceso. Regla de Ruffini División de números enteros. División exacta de polinomios<br>rimación de un número complejo de forma binámica a forma plara (PKa) Composición de números naturales<br>imación de un número complejo de forma binámica. Nexo de números naturales<br>imación de un número complejo de forma polar a forma plara (PKa) Composición de números naturales<br>imación de un número complejo de forma polar a forma plara (PKa) Composición de números naturales<br>imación de leven decimal). Operaciones sen números naturales<br>intación e números decimala! Operaciones sen números naturales interpolación de números naturales interpolación de números naturales interpolación de realisciones en números realización en teras<br>en os con números en partes iguales (Interpolación de medios geométricos i Resta de números naturales interfinaciones de enteres<br>nes con números decimala). Operaciones sen natación cientítica. División ente |   |
| Operaci<br>Resta d                                                                                                    | anes con números complejos en forma polar (Operaciones con potencias) Multiplicación de números enteros. División de números en notación científica<br>e monomios Operaciones básicas con números en notación científica                                                                                                    | • |

Ver el apartado 9.1.3 Diagrama de "cajas" de este documento.

Para volver a la representación de "bolas", hay que pulsar el icono habilitado a tal efecto que se encuentra en la esquina inferior izquierda, junto al anterior.

| 9 | Historial: Fórmulas y operaciónes. Operación Integración inmediata. Limite de integración                                                                                                    | <b>A</b>                          |
|---|----------------------------------------------------------------------------------------------------|-----------------------------------|
|   | Operación                                                                                                    |                                   |
|   | División Operación Cálculos estequiométricos Integración inmediata Integración Resolución de un sistema de ecuaciones Integración por cambio de variable<br>Operaciones con conjuntos Integración por descomposición Derivada de una función en un punto Integración por partes. Resolución de una ecuación<br>Multiplicación de números carterios. Potencia (matemáticas) Operaciones con matrices. Redondeo de un número decimal<br>División de polinomios. Operaciones con radicales: División de números decimales Multiplicación de números naturales<br>Método de reducción para la resolución de un sistema de ecuaciones lineales con dos incóprilas. Traslación (Geometria). División entera de números enteros<br>Operaciones básicas con números enteros. Movimiento en el plano. Intersección de conjuntos. Operaciones en el sistema sexagesimal. Cuadrado de un número<br>Producto escalar de dos vectores Aproximaciones de medida. Operaciones con derivadas intersección de planos. Divisor de una división<br>Operaciones con momonios. Producto vectorial de dos vectores. Aproximaciones decimales de un fumeros enteros. División exanta de planos<br>Producto escalar de dos vectores aproximación por exceso. Regla de Ruffini División de números enteros. Diveraciones combinados<br>Producto mixto de tres vectores. Aproximación por exceso. Regla de Ruffini División de números enteros. Diveraciones combinados<br>Projetadas de la integración. Giro Unión de conjuntos. Interpolación de medios geométricos. Resta de números naturales<br>Transformación de un número complejo de forma plara a forma binómica. Paso de número decimal a fracción. Resto de una división<br>Paso de fracción a número decimal. Queraciones básicas con números naturales. Suma y resta de números naturales. Multiplicación de traslaciones.<br>División de sugmentos en partes iguales. Interpolación de medios aritméticos. Suma de momonios semejantes / Composición de traslaciones.<br>División de segmentos en notacies lengras for de madios aritméticos. Suma de momonios semejantes / Composición de traslaciones.<br>Operaciones con números dec | N 0 P 0 R S T U V W X Y Z 123<br> |
|   |                                                                                                    |                                   |
|   | 198 recursos para este concepto VER RESULTADOS                                                                                                    |                                   |

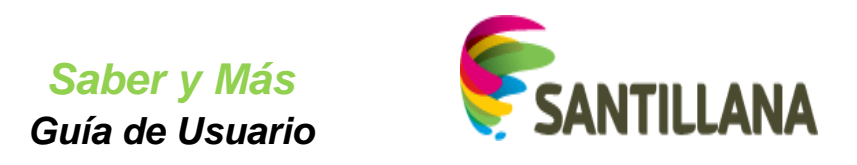

Al pulsarlo, se vuelve a la exploración por bolas:

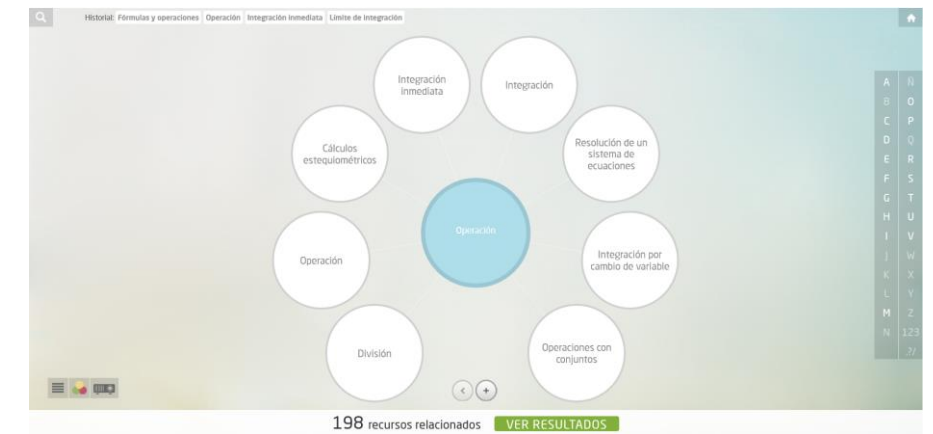

Como se puede observar, los iconos que permiten cambiar la representación aparecen iluminados cuando se está visualizando su tipo de diagrama.

#### 9.1.2.3 VOLVER A LA VISTA INICIAL DE EXPLORA:

Si en cualquier momento de la navegación por los conceptos, queremos regresar a la vista inicial de Explora, pulsaremos el botón "Inicio" (un icono *casa*) en la esquina superior derecha de la representación.

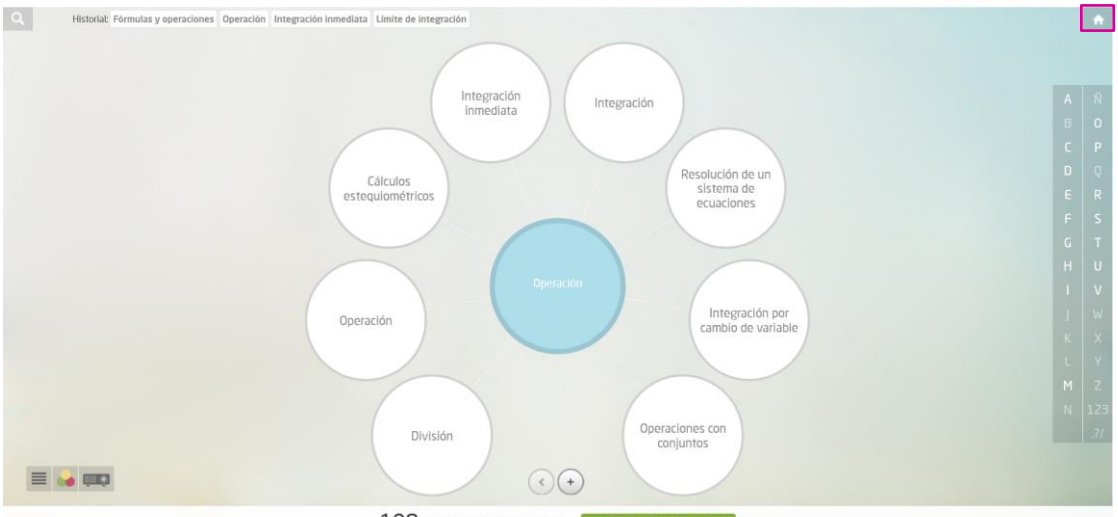

198 recursos relacionados VER RESULTADOS

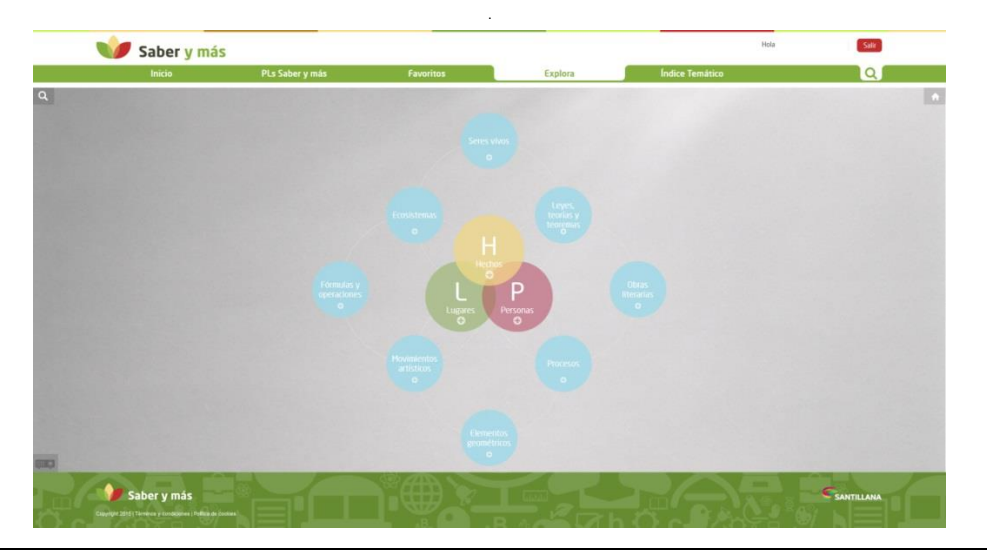

Saber y Más – SANTILLANA - Guía de Usuario

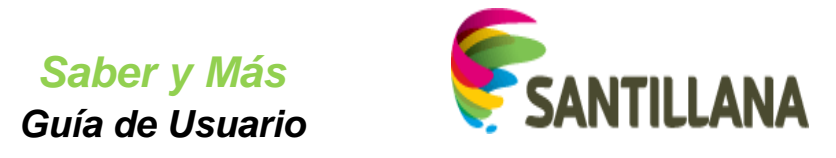

#### 9.1.2.4 INFORMACIÓN SOBRE LOS CONCEPTOS:

Al pasar el cursor sobre los conceptos relacionados con un concepto central (ya sea en forma de bolas o de cajas), aparecen bocadillos que nos informan de su relación con dicho concepto central.

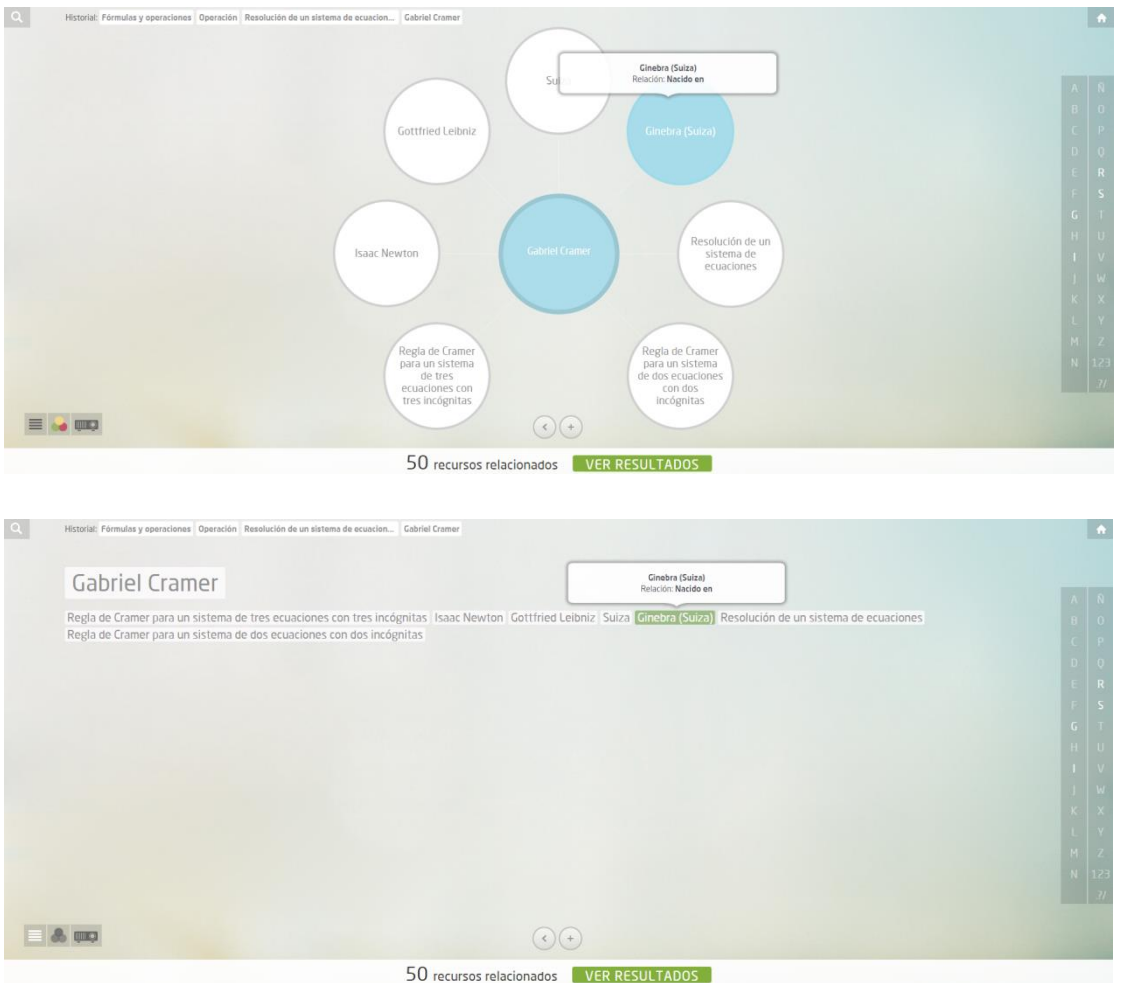

#### 9.1.2.5 PAGINACIÓN DE CONCEPTOS RELACIONADOS:

Los conceptos centrales pueden presentar una gran variedad de relaciones con otros conceptos, pero en la visualización por *bolas* sólo se verán ocho de ellas. Para ver más relaciones, habrá que avanzar a otra página de resultados.

Se sabe que existen más conceptos relacionados de los que se ven en pantalla gracias al icono que aparece bajo la representación:

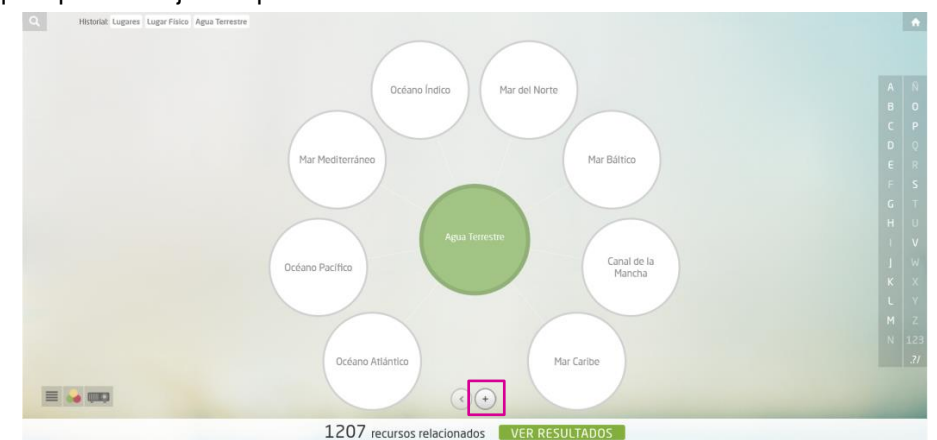

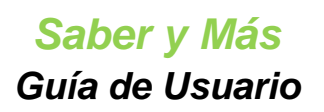

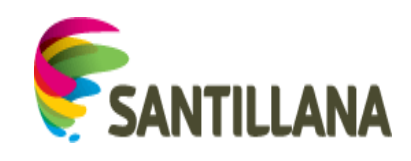

Si este icono aparece iluminado, existen más conceptos relacionados de los que se muestran.

Para ver la siguiente página de conceptos relacionados, se pulsa sobre el botón  $\bigcirc$  y las bolas periféricas del diagrama cambian.

Una vez que se haya utilizado este icono de paso de página, se iluminará el botón de retroceso que tiene a su izquierda:

Al pulsar este botón, veremos los conceptos relacionados de la página anterior a la actual.

#### 9.1.2.6 FILTRADO DE LOS CONCEPTOS RELACIONADOS:

Los conceptos relacionados con un determinado concepto central se pueden filtrar en función de la letra por la que empiezan (o si empiezan por número o símbolo). Esto puede resultar muy útil cuando existe una gran cantidad de conceptos relacionados con el central. Para ello, a la derecha de la representación (bajo el icono "Inicio"), aparece una columna con botones seleccionables que representan las letras del abecedario:

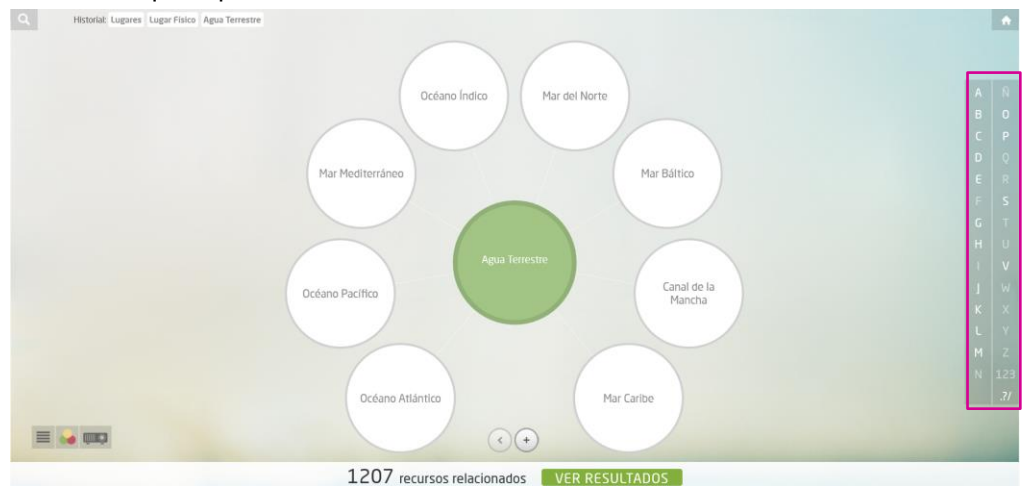

Algunos botones aparecen iluminados y otros no:

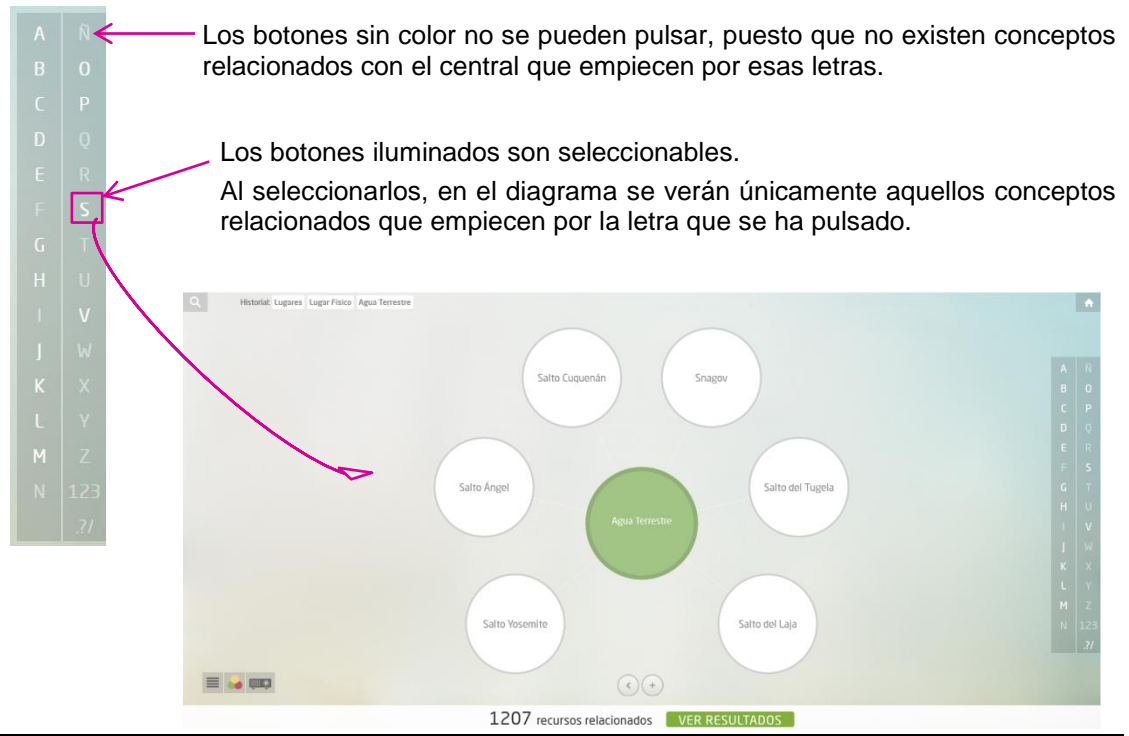

Saber y Más – SANTILLANA - Guía de Usuario

Página 69 de 86

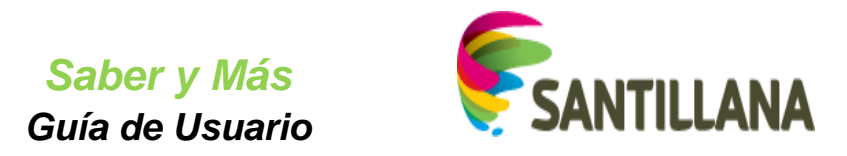

#### 9.1.2.7 VISTA EN PANTALLA COMPLETA:

Para poder ver el diagrama ontológico en pantalla completa, se pulsar el botón *proyector* que aparece en la esquina inferior izquierda:

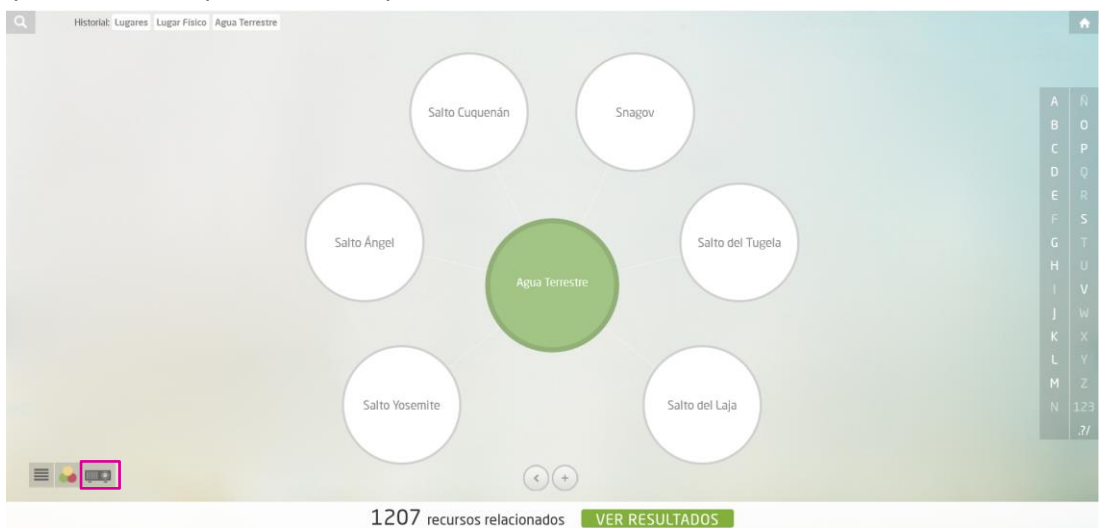

Este icono se iluminará y la visualización cambiará de modo normal dentro del portal a modo pantalla completa:

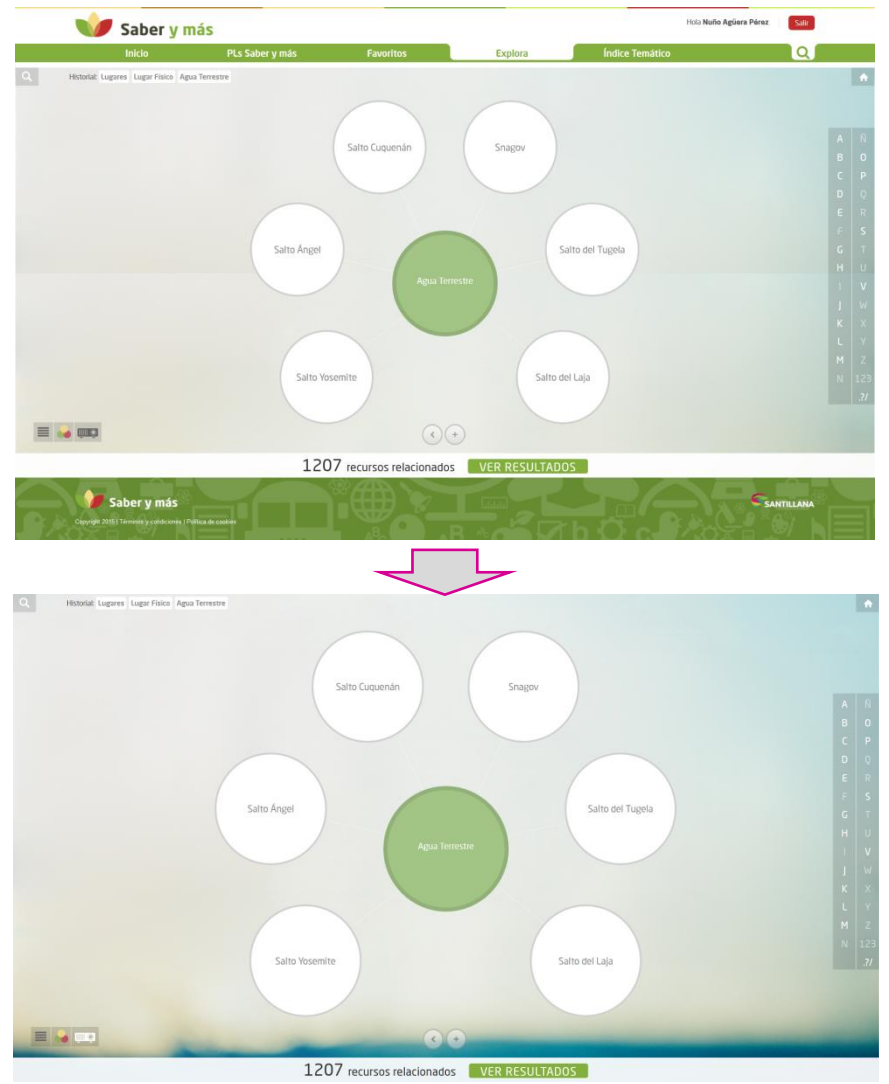

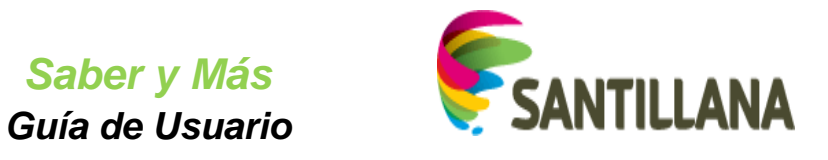

Para salir de esta vista en pantalla completa, pulsaremos de nuevo sobre el icono proyector.

#### 9.1.2.8 ACCESO A RECURSOS DESDE EXPLORA:

A lo largo de la navegación, en la parte inferior de la sección Explora, se nos indica el número de recursos que podemos consultar en relación con el concepto central:

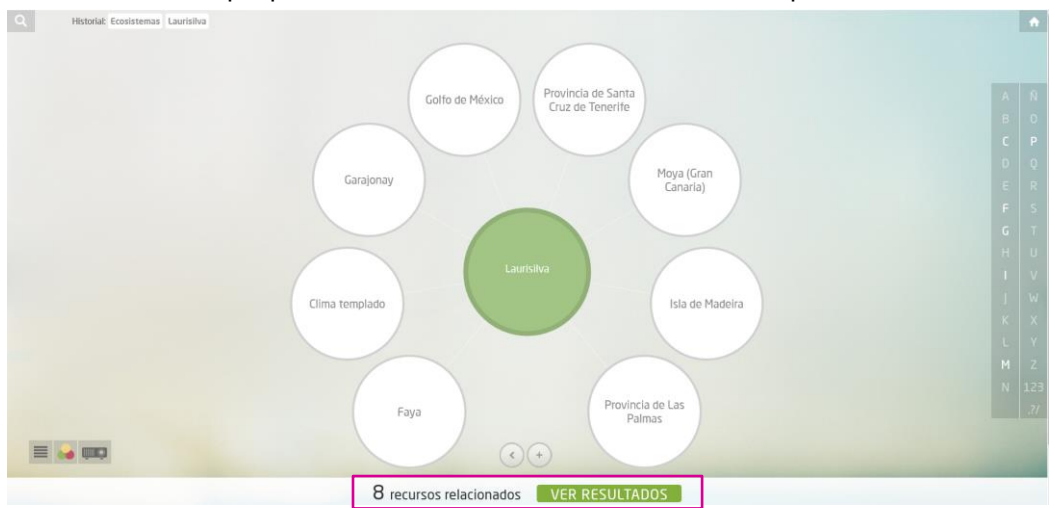

Esta indicación del número de recursos va cambiando a medida que se navega por los conceptos.

El botón "VER RESULTADOS", junto a dicha indicación, permite acceder a la lista de recursos relacionados con el concepto central.

Al pulsar este botón, una nueva ventana nos mostrará los resultados correspondientes:

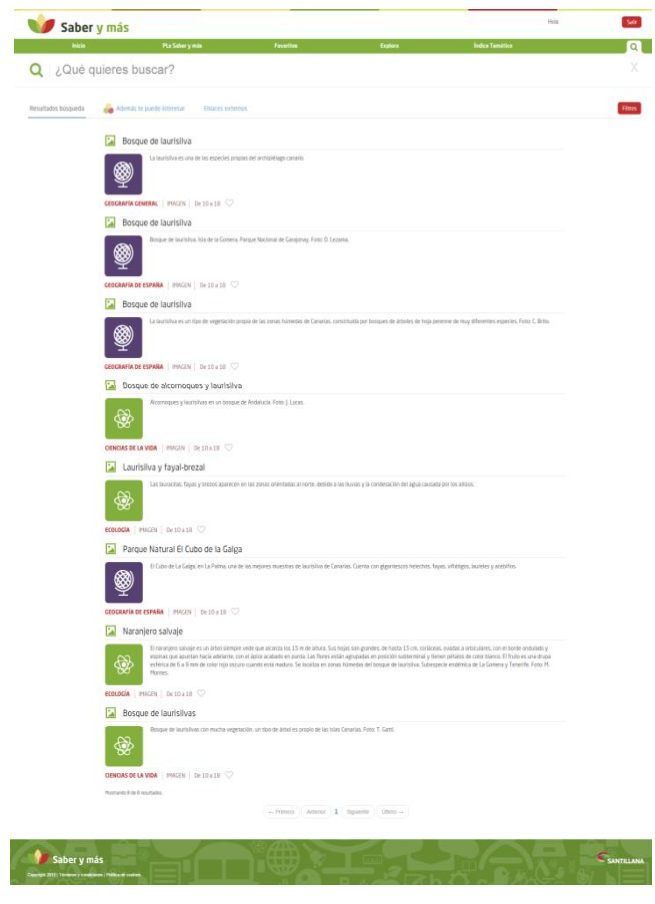

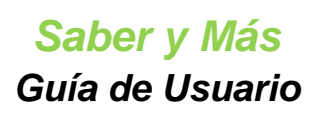

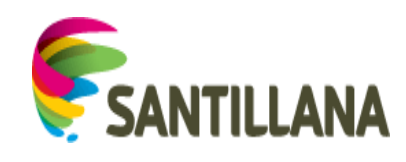

#### 9.1.3 Diagrama de "cajas"

La representación en forma de *cajas* sigue la misma dinámica de funcionamiento que la representación con *bolas*, pero en lugar de situarse el concepto central en el medio y sus conceptos relacionados alrededor, se coloca el concepto central en la parte superior y sus conceptos relacionados bajo él.

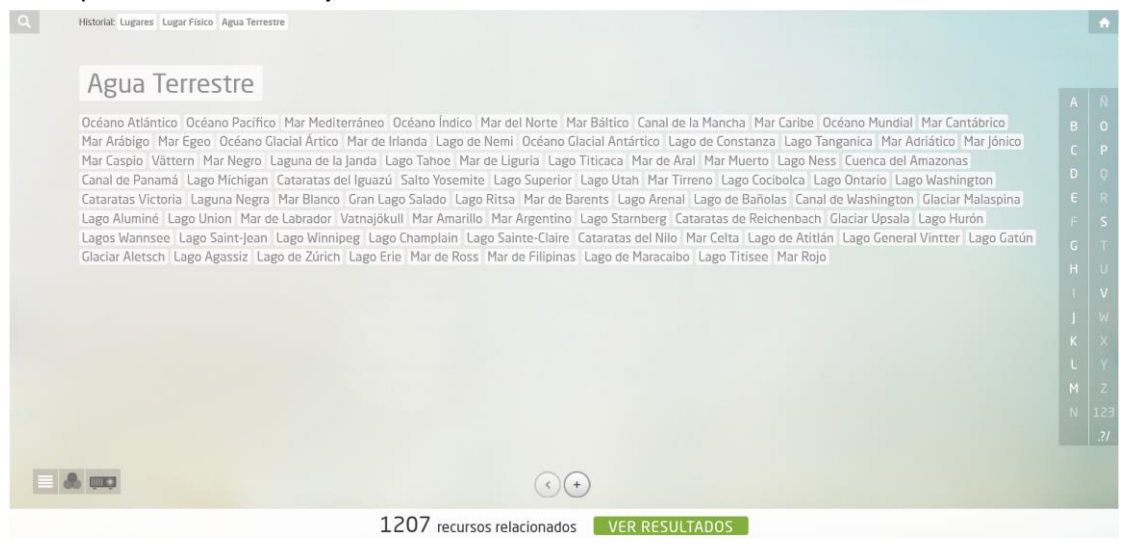

Las funcionalidades son las mismas que se han mostrado en el caso del diagrama de bolas. Al pulsar el icono *casa* de la esquina superior derecha, se volverá a mostrar la pantalla inicial de Explora (en formato de *bolas*).

# 9.2 <u>Buscador de Explora:</u>

En lugar de iniciar una navegación abstracta, a partir de clases de conceptos, podemos saltar a conceptos concretos a través del buscador de Explora.

La caja de búsqueda propia de Explora se despliega pulsando sobre el icono "lupa" que se encuentra en la parte superior izquierda del diagrama.

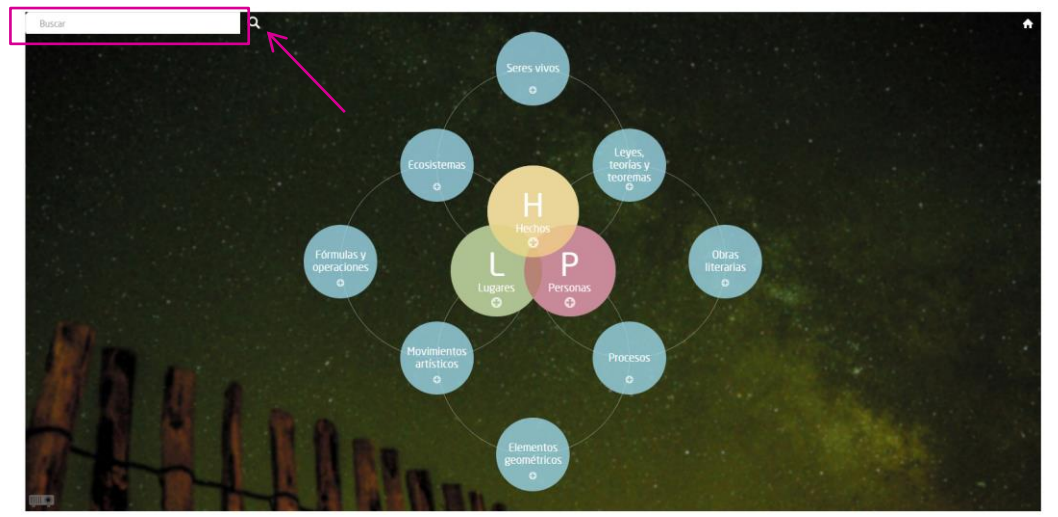

# 9.2.1 Sugerencias de conceptos en "Explora"

Al insertar un mínimo de dos caracteres en la caja de búsqueda, se nos mostrará un listado con un máximo de diez sugerencias.
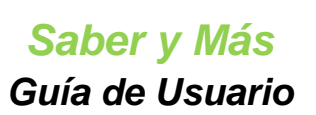

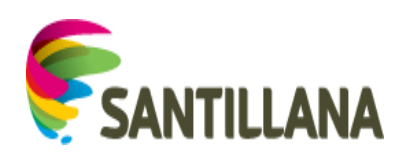

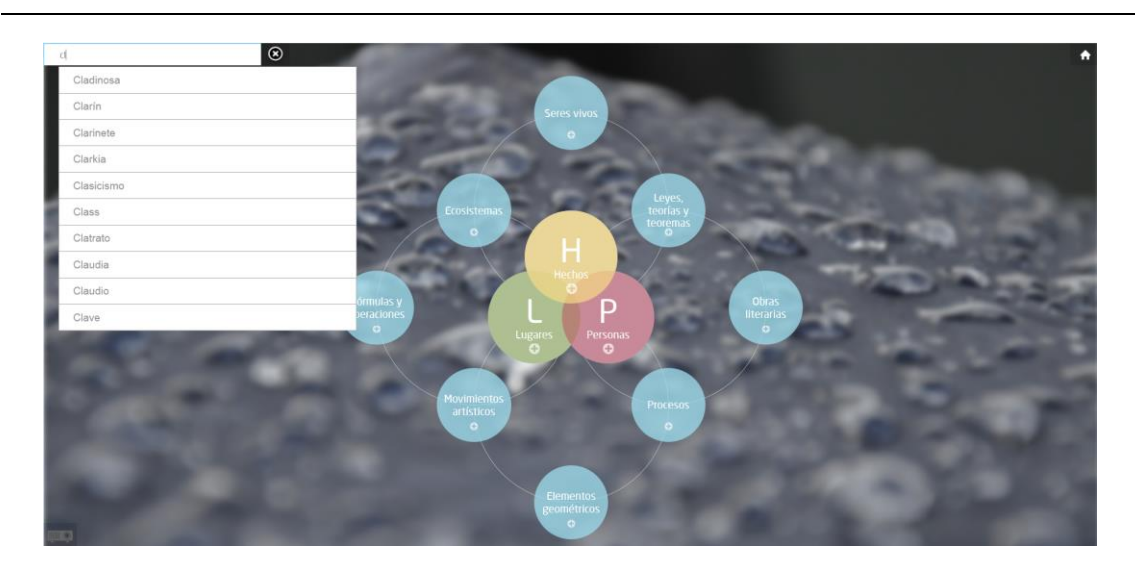

A medida que se van insertando caracteres en la caja de búsqueda, se va actualizando la lista de sugerencias de conceptos para la cadena introducida:

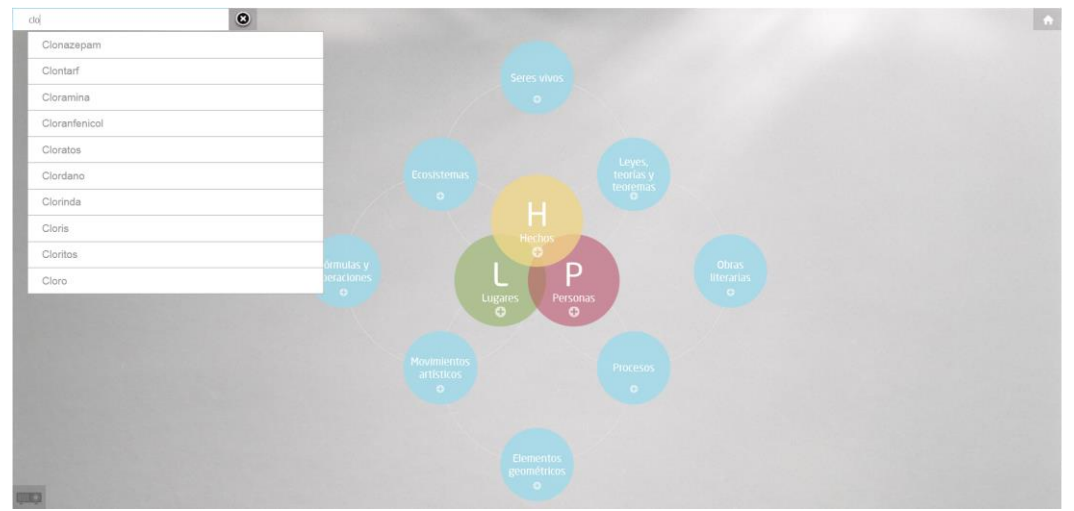

#### 9.2.2 Elección de una sugerencia:

Para empezar a navegar a partir del término deseado, pulsaremos sobre su sugerencia.

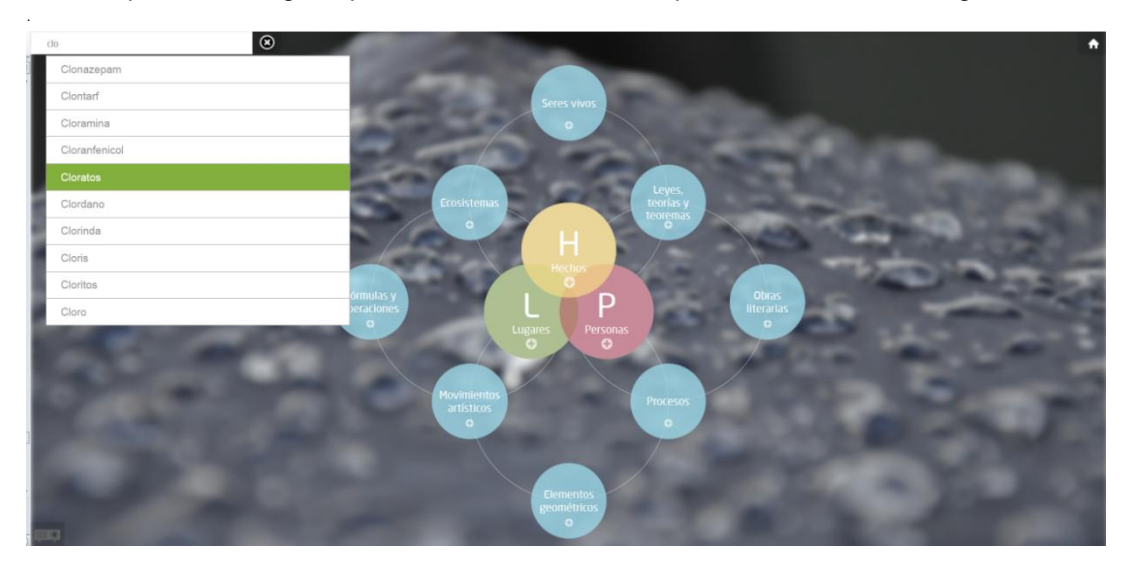

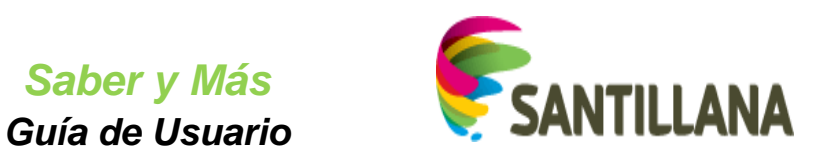

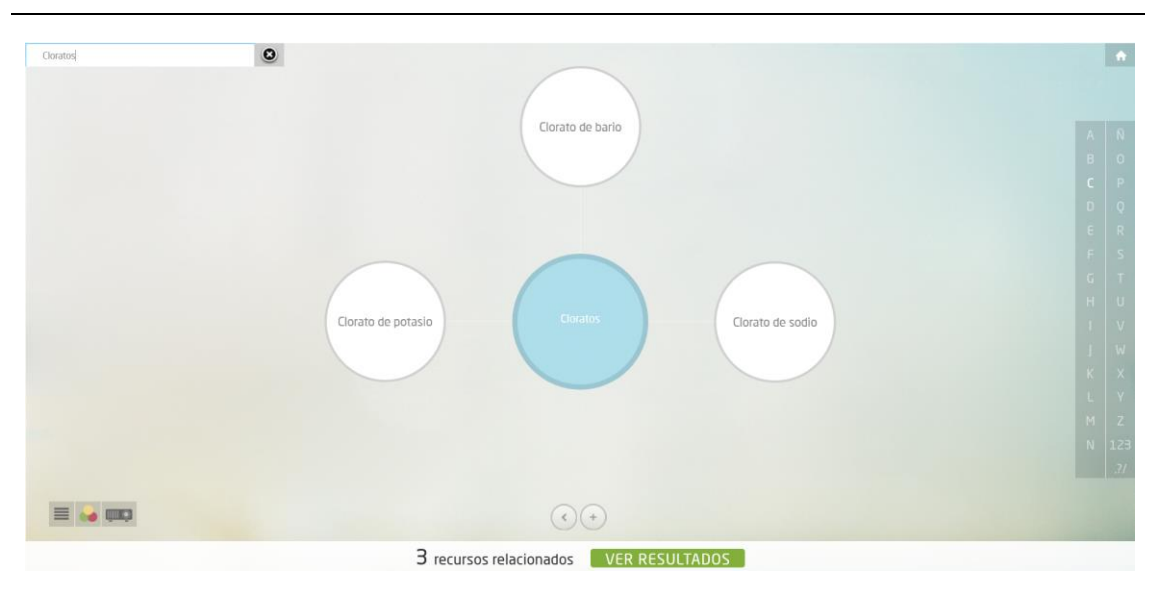

El historial o *camino de migas* de la parte superior recoge ya ese primer concepto. Lo podremos ver en la parte superior izquierda al ocultar la caja de búsqueda:

| Q Historial: Cloratos |                                              | • |   |
|-----------------------|----------------------------------------------|---|---|
|                       | Clorato de bario                             |   |   |
|                       |                                              |   |   |
|                       |                                              |   |   |
|                       |                                              |   |   |
|                       |                                              |   | l |
|                       | Clorato de potasio Cloratos Clorato de sodio |   |   |
|                       |                                              |   |   |
|                       |                                              |   |   |
|                       |                                              |   |   |
|                       |                                              |   |   |
|                       | $\textcircled{\bullet}$                      |   |   |
|                       | 3 recursos relacionados VER RESULTADOS       |   |   |

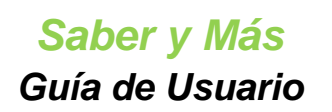

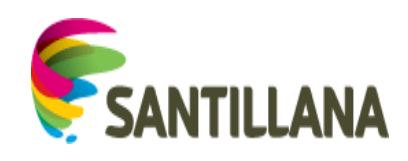

## 10. BUSCADOR:

Esta funcionalidad está presente en todas las secciones del portal, a través del icono *lupa*, arriba a la derecha. Al pulsar este icono, desplegaremos la caja de búsqueda sintáctica para poder introducir caracteres:

| Saber y más                  | PLs Saber y | / más             | Favorito | s Expl                 | lora | Índice Temático           | Hola | Salir       |
|------------------------------|-------------|-------------------|----------|------------------------|------|---------------------------|------|-------------|
| Planes de Lección Saber y ma | ís          |                   |          |                        |      |                           |      |             |
| Edad mínima                  | Edad máxim  | na                |          | Materia                |      | Submateria                |      |             |
| Seleccione una erfart mínima | Polocoinno  | e una edad máxima | ~        | Seleccione una materia | ~    | Seleccione una submateria | ×    | Seleccionar |

En la pestaña "Inicio" del portal, la caja de búsqueda está desplegada por defecto. En todas las demás secciones, la caja de búsqueda se encuentra oculta y tendremos que pulsar sobre el icono *lupa* para desplegarla.

La caja de búsqueda cuenta con un botón "X" a su derecha que permite cerrar el buscador.

Al insertar un mínimo de tres caracteres en la caja de búsqueda sintáctica, se mostrará un listado de hasta diez sugerencias:

| Inicio                                                                                                    | PLs Saber y más | Favoritos | Explora | Índice Temático |  |
|----------------------------------------------------------------------------------------------------|-----------------|-----------|---------|-----------------|--|
| Q cli                                                                                                    |                 |           |         |                 |  |
| clic<br>clip<br>clipa<br>clipa<br>clipa<br>clinas<br>cliente<br>clinico<br>climático<br>climático<br>climáticas |                 |           |         |                 |  |

A medida que se van insertando caracteres en la caja de búsqueda, la lista de sugerencias que se muestra para la cadena introducida se va actualizando:

| Inicio                                                                                                    | PLs Saber y más | Favoritos | Explora | Índice Temático |   |
|----------------------------------------------------------------------------------------------------|-----------------|-----------|---------|-----------------|---|
| Q clie                                                                                                    |                 |           |         |                 |   |
| cliente<br>Cliente viendo ropa<br>Cliente mirando ropa<br>Clientes mirando ropa<br>cliente en tienda de deportes<br>Clientes de correo electrónico |                 |           |         |                 | • |

### 10.1 Elección de una sugerencia:

Cuando veamos entre las sugerencias el término que queremos buscar, pulsaremos sobre él para consultar los recursos relacionados:

| Inicio                                                                          | PLs Saber y más | Favoritos | Explora | Índice Temático |   |
|---------------------------------------------------------------------------------|-----------------|-----------|---------|-----------------|---|
| Q cliE                                                                          |                 |           |         |                 |   |
| cliente<br>Cliente viendo ropa<br>Cliente mirando ropa<br>Clientes mirando ropa |                 |           |         |                 |   |
| Clientes de correo electrónico                                                  |                 |           |         |                 | - |

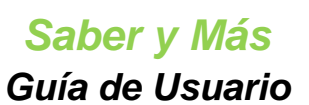

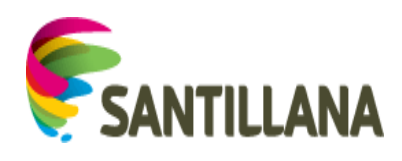

| Jaber               | Pis Saber v más                                           | Favoritos                                                         | Exolora                                                | Índice Temático                             |         |
|---------------------|-----------------------------------------------------------|-------------------------------------------------------------------|--------------------------------------------------------|---------------------------------------------|---------|
|                     |                                                           |                                                                   | Сарнога                                                | marce remarco                               | v v     |
|                     | fuieres buscar?                                           |                                                                   |                                                        |                                             |         |
| Resultados búsqueda | 🚕 Además te puede interesar 🛛 En                          | laces externos                                                    |                                                        |                                             | Filtros |
|                     | · · · · · · · · · · · · · · · · · · ·                     |                                                                   |                                                        |                                             |         |
|                     | Clientes de correo electroni                              | CO                                                                | hebilen                                                |                                             |         |
|                     | Ö,                                                        |                                                                   |                                                        |                                             |         |
|                     | <b>•</b>                                                  |                                                                   |                                                        |                                             |         |
|                     | MECANISMOS, MOTORES Y ENERGÍA                             | ACTIVO De 10 a 18 🛇                                               |                                                        |                                             |         |
|                     | Cos Dasureros electronicos                                | obre los basureros electrónicos (Cadena SER).                     |                                                        |                                             |         |
|                     | 0                                                         |                                                                   |                                                        |                                             |         |
|                     |                                                           |                                                                   |                                                        |                                             |         |
|                     | ELECTRÓNICA AUDIO De 12 a 18                              |                                                                   |                                                        |                                             |         |
|                     | Estructura atómica. Configu                               | Iraciones electrónicas (examen<br>aciones electrónicas (examen 2) | 12)                                                    |                                             |         |
|                     |                                                           |                                                                   |                                                        |                                             |         |
|                     |                                                           |                                                                   |                                                        |                                             |         |
|                     | QUÍMICA   VIDEOLECCIÓN   De 17 a 18                       | función de la configuración el                                    | to i                                                   |                                             |         |
|                     | Variación de la carga nuclear e                           | efectiva, el tamaño y la energía de ionización                    | ectronica<br>en iones y átomos. Análisis de la configu | ración electrónica para deducir el tipo de  |         |
|                     | entace.                                                   |                                                                   |                                                        |                                             |         |
|                     |                                                           |                                                                   |                                                        |                                             |         |
|                     |                                                           |                                                                   |                                                        |                                             |         |
|                     | La configuración electrónica e                            | es la distribución de los electrones en los orbit                 | ales, teniendo en cuenta que se colocar                | siempre de modo que ocupen el orbital libre |         |
|                     | de menor energía.                                         |                                                                   |                                                        |                                             |         |
|                     |                                                           |                                                                   |                                                        |                                             |         |
|                     | Desarrollo de la configuració                             | ón electrónica de los átomos v                                    | de sus posibles iones                                  |                                             |         |
|                     | Obtención de la configuración                             | n electrónica de un elemento de transición y d                    | eterminación de sus dos iones más esta                 | oles.                                       |         |
|                     |                                                           |                                                                   |                                                        |                                             |         |
|                     | QUÍMICA VIDEOLECCIÓN De 16 a 18 ♡                         |                                                                   |                                                        |                                             |         |
|                     | 🔠 Calcular la longitud de onda                            | de una transición electrónica                                     |                                                        |                                             |         |
|                     | Cómo calcular la longitud de o                            | onda de una transición electronica de la serie o                  | de Baimer para el espectro del atomo de                | hidrógeno.                                  |         |
|                     | 88                                                        |                                                                   |                                                        |                                             |         |
|                     | QUÍMICA   VIDEOLECCIÓN   De 16 a 18 ♡                     |                                                                   |                                                        |                                             |         |
|                     | 😫 Estructura atómica. Configu                             | raciones electrónicas imposibl                                    | es                                                     |                                             |         |
|                     | Determinar si la configuración                            | n electrónica de un átomo dada en el enunciad                     | lo es posible o imposible.                             |                                             |         |
|                     | 88                                                        |                                                                   |                                                        |                                             |         |
|                     | QUÍMICA   VIDEOLECCIÓN   De 17 a 18 🛇                     |                                                                   |                                                        |                                             |         |
|                     | 🔠 Estructura atómica. Configu                             | ración electrónica en alcalinot                                   | érreos (ejercicio)                                     |                                             |         |
|                     | Determinar si la configuración                            | n electrónica indicada en el enunciado corresp                    | onde a un metal alcalinotérreo.                        |                                             |         |
|                     | - <b>8</b> 8                                              |                                                                   |                                                        |                                             |         |
|                     | QUÍMICA   VIDEOLECCIÓN   De 17 a 18 🛇                     |                                                                   |                                                        |                                             |         |
|                     | Medio siglo de electrónica c                              | uántica                                                           |                                                        |                                             |         |
|                     | De una intima interacción ent<br>cumplen 50 años en 2004. | tre ciencia y tecnología, en este caso la espect                  | roscopia molecular y el radar, surgió la e             | tectrónica cuántica, de cuyo nacimiento se  |         |
|                     | FÍSICA   URL   De 16 a 18 ♡                               |                                                                   |                                                        |                                             |         |
|                     | Mostrando el intervalo 10 de 265 resultados.              |                                                                   |                                                        |                                             |         |
|                     |                                                           | -Primero Anterior 1 2 3 4                                         | 5 (Siguiente) Última                                   |                                             |         |

Si, en lugar de seleccionar una sugerencia, pulsamos el icono de *lupa* a la izquierda de la caja o el botón *Enter* de nuestro teclado, se hará una búsqueda sintáctica del segmento de texto que hayamos introducido:

| Inicio                                                       | PL Saber y más | Favoritos | Explora  | Indice Temático |   |
|--------------------------------------------------------------|----------------|-----------|----------|-----------------|---|
| Q nueva york                                                 |                |           |          |                 | Х |
| Nueva York                                                   |                |           |          |                 | * |
| Nueva York, 1992                                             |                |           |          |                 |   |
| Nueva York en la niebla<br>Nueva York corta la cinta         |                |           |          |                 |   |
| Nueva York, Estados Unidos                                   |                |           |          |                 |   |
| Nueva York gana el Príncipe                                  |                |           |          |                 |   |
| Nueva York, Museum of Modern<br>Nueva York no guiere olvidar |                |           |          |                 |   |
| Nueva York tal y como García                                 |                |           |          |                 |   |
| Nueva York celebra el Réquiem                                |                |           |          |                 | * |
|                                                              |                | ~         | <u> </u> |                 |   |

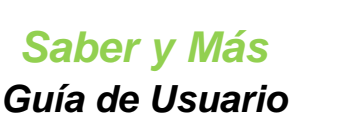

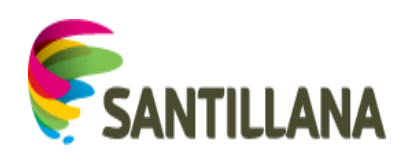

| Resultados búsqueda | 😝 Además le puede interesar                                                                                                    | Filtros |
|---------------------|----------------------------------------------------------------------------------------------------|---------|
|                     | Nueva York                                                                                                    |         |
|                     | Vista de los rascacielos de Manhattan, en la parte baja de la Isla de Nueva York.                                                                                                    |         |
|                     | CEOCRAFÍA CENERAL   IMAGEN   De 10 a 18 ♡                                                                                                    |         |
|                     | 27 En Nueva York                                                                                                    |         |
|                     | Holden decide inse a Nueva York esa noche, antes de que sus padres se enteren de la expulsión, y así estar libre un par de días en la ciudad.                                                                                     |         |
|                     | LITERATURA UNIVERSAL   SABIAS QUE   De 13 a 18 ♡                                                                                                    |         |
|                     | 🔁 Puente de Brooklyn (Nueva York)                                                                                                    |         |
|                     | El Puente de Brooklyn ha sido inspiración para muchos novelistas y poetas estadounidenses, como Walt Whitman o Paul Auster. El mismisimo Garcia Lorca lo tomó como inspiración<br>en alguno de sus poemas en Poeta en Nueva York. |         |
|                     | LITERATURA UNIVERSAL   IMAGEN   De 13 a 18 🛇                                                                                                    |         |
|                     | Salvador Dalí en París y Nueva York                                                                                                    |         |

### 10.2 <u>COMPONENTES de cada recurso de la lista de resultados del</u> <u>Buscador</u>

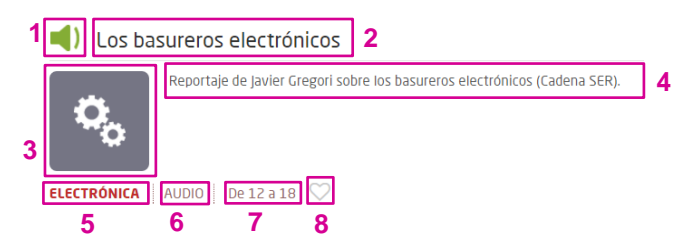

- 1. Icono del tipo de recurso (Ver el apartado 1.3 Iconos de tipos de recursos de este documento)
- 2. Título del recurso
- 3. Icono de la materia a la que pertenece el recurso (Ver el apartado 1.2 Iconos de materias de este documento)
- 4. Descripción del recurso
- 5. Submateria a la que pertenece el recurso
- 6. Tipo de recurso
- 7. Rango de edad a la que se destina el contenido del recurso
- 8. Icono para añadir el recurso a favoritos (si está en gris como en la imagen, el recurso no es un favorito del usuario).

#### 10.3 Funcionalidades de la lista de resultados del Buscador:

#### 10.3.1 Paginación

Bajo la lista de recursos que se muestra como resultado de una búsqueda sintáctica, aparece la paginación:

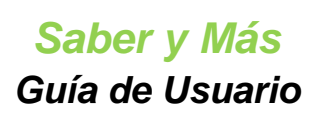

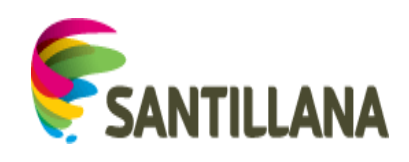

| Mostrando el intervalo 1-10 de 265 resultados.    |                                                                                                    |
|---------------------------------------------------|----------------------------------------------------------------------------------------------------|
|                                                   | $\leftarrow \text{Primero} \qquad \text{Anterior}  \underline{1}  2  3  4  5  \text{Siguiente}  (\acute{U}\text{ltimo} \rightarrow)$ |
| Indicativo del rango de<br>resultados mostrado en |                                                                                                    |
| Se mu                                             | estran las páginas de resultados que hay en bloques de 5.                                                                            |

• Para cambiar de página, se pulsa sobre los números de página o los botones de navegación.

#### 10.3.2 Ver el contenido de un recurso:

Al pulsar sobre el título de un recurso de la lista de resultados del buscador, podremos ver el contenido de dicho recurso.

(Ver punto 3. Visualización de PLANES DE LECCIÓN y 4. Visualización de RECURSOS de este documento).

Al pulsar el botón "Volver" de la parte superior del contenido de los recursos, se regresa a la lista de resultados del buscador que se estaba viendo justo antes de entrar a ver el recurso.

#### 10.3.3 Añadir el recurso a favoritos

Si el icono *corazón* del recurso en la lista está en gris, dicho recurso no es favorito del usuario.

Al pulsar sobre ese icono *corazón*, su borde se ilumina en color verde y el recurso se añade a la lista de favoritos:

| Resultados búsqueda | 🐣 Además te puede interesar Enlaces externos                      | Filtros |
|---------------------|-------------------------------------------------------------------|---------|
|                     | Modelos de formularios                                            |         |
|                     | Ejempios de formularios: bancario y de correos.                   |         |
|                     | LENGUA CASTELLANA   IMAGEN   DE 10 a 19                           |         |
| Resultados búsqueda | Cale Además te puede interesar Enlacer externos                   | Filtros |
|                     | Modelos de formularios                                            |         |
|                     | A <sup>B</sup> C Ejempilos de formularios: bancario y de correos. |         |
|                     | LENGUA CASTELLANA   IMAGEN   DE 10 a 18 🛇                         |         |

- Dentro de la sección "Favoritos" del portal, se colocará el primero en la carpeta "Inicio". (Ver punto *7. FAVORITOS* de este documento)
- En el bloque de últimos favoritos de la HOME (pestaña "Inicio"), se colocará en el primer lugar del conjunto de recursos favoritos por ser el más reciente. (Ver punto **5.3** *Módulo de Últimos favoritos* de este documento)

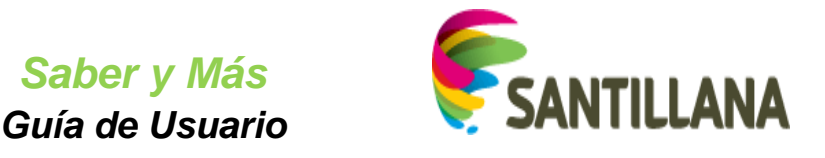

Si el icono *corazón* del recurso en la lista está iluminado en verde, dicho recurso ya es favorito del usuario. Si se pulsa el *corazón*, el icono pierde el color verde y el recurso correspondiente desaparece de la sección "Favoritos" y del bloque de "Últimos favoritos" de la HOME.

### 10.4 ADEMÁS LE PUEDE INTERESAR:

En la parte superior, sobre el listado de recursos resultado de la búsqueda sintáctica, aparece la pestaña "Además le puede interesar".

| IIIICIO          | PLs Saber y más                   | Favoritos                                 | Explora      | Índice Temático | Q       |
|------------------|-----------------------------------|-------------------------------------------|--------------|-----------------|---------|
| iltados búsqueda | Además le puede interesar         |                                           |              |                 | Filtros |
| 8                | Clientes de correo electrónico    | 5                                         |              |                 |         |
| 1                | Cuestiones fundamentales sobr     | re clientes de correo electrónico y su fu | ncionalidad. |                 |         |
| MECA             | NISMOS, MOTORES Y ENERGÍA INTERAC | TIVO De 10 a 18 ♡                         |              |                 |         |
| <b>(</b> )       | Los basureros electrónicos        |                                           |              |                 |         |
| 1                | Reportaje de javier Gregori sobr  | re los basureros electrónicos (Cadena Si  | ER).         |                 |         |
| ELEC             | RÓNICA   AUDIO   De 12 a 18 ♡     |                                           |              |                 |         |
|                  |                                   |                                           | 3            |                 |         |

Al pulsar sobre esta pestaña, aparecerán, a modo de etiquetas, la lista de conceptos de Explora relacionados con la búsqueda realizada:

| Inicio             | PLs Saber y más             | Favoritos       | Explora          | Índice Temático       |  |
|--------------------|-----------------------------|-----------------|------------------|-----------------------|--|
| esultados búsqueda | 🚕 Además le puede interesar |                 |                  |                       |  |
|                    | 🔀 en wikipedia.org          | <b>⊘</b> * es.w | ikipedia.org     | es.wikipedia.org      |  |
|                    | 🚕 Electrón desapareado      | 💊 Electr        | ón desapareado   | espectro de emisión   |  |
|                    | 🖓 en.wikipedia.org          | C www.          | freebase.com     | C es.wikipedia.org    |  |
|                    | 🚕 Espectro de emisión       | 🚕 Espe          | ctro de emisión  | espectro de absorción |  |
|                    | 🖓 www.freebase.com          | C* en.w         | ikipedia.org     | 🛃 es.wikipedia.org    |  |
|                    | 🚕 Espectro de absorción     | 🔒 Espec         | tro de absorción | 🚕 Oro                 |  |

Pulsando en esos conceptos, podremos pasar de la búsqueda sintáctica a la navegación por conceptos. Al pulsar sobre uno de ellos, se muestra la sección Explora en la página de *bolas* que tiene el término seleccionado como concepto central:

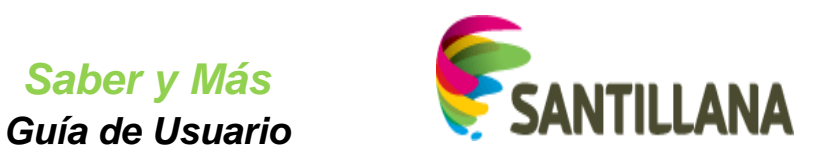

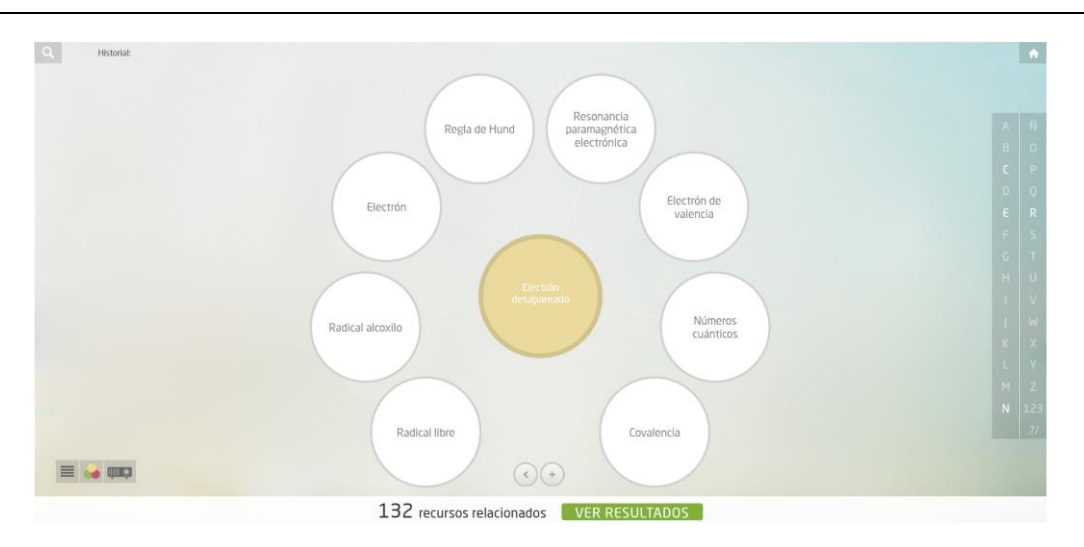

Sobre cada etiqueta para la navegación por Explora, encontraremos también enlaces externos con material de consulta sobre ese mismo concepto:

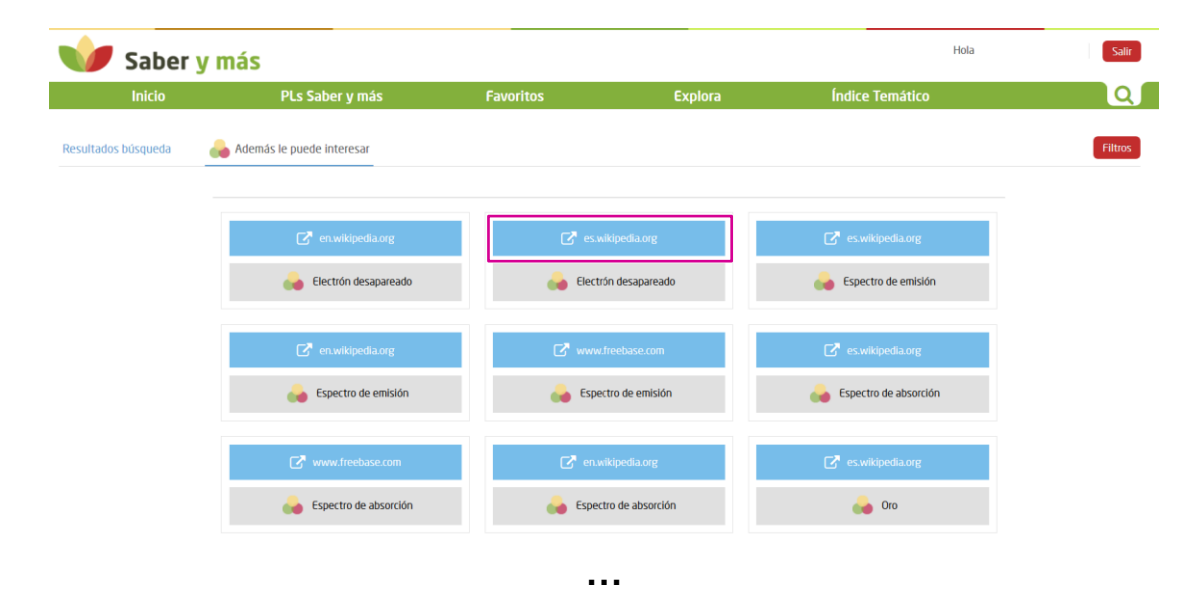

Al pulsar sobre alguno de los enlaces de esta pestaña, accederemos al contenido en una pestaña nueva:

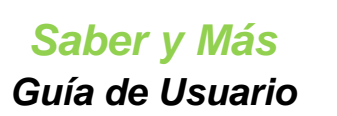

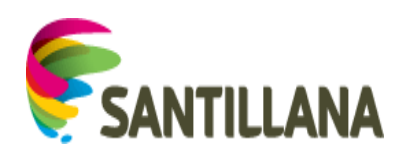

| https://es       | swikipedia.org/wiki/index.html?curid=48351                                                                                                    | \$3 I                                                                      |
|------------------|----------------------------------------------------------------------------------------------------|----------------------------------------------------------------------------|
|                  | 👗 No has inicide testin. Discusio                                                                                                    | Contribuciones Crear una cuenta Acceder                                    |
| 3                | Anticalo Discusión Leer Editar Verhistorial Boscar                                                                                                    | Q                                                                          |
| DIA              | Participa de nuestro desallo de edición!<br>Tú unitém postes mejora la Walapeda en español.                                                                                                    | 8                                                                          |
| unidad           | Electrón desapareado                                                                                                    |                                                                            |
| es               | Este artículo o sección necenta referencias que apareccan en una publicación acreditada, como revistas espacializadas, monogarilas, presa daría o páginas de internet lidodigues. Este ariso fue puesto el 9 de juni<br>Puedes añadinas o estar al autor principal del ariculo en up ágina de discusión pegando: ((subst. Reizo referenciza) Electricio despareado))                                                                                                    | o de 2011.                                                                 |
|                  | Un electrón despanejado o electrón desaparesido es aquel que no tiene su espín compensado por otro electrón de espín opuesto en el mismo átorno (o, en un modelo de orbitales moleculares, en la misma molécula). Visto<br>de otro modo, son aquellos que se encuentran solos en un orbital, que se dice que está semicorapado.                                                                                                    |                                                                            |
| no PDF           | Esto, que como se ve en la figura es muy comis en ationos astados, es relativamente infercuente cuando esto átomos se encuentran formando suturnas. En astemas organicos, too electrones despareigados dan lugar a<br>radicates tetres, espontentemente nom precisions, mentense que en metales de franccianos. En organicas to este despareigados dan lugar a<br>radicates tetres, espontentemente precisions, entense en estados de transce entense despareigados dan lugar a<br>radicates tetres, espontentemente precisions, espontense que entensidas de transcelar se teseros despareigados y que san e stabiles, tanto en estados elemental como en óxidos<br>o complejos. En cualquier caso, los electiones sin emparejar la dan propiedades magnéticas al sistema en el que estén, y generalmente aferan sus propiedades ópticas. |                                                                            |
|                  | Véase también [ediar]                                                                                                    | Tabla periòdica de los elementos 60<br>que tienen electrones no apareados. |
| adni             | Par de electrones                                                                                                    |                                                                            |
| ciales           | Categorias: Enlace químico   Placa atómica   Magnetoquímica   Mecánica cuántica                                                                                                    |                                                                            |
| e la<br>Misidata | Ente paigne tee motificate por ultima vez el 3 mey 2015 a las 18:54.                                                                                                    |                                                                            |
| ina              | El testo está disponible lugio La Locencia Createrio Common Alvibución Companyl Tigual 30 portória nere araptecides calunalas adocinades. Láanas los Mornelios de uso para máis Información.<br>Vilópecidal es uso a marca majortado da los Mordelos (N. e.u. os oparaccións de esta máis ante da los para máis Información.                                                                                                    |                                                                            |
| 0                | Contacto                                                                                                    |                                                                            |
|                  | Politika draphonologi Apresa de Villikpede Livelación de responsabilidad. Venelén para móndes: Desamolidadores                                                                                                    | Windertak<br>print                                                         |
| niaces           |                                                                                                    |                                                                            |

## 10.5 FILTRADO DE RESULTADOS DE BÚSQUEDA SINTÁCTICA:

La lista de resultados del buscador puede ser demasiado amplia. Para delimitar los resultados deseados, podemos filtrar de acuerdo con varios criterios. Para ello, pulsaremos el botón "Filtros" de la esquina superior derecha:

# Saber y Más

Guía de Usuario

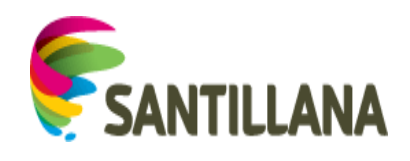

| Inicio   | PLs Saber y más                                             | Favoritos                                                                | Explora                                                  | Índice Temático                                    |  |  |  |  |
|----------|-------------------------------------------------------------|--------------------------------------------------------------------------|----------------------------------------------------------|----------------------------------------------------|--|--|--|--|
| húsqueda | Además le quede interesar                                   |                                                                          |                                                          |                                                    |  |  |  |  |
| busqueeu | Procincia ne pocore interestor                              |                                                                          |                                                          |                                                    |  |  |  |  |
|          | Clientes de correo electrónico                              | 0                                                                        |                                                          |                                                    |  |  |  |  |
|          |                                                             | re clientes de correo electrónico y su fu                                | ncionalidad.                                             |                                                    |  |  |  |  |
|          |                                                             | TINO   Do10.318 CO                                                       |                                                          |                                                    |  |  |  |  |
|          | Los basureros electrónicos                                  | cino   Deloate 🗸                                                         |                                                          |                                                    |  |  |  |  |
|          | Reportaje de Javier Gregori sob                             | re los basureros electrónicos (Cadena S                                  | ER).                                                     |                                                    |  |  |  |  |
|          | ₽ <mark>0</mark>                                            |                                                                          |                                                          |                                                    |  |  |  |  |
|          | ELECTRÓNICA   AUDIO   De 12 a 18 ♡                          |                                                                          |                                                          |                                                    |  |  |  |  |
|          | Estructura atómica. Configura                               | aciones electrónicas (exan                                               | nen 2)                                                   |                                                    |  |  |  |  |
|          | Estructura atómica. Configuraci                             | iones electrónicas (examen 2)                                            |                                                          |                                                    |  |  |  |  |
|          | <b>60</b>                                                   |                                                                          |                                                          |                                                    |  |  |  |  |
|          | QUÍMICA   VIDEOLECCIÓN   De 17 a 18 🛇                       | función de la confirmació                                                | la stada la s                                            |                                                    |  |  |  |  |
|          | Variación de la carga nuclear ef                            | runcion de la configuración<br>fectiva, el tamaño y la energía de ioniza | n electronica<br>ición en iones y átomos. Análisis de la | configuración electrónica para deducir el tipo de  |  |  |  |  |
|          | enlace.                                                     |                                                                          |                                                          |                                                    |  |  |  |  |
|          | QUÍMICA VIDEOLECCIÓN De 16 a 18 🛇                           |                                                                          |                                                          |                                                    |  |  |  |  |
|          | Configuración electrónica del magnesio                      |                                                                          |                                                          |                                                    |  |  |  |  |
|          | La configuración electrónica es<br>libre de menor energía.  | la distribución de los electrones en los                                 | orbitales, teniendo en cuenta que se                     | colocan slempre de modo que ocupen el orbital      |  |  |  |  |
|          | QUÍMICA VIDEOLECCIÓN De 14 a 18 🛇                           |                                                                          |                                                          |                                                    |  |  |  |  |
|          | Desarrollo de la configuración                              | n electrónica de los átomo                                               | s y de sus posíbles iones                                |                                                    |  |  |  |  |
|          | Obtención de la configuración e                             | electrónica de un elemento de transició                                  | n y determinación de sus dos iones ma                    | is estables.                                       |  |  |  |  |
|          |                                                             |                                                                          |                                                          |                                                    |  |  |  |  |
|          | QUÍMICA VIDEOLECCIÓN De 16 a 18 🛇                           |                                                                          |                                                          |                                                    |  |  |  |  |
|          | Calcular la longitud de onda o                              | de una transición electrónica de la s                                    | ica<br>erie de Balmer nara el esnertro del áti           | umo da hidródeno                                   |  |  |  |  |
|          |                                                             |                                                                          | isne de bannes para el especido del av                   | nio de indrogeno.                                  |  |  |  |  |
|          |                                                             |                                                                          |                                                          |                                                    |  |  |  |  |
|          | Estructura atómica. Configura                               | aciones electrónicas impos                                               | sibles                                                   |                                                    |  |  |  |  |
|          | Determinar si la configuración e                            | electrónica de un átomo dada en el enu                                   | nciado es posible o imposible.                           |                                                    |  |  |  |  |
|          | <b>\$</b>                                                   |                                                                          |                                                          |                                                    |  |  |  |  |
|          | QUÍMICA   VIDEOLECCIÓN   De 17 a 18 🛇                       |                                                                          |                                                          |                                                    |  |  |  |  |
|          | 🔒 Estructura atómica. Configura                             | ación electrónica en alcalir                                             | notérreos (ejercicio)                                    |                                                    |  |  |  |  |
|          | Determinar si la configuración e                            | electrónica indicada en el enunciado co                                  | rresponde a un metal alcalinotérreo.                     |                                                    |  |  |  |  |
|          | QUÍMICA   VIDEOLECCIÓN   De 17 a 18 🛇                       |                                                                          |                                                          |                                                    |  |  |  |  |
|          | <sup>₩</sup> ₩ <sup>₩</sup> Medio siglo de electrónica cu   | iántica                                                                  |                                                          |                                                    |  |  |  |  |
|          | De una íntima interacción entre<br>cumplen 50 años en 2004. | e ciencia y tecnología, en este caso la e                                | spectroscopia molecular y el radar, sur                  | gió la electrónica cuántica, de cuyo nacimiento se |  |  |  |  |
|          | FÍSICA URL De 16 a 18 🛇                                     |                                                                          |                                                          |                                                    |  |  |  |  |
|          | Mostrando el intervalo 1-10 de 265 resultados.              |                                                                          |                                                          |                                                    |  |  |  |  |
|          |                                                             | ← Primero Anterior 1 2 3                                                 | 4 5 Siguiente Último →                                   |                                                    |  |  |  |  |

Aparecerán los filtros disponibles, que podremos volver a ocultar pulsando de nuevo el botón "Filtros".

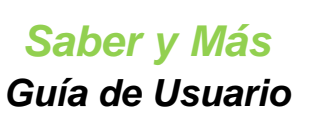

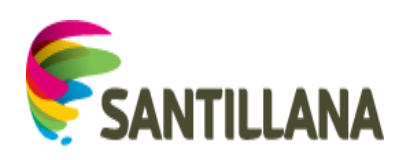

| Resultados búsqueda 🛛 🔒 Además le puede | interesar |                 |       |                 | Filtros |
|-----------------------------------------|-----------|-----------------|-------|-----------------|---------|
| Edad                                    |           | Materia         |       | Tipo            |         |
| Entre - 🗸 Y -                           | ~         | Seleccione      | ~     | Seleccione      | ×       |
| Aplicar                                 |           |                 |       |                 |         |
| $\uparrow$                              |           | $\uparrow$      |       | $\uparrow$      |         |
| Filtro por edade                        | es        | Filtro por mate | erias | Filtro por tipo | S       |

Como se puede ver en la imagen superior, los selectores para materia y tipo aparecen deshabilitados hasta que se aplica un filtro de edad. Para ello, se eligen las edades mínima y máxima y se pulsa "Aplicar":

| Resultados búsqueda       | 备 Además le puede interesar |            |   |            |   | Filtros |
|---------------------------|-----------------------------|------------|---|------------|---|---------|
| Edad                      |                             | Materia    |   | Tipo       |   |         |
| Entre -                   | v ү. v                      | Seleccione | ~ | Seleccione | ~ |         |
| -<br>10<br>11<br>12<br>13 | Ailicar                     |            |   |            |   |         |
| 14<br>15<br>16<br>17      |                             |            |   |            |   |         |
| Pacultadar húrguada       | Adamás la pueda interessa   |            |   |            |   |         |
|                           |                             |            |   | -          |   | Filtros |
| Edad                      |                             | Materia    |   | Tipo       |   |         |
| entre 12                  | · · · ·                     |            | Ň |            | Ť |         |
|                           | Aplicar                     |            |   |            |   |         |
| Resultados būsqueda       | 🚕 Además le puede Interesar |            |   |            |   | Filtros |
| Edad                      |                             | Materia    |   | Tipo       |   |         |
| Entre 12                  | v Y - v                     | Seleccione | ~ | Seleccione | ~ |         |
|                           | Aplicer 14<br>15<br>16      |            |   |            |   |         |
|                           | 17<br>18                    |            |   |            |   |         |
|                           |                             |            |   |            |   |         |
| Resultados búsqueda       | 🐣 Además le puede interesar |            |   |            |   | Filtros |
| Edad                      |                             | Materia    |   | Tino       |   |         |
| Entre 12                  | Y 15                        | Seleccione |   | Seleccione | ~ |         |
| CHUC 12                   | Aplicar                     |            |   |            |   |         |

Una vez aplicado el filtro de edad, el bloque de filtros se oculta y el botón "Filtros" muestra un símbolo de alerta para indicar que se ha aplicado un filtrado. A su vez, la lista de resultados de búsqueda pasa a mostrar solo los recursos con edades dentro del rango indicado:

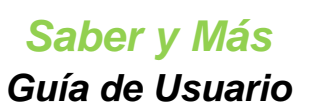

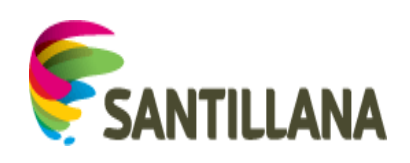

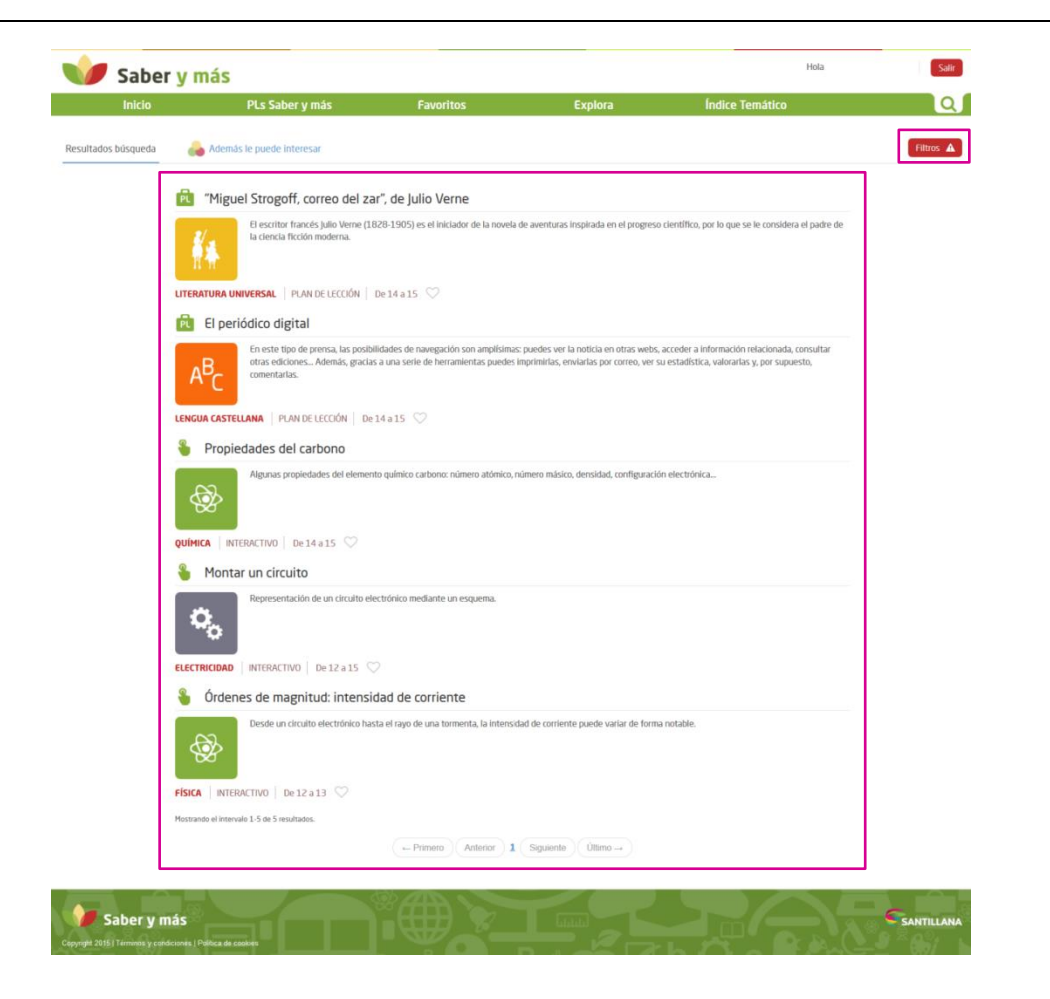

Al desplegar de nuevo el bloque de filtros, siguen marcadas las edades definidas y ya podemos aplicar filtros de materia o tipo:

| Resultados búsqueda  | 🐣 Además le puede interesa | ar |                                                                                    |   |                           | Filtros 🔺                             |
|----------------------|----------------------------|----|------------------------------------------------------------------------------------|---|---------------------------|---------------------------------------|
| Edad                 |                            |    | Materia                                                                            |   | Тіро                      |                                       |
| Entre 12             | ✓ Y 15                     | ~  | Seleccione                                                                         | ~ | Seleccione                | ~                                     |
|                      | Aplicar                    |    |                                                                                    |   |                           |                                       |
|                      |                            |    |                                                                                    |   |                           |                                       |
|                      |                            |    |                                                                                    |   |                           |                                       |
| Pecultados búsqueda  | 🐥 Adomás la puado interas  | 24 |                                                                                    |   |                           | 514 June 1                            |
| Resultatios busquega | Ademas ie bueue interes    | di |                                                                                    |   |                           | Filtros A                             |
|                      |                            |    |                                                                                    |   |                           | 11003                                 |
| Edad                 |                            |    | Materia                                                                            |   | Тіро                      | 1100 1                                |
| Edad<br>Entre 12     | ✓ Y 15                     | ~  | Materia<br>Seleccione                                                              | ~ | <b>Tipo</b><br>Seleccione | ► 1000 ±                              |
| Edad<br>Entre 12     | Y 15                       | ~  | Materia<br>Seleccione<br>LENGUA                                                    | ~ | <b>Tipo</b><br>Seleccione | · · · · · · · · · · · · · · · · · · · |
| Edad<br>Entre 12     | V Y 15                     | ~  | Materia<br>Seleccione<br>LENGUA<br>LITERATURA                                      | ~ | Tipo<br>Seleccione        | ×                                     |
| Edad<br>Entre 12     | Y 15                       | ~  | Materia<br>Seleccione<br>LENGUA<br>LITERATURA<br>CIENCIAS                          | ~ | Tipo<br>Seleccione        | ×                                     |
| Edad<br>Entre 12     | Y 15<br>Aplicar            | ~  | Materia<br>Seleccione<br>LENGUA<br>LITERATURA<br>CIENCIAS<br>TECNOLOGÍA            | ~ | Tipo<br>Seleccione        | ×                                     |
| Edad<br>Entre 12     | Y 15<br>Aplicar            | ~  | Materia<br>Seleccione<br>LENGUA<br>LITERATURA<br>CIENCIAS<br>TECNOLOGÍA<br>Aplicar | ~ | Tipo<br>Seleccione        | ·                                     |
| Edad<br>Entre 12     | Y 15                       | ~  | Materia<br>Seleccione<br>LENGUA<br>LITERATURA<br>CIENCIAS<br>TECNOLOGÍA<br>Aplicar | ~ | Tipo<br>Seleccione        |                                       |

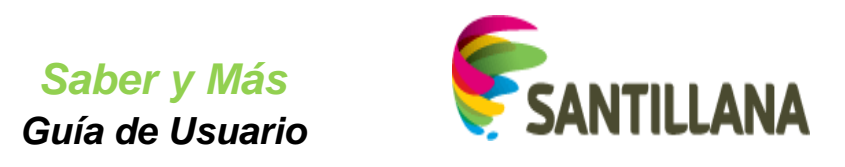

| Resultados búsqueda | 备 Además le puede inte | esar         |   |                                             | Filtros 🔺 |
|---------------------|------------------------|--------------|---|---------------------------------------------|-----------|
| Edad                |                        | Materia      |   | Тіро                                        |           |
| Entre 12            | ✓ Y 15                 | ✓ Seleccione | ~ | Seleccione                                  | ~         |
|                     | Aplicar                |              |   | INTERACTIVO     PLAN DE LECCIÓN     Aplicar |           |
|                     |                        |              |   |                                             | _         |

Una vez marcados las materias o los tipos de recursos a los que queremos limitar la búsqueda, pulsaremos el botón "Aplicar" del filtro correspondiente:

| Resultado | os búso | queda |   | Aden   | nás le | puede in | teresar |   |            |   |                                      | F | ltros 🔺 |
|-----------|---------|-------|---|--------|--------|----------|---------|---|------------|---|--------------------------------------|---|---------|
| Eda       | d       |       |   |        |        |          |         |   | Materia    |   | Tipo                                 |   |         |
| Er        | ntre    | 12    | ~ |        | Y      | 15       |         | ~ | Seleccione | × | Seleccione                           | ~ |         |
|           |         |       |   | Aplica | 3      |          |         |   |            |   | INTERACTIVO IPLAN DE LECCIÓN Aplicar |   |         |

- a. El bloque con los filtros se ocultará y el botón "Filtros" seguirá mostrando un símbolo de alerta para indicar que se ha aplicado un filtrado.
- b. Se actualizará la lista de la parte inferior de acuerdo con el filtro aplicado:

| Inicio PLS Suber y más                                                                                                    | Favoritos                                                                                           | Explora                               | Índice Temático   |     |
|----------------------------------------------------------------------------------------------------|----------------------------------------------------------------------------------------------------|---------------------------------------|-------------------|-----|
| dos bósqueda  Adendá le puede interesar  Propiedades del carbono  Agunas propiedades del elemen  outinta   INTERACTIVO   De 14 a 15  Montar un círcuito  Montar un círcuito  Exectricicado   INTERACTIVO   De 12 a 15   Ordenes de magnitud: intensi  Ordenes de magnitud: intensi  Orden un circuite electrónico har | to químico carbono: número atómico<br>con carbono: número atómico<br>citiónico mediante un esquema. | , número másico, densidad, configura  | ación electrónica | 199 |
| Propiedades del carbono  Aganas propiedades del elemer  optimica   INTERACTIVO   De 14 a 15  Montar un circuito  Montar un circuito  Exectración   INTERACTIVO   De 12 a 15   Ordenes de magnitud: intensi  Orde un circuito electrónico har  Dede un circuito electrónico har                                        | to químico carbono: número atómico.<br>ctuónico mediante un esquema.                                | , número másico, densidad, configura  | ación electrónica |     |
| Algunas propiedades del elemer<br>QUINICA   INTERACTIVO   De 14 a 15<br>Montar un circuito<br>Montar un circuito<br>CECETRICIDIO   INTERACTIVO   De 12 a 15<br>CECETRICIDIO   INTERACTIVO   De 12 a 15<br>Órdenes de magnitud: intensi<br>Deade un diruito electrónico han                                            | to químico carbonor número atómico<br>controlico mediante un esquema.                               | , número másico, densidad, configur   | adón electrónica  |     |
| QUÍNICA         INTERACTIVO         De 14 a 15           Montar un circuito           Montar un circuito           Representación de un circuito el<br>ceccratocolo           RETERACTIVO         De 12 a 15           Órdenes de magnitud: intensi<br>Dede un circuito electrónico har                               | sctrónico mediante un esquema.                                                                      |                                       |                   |     |
| Montar un circuito  Representación de un circuito el  CECENTRICOMO INTERACTIVO De 12 a 15  Ordenes de magnitud: intensi  Coste un circuito electrónico han  Desde un circuito electrónico han                                                                                                    | ectrónico mediante un esquema.                                                                      |                                       |                   |     |
| ELECTRICOLO     INTERACTIVO De 12 a 15     Ordenes de magnitud: intensi                                                                                                    | ectrónico mediante un esquema.                                                                      |                                       |                   |     |
| ELECTRICIDAD   INTERACTIVO   De 12 a 15<br>Órdenes de magnitud: intensi<br>Desde un circuito electrónico has                                                                                                    |                                                                                                    |                                       |                   |     |
| Órdenes de magnitud: intensi  Desde un circuito electrónico has                                                                                                    |                                                                                                    |                                       |                   |     |
| Desde un circuito electrónico ha                                                                                                    | dad de corriente                                                                                    |                                       |                   |     |
| 80                                                                                                    | ta el rayo de una tormenta, la intens                                                               | sidad de corriente puede variar de fo | irma notable.     |     |
| FÍSICA   INTERACTIVO   De 12 a 13 🛇                                                                                                    |                                                                                                    |                                       |                   |     |
| Mostrando el Intervalo 1-3 de 3 resultados.                                                                                                    |                                                                                                    |                                       |                   |     |
|                                                                                                    | ← Primero Anterior                                                                                  | L Siguiente Úttimo →                  |                   |     |
| L                                                                                                    |                                                                                                    |                                       |                   |     |
|                                                                                                    |                                                                                                    |                                       |                   |     |

Al desplegar de nuevo el bloque de filtros, las opciones de filtros marcadas se mantienen visibles.

| Resultados búsqueda | 💑 Además le puede interesar |              |              |   |  |  |  |
|---------------------|-----------------------------|--------------|--------------|---|--|--|--|
| Edad                |                             | Materia      | Tipo         |   |  |  |  |
| Entre 12            | ✓ Y 15                      | ✓ Seleccione | ✓ Seleccione | ~ |  |  |  |
|                     | Aplicar                     |              | INTERACTIVO  |   |  |  |  |

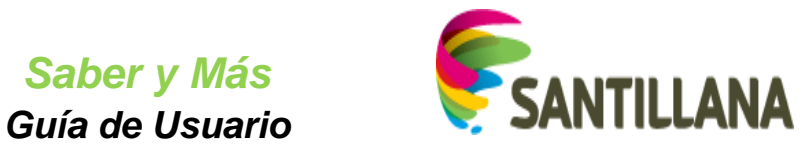

Las opciones disponibles para un nuevo filtro estarán sujetas a los filtros definidos anteriormente:

| Resultados búsqueda | 🐣 Además le puede inte | resar |                                   |   |             | Filtros 🔺 |
|---------------------|------------------------|-------|-----------------------------------|---|-------------|-----------|
| Edad                |                        |       | Materia                           |   | Тіро        |           |
| Entre 12            | ✓ Y 15                 | ~     | Seleccione                        | ~ | Seleccione  | ~         |
|                     | Aplicar                |       | CIENCIAS<br>TECNOLOGÍA<br>Aplicar |   | INTERACTIVO |           |